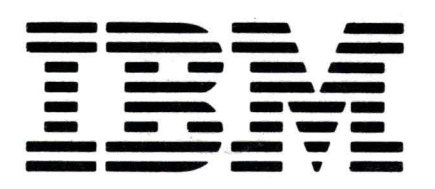

SY20-8524-0

# IBM 5218 Printwheel Printer Maintenance Analysis Procedures

SY20-8524-0

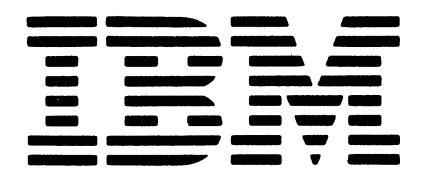

# IBM 5218 Printwheel Printer Maintenance Analysis Procedures

### First Edition (March 1981)

The drawings and specifications contained herein shall not be reproduced in whole or in part without written permission from IBM.

IBM has prepared this maintenance manual for the use of IBM customer engineers in the installation, maintenance and repair of the specific machines indicated. IBM makes no representations that it is suitable for any other purpose.

Information contained in this manual is subject to change from time to time. Any such change will be reported in subsequent revisions or through the System Library Subscription Service.

This material may contain reference to, or information about, IBM products (machines and programs), programming, or services not announced in your country. Such references or information must not be construed to mean that IBM intends to announce such IBM products, programming, or services in your country.

Requests for copies of IBM publications should be made to your IBM representative or to the IBM branch office servicing your locality.

A form for reader's comments is provided at the back of this publication. If the form has been removed, comments may be addressed to IBM Corporation, Information Design and Development, Department 997, Austin, Texas 78758. IBM may use or distribute any of the information you supply in any way it believes appropriate without incurring any obligation whatever. You may, of course, continue to use the information you supply.

©Copyright International Business Machines Corporation 1981

## PREFACE

These Maintenance Analysis Procedures (MAPs) are to be used for servicing the IBM 5218 Printer. Customer engineers using these MAPs are assumed to have completed the course on the IBM 5218 Printer.

It is suggested that you start your call with the START OF CALL-ENTRY MAP, which leads to a repair action.

Related Publications

Related Information can be found in the following manuals:

IBM 5218 Maintenance Information Manual, SY20-8520

IBM 5218 Operator's Guide, GA23-1006

## DANGER NOTICES

Through this manual, the word DANGER is used to inform the CE of an action that could cause a personal injury.

Ensure that you understand and observe the safety precautions printed on the CE Safety Practices card that is used in the country where you work. A copy of the card that is used by customer engineers who work in the United States follows.

### **CE SAFETY PRACTICES**

All Customer Engineers are expected to take every safety precaution possible and observe the following safety practices while maintinaing IBM equipment:

- 1. You should not work alone under hazardous conditions or around equipment with dangerous voltage. Always advise your manager if you MUST work alone.
- Remove all power, ac and dc, when removing or assembling major components, working in immediate areas of power supplies, performing mechanical inspection of power supplies, or installing changes in machine circuitry.
- After turning off wall box switch, lock it in the Off position or tag it with a "Do Not Operate" tag, Form 229-1266. Pull power supply cord whenever possible.
- 4. When it is absolutely necessary to work on equipment having exposed operating mechanical parts or exposed live electrical circuitry anywhere in the machine, observe the following precautions:
  - a. Another person familiar with power off controls must be in immediate vicinity.
  - b. Do not wear rings, wrist watches, chains, bracelets, or metal cuff links.
  - c. Use only insulated pliers and screwdrivers.
  - d. Keep one hand in pocket.
  - When using test instruments, be certain that controls are set correctly and that insulated probes of proper capacity are used.
  - f. Avoid contacting ground potential (metal floor strips, machine frames, etc.). Use suitable rubber mats, purchased locally if necessary.
- 5. Wear safety glasses when:
  - a. Using a hammer to drive pins, riveting, staking, etc.
  - b. Power or hand drilling, reaming, grinding, etc.
  - c. Using spring hooks, attaching springs.
  - d. Soldering, wire cutting, removing steel bands.e. Cleaning parts with solvents, sprays, cleaners, chemicals
  - etc.
    f. Performing any other work that may be hazardous to your eyes. REMEMBER THEY ARE YOUR EYES.
- Follow special safety instructions when performing specialized tasks, such as handling cathode ray tubes and
- extremely high voltages. These instructions are outlined in CEMs and the safety portion of the maintenance manuals.
- 7. Do not use solvents, chemicals, greases, or oils that have not been approved by IBM.
- 8. Avoid using tools or test equipment that have not been approved by IBM.
- 9. Replace worn or broken tools and test equipment.
- Lift by standing or pushing up with stronger leg muscles this takes strain off back muscles. Do not lift any equipment or parts weighing over 60 pounds.
- 11. After maintenance, restore all safety devices, such as guards, shields, signs, and grounding wires.
- Each Customer Engineer is responsible to be certain that no action on his part renders products unsafe or exposes customer personnel to hazards.
- 13. Place removed machine covers in a safe, out-of-the-way place where no one can trip over them.
- 14. Ensure that all machine covers are in place before returning machine to customer.
- Always place CE tool kit away from walk areas, where no one can trip over it; for example, under desk or table.

- 16. Avoid touching moving mechanical parts when lubricating, checking for play, etc.
- 17. When using stroboscope, do not touch ANYTHING it may be moving.
- Avoid wearing loose clothing that may be caught in machinery. Shirt sleeves must be left buttoned or rolled above the elbow.
- Ties must be tucked in shirt or have a tie clasp (preferably nonconductive) approximately 3 inches from end. Tie chains are not recommended.
- 20. Before starting equipment, make certain fellow CEs and customer personnel are not in a hazardous position.
- 21. Maintain good housekeeping in area of machine while performing and after completing maintenance.

Knowing safety rules is not enough. An unsafe act will inevitably lead to an accident. Use good judgment – eliminate unsafe acts.

### **ARTIFICIAL RESPIRATION**

#### **General Considerations**

- Start Immediately Seconds Count Do not move victim unless absolutely necessary to remove from danger. Do not wait or look for help or stop to loosen clothing, warm the victim, or apply stimulants.
- 2. Check Mouth for Obstructions Remove foreign objects. Pull tongue forward.
- Loosen Clothing Keep Victim Warm Take care of these items after victim is breathing by himself or when help is available.
- 4. Remain in Position After victim revives, be ready to resume respiration if necessary.
- 5. Call a Doctor Have someone summon medical aid.
- Don't Give Up Continue without interruption until victim is breathing without help or is certainly dead.

#### **Rescue Breathing for Adults**

- 1. Place victim on his back immediately.
- 2. Clear throat of water, food, or foreign matter.
- 3. Tilt head back to open air passage.
- 4. Lift jaw up to keep tongue out of air passage.
- 5. Pinch nostrils to prevent air leakage when you blow.
- 6. Blow until you see chest rise.
- 7. Remove your lips and allow lungs to empty.
- 8. Listen for snoring and gurglings signs of throat obstruction.
- 9. Repeat mouth to mouth breathing 10-20 times a minute. Continue rescue breathing until victim breathes for himself.

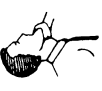

Final mouth-to

mouth position

Thumb and finger positions

AU102644

This page is intentionally left blank.

TABLE OF CONTENTS

PAGE 1 OF 1

| MAP<br>NUMBER | MAP<br>DESCRIPTION   | PAGE<br>COUNT |
|---------------|----------------------|---------------|
| 0010          | START OF CALL- ENTRY | 17            |
| 0015          | OPERATIONAL VERFY    | 16            |
| 0020          | RIBBON FEED ENTRY    | 12            |
| 0030          | INDEX ENTRY          | 15            |
| 0040          | CAM MOTOR ENTRY      | 16            |
| 0050          | PRINT WHEEL ENTRY    | 22            |
| 0060          | HAMMER ENTRY         | 8             |
| 0070          | COMMO ENTRY          | 3             |
| 0090          | CODE MATRIX TABLE    | 4             |
| 0095          | CODE MATRIX          | 14            |
| 0100          | POWER CHECK ENTRY    | 20            |

| MAP<br>NUMBER    | MAP<br>DESCRI   | [PTION         | 1          | PAGE<br>COUNT |
|------------------|-----------------|----------------|------------|---------------|
| 0110             | ESCAPH          | EMENT-         | CARRIER    | 16            |
| 0120             | POWER           | CHECH          | MOTOR      | 14            |
| 0130<br>OPTIONAL | INTERN<br>FEATU | AITTEN<br>JRES | NT-UNUSUAL | 25            |
| 0610             | SHEET           | FEED           | ENTRY      | 10            |
| 0620             | SHEET           | FEED           | CONTROL    | 18            |
| 0630             | SHEET           | FEED           | OPERATION  | 23            |
| 0640             | EJECT           | PATH           | OPERATION  | 12            |
| 0650             | INTERN          | AITTEN         | NT ENTRY   | 10            |
| 0660             | INTERN          | AITTEN         | TI         | 13            |
| TRACTO           | R FEED          |                |            |               |

0810 TRACTOR FEED ENTRY 6

START OF CALL - ENTRY

# PAGE 1 OF 17

# ENTRY POINTS

| FROM                                         | ENTER                  | THIS MAP                   |                                 |
|----------------------------------------------|------------------------|----------------------------|---------------------------------|
| MAP<br>NUMBER                                | ENTRY<br>POINT         | PAGE<br>NUMBER             | STEP<br>NUMBER                  |
| SAME<br>0001<br>0050<br>0090<br>0095<br>0660 | AA<br>A<br>A<br>A<br>A | 8<br>2<br>2<br>2<br>2<br>2 | 025<br>001<br>001<br>001<br>001 |
| 0000                                         |                        | 2                          | 001                             |

| EXIT POINTS                                                                                   |                                                                                                    |                                                                                                    |                                                                                             |
|-----------------------------------------------------------------------------------------------|----------------------------------------------------------------------------------------------------|----------------------------------------------------------------------------------------------------|---------------------------------------------------------------------------------------------|
| EXIT TH                                                                                       | IS MAP                                                                                                    | то                                                                                                  |                                                                                             |
| PAGE<br>NUMBER                                                                                | STEP<br>NUMBER                                                                                                    | MAP<br>NUMBER                                                                                       | ENTRY                                                                                       |
| 17<br>17<br>5<br>5<br>5<br>5<br>5<br>5<br>5<br>5<br>5<br>5<br>5<br>5<br>5<br>5<br>5<br>5<br>5 | 062<br>063<br>012<br>012<br>012<br>012<br>012<br>012<br>012<br>012<br>027<br>031<br>035<br>005<br>012<br>012<br>047<br>012 | 0015<br>0015<br>0020<br>0030<br>0040<br>0050<br>0090<br>0090<br>0090<br>0090<br>0090<br>0100<br>010 | A<br>A<br>A<br>A<br>A<br>A<br>A<br>A<br>A<br>A<br>A<br>A<br>A<br>A<br>A<br>A<br>A<br>A<br>A |
| 8<br>10<br>12<br>5                                                                            | 028<br>032<br>036<br>012                                                                                                   | 0120<br>0120<br>0120<br>0120<br>0130                                                                | B<br>B<br>B<br>A                                                                            |

START OF CALL - ENTRY

PAGE 2 OF 17

001

(ENTRY POINT A)

- Check that the printer is plugged into the wall socket and turned on.
- Check that the 'POWER ON' light is on.
- Check that the ribbon is installed correctly.
- Check an earlier printout for good print quality.
- Check for damaged platen, bail, feed rollers, lead screw, print wheel, hammer, or index drive belt.
- Check for a loose or broken carrier.
- Check that the printer is cabled correctly.
- Check that the fan motor is turning and blowing air.
- Check for broken, bent or open cover.
- Check the selector motor pull back cable(128). Check the adjustment and inspect the cable for breaks.
- Correct the problem now , if possible.
- If any of the checks can not be performed because of some machine condition answer this question 'yes'.
- To verify the printer for correct operation answer this question 'yes'.

(Step 001 continues)

MAP Description:

THIS MAP DETERMINES THE GENERAL TYPE OF FAILURE AND SENDS THE CE TO THE CORRECT MAP.

Entry Conditions:

NONE Start Conditions: NONE

Field replacable units :

CARDS A-A1C1 AND A-A1D1, A-A1 BOARD, PRINT WHEEL, RIBBON CARTRIDGE, RIBBON SENSOR, CONTROL PANEL CARD, OPERATOR SWITCH ASSEMBLY, TOP REED CARD, PAPER SENSOR, AND THE LEFT CARRIER CABLE ASSEMBLY

### **INSTRUCTIONS:**

Before installing any new card, inspect the A-A1 board sockets for bent or broken connectors, reinstall the card and inspect the A-A1 board for foreign particles such as paper clips.

Install new FRUs in the sequence listed if seperated by 'OR'. Install the new FRUs at the same time if seperated by 'AND'.

If the printer still fails after installing the new FRUs, see MAP for intermittent or unusual failures (MAP 0130) for a list of other parts which could generate the

```
5218 A01 A02
```

START OF CALL - ENTRY

PAGE 3 OF 17

(Step 001 continued)

84 AB

Are the checks correct? Y N

```
002
Is the control panel 'POWER ON' light on?
Y N
003
Is the printer power switch set to '1'?
Y N
004
SET PRINTER POWER SWITCH TO '1'.
WAIT 35 SECONDS UNTIL POWER ON
SEQUENCE IS COMPLETE.
GO TO PAGE 2, STEP 001,
ENTRY POINT A.
```

observed symptoms.

If the printer is not turned on, turn it on and start over in the MAP. If the printer is turned on go to the power MAP.

```
5218 A01 A02
                                                  D
В
                                                                                 MAP 0010-4
3
            START OF CALL - ENTRY
            PAGE
                  4 OF 17
006
                                                  011
  - Check that the screws that hold
                                        the
                                                  Does the LED display flash repeatedly (all
    ribbon motor drive assembly to
                                        the
                                                  segments on, all segments off ,all segments
                                                  on and so forth)?
    ribbon
              drive plate
                             assembly
                                        are
    tight(226).
                                                  Y N
Are the screws tight?
Y N
  007
 Tighten the screws.
008
  - Check the ribbon installation on the
    ribbon cartridge(136).
  - Check the adjustment of the
                                     ribbon
    cartridge latches(136).
Are the checks correct?
Y N
  009
 Install the ribbon cartridge correctly or
  adjust the ribbon cartridge latches as
 necessary.
  See MIM(136).
010
Is the control panel 'RIBBON' light on?
Y N
5
                                                  55
CD
                                                  EF
                                                                                 MAP 0010-4
```

| F 5218 A01                                                                                                    | A02                                                                             | C E                                                                                         | MAP 0010-5                                               |
|----------------------------------------------------------------------------------------------------|---------------------------------------------------------------------------------|---------------------------------------------------------------------------------------------|----------------------------------------------------------|
| START OF                                                                                                    | CALL - ENTRY                                                                    | 4 4                                                                                         |                                                          |
| PAGE 5                                                                                                    | OF 17                                                                           |                                                                                             |                                                          |
| 012<br>Perform the repair<br>problem or, Go to the<br>the visible problem.<br>For the ribbon or bac<br>GO TO MAP 0020, ENTR | action on the visible<br>map below to isolate<br>d print quality,<br>Y POINT A. | (Step 012 co<br>For the esca<br>GO TO MAP 01<br>For the shee<br>GO TO PAGE 8<br>ENTRY POINT | ntinued)<br>pement or carrier,<br>10, ENTRY POINT A.<br> |
| For the index,<br>GO TO MAP 0030, ENTRY                                                                                     | Y POINT A.                                                                      | For an inter<br>    GO TO MAP 01<br>                                                        | MITTENT,<br>30, ENTRY POINT A.                           |
| For the bail, feed<br>assembly,<br>GO TO MAP 0040, ENTR'                                                                    | d rollers,or cam motor<br>( POINT A.                                            | GO TO MAP 0120                                                                              | , ENTRY POINT B.                                         |
| For the print wheel of GO TO MAP 0050, ENTR                                                                                 | or selection,<br>Y POINT A.                                                     | (ENTRY POINT AB)<br>No ribbon cartri<br>the machine is u                                    | dge should be installed if<br>sed in stencil mode.       |
| For the hammer,<br>GO TO MAP 0060, ENTR                                                                                     | POINT A.                                                                        | mode?<br>Y N                                                                                | being used in the stencin                                |
| For a code displayed,<br>GO TO MAP 0090, ENTR                                                                               | , record the code and<br>Y POINT A.                                             | 015<br>- Ensure the                                                                         | ribbon sensor is covered by                              |
| For power on reset of<br>GO TO MAP 0100, ENTRY                                                                              | r power check,<br>7 POINT A.                                                    | - Install a<br>necessary.                                                                   | new ribbon cartridge if                                  |
| For fan not turning,<br>GO TO MAP 0100, ENTR                                                                                | POINT A.                                                                        |                                                                                             | parier RTBBON fight off:                                 |
| (Step 012 continues)                                                                                                    |                                                                                 |                                                                                             |                                                          |
|                                                                                                    |                                                                                 | 766<br>GHJ                                                                                  | MAP 0010-5                                               |

•

```
ΗJ
            5218 A01 A02
                                                                                  MAP 0010-6
55
            START OF CALL - ENTRY
                  6 OF 17
            PAGE
 016
 The ribbon cartridge empty or out of place
 was the only problem.
017
  -SET PRINTER POWER SWITCH TO '0'.
                                                  This should force the ribbon light off.
 - Remove the retainer on the left carrier
                                                  Pin 1 is toward the front of the printer.
   cable A-A1A5(104).
               the cable to the ribbon
 - Disconnect
    sensor from the left ribbon cable.
 - Connect jumper from pin 1 to pin 3(on
   the carrier cable).
 -SET PRINTER POWER SWITCH TO '1'. WAIT 35
   SECONDS UNTIL POWER ON SEQUENCE
                                         IS
    COMPLETE.
Is the control panel 'RIBBON' light on?
Y N
 018
 Bad ribbon sensor.
019
 - Remove the A-A1A5 cable from the A-A1
    board.
 - Leave the jumper installed.
 - Connect a meter between pin 1 on one end
   of the cable A-A1A5 and pin 1 on the
   other end of the cable (104).
 - The meter should read less than .5 ohm.
 - Repeat the reading for pins 2, 3 and 4.
(Step 019 continues)
```

```
G
            5218 A01 A02
5
            START OF CALL - ENTRY
            PAGE
                  7 OF 17
 (Step 019 continued)
 Are the meter readings correct?
  Y N
  020
   Bad cable A-A1A5.
  021
    - Leave the jumper installed.
   - Reinstall cable A-A1A5.
    - Select 'DIAG MODE'(301)
    - Select and run diagnostic test 25
     while observing the LED display.
    - The LED display show the test number
      25 , the sense code , and then the test
      number 25.
 Is the sense code 00?
 Y N
  1 022
   Bad card A-A1C1.
023
 Bad control panel logic card.
024
The 'RIBBON' light should be on.
GO TO PAGE 8, STEP 025, ENTRY POINT AA.
```

```
5218 A01 A02
                                                                                MAP 0010-8
Α
3
           START OF CALL - ENTRY
           PAGE
                  8 OF 17
025
(ENTRY POINT AA)
                                                 If the LED display is not blank, a code
  - Observe the control panel LED display.
                                                 should be displayed to indicate the action
  - If the LED display is blank record the
                                                 that needs to be taken. This code is not
   fact that the code is blank.
                                                 necessarily an error.
  - If a code is displayed on the LED
   display record the code.
Is the LED display blank(all segments off)?
Y N
 026
                                                 This is usually a power on diagnostic type
                                                 failure.
 Does the LED display flash repeatedly (all
 segments on, all segments off ,all
 segments on and so forth)?
  Y N
  1 027
   GO TO MAP 0090, ENTRY POINT A.
  028
 GO TO MAP 0120, ENTRY POINT B.
```

9 K К 8

START OF CALL - ENTRY

PAGE 9 OF 17

029

1 11 0

LM

- If the tractor feed is installed remove it from the printer and disconnect the tractor feed cable.
- Set the manual paper insertion deflector on sheet feed to the hand feed position if the sheet feed is installed.
- Insert a blank sheet of paper by hand into the platen area one inch from the left edge of the platen.
- Disconnect the sheet feed cable if installed.
- Press the 'LOAD' switch on the control panel.
- Wait until printer stops.
- Again Press the 'LOAD' switch on the control panel.
- If the load switch does not work or the bail does not close, ignore the paper jam and continue in this map until the maintenance statistics are printed if possible.

Is the LED display blank(all segments off)?
Y N

This is an attempt to load the paper by hand to print the statistics. The statistics are lost if the printer is powered off. М 9

```
5218 A01 A02
           START OF CALL - ENTRY
           PAGE 10 OF 17
030
Does the LED display flash repeatedly (all
segments on, all segments off, all segments
on and so forth)?
YN
```

```
031
| Record the LED display.
GO TO MAP 0090, ENTRY POINT A.
```

032

GO TO MAP 0120, ENTRY POINT B.

This is usually a power on diagnostic type failure.

L 9 5218 A01 A02

START OF CALL - ENTRY

PAGE 11 OF 17

<u>0</u>33

- If the load switch does not work or the bail does not close, ignore the paper jam and continue in this map until maintenance statistics are printed if possible.
- The following sequence of control panel operations will cause the verify test to execute (310). Record these operations or come back to this step when verify test is run.
- While holding the 'STOP' switch on the control panel, press and release the 'PRINT TEST' switch, then release the 'STOP' switch.
- Observe the LED display and the indicator lights. All the lights should turn on then turn off. The statistics will be printed unless an error occurs.
- Keep this printout in case the problem is intermittent.
- Wait 15 seconds for the sequence to complete or wait until the print out stops.
- Record the LED display code or the fact that it is blank.

```
Is the LED display blank(all segments off)?
Y N
```

1 1 2 2

N P

```
NP
           5218 A01 A02
1 1
1 1
           START OF CALL - ENTRY
           PAGE 12 OF 17
 034
 Does the LED display flash repeatedly (all
  segments
            on,
                  all
                        segments off ,all
 segments on and so forth)?
 Y N
  1 035
  | Record the LED display.
  GO TO MAP 0090, ENTRY POINT A.
  ł
 036
 GO TO MAP 0120, ENTRY POINT B.
037
  - The control panel lights should have
   been observed on the preceding step. If
   these lights were not observed run the
   verify test over again.
  - Observe the LED display including the
   periods.
  - Observe the indicator lights.
Do all the control panel indicator lights
and LED display segments come on then off
except the 'POWER ON' light which remains
on?
Y N
1 1
7 3
QR
```

This is usually a power on diagnostic type failure.

This test to determine if the power on diagnostic routine can turn on and off all the lights.

MAP 0010-12

| R 5218 A01 A02                                                                                                    |                                    | MAP 0010-13                                                                                                    |
|----------------------------------------------------------------------------------------------------|------------------------------------|----------------------------------------------------------------------------------------------------|
| 2 START OF CALL - ENTR                                                                                                    | Y                                  |                                                                                                    |
| PAGE 13 OF 17                                                                                                    |                                    |                                                                                                    |
| <br>038<br>Are the 'POWER ON' and 'ON LINE'<br>only lights that remain on?<br>Y N<br>I                                                                                                    | lights the                         |                                                                                                    |
| 039<br>-SET PRINTER POWER SWITCH TO<br>-SET PRINTER POWER SWITCH T<br>35 SECONDS UNTIL POWER ON<br>COMPLETE.                                                                                                    | 0'0'.<br>O'1'. WAIT<br>SEQUENCE IS | The power on diagnostic routine did not<br>work. This test to determine if the power<br>switch will force the power on diagnostic<br>routine and not rely on the control panel<br>switches. |
| and LED display segments come<br>except the 'POWER ON' light w<br>on?<br>Y N                                                                                                    | on then off<br>hich remains        |                                                                                                    |
| 040                                                                                                    |                                    | This test to determine if the power on<br>diagnostic routine started and turned the<br>lights on but could not run far enough to<br>turn the lights off.                                    |
| Do       all       the       control       panel                         ights       and       LED       display       segme                                                 isplay       segme                                                         isplay       segme | indicator<br>nts turn on?          |                                                                                                    |
| 1 1 1 1<br>7 5 4 4<br>S T U V                                                                                                    |                                    | MAP 0010-13                                                                                                    |

```
5218 A01 A02
UV
                                                   WXYZA
                                                                                    MAP 0010-14
1 1
                                                            Α
            START OF CALL - ENTRY
33
            PAGE 14 OF 17
  041
                                                            046
 Bad card A-A1D1.
                                                            Bad card A-A1D1.
  ---OR---
                                                            ---OR---
 Bad control panel card.
                                                            Bad control panel logic card.
  ---OR---
  Bad card A-A1B1.
                                                          047
                                                          GO TO MAP 0100, ENTRY POINT A.
042
Does the 'RIBBON' light remain on?
                                                        048
                                                       Bad control panel logic card.
Y N
                                                      049
  043
 Does the 'SET UP' light remain on?
                                                      Remove the cable from the paper sensor to
                                                      the A-A1C1 card.
 Y N
                                                        - Press the 'LOAD' switch on the control
    044
                                                          panel.
   Does the 'PRINTER EXCEPTION', 'READY', or
                                                      Is the control panel 'SET UP' light on?
   'RELEASE' lights remain on?
                                                      YN
   Y N
                                                       050
                                                       Bad paper sensor.
     045
                         sheet
                                          if
        - Remove
                   the
                                  feed
          installed.
                                                      051
                                          if
                                   feed
                                                      Bad card A-A1C1.
        - Remove
                   the
                         tractor
          installed.
        - Remove the printer top cover(200).
                                                    052
      Is the power supply check light on?
                                                   GO TO PAGE 5, STEP 014, ENTRY POINT AB.
      YN
WXYZA
                                                                                    MAP 0010-14
```

T 1 3 5218 A01 A02

START OF CALL - ENTRY

PAGE 15 OF 17

- 053
  - Press the 'START' switch on the control panel.

```
Is the control panel 'READY' light on? Y N
```

```
054
```

- -SET PRINTER POWER SWITCH TO '0'.
- Press and hold the 'START' switch on the control panel.
- While holding the 'START' switch on the control panel set the printer power switch to '1'.
- Observe the LED display while the printer is performing the power on sequence.
- Release the 'START' switch on the control panel.

Does the code 35 appear on the LED display any time during the power on sequence? Y N

```
055
Bad card A-A1D1.
---OR---
Bad control panel switch assembly.
```

```
056
Bad card A-A1D1.
```

1 6 A B MAP 0010-15

This test to determine if the start switch will work and the ready light can be turned on.

This forces the power on diagnostic tests to run and clears the statistics. This test the 'START' switch to determine if the micro code can sense it.

```
MAP 0010-15
```

```
5218 A01 A02
Α
В
1
            START OF CALL - ENTRY
5
            PAGE 16 OF 17
057
  - Press the 'STOP' switch on the control
    panel.
Is the control panel 'READY' light off?
Y N
  058
  Bad card A-A1D1.
  ---OR---
 Bad control panel switch assembly.
059
  - Press the 'PRINT TEST' switch on the
    control panel.
                                                    carrier
Does the printer attempt to print?
Y N
  060
 Bad card A-A1D1.
  ---OR---
 Bad control panel switch assembly.
061
The indications changed.
Go to the intermittent MAP.
```

MAP 0010-16

This test to determine that the stop switch works and the ready light can be turned off.

This test to determine that the print switch works and that the printer can move. Any carrier ,print wheel, index or hammer movement is an attempt to print.

| Q                    | S<br>1                                                       | 5218 A                                 | 01                       | A02                  |                    |                     |                      |                 |                   |
|----------------------|--------------------------------------------------------------|----------------------------------------|--------------------------|----------------------|--------------------|---------------------|----------------------|-----------------|-------------------|
| 2                    | 3                                                            | START                                  | OF                       | CAL                  | L -                | ENTR                | Y                    |                 |                   |
|                      |                                                              | PAGE                                   | 17                       | OF                   | 17                 |                     |                      |                 |                   |
|                      | The 'ON<br>controller<br>printer.<br>No proble<br>printer fu | LINE'<br>is ru<br>m has<br>unctior     | wi<br>unni<br>s b<br>ns. | <br>ng ;<br>been     | rem<br>and<br>fou  | ain<br>conn<br>nd i | on<br>ected<br>n the | if<br>to<br>nor | the<br>the<br>mal |
|                      | To continu<br>GO TO MAP                                      | ie to f<br>0015,                       | inc<br>ENT               | a j<br>RY i          | orob<br>POIN       | lem,<br>T A.        |                      |                 |                   |
| 06                   | 53                                                           |                                        |                          |                      |                    |                     |                      |                 |                   |
| No<br>pr<br>To<br>GO | o problem h<br>rinter fund<br>continue<br>O TO MAP 00        | nas bee<br>tions.<br>to fir<br>)15, EN | en f<br>nd a<br>NTRY     | 'oun<br>a fa<br>' PO | d w<br>ilur<br>INT | e,<br>A.            | the                  | nor             | ma I              |

OPERATIONAL VERIFY

# PAGE 1 OF 16

# ENTRY POINTS

| FROM                                                                 | ENTER                                          | THIS MAP                                              |                                                                    |
|----------------------------------------------------------------------|------------------------------------------------|-------------------------------------------------------|--------------------------------------------------------------------|
| MAP                                                                  | ENTRY                                          | PAGE                                                  | STEP                                                               |
| NUMBER                                                               | POINT                                          | NUMBER                                                | NUMBER                                                             |
| 0010<br>0020<br>0030<br>0040<br>0060<br>0070<br>0080<br>0100<br>0110 | A<br>D<br>B<br>G<br>E<br>G<br>G<br>B<br>G<br>G | 2<br>13<br>7<br>16<br>13<br>16<br>16<br>16<br>7<br>16 | 001<br>055<br>019<br>071<br>057<br>071<br>071<br>071<br>019<br>071 |
| 0610                                                                 | I B                                            | 7                                                     | 019                                                                |
| 0810                                                                 | I C                                            | 11                                                    | 039                                                                |

| EXIT POINTS                                                                                        |                                                                                                    |                                                              |                                       |
|----------------------------------------------------------------------------------------------------|----------------------------------------------------------------------------------------------------|--------------------------------------------------------------|---------------------------------------|
| EXIT TH                                                                                            | IS MAP                                                                                                    | ТО                                                           |                                       |
| PAGE<br>NUMBER                                                                                     | STEP<br>NUMBER                                                                                               | MAP<br>NUMBER                                                | ENTRY<br>POINT                        |
| 12<br>12<br>12<br>4<br>8<br>8<br>12<br>4<br>8<br>10<br>13<br>9<br>12<br>12<br>12<br>12<br>12<br>13 | 042<br>053<br>051<br>009<br>021<br>024<br>050<br>010<br>022<br>036<br>056<br>028<br>044<br>048<br>054<br>058 | 0020<br>0020<br>0020<br>0030<br>0030<br>0030<br>0040<br>0040 | A A A A A A A A A A A A A A A A A A A |
| 6<br>15<br>10                                                                                      | 018<br>066<br>034                                                                                            | 0090<br>0100<br>0110                                         | A<br>A<br>A                           |
| 12<br>16<br>5                                                                                      | 046<br>071<br>014<br>016                                                                                     | 0110<br>0130<br>0610                                         | A<br>A<br>A                           |
| 0                                                                                                  | 010                                                                                                    |                                                              |                                       |

OPERATIONAL VERIFY

PAGE 2 OF 16

#### EXIT POINTS

| EXIT TH | IS MAP | ТО     |       |
|---------|--------|--------|-------|
| PAGE    | STEP   | MAP    | ENTRY |
| NUMBER  | NUMBER | NUMBER |       |
| 5       | 012    | 0630   | H     |
| 10      | 038    | 0810   | A     |

001 (ENTRY POINT A)

## MAP Description:

THIS MAP DETERMINES THE GENERAL TYPE OF FAILURE AFTER THE NORMAL PRINTER FUNCTIONS WORK CORRECTLY AND SENDS THE CE TO THE CORRECT MAP.

Entry Conditions:

THE STEPS IN MAP 0010 MUST HAVE BEEN CORRECT.

Start Conditions: NONE

## Field replacable units :

CARDS A-A1C1 AND A-A1D1, A-A1 BOARD, PRINT WHEEL, RIBBON CARTRIDGE, RIBBON SENSOR, CONTROL PANEL CARD, OPERATOR SWITCH ASSEMBLY, TOP REED CARD, PAPER SENSOR, AND

(Step 001 continues)

```
5218 A01 A02
                                                                                  MAP 0015-3
           OPERATIONAL VERIFY
           PAGE
                  3 OF 16
(Step 001 continued)
                                                  THE LEFT CARRIER CABLE ASSEMBLY
Is the sheet feed installed?
Y N
 002
 GO TO PAGE 7, STEP 019,
 ENTRY POINT B.
003
                                                  A sheet of paper should feed from hopper 1
  -SET PRINTER POWER SWITCH TO '0'.
  - Plug in the sheet feed cable if
                                                  correctly.
    installed.
                                                  The statistics should print.
                                                  The paper should stack correctly.
  - Remove paper from platen area and sheet
   feed path if necessary.
  - Set the manual paper insertion deflector
    on the sheet feed for normal sheet feed
    operation (700).
  -SET PRINTER POWER SWITCH TO '1'. WAIT 35
    SECONDS UNTIL POWER ON SEQUENCE
                                        IS
    COMPLETE.
  - Run verify test(307).
  - Observe the sheet feed.
   the sheet feed attachment operating
ls
correctly?
Y N
64
                                                                                  MAP 0015-3
ΑB
```

D В 5218 A01 A02 MAP 0015-4 3 OPERATIONAL VERIFY PAGE 4 OF 16 004 007 -SET PRINTER POWER SWITCH TO '0'. -SET PRINTER POWER SWITCH TO '0'. - Disconnect the sheet feed cable. - Disconnect the sheet feed. - Remove the sheet feed from the printer. - Remove the sheet feed from the printer. - Check the cover adjustment (115). -SET PRINTER POWER SWITCH TO '1'. WAIT 35 Is the cover adjusted correctly ? UNTIL POWER ON SEQUENCE IS SECONDS Y N COMPLETE. - Insert a sheet of paper into the platen 005 area. - Press the 'LOAD' switch on the control Adjust the cover (115). panel. Does the paper feed correctly and advance to 006 the first writing line? -SET PRINTER POWER SWITCH TO '1'. WAIT 35 UNTIL POWER ON SEQUENCE IS SECONDS Y N COMPLETE. - Reinstall the sheet feed on the printer. 800 - Set the manual paper insertion deflector Does the platen move far enough to move the leading edge of the paper to the first to the hand feed position. print line? - Insert a sheet of paper into the platen Y N area. - Press the 'LOAD' switch on the control 009 panel. Does the paper feed correctly and advance to GO TO MAP 0030, ENTRY POINT A. the first writing line? Y N 010 GO TO MAP 0040, ENTRY POINT A.

> 5 E

5

C D

```
CΕ
            5218 A01 A02
4 4
           OPERATIONAL VERIFY
            PAGE 5 OF 16
  011
 Can the platen gear be turned easily while
  the index motor is detented (120)?
  Y N
    012
   GO TO MAP 0630, ENTRY POINT H.
 013
 Tighten the set screws in the platen gear,
 the platen pulley and the index motor
  pulley (120,121,123).
 If the platen gear can still be turned
  easily install the new parts.
 Bad platen gear.
 ---OR---
 Bad platen pulley.
  ---OR---
 Bad index motor pulley.
 Bad index motor belt.
014
GO TO MAP 0610, ENTRY POINT A.
```

.

```
A
3
```

```
5218 A01 A02
```

OPERATIONAL VERIFY

PAGE 6 OF 16

015

```
- Select 'CE MODE'.
```

- Select and run diagnostic test 41.

```
Does a sheet of paper feed from hopper 2 and stack correctly?
```

ΥN

```
016
```

```
GO TO MAP 0610, ENTRY POINT A.
```

**017** 

- Select mode 2.
- Select and run diagnostic test 12.
- Let the test run for one minute, then press 'STOP'. Is the LED display 12?

```
Y N
```

018

F

Record the code then, GO TO MAP 0090, ENTRY POINT A. A sheet of paper should feed from hopper 2 and stack correctly then the LED display will display the test number (41) or a code.

This tests the selection circuit, the selection motor and the selection feed back.

OPERATIONAL VERIFY

PAGE 7 OF 16

019

Y N

8 8 G H

(ENTRY POINT B)

- If the tractor feed is installed, remove the tractor feed and disconnect it.
- If the 'DIAG MODE' light is on, press the 'CANCEL' switch three times to leave the 'DIAG MODE'.
- Wait until the printer stops.
- The paper loading should have been observed in a earlier step. If not hand feed a sheet of paper and press 'LOAD'.
- All the paper holders should move away from the platen to let the paper pass by.
- The rear paper feed rollers should move away from the platen. Then close on the paper.
- The platen should advance the paper to the first print line.
- The bail should open.

Does the paper load correctly?

This tests the paper load operation, the 'LOAD' switch, the home switch, the position switch, the cam motor assembly, the index motor, the index motor drive belt, the platen, the feed roll assembly, and the spring comb assembly. G H 7 7

OPERATIONAL VERIFY

PAGE 8 OF 16

020

```
Press the 'CANCEL' switch on the control panel.
Press and hold the paper up switch on the control panel.
Does the platen turn enough to move the leading edge of the paper to the first print line?
Y N
021
```

GO TO MAP 0030, ENTRY POINT A.

022

```
GO TO MAP 0040, ENTRY POINT A.
```

023

- Press and hold the paper up switch on the control panel. Does the paper move up?

Y N

9 J

## 024

GO TO MAP 0030, ENTRY POINT A.

This determines if the problem is a cam or index problem.

This tests the paper up switch and the indexing.

MAP 0015-8

```
5218 A01 A02
J
8
            OPERATIONAL VERIFY
            PAGE
                   9 OF 16
025
   - Press and hold the paper down
                                                   This tests the paper down switch.
     switch on the control panel.
Does the paper move down?
Y N
  026
 Bad control panel switch assembly.
027
  - Press the 'RELEASE' switch
                                    on
                                         the
    control panel.
Can the paper be removed?
Y N
 028
 GO TO MAP 0040, ENTRY POINT B.
029
  - Press the 'START' switch on the control
    panel.
Is the control panel 'READY' light on?
Y N
  030
  Bad control panel card.
  ---OR---
  Bad control panel switch assembly.
  ---OR---
  Bad card A-A1D1.
```

1 0 K

```
MAP 0015-9
```

| K                                                                                                    | 5218 A01 A02                                                                                                    | L MAP 0015-10                                                                                                    |
|----------------------------------------------------------------------------------------------------|----------------------------------------------------------------------------------------------------|----------------------------------------------------------------------------------------------------|
| 9                                                                                                    | OPERATIONAL VERIFY                                                                                                    |                                                                                                    |
|                                                                                                    | PAGE 10 OF 16                                                                                                    |                                                                                                    |
| <br>031<br>- Pre<br>pan<br>Is the<br>Y N<br> <br>032<br>  Bad c<br> OR<br>  Bad c<br>  Bad c                     | ss the 'STOP' switch on the control<br>el.<br>control panel 'READY' light off?<br>ontrol panel card.<br><br>ontrol panel switch assembly.<br><br>ard A-A1D1.                                      | <pre>035<br/>- Observe the CAM assembly on the right<br/>side of the printer (125)(100).<br/>Is the cam home?<br/>Y N<br/>036<br/>GO TO MAP 0040, ENTRY POINT A.<br/>037<br/>(If the tractor feed attachment is not<br/>available answer this question 'YES')</pre>                                                                                                    |
| <br>033<br>- Obs<br>- Pre<br>pan<br>Does t<br>hit the<br>of the<br>Y N<br> <br>034<br>  GO TO<br> <br> <br> <br> | erve the carrier assembly.<br>ss the 'CANCEL' switch on the control<br>el.<br>he carrier assembly move to the left,<br>side frame then move to the center<br>printer?<br>MAP 0110, ENTRY POINT A. | <pre>- Install the tractor feed on the printer<br/>and plug in the tractor feed cable.<br/>- Install paper in tractor .<br/>- Press and hold the paper up<br/>switch on the control panel.<br/>The paper should move through the tractor<br/>feed.<br/>If it is not known if the tractor feed is<br/>operating correctly, go to map 0810 entry<br/>point A then return to map 0015 entry point<br/>C.<br/>Is the tractor feed attachment operating<br/>correctly?<br/>Y N<br/>038<br/>GO TO MAP 0810, ENTRY POINT A.</pre> |
| L                                                                                                    |                                                                                                    | 1<br>M MAP 0015-10                                                                                                    |

M 1 0 5218 A01 A02

OPERATIONAL VERIFY

PAGE 11 OF 16

<u>0</u>39

(ENTRY POINT C)

- If the 'DIAG MODE' light on, press the 'CANCEL' switch three times. Wait until the 'DIAG MODE' light turns off.
- Load a sheet of paper if necessary.
- Press the 'PRINT TEST' switch on the control panel.
- Press this switch as many times as necessary.
- Observe the left and right ribbon spools to ensure they both turn.
- Observe the print wheel to see if it moves.
- Observe the carrier to see if it moves.
- Press the index up switch if necessary to observe the print out.
- Observe the print out to see if it appears correct. Reference the Maintenance Information Manual (309) for a sample print out.

Are all the correct characters printed, is the print quality good and the checks correct?

Y N | 040 | Is the printout blank? | Y N | | | | | | 1 1 1 3 2 2

NPQ

This tests the 'PRINT TEST' switch and prints all the characters on the print wheel.
| Q                                                                | 5218 A01 A02                               | PRS                                                                                                    | MAP 0015-12     |
|------------------------------------------------------------------|--------------------------------------------|----------------------------------------------------------------------------------------------------|-----------------|
| 1                                                                | OPERATIONAL VERIFY                         |                                                                                                    |                 |
|                                                                  | PAGE 12 OF 16                              |                                                                                                    |                 |
| <br>041<br>Does the ri <br>Y N<br>                               | bbon advance correctly?                    | <br>  048<br>  GO TO MAP 0050, ENTRY PC<br>   <br>  049                                                                  | DINT A.         |
| 042<br>GO TO MAP                                                 | 0020, ENTRY POINT A.                       | Is there enough indexing t<br>  Y N<br>  I                                                                               | between lines?  |
| 043<br>Does the p<br>characters?<br>Y N                          | print wheel select the correct             | 050<br>GO TO MAP 0030, ENTRY PC                                                                                          | DINT A.         |
| <br>  044<br>  GO TO MAP<br> <br>045                             | 0050, ENTRY POINT A.                       | The problem is assumed to<br>  quality.<br>  Suspect a bad ribbon,pr<br>  hammer failure.<br>  GO TO MAP 0020 ENTRY POIN | int wheel, or a |
| - Observe<br>Is there                                            | the printout.<br>enough escapement between | 052                                                                                                    |                 |
| characters?<br>Y N<br> <br>  046<br>  GO TO MAP                  | 0110, ENTRY POINT A.                       | - Turn the ribbon by hand.<br>- Press the 'PRINT TEST'<br>control panel.<br>Is the printout blank?<br>Y N                | switch on the   |
| <br>047<br>Are the p<br>tilted)?<br>Y N<br>   <br>   <br>   <br> | rinted characters vertical (not            | <br>  GO TO MAP 0020, ENTRY POIN<br> <br>054<br>GO TO MAP 0060, ENTRY POINT                                              | A.              |

RS

MAP 0015-12

```
Ν
            5218 A01 A02
1
1
            OPERATIONAL VERIFY
            PAGE 13 OF 16
055
(ENTRY POINT D)
  - Remove the tractor feed if installed.
  - Remove the sheet feed if installed.
  - Remove the top cover.
  - Turn the cam motor by hand (100).
Does the motor turn freely and the cam turn?
Y N
  056
 GO TO MAP 0040, ENTRY POINT A.
057
(ENTRY POINT E)
  - Ensure the controller communications
    cable is connected to the printer and to
    the controller.
  - Ensure the controller is powered on and
    running the communications hardware.
Is the control panel 'ON LINE' light on?
Y N
  058
 GO TO MAP 0070, ENTRY POINT A.
1
```

4

Т

MAP 0015-13

| T 5218 A01 A02                                                                                                    | MAP 0015-14                                               |
|----------------------------------------------------------------------------------------------------|-----------------------------------------------------------|
| 3 OPERATIONAL VERIFY                                                                                                    |                                                           |
| PAGE 14 OF 16                                                                                                    |                                                           |
| 059<br>- Remove the ribbon cartridge.                                                                                                    | This tests the ribbon sensor, the print                   |
| Is the control panel 'RIBBON' light on?<br>Y N<br>I                                                                                                    |                                                           |
| 060<br>- Observe the print cartridge<br>Is the print cartridge in place and clean?                                                                         | The print cartridge is a reflector for the ribbon sensor. |
| <br>  061<br>  Clean or install a new print cartridge.<br>  062<br>  - Clean the ribbon sensor(100).<br>  Is the control panel 'RIBBON' light on?<br>  Y N |                                                           |
| 063<br>  Bad ribbon sensor.<br> OR<br>  Bad card A-A1C1.<br> OR<br>  Bad left carrier cable A-A1A5.                                                        |                                                           |
| <br>  064<br>  Install a ribbon cartridge assembly.<br>  The dirty ribbon sensor was the problem.                                                          |                                                           |
| 1<br>5<br>U                                                                                                    | MAP 0015-14                                               |

```
U
            5218 A01 A02
                                                                                  MAP 0015-15
1
4
            OPERATIONAL VERIFY
            PAGE 15 OF 16
065
  - Observe the fan. Feel for air blowing.
                                                  This tests the fan and ac voltage. If the
                                                   fan is not working intermittent electronic
                                                   failures could occur because of heating.
Is the fan turning and air blowing?
YN
  066
 GO TO MAP 0100, ENTRY POINT A.
067
  -SET PRINTER POWER SWITCH TO '0'.
  - Lift the operator access cover (200).
  -SET PRINTER POWER SWITCH TO '1'. WAIT 35
    SECONDS
             UNTIL POWER ON SEQUENCE IS
   COMPLETE.
Is the LED display 06?
Y N
  068
    -SET PRINTER POWER SWITCH TO '0'.
    - Lift the top cover (200).
    -SET PRINTER POWER SWITCH TO '1'.
                                        WAIT
      35 SECONDS UNTIL POWER ON SEQUENCE IS
      COMPLETE.
  Is the LED display 06?
  Y N
  1 1 1
6 6 6
VWX
                                                                                   MAP 0015-15
```

```
5218 A01 A02
VWX
1 1 1
5 5 5
           OPERATIONAL VERIFY
           PAGE 16 OF 16
    069
   Bad operator logic card.
   ---OR---
   Bad cable from the control panel logic
   card to the cover interlock plug.
  070
  Bad cover interlock switch.
071
(ENTRY POINT G)
Install a ribbon cartridge assembly.
Lower the operator access cover.
No problem has been found.
If this MAP was entered to check
                                        the
machine, it is working correctly.
If there was a problem on the machine it is
intermittent,
```

GO TO MAP 0130, ENTRY POINT A.

This is the end of the normal good machine path.

MAP 0015-16

RIBBON FEED ENTRY

# PAGE 1 OF 12

## ENTRY POINTS

| FROM   | ENTER | THIS MAP |        |
|--------|-------|----------|--------|
| MAP    | ENTRY | PAGE     | STEP   |
| NUMBER | POINT | NUMBER   | NUMBER |
| SAME   | C     | 6        | 037    |
| SAME   | E     | 8        | 058    |
| SAME   | F     | 11       | 080    |
| SAME   | AA    |          | 024    |
| 0010   | A     |          | 001    |
| 0015   | A     |          | 001    |
| 0090   | A     | 1        | 001    |

## 001 (ENTRY POINT A)

EXIT POINTS EXIT THIS MAP ΤO STEP ENTRY PAGE MAP NUMBER NUMBER I NUMBER POINT . \_ \_ \_ \_ 12 086 0015 D 032 0030 6 А 021 5 0050 А 033 6 0050 Α 035 0050 6 Α 10 072 0050 Α 12 089 0060 Α 56 023 0110 Α 030 0110 Α 2 003 İ 0130 Α

MAP Description:

THIS MAP DETERMINES THE GENERAL TYPE OF RIBBON FAILURE AND ISOLATES THE FAILURE.

Entry Conditions:

A PRINTOUT FROM THE PRINTER MUST BE AVAILABLE OR THE PRINTER MUST HAVE ABILITY TO PRINT OR A CODE MUST BE DISPLAYED.

Start Conditions:

(Step 001 continues)

RIBBON FEED ENTRY

PAGE 2 OF 12

(Step 001 continued)

NONE

Field replacable units :

A-A1A4 CABLE, A-A1A5 CABLE, CARDS A-A1B1 AND A-A1C1, A-A1 BOARD, RIBBON MOTOR DRIVE, RIBBON CARTRIDGE, RIBBON DRIVE BELT, RIBBON BELT SPRING, RIBBON PLATE, RIBBON SENSOR AND FEED ROLLS

Is the LED display blank(all segments off)? Y N

```
002
Is the code 69?
Y N
```

```
003
The symptoms changed,
GO TO MAP 0130, ENTRY POINT A.
```

## **0**04

4

Α

- -SET PRINTER POWER SWITCH TO '0'.
- Remove the plug to the ribbon motor from the rear of the right carrier cable(105).
- Connect the CE multimeter from pins 12 and 10 of the cable plug to the ribbon motor (100).
- The meter should read from 150 to 190 ohms.

This checks the ribbon motor for open or short circuit in the windings.

<sup>-</sup> Repeat the reading from pins 11 and 9. (Step 004 continues)

```
5218 A01 A02
           RIBBON FEED ENTRY
           PAGE
                  3 OF 12
(Step 004 continued)
Are the meter readings correct?
Y N
 005
 Bad ribbon motor drive assembly(226).
006
  - Connect the CE multimeter from pins 12
    and 11.
  - The meter should read more than a
   million ohms.
Are the meter readings correct?
Y N
  007
 Bad ribbon motor drive assembly (226).
008
  - Check that the right carrier
                                     cable
   A-AlA4 is plugged in and
                                    seated
   correctly (104).
  - Remove and inspect the right carrier
   cable plug A-AlA4.
  - Check for broken or bent pins.
  - Check for continuity of the right
    carrier cable
                    (Less
                            than .5 ohm
   resistance) between pin 12 on the
    carrier end and pin 1 on the A-AlA4 end
    (105). Repeat for
     1) pin 11 on the carrier end and pin 2
(Step 008 continues)
```

This check the ribbon motor for a short circuit from winding to winding.

| 5218 A01 A02                    | A B                                                                                                    | MAP 0020-4                                                                                                    |
|---------------------------------|----------------------------------------------------------------------------------------------------|----------------------------------------------------------------------------------------------------|
| RIBBON FEED ENTRY               |                                                                                                    |                                                                                                    |
| PAGE 4 OF 12                    |                                                                                                    |                                                                                                    |
| <pre>(Step 008 continued)</pre> | 012<br>-SET PRINTER POW<br>35 SECONDS UNTI<br>COMPLETE.<br>- Connect the m<br>labeled TP15(GN<br>card A-A1C1. S<br>Vdc (104).<br>Does the meter rea<br>Vdc?<br>Y N<br>013<br>Bad card A-A1C1.<br>OR<br>Bad board A-A1.<br>014<br>Bad card A-A1C1.<br>OR<br>Bad card A-A1B1.<br>015<br>Does the ribbon cartr<br>Y N | YER SWITCH TO '1'. WAIT<br>L POWER ON SEQUENCE IS<br>eter from test points<br>D)and TP7(+36) on the<br>et the meter to read 50<br>d between 32.4 and 39.6<br>d between 32.4 and in it? |
| В                               | Č Ď                                                                                                    | MAP 0020-4                                                                                                    |

| C D                                                                                                    | 5218 A01 A02                                                                                                    | F                                                                                                    | MAP 0020-5                                                                                                    |
|----------------------------------------------------------------------------------------------------|----------------------------------------------------------------------------------------------------|----------------------------------------------------------------------------------------------------|----------------------------------------------------------------------------------------------------|
| 44                                                                                                    | RIBBON FEED ENTRY                                                                                                    | ļ                                                                                                    |                                                                                                    |
|                                                                                                    | PAGE 5 OF 12                                                                                                    |                                                                                                    |                                                                                                    |
| <pre>016<br/>Install a<br/>Suspect t<br/>GO TO PAC<br/>ENTRY POI<br/>017<br/>- Check<br/>eccentr<br/>Is the chec<br/>Y N<br/>018<br/>Make<br/>adjustmen<br/>019<br/>- If a<br/>availab<br/>print c<br/>Is the prin<br/>Y N<br/>020<br/>Are al<br/>printed(3<br/>Y N<br/>021</pre> | <pre>h new ribbon cartridge .<br/>the ribbon sensor.<br/>SE 11, STEP 080,<br/>ENT F.<br/>the adjustment of the carrier<br/>ric shafts (127).<br/>the carrier eccentric<br/>the carrier eccentric<br/>at(127).<br/>print out of the failure is not<br/>ole run the print test to obtain a<br/>out.<br/>atout blank?<br/>1 the correct characters<br/>809)?</pre> | 022<br>Is the spacing<br>consistent?<br>Y N<br>023<br>GO TO MAP 0110, ENT<br>024<br>(ENTRY POINT AA)<br>0bserve the print of<br>Are the printed chara<br>top or at the bottom?<br>Y N<br>025<br>Are all of the print<br>Y N<br>026<br>Are two or model<br>characters faded?<br>Y N<br>027<br>I s the right or<br>cut off?<br>Y N | between characters<br>TRY POINT A.<br>Out of the failure.<br>Acters cut off at the<br>oted characters faded ?<br>Out of the printed<br>ore of the printed |
| GO TO M                                                                                                    | 1AP 0050, ENTRY POINT A.                                                                                                    |                                                                                                    |                                                                                                    |
| $\begin{array}{c c}1\\2\end{array}$                                                                                                    |                                                                                                    | $\begin{array}{c} 1 \\ 1 \\ 2 \\ 6 \\ 6 \\ 6 \\ 6 \\ 6 \\ 6 \\ 6 \\ 6 \\ 6$                                                                                                    |                                                                                                    |
| ĒF                                                                                                    |                                                                                                    | Ĝ H J K L                                                                                                    | MAP 0020-5                                                                                                    |

| L<br>5                   | 5218 A01 A02                                                                                                    | H J K M<br>5 5 5                                                                                                    | MAP 0020-6                                                                                                    |
|--------------------------|----------------------------------------------------------------------------------------------------|----------------------------------------------------------------------------------------------------|----------------------------------------------------------------------------------------------------|
|                          | RIBBON FEED ENTRY                                                                                                    |                                                                                                    |                                                                                                    |
|                          | PAGE 6 OF 12                                                                                                    |                                                                                                    |                                                                                                    |
| l<br>02<br>Is<br>rc<br>Y | 28<br>- Observe the printout to determine if ink<br>from the feed rolls is smudged on the<br>paper.<br>s there ink on the printout from the feed<br>olls?<br>N                                                                                                    | 034<br>Clean t<br>solve t<br>rolls (<br>035<br>GO TO MAF                                                                                                    | the feed rolls, if this does not<br>the problem, install new feed<br>(216).<br>9 0050, ENTRY POINT A.                                                           |
|                          | <pre>029     Observe the printout for the spacing     between characters. The spacing     between characters should be     consistent. Is the spacing between characters correct? Y N     030     GO TO MAP 0110, ENTRY POINT A. 031 Is there enough space between lines? Y N     032     GO TO MAP 0030, ENTRY POINT A. 033 No problem has been found. Suspect a print wheel or hammer . GO TO MAP 0050, ENTRY POINT A.</pre> | 036         GO TO STEP         ENTRY POINT         037         (ENTRY POINT         Is a ribbor         (230)?         Y N         038         Install a         spring(230)         039         - Turn the         Does the ribb         Y N         040         Bad ribbon | 037,<br>C.<br>C)<br>belt tension spring installed<br>a new drive belt tension<br>c<br>ribbon advance knob .<br>bon advance knob turn freely?<br>plate assembly. |
| M                        |                                                                                                    | Ň                                                                                                    | MAP 0020-6                                                                                                    |

| N<br>6                                               | 5218 A01 A02                                                                                                    | Q                                                                                                    | MAP 0020-7                                                                                                    |
|------------------------------------------------------|----------------------------------------------------------------------------------------------------|----------------------------------------------------------------------------------------------------|----------------------------------------------------------------------------------------------------|
|                                                      | RIBBON FEED ENTRY<br>PAGE 7 OF 12                                                                                                    |                                                                                                    |                                                                                                    |
| 041<br>-S<br>Do t<br>Y N<br>02<br>Do<br>V<br>V<br>02 | SET PRINTER POWER SWITCH TO '0'.<br>Turn the right ribbon advance kno<br>(230).<br>the left and right ribbon spools turn?<br>42<br>- Remove the ribbon cartridge .<br>- Turn the right ribbon spool on the<br>ribbon cartridge .<br>- Some resistance will be encountered a<br>the detent moves from tooth to tooth.<br>o the left and right ribbon spools turn?<br>N<br>043<br>Is the ribbon cartridge out of ribbon?<br>Y N<br>044<br>Bad ribbon cartridge.<br>045<br>Suspect ribbon sensor.<br>GO TO PAGE 11, STEP 080,<br>ENTRY POINT F. | b - Install a ri<br>- Turn the rib<br>- Observe the<br>Does the ribbon<br>Y N<br>047<br>- Check the<br>(230).<br>Is the rib<br>installed corr<br>Y N<br>048<br>Bad ribbon b<br>049<br>- Check th<br>correct in<br>for wear.<br>Are the checks<br>Y N<br>050<br>Bad ribbon d<br>051<br>Bad ribbon pla | <pre>bbon cartridge.<br/>bon advance knob.<br/>ribbon drive belt.<br/>drive belt turn?<br/>ribbon belt tension spring<br/>bon belt tension spring<br/>ectly?<br/>elt tension spring.<br/>e ribbon drive belt for<br/>stallation, for breaks and<br/>correct?<br/>rive belt.<br/>te assembly.</pre> |
| Ô<br>P Q                                             |                                                                                                    | 8<br>R                                                                                                    | MAP 0020-7                                                                                                    |

| R                                                                                                    | 5218 A01 A02                                                                                                    | S                                                                                                    | MAP 0020-8                                                                                                    |
|----------------------------------------------------------------------------------------------------|----------------------------------------------------------------------------------------------------|----------------------------------------------------------------------------------------------------|----------------------------------------------------------------------------------------------------|
| 1                                                                                                    | RIBBON FEED ENTRY                                                                                                    |                                                                                                    |                                                                                                    |
|                                                                                                    | PAGE 8 OF 12                                                                                                    |                                                                                                    |                                                                                                    |
| 052<br>(ENTR<br>- T<br>- C<br>Does<br>Y N<br>053<br><br>Doe<br>Y N<br>054<br>056<br>- T<br>- C<br>Does<br>Y N<br>057<br>Bac | Y POINT D)<br>Curn the ribbon lift cam (134).<br>Observe the right ribbon supply spool turn?<br>Remove the ribbon cartridge.<br>Turn the right ribbon spool on the<br>ribbon cartridge just removed.<br>es the right spool turn freely?<br>1054<br>Bad ribbon cartridge.<br>1 ribbon drive belt.<br>Curn the ribbon advance knob.<br>Check that the ribbon cartridge is<br>installed correctly.<br>Check that the ribbon is not broken.<br>the left ribbon supply spool turn?<br>1 ribbon cartridge. | 058<br>(ENTRY POINT E)<br>-SET PRINTER PC<br>SECONDS UNT<br>COMPLETE.<br>- Load a sheet<br>- Press the 'PR<br>control panel<br>- Observe the ribbon m<br>Y N<br>059<br>- Remove the<br>- Place a she<br>- Press the<br>control pan<br>Does the ribbon<br>Y N<br>060<br>- SET PRINTE<br>- Remove th<br>board(104<br>- Connect t<br>to pin 3<br>right car<br>- The mete<br>and 190 c | WER SWITCH TO '1'. WAIT 35<br>"IL POWER ON SEQUENCE IS<br>of paper in printer.<br>"INT TEST' switch on the<br>"ibbon motor.<br>hotor turn?<br>ribbon cartridge.<br>et of paper in the printer.<br>'PRINT TEST' switch on the<br>hel.<br>motor turn?<br>CR POWER SWITCH TO '0'.<br>he A-AlA4 plug from the A-Al<br>().<br>he CE multimeter from pin 1<br>on the A-AlA4 end of the<br>trier cable.<br>er should read between 150<br>ohms.<br>he measurements for pin 2 to<br>atinues) |
| S                                                                                                    |                                                                                                    | 99<br>TU                                                                                                    | MAP 0020-8                                                                                                    |

| 5218 A01 A02                                                                                                    | TUV                                              | MAP 0020-9                                                                                                    |
|----------------------------------------------------------------------------------------------------|--------------------------------------------------|----------------------------------------------------------------------------------------------------|
| RIBBON FEED ENTRY                                                                                                    |                                                  |                                                                                                    |
| PAGE 9 OF 12                                                                                                    |                                                  |                                                                                                    |
| <pre>(Step 060 continued)     pin 4. Are the meter readings correct? Y N 061     Check that the right carrier cable is     plugged in and seated correctly.     Remove and inspect the right carrier     cable plug A-AIA4 (104).     Check for broken or bent pins.     Check for continuity of the right     carrier cable (Less than .5 ohm     resistance) between pin 12 on the     carrier end and pin 1 on the A-AIA4     end (105). Repeat for     1) pin 11 on the carrier end and pin         2 on the A-AIA4 end,         2) pin 10 on the carrier end and pin         3 on the A-AIA4 end,         3) pin 9 on the carrier end and pin         4 on the A-AIA4 end. Does the carrier cable check correctly? Y N     062     Bad right carrier cable A-AIA4. 063 Bad ribbon motor drive assembly. </pre> | <pre>1 1 1 1 1 1 1 1 1 1 1 1 1 1 1 1 1 1 1</pre> | AlCl.<br>rtridge.<br>PRINT TEST' switch on the<br>el.<br>left spool turn?<br>e 'PRINT TEST' switch on the<br>anel.<br>on cam shaft turn (134)?<br>motor drive assembly.<br>rtridge. |
| v                                                                                                    | Ô<br>W                                           | MAP 0020-9                                                                                                    |

| PW                                                                                                    | 5218 A01 A02                                                                                                    | ХҮ                                                                                                    | MAP 0020-10                                                                                                    |
|----------------------------------------------------------------------------------------------------|----------------------------------------------------------------------------------------------------|----------------------------------------------------------------------------------------------------|----------------------------------------------------------------------------------------------------|
| 4 9                                                                                                    | RIBBON FEED ENTRY                                                                                                    |                                                                                                    |                                                                                                    |
|                                                                                                    | PAGE 10 OF 12                                                                                                    |                                                                                                    |                                                                                                    |
| 070<br>- Che<br>ad<br>Is the<br>Y N<br>071<br>Adjus                                                               | eck the ribbon lift arm<br>justment.(134)<br>ribbon lift arm adjusted correctly?<br>st the ribbon lift arm.(134)                                                                                                    | 076<br>Bad ribbon p<br>077<br>- Observe th<br>- Turn the p<br>Does the ribbo<br>Y N                          | olate assembly.<br>ne ribbon cam shaft (134).<br>ribbon lift cam.<br>on cam shaft turn?                                                                   |
| 072<br>Suspect<br>,select<br>GO TO 1                                                                              | t a bad ribbon, print wheel<br>tion, or a hammer failure.<br>MAP 0050, ENTRY POINT A.                                                                                                    | 078<br>Tighten the<br>FRU.<br>Bad ribbon m                                                                   | e set screw or install a new                                                                                                    |
| 073<br>- Turn<br>Does the<br>Y N<br>074<br>- Ren<br>as:<br>- Tur<br>mot<br>Does th<br>Y N<br>075<br>Bad th<br>075 | the ribbon lift cam (134).<br>ribbon lift cam turn freely?<br>nove the ribbon motor drive<br>sembly.(226)<br>rn the ribbon lift cam(on the ribbon<br>tor drive assembly).<br>he ribbon cam shaft turn freely?<br>ribbon motor drive assembly. | 079<br>- Leave the<br>-SET PRINTEF<br>SECONDS<br>COMPLETE.<br>- Press the<br>panel.<br>Is the control<br>Y N | ribbon out of the machine .<br>R POWER SWITCH TO '1'. WAIT 35<br>UNTIL POWER ON SEQUENCE IS<br>'LOAD' switch on the control<br>L panel 'RIBBON' light on? |
| <br>x y                                                                                                    |                                                                                                    | 1 1<br>2 A<br>Z A                                                                                            | MAP 0020-10                                                                                                    |

RIBBON FEED ENTRY

PAGE 11 OF 12

**080** 

Α

A 1

0

### (ENTRY POINT F)

- -SET PRINTER POWER SWITCH TO '0'.
- Clean and inspect the metal card guide(137).
- Clean and inspect the ribbon sensor(100).
- Leave the ribbon out of the machine .
- -SET PRINTER POWER SWITCH TO '1'. WAIT 35 SECONDS UNTIL POWER ON SEQUENCE IS COMPLETE.
- Press the 'LOAD' switch on the control panel.

```
Is the control panel 'RIBBON' light on?
Y N
```

# 081

1 2 A B Install the ribbon drive belt tension spring removed earlier. Install the ribbon cartridge removed earlier.

Bad out of ribbon sensor. ---OR---Bad card A-A1C1. ---OR---Bad left carrier cable A-A1A5. The metal card guide reflects light to the ribbon sensor.

MAP 0020-11

| G Z A<br>5 1 B                                                                                                    | 5218 A01 A02<br>BIRRON FEED ENTRY                                                                                                    | E A<br>5 C                                                                                                    | MAP 0020-12                       |
|----------------------------------------------------------------------------------------------------|----------------------------------------------------------------------------------------------------|----------------------------------------------------------------------------------------------------|-----------------------------------|
| 0 1<br>1<br>0 82<br>0 082<br>1 The of<br>card g<br>083<br>1 Install<br>GO TO PA<br>ENTRY PO<br>084<br>(ENTRY PO<br>084<br>(ENTRY PO<br>084<br>(ENTRY PO<br>084<br>(ENTRY PO<br>084<br>(ENTRY PO<br>- Turn F<br>- Check<br>plater<br>- Check<br>charao<br>the up<br>ribbor<br>Are the set<br>N<br>085<br>Make the<br>Reference | RIBBON FEED ENTRY<br>PAGE 12 OF 12<br>dirty ribbon sensor or the metal<br>guide was the problem.<br>a ribbon cartridge.<br>AGE 8, STEP 058,<br>DINT E.<br>INT B)<br>power off and on if necessary.<br>that the ribbon does not touch the<br>n (136).<br>that the ribbon does not bind to<br>rint wheel.<br>that the ribbon is not folded. It<br>d cover the cut in area of the<br>n guide rollers.<br>that the ribbon covers the top<br>cter on the print wheel for both<br>oper ribbon position and the lower<br>n position(134).<br>ervice checks correct?<br>e necessary adjustments.<br>the MIM sections (133,134,136). | 086<br>No problem has been foun<br>GO TO MAP 0015, ENTRY PO<br>087<br>- Turn the ribbon by han<br>- Press the 'PRINT TE<br>control panel.<br>Is the printout blank?<br>Y N<br>088<br>GO TO PAGE 5, STEP 024,<br>ENTRY POINT AA.<br>089<br>GO TO MAP 0060, ENTRY POINT | d.<br>INT D.<br>ST' switch on the |
| C                                                                                                    |                                                                                                    |                                                                                                    | MAP 0020-12                       |

MAP 0020-12

```
5 5218 A01 A02
RIBBON FEED ENTRY
PAGE 13 OF 13
087
- Turn the ribbon by hand.
- Press the 'PRINT TEST' switch on the
control panel.
Is the printout blank?
Y N
088
GO TO PAGE 5, STEP 024,
ENTRY POINT AA.
089
```

GO TO MAP 0060, ENTRY POINT A.

INDEX FEED ENTRY

PAGE 1 OF 15

### ENTRY POINTS

| FROM          | ENTER          | THIS MAP       |                |
|---------------|----------------|----------------|----------------|
| MAP<br>NUMBER | ENTRY<br>POINT | PAGE<br>NUMBER | STEP<br>NUMBER |
| 0010<br>0015  | A              | 1              | 001<br>001     |
| 0090          | A              | $\overline{1}$ | 001            |
| 0095          | A              | 1              | 001            |
| 0650          | A              | 1              | 001            |

#### EXIT POINTS EXIT THIS MAP | TO STEP PAGE MAP ENTRY NUMBER NUMBER NUMBER POINT \_\_\_\_\_ \_ \_ \_ \_ \_ 2 004 | 0130 Α 2 007 | 0130 Α

### 001

(ENTRY POINT A)

- If power is off set the 'POWER' switch on the printer to 1 and wait 35 seconds for the power on diagnostics to complete. MAP Description:

THIS MAP DETERMINES THE GENERAL TYPE OF INDEX FAILURE AND ISOLATES TO THE FAILING FRUS.

Entry Conditions: NONE Start Conditions: NONE

Field replacable units :

A-A1 board, A-A1B1 card, A-A1C1 card, A-A1F1 card, power supply, platen assembly, spring comb assembly, and feed roll assembly.

(Step 001 continues)

```
5218 A01 A02
            INDEX FEED ENTRY
                  2 OF 15
            PAGE
(Step 001 continued)
Is the LED display blank(all segments off)?
Y N
 002
                                                   A 71 code is no current in the index motor.
 Is the code 71?
 Y N
   003
    Is the code 73?
   YN
     004
    | The symptoms changed .
     GO TO MAP 0130, ENTRY POINT A.
   005
      - Select 'DIAG MODE'.
      - Select and run diagnostic test 11.
    Is the code 43?
   Y N
      006
     Is the code 11?
    YN
       007
       The symptoms changed.
      GO TO MAP 0130, ENTRY POINT A.
8433
ABCD
```

MAP 0030-2

```
CD
           5218 A01 A02
2 2
           INDEX FEED ENTRY
           PAGE
                 3 OF 15
 008
 Bad A-A1F1 card.
 ---OR---
 Bad A-A1C1 card.
009
  - Connect a meter from the test point
   labeled '+5' to the test point labeled
   'GND' on the A-A1F1 card (104).
Does the meter read between 4.5 and 5.5 VDC?
Y N
 010
   - Connect a meter between J4-2(+5) and
     J4-6(GND) on the power supply
     plug(234).
 Does the meter read between 4.5 and 5.5
 VDC?
 Y N
  | 011
   Bad power supply.
  012
 Bad A-A1 board.
013
Bad A-A1F1 card.
---OR---
Bad A-A1B1 card.
```

DC

B 2 5218 A01 A02

INDEX FEED ENTRY

PAGE 4 OF 15

014

- Select 'DIAG MODE'(301).
- Select and run diagnostic test 12.
- Observe the LED display.

This test to determine if the selection motor has no current. If both the index and selection motor shows no current the problem could be reference voltage is missing or power on reset (POR) missing.

6 6 5 EFG

G 4

| 5 | 2 | 1 | 8 | A01 | A02 |
|---|---|---|---|-----|-----|
|   |   |   |   |     |     |

INDEX FEED ENTRY

PAGE 5 OF 15

### 016

- -SET PRINTER POWER SWITCH TO '0'.
- Remove the index motor plug A-A1G3 from the A-A1 board (104).
- Connect the meter between the following pins the index motor plug A-A1G3.
- The meter should read from 1.2 OHMS to 1.6 OHMS.
- Pins 1 and 4.
- Pins 1 and 3.
- Pins 2 and 5.
- Pins 2 and 6.

The FLUKE<sup>×</sup> meter model 8020A can read with this accuracy on the 200 ohms scale.

\*TRADEMARK OF JOHN FLUKE MFG. CO. INC. MOUNTLAKE, WASHINGTON

| Are | the | meter | readings | correct? |
|-----|-----|-------|----------|----------|
| Y N |     |       | -        |          |
| 1   |     |       |          |          |

| 017 |       |        |
|-----|-------|--------|
| Bad | index | motor. |

```
FΗ
            5218 A01 A02
                                                   ΕJ
                                                                                   MAP 0030-6
45
                                                   4
            INDEX FEED ENTRY
            PAGE 6 OF 15
  018
                                                     023
  Bad card A-A1F1.
                                                     Bad card A-A1C1.
  ---OR---
                                                     ---OR---
  Bad card A-A1C1.
                                                     Bad card A-A1B1.
                                                     ---OR---
                                                     Bad card A-A1F1.
019
  - Connect a meter between the test points
    labeled '+12' and 'GND' on the A-A1F1
                                                   024
    card(104).
                                                     - Run diagnostic test 11.
                                                   Is the code 41.
Does the meter read between 11.04 and 13.2
                                                   Y N
Vdc?
Y N
                                                     025
                                                     Bad card A-A1C1.
  020
    - Check for +12Vdc between pins J4-4 and
                                                     ---OR---
      J4-6 on the power supply plug J4
                                                     Bad card A-A1F1.
      (234)(235).
 Does the meter read between 11.04 and 13.2
                                                   026
  Vdc?
                                                     - Connect a meter between the test points
                                                       labeled '+12' and 'GND' on the A-A1F1
 YN
                                                       card(104).
                                                   Does the meter read between 11.04 and 13.2
  | 021
                                                   VDC?
  | Bad power supply.
                                                   Y N
  022
  Bad board A-A1.
                                                   77
                                                   ΚL
                                                                                   MAP 0030-6
J
```

```
MAP 0030-7
```

```
ΚL
           5218 A01 A02
66
           INDEX FEED ENTRY
           PAGE
                 7 OF 15
 027
   - Check for +12 Vdc between pins J4-4
     andJ4-6 on the power supply plug
     J4(234).
 Does the meter read between 11.04 and 13.2
 VDC?
 YN
 028
   Bad power supply.
 029
 Bad board A-A1.
030
Bad card A-A1C1.
---OR---
Bad card A-A1B1.
---OR---
Bad card A-A1F1.
```

```
5218 A01 A02
Α
2
            INDEX FEED ENTRY
            PAGE
                 8 OF 15
031
  -SET PRINTER POWER SWITCH TO '0'.
   - Press and hold the paper up
     switch on the control panel.
  - While holding the paper up switch on the
    control panel, set the printer power
    switch to '1'.
  - Observe the LED display while
                                         the
   printer is performing the power
                                         on
    sequence.
Does the code 35 appear on the LED display
any time during the power on sequence?
Y N
 032
 Bad operator panel switch assembly.
033
   - Press the paper up switch on the control panel.
  - Press as many times as necessary.
Does the platen advance correctly each time
the switch is pressed?
Y N
 034
     - Press the paper up switch on the control panel.
   - Press as many times as necessary.
 Does the platen advance some times?
 Y N
1 1
549
MNP
```

```
Ρ
           5218 A01 A02
8
            INDEX FEED ENTRY
           PAGE 9 OF 15
035
  -SET PRINTER POWER SWITCH TO '0'.
  - Turn the platen by hand.
  - Some resistance will be encountered as
    the
         motor
                 moves from position to
   position .
Does the
            platen turn
                            without
resistance?
YN
  036
    - Loosen the screws that hold the index
     motor.
   - Remove the index motor drive belt.
 Does the platen turn freely?
 Y N
 | 037
  | Bad platen bearings.
  ł
 038
 Bad index motor.
1
0
Q
```

much

```
MAP 0030-9
```

```
5218 A01 A02
Q
9
                                                                                  MAP 0030-10
            INDEX FEED ENTRY
           PAGE 10 OF 15
039
  - Remove the top cover and install bypass
    jumper.
  -SET PRINTER POWER SWITCH TO '1'. WAIT 35
    SECONDS UNTIL POWER ON SEQUENCE
                                         15
    COMPLETE.
  - Press the paper up switch on the control panel.
  - Press switch as many times as necessary.
Does the index motor turn?
Y N
 040
    - Loosen the screws that hold the index
      motor.
    - Remove the index motor drive belt.
    - Press the paper up switch on the control panel.
             switch
                           many times as
    - Press
                      as
      necessary.
 Does the index motor turn?
 Y N
1 1 1
2 2 1
RST
```

T 1 0 5218 A01 A02

INDEX FEED ENTRY

PAGE 11 OF 15

041

- Remove the index motor plug A-A1G3 from the A-A1 board (104).
- Connect the meter between the following pins on index motor plug A-A1G3.
- The meter should read from 1.2 OHMS to 1.6 OHMS.
- Pins 1 and 4.
- Pins 1 and 3.
- Pins 2 and 5.
- Pins 2 and 6.

The FLUKE<sup>×</sup> meter model 8020A can read with this accuracy on the 200 ohm scale.

### \*TRADEMARK OF JOHN FLUKE MFG. CO. INC. MOUNTLAKE, WASHINGTON

Are the meter readings correct? Y N

042 Bad index motor.

1 2 U

```
RSU
           5218 A01 A02
                                                                                 MAP 0030-12
1 1 1
           INDEX FEED ENTRY
0 0 1
           PAGE 12 OF 15
   043
   Bad card A-A1F1.
  1 --- OR ----
   Bad card A-A1C1.
 044
 Bad platen assembly.
045
  - Check the set screws in the platen belt
   pulley(121).
  - Attempt to turn the platen while holding
    the platen belt pulley.
Will the platen turn while holding the
platen belt pulley?
Y N
 046
    - Check the set screws in the index
                                                        index motor should be electrically
                                                  The
                                                  detented to do this step.
     motor belt pulley(123).
    - Attempt to turn the index motor belt
     pulley.
 Will the index motor belt pulley turn
 without the index motor turning?
 Y N
1 1 1
3 3 3
VWX
```

```
V W X
           5218 A01 A02
1 1 1
2 2 2
           INDEX FEED ENTRY
           PAGE 13 OF 15
   047
     Check the drive belt tension.(122)
   Is the index motor drive belt tight
   enough?
   Y N
     048
    Adjust the index motor drive belt
    | tension.(122)
   049
   Bad index motor drive belt.
  050
 Tighten the set screws in the index belt
  pulley.
 If this does not hold the index motor
 tight to the index belt pulley, install new
  set screws.
051
Tighten the set screws in the platen pulley.
If this does not hold the platen tight to
the pulley, install new set screws.
```

```
Ν
           5218 A01 A02
8
           INDEX FEED ENTRY
           PAGE 14 OF 15
052
  - Check the set screws in the platen belt
   pulley(121).
 - Attempt to turn the platen while holding
   the platen belt pulley.
Will the platen turn while holding the
platen belt pulley?
Y N
 053
   - Check the set screws in the index
     motor belt pulley(123).
   - Attempt to turn the index motor belt
     pulley.
 Will the index motor belt pulley turn
 without the index motor turning?
 Y N
   054
     - Check the index motor drive belt
       tension(122).
   Is the index motor drive belt tension
   correct?
   YN
     055
    Adjust the index motor drive belt
    tension(122).
   1
115
55A
YZA
```

The index motor should be electrically detented to do this step.

```
MYZA
           5218 A01 A02
811A
  441
           INDEX FEED ENTRY
     4
           PAGE 15 OF 15
     056
     Bad index motor drive belt.
   057
  | Tighten the set screws in the index belt
  | pulley.
  | If this does not hold the index motor
  | tight
           to
                the
                    index
                             belt
                                    pulley
  | install, new set screws.
 058
 Tighten the set screws in the platen
 pulley.
 If this does not hold the platen tight to
 the pulley, install new set screws.
059
  - Check the index motor
                              drive
                                      belt
   tension(122).
Is the index motor drive belt
                                   tension
correct?
YN
 060
 Attempt to adjust the tension. If the
 adjustment cannot be made, install a new
 belt and do the adjustment again.
```

A B

```
A MAP 0030-15
B
061
- Check the index motor drive belt for
breaks or wear.
Are the checks correct?
Y N
062
Bad index motor drive belt.
063
Bad feed roll assembly.
---OR---
Bad comb assembly.
```

CAM MOTOR ENTRY

# PAGE 1 OF 16

## ENTRY POINTS

| FROM          | ENTER            | THIS MAP       |                |
|---------------|------------------|----------------|----------------|
| MAP<br>NUMBER | ENTRY<br>  POINT | PAGE<br>NUMBER | STEP<br>NUMBER |
| SAME          | B                | 16             | 093            |
| SAME          |                  | 3              | 004            |
| SAME          |                  | 10             | 043            |
| SAME<br>0010  |                  | 10             | 040            |
| 0010          |                  | 2              | 001            |
| 0015          | B                | 16             | 093            |
| 0090          | Í A              | 2              | 001            |
| 0095          | A                | 2              | 001            |

| EXIT PO            | INTS                           |                              |                |
|--------------------|--------------------------------|------------------------------|----------------|
| EXIT TH            | IS MAP                         | то                           |                |
| PAGE<br>NUMBER     | STEP  <br>NUMBER               | MAP<br>NUMBER                | ENTRY<br>POINT |
| 2<br>16<br>3<br>16 | 003  <br>098  <br>006  <br>099 | 0130<br>0130<br>0130<br>0660 | A<br>A<br>A    |

CAM MOTOR ENTRY

PAGE 2 OF 16

001 (ENTRY POINT A)

1 0 3 A B MAP Description:

THIS MAP DETERMINES THE TYPE OF PAPER LOAD FAILURE AND ISOLATES THE FAILING FRUS.

Entry Conditions: NONE Start Conditions: NONE

Field replacable units :

A-A1F1, A-A1C1, CAM MOTOR ASSEMBLY, CAM HOME SWITCH, CAM POSITION SWITCH, CAM IDLER GEAR, CAM ASSEMBLY, CAM ASSEMBLY CABLE A-A1A3, AND SPRING COMB ASSEMBLY.

Is the LED display blank(all segments off)?
Y N

002 Is the code 76 or 77? Y N 003 The symptoms changed , GO TO MAP 0130, ENTRY POINT A.

| B 5218 A01 A02                                                                                                    | C D MAP 0040-3                                                                                                    |  |
|----------------------------------------------------------------------------------------------------|----------------------------------------------------------------------------------------------------|--|
| CAM MOTOR ENTRY                                                                                                    |                                                                                                    |  |
| PAGE 3 OF 16                                                                                                    |                                                                                                    |  |
| <br>004<br>(ENTRY POINT C)<br>Is the code 76?<br>Y N                                                                           | <br>  009<br>  -SET PRINTER POWER SWITCH TO '0'.<br>  - Remove the A-A1A3 plug from the A-A1<br>  board(104).                                                                                                    |  |
| <br>  005<br>  Is the code 77?<br>  Y N<br>                                                                                    | <ul> <li>Check all wires in the A-AIA3 cable</li> <li>for an open circuit with a meter.</li> <li>The meter should read less than .5</li> <li>ohms on all wires in the cable.</li> <li>Does the A-AIA3 cable check correctly?</li> </ul> |  |
| 006<br>    The symptoms changed,<br>    GO TO MAP 0130, ENTRY POINT A.<br>   <br>  007                                         | Y N<br>   <br>  010<br>  Bad cable A-A1A3.                                                                                                    |  |
| -SET PRINTER POWER SWITCH TO '0'.<br>- Remove the two wires on the cam ho<br>switch(100).<br>- Connect the two wires together. | me   Bad cam home switch.<br> OR<br>  Bad card A-A1C1.                                                                                                    |  |
| <pre>-SET PRINTER POWER SWITCH TO '1'. WA<br/>35 SECONDS UNTIL POWER ON SEQUENCE<br/>COMPLETE.<br/>1 is the code 77?</pre>     | IT  <br>IS 012<br>-SET PRINTER POWER SWITCH TO '0'.<br>- Turn the cam motor by hand (211).                                                                                                    |  |
| Y N<br>   <br>  008                                                                                                    | Does the cam motor turn freely?<br>Y N<br>                                                                                                    |  |
| Bad cam nome switch.                                                                                                    |                                                                                                    |  |
|                                                                                                    |                                                                                                    |  |
| C D                                                                                                    | E F MAP 0040-3                                                                                                    |  |
| E                                                                                                    | F 5218 A01 A02                                                              | H MAP 0040-4                                                                                                    |
|----------------------------------------------------------------------------------------------------|-----------------------------------------------------------------------------|----------------------------------------------------------------------------------------------------|
| 5                                                                                                    | CAM MOTOR ENTRY                                                             | l                                                                                                    |
|                                                                                                    | PAGE 4 OF 16                                                                |                                                                                                    |
| İ                                                                                                    | 013                                                                         | 019                                                                                                    |
| متبدع بيتنيع فيستع جيمتم ويجبه بينيه حيني التثلي فلنبح ميزيم بقنيه يحينه رئيب الإيم ميتية الجيب ليتنه فبنبغ بتبيع بتبيع متبع | <pre>- Remove the cam(212).<br/>- If necessary in order to remove the</pre> | Does the idler gear turn when the motor is<br>turned?<br>Y N<br>1<br>020<br>Check that the motor mounting screws are<br>1 tight and and the motor gear is engaged<br>with the idler gear.<br>Bad cam motor assembly.<br>OR<br>Bad idler gear.<br>1<br>021<br>Check that the idler gear is engaged with<br>the cam and the screws are tight in the<br>idler gear.<br>Bad cam assembly.<br>OR<br>Bad idler gear. |
| ł                                                                                                    |                                                                             |                                                                                                    |
|                                                                                                    | 8<br>bes the cam turn when the motor is turned?<br>N                        |                                                                                                    |
| כ<br>G                                                                                                    | н                                                                           | MAP 0040-4                                                                                                    |

```
5218 A01 A02
```

CAM MOTOR ENTRY

PAGE 5 OF 16

022

G

4

```
- Move the home magnet at least 13 MM(1/2)
   inch) from the cam home switch by
   turning the cam motor(100).
 -SET PRINTER POWER SWITCH TO '1'. WAIT 35
   SECONDS UNTIL POWER ON SEQUENCE
                                      15
   COMPLETE.
Does the cam turn?
Y N
 023
   -SET PRINTER POWER SWITCH TO '0'.
 - Remove the plug from the cam home
 switch(100).
   -SET PRINTER POWER SWITCH TO '1'. WAIT
     35 SECONDS UNTIL POWER ON SEQUENCE IS
     COMPLETE.
 Does the cam motor turn?
 Y N
   876
```

JKL

CAM MOTOR ENTRY

PAGE 6 OF 16

024

L

5

-SET PRINTER POWER SWITCH TO '0'.

- Remove the plug from the cam motor assembly(100).
- Install a jumper from one side of the connector on the cam motor assembly to the test point marked '+36' on the A-A1F1 card (104).
- Install a jumper from the other side of the connector on the cam motor assembly to the test point marked 'GND' on the A-A1F1 card.

#### CAUTION

Failure to remove the plug from the cam motor assembly could cause damage to the A-A1F1 card.

-SET PRINTER POWER SWITCH TO '1'. WAIT 35 SECONDS UNTIL POWER ON SEQUENCE IS COMPLETE.

Does the cam motor run? Y N

r r

7 M

### 025

Bad cam motor assembly.

This connects the cam motor directly to voltage to determine if the motor is good.

| MAP | 0040 | -7 |
|-----|------|----|
|-----|------|----|

```
М
            5218 A01 A02
6
            CAM MOTOR ENTRY
            PAGE
                   7 OF 16
026
  - Leave the cam motor jumpers on.
  -SET PRINTER POWER SWITCH TO '0'.
  - Check all the wires in the cable A-A1A3
                                    with
    for
           an
                 open
                         circuit
                                           а
    meter(104)(105).
  - The meter should read less than .5 ohms
    on all wires in the cable.
Does the cam assembly cable check correctly?
Y N
 027
 Bad cam assembly cable A-A1A3.
028
  - Leave the cam motor jumpers on.
  - Remove the plug from the cam
                                        home
    switch(100).
  -SET PRINTER POWER SWITCH TO '1'. WAIT 35
    SECONDS UNTIL POWER ON SEQUENCE
                                          15
    COMPLETE.
  - Connect the meter between the two leads
    on the cam home switch.
  - The meter should be on a low ohms scale.
Does the meter needle jump as cam passes the
home position (the meter will change numbers
if it is a digital meter)?
YN
```

N P

```
K N P
5
   | |
   | |
   | |
   | |
   | |
   | |
   | |
   | 029
   | Bad cam home switch.
   |
   030
   Bad card A-A1F1.
   ---OR---
   Bad card A-A1C1.
   |
031
Bad cam home switch.
```

MAP 0040-7

CAM MOTOR ENTRY

PAGE 8 OF 16

#### 032

J

5

-SET PRINTER POWER SWITCH TO '0'.

- Remove the plug from the cam motor assembly(100).
- Install a jumper from one side of the connector on the cam motor assembly to the test point marked '+36' on the A-A1F1 card (104).
- Install a jumper from the other side of the connector on the cam motor assembly to the test point marked 'GND' on the A-A1F1 card.

#### CAUTION

Failure to remove plug from the cam motor assembly could cause damage to the A-A1F1 card.

-SET PRINTER POWER SWITCH TO '1'. WAIT 35 SECONDS UNTIL POWER ON SEQUENCE IS COMPLETE.

Does the idler turn?

ΥN

9 Q

#### 033

Bad cam idler gear. ---OR---Bad cam motor assembly. This runs the motor directly and bypasses the drive circuit.

Q 8

034

| 5218 A01 A02                                   |
|------------------------------------------------|
| CAM MOTOR ENTRY                                |
| PAGE 9 OF 16                                   |
| 1.                                             |
| 4 CET DRINTER ROUTE CHITCH TO 101              |
| -SET PRINTER POWER SWITCH TO U.                |
| - Leave the cam motor jumpers on.              |
| - Check all the wires in the cable A-A1A3      |
| for an open circuit with a                     |
| meter(104)(105).                               |
| - The meter should read less than .5 ohms      |
| on all wires in the cable.                     |
| as the same assembly, ashis should assume that |

```
Does the cam assembly cable check correctly?
Y N
```

```
035
```

```
Bad cam assembly cable A-A1A3.
```

```
036
```

- Leave the cam motor jumpers on.
- Remove the plug from the cam home switch(100).
- -SET PRINTER POWER SWITCH TO '1'. WAIT 35 SECONDS UNTIL POWER ON SEQUENCE IS COMPLETE.
- Connect the meter between the two leads on the cam home switch.

```
- The meter should be on a low ohms scale.
Does the meter needle jump as cam passes the
home position (the meter will change numbers
if it is a digital meter)?
```

```
Y N
```

```
037
 Bad cam home switch.
038
  - Leave the cam motor jumpers on.
 - Remove the plug from the cam position
    switch(100).
  - Connect the meter between the two leads
    on the cam position switch.
  - The meter should be on a low ohms scale.
Does the meter needle jump as cam passes
each position (the meter will change numbers
if it is a digital meter)?
Y N
 039
 Bad cam position switch.
040
Bad card A-A1F1.
---OR---
Bad card A-A1C1.
```

R S

MAP 0040-9

| A                                                                                                    | 5218 A01 A02                                                                                                    | MAP 0040-10                                                                                                    |
|----------------------------------------------------------------------------------------------------|----------------------------------------------------------------------------------------------------|----------------------------------------------------------------------------------------------------|
| 2                                                                                                    | CAM MOTOR ENTRY                                                                                                    |                                                                                                    |
|                                                                                                    | PAGE 10 OF 16                                                                                                    |                                                                                                    |
| 041<br>-SET PRIN<br>- Press<br>control<br>- While h<br>control<br>switch<br>- Observe<br>printer<br>sequence<br>Does the co<br>any time du<br>Y N<br>042<br>Bad contr<br>OR<br>Bad cable<br>043<br>(ENTRY POIN<br>- Remove<br>cover i<br>- Observe<br>- Press t<br>panel.<br>- Press t<br>panel. | <pre>NTER POWER SWITCH TO '0'.<br/>and hold the 'LOAD' switch on the<br/>panel.<br/>bolding the 'LOAD' switch on the<br/>panel, set the printer power<br/>to '1'.<br/>the LED display while the<br/>is performing the power on<br/>ce.<br/>bode 35 appear on the LED display<br/>uring the power on sequence?<br/>tol panel switch assembly.<br/>A-A1A3.<br/>NT D)<br/>the top cover and bypass the<br/>nterlock.(101)<br/>the cam motor.<br/>che 'CANCEL' switch on the control<br/>che 'LOAD' switch on the control</pre> | <pre>(Step 043 continued)<br/>Does the cam motor run?<br/>Y N<br/>044<br/>Is the LED display blank(all segments<br/>off)?<br/>Y N<br/>045<br/>GO TO PAGE 3, STEP 004,<br/>ENTRY POINT C.<br/>046<br/>(ENTRY POINT C.<br/>046<br/>(ENTRY POINT E)<br/>-SET PRINTER POWER SWITCH TO '0'.<br/>- Turn the cam motor (211).<br/>Does the cam motor turn freely?<br/>Y N<br/>047<br/>- Remove the cam(212).<br/>- If necessary in order to remove the<br/>cam, remove the cam motor assembly<br/>then after this step install the cam<br/>motor assembly.<br/>Does the cam motor turn freelv?<br/>Y N<br/>Does the cam motor turn freelv?<br/>Y N<br/>1 ]</pre> |
| (Step 045 C                                                                                                    | continues)                                                                                                    |                                                                                                    |
|                                                                                                    |                                                                                                    | 1 1 1 1<br>3 2 1 1                                                                                                    |
|                                                                                                    |                                                                                                    | T U V W MAP 0040-10                                                                                                    |

```
VW
           5218 A01 A02
1 1
0 0
           CAM MOTOR ENTRY
           PAGE 11 OF 16
 048
    - Remove the cam idler gear.
 Does the cam motor turn freely?
  Y N
   049
  Bad cam motor assembly.
  1
 050
    - Check for worn or missing teeth on the
     cam idler gear.
    - Check the idler gear bearings by
     holding the shaft while turning the
     cam idler gear.
 Are the checks correct?
  Y N
   051
  Bad cam idler gear.
 052
 Bad cam motor assembly.
053
Bad cam assembly.
---OR---
Bad spring comb assembly.
```

| U      | 5218 A01 A02    |
|--------|-----------------|
| 1<br>0 | CAM MOTOR ENTRY |
| 1      | PAGE 12 OF 16   |

054

-SET PRINTER POWER SWITCH TO '0'.

- Remove the plug from the cam motor assembly(100).
- Install a jumper from one side of the connector on the cam motor assembly to the test point marked '+36' on the A-A1F1 card (104).
- Install a jumper from the other side of the connector on the cam motor assembly to the test point marked 'GND' on the A-A1F1 card.

CAUTION

Failure to remove plug from the cam motor assembly could cause damage to the A-A1F1 card.

```
-SET PRINTER POWER SWITCH TO '1'. WAIT 35
SECONDS UNTIL POWER ON SEQUENCE IS
COMPLETE.
```

Does the cam motor run?

```
Y N
```

1 3 X 055

Bad cam motor assembly.

This connects the cam motor directly to voltage to determine if the motor is good.

ТХ 5218 A01 A02 Ζ 1 1 0 2 CAM MOTOR ENTRY PAGE 13 OF 16 056 060 - Check all wires in the cable A-A1A3 for an open circuit with a meter (104).panel. - The meter should read less than .5 ohms on all wires in the cable. Does the cam assembly cable check Y N correctly? Y N 061 1 057 Bad cam assembly cable A-A1A3. panel. 058 Y N Bad card A-A1F1. 1 062 059 - Observe all the paper aligners. - Press - Press the 'LOAD' switch on the control panel. - Do all the paper aligners move toward and Y N away from the platen? YN 063 Y N 064  $1 \ 1 \ 1 \ 1$ 4444 1 4 AAAA ΥZ ABCD

- Observe all the paper aligners. - Press the 'LOAD' switch on the control - Do any of the paper aligners move toward and away from the platen? - Observe the cam assembly. - Press the 'LOAD' switch on the control Does the cam assembly turn? - Observe the cam idler gear . the 'LOAD' switch on the control panel. Does the cam idler gear turn? Are the gears on the idler engaged with the cam motor gear? Adjust the cam motor position.

MAP 0040-13

MAP 0040-13

```
AAA
            5218 A01 A02
                                                  YA
                                                                                  MAP 0040-14
BCD
                                                  1 A
1 1 1
            CAM MOTOR ENTRY
                                                  31
3 3 3
                                                    3
            PAGE 14 OF 16
    065
                                                    072
                                                    Bad feed roller assembly.
   Are the teeth on the cam motor gear
   worn?
  I Y N
                                                  073
                                                  - Observe all the paper rollers.
                                                    - Press the 'LOAD' switch on the control
    066
    Are the teeth on the cam idler gear
                                                      panel.
                                                  - Do all the feed rollers move toward and
     worn?
                                                  away from the platen?
    Y N
                                                  Y N
       067
     | Bad cam idler gear.
                                                    074
     I ---OR----
                                                    - Observe all the feed rollers.
                                                      - Press the 'LOAD' switch on the control
     | Bad cam motor assembly.
      | ---OR---
                                                        panel.
     | Bad cam assembly.
                                                    - Do any of the feed rollers move toward
                                                    and away from the platen?
                                                    YN
    1 068
    | Bad cam idler assembly.
                                                      075
                                                        - Observe the cam assembly.
  069
  | Bad cam motor assembly.
                                                        - Press
                                                                  the 'LOAD' switch on the
                                                          control panel.
  Does the cam assembly turn?
 070
 Bad cam idler gear.
                                                      Y N
 ---OR---
 Bad cam assembly.
071
Bad feed roller assembly.
                                                  1 1 1 1
                                                  5 5 5 5
                                                  AAAA
                                                  EFGH
                                                                                  MAP 0040-14
```

| А<br>н                                                          | 5218 A01 A02                                                                                      | A A A A A A MAP 0040-15                                                                                                    |
|-----------------------------------------------------------------|---------------------------------------------------------------------------------------------------|----------------------------------------------------------------------------------------------------|
| 1                                                               | CAM MOTOR ENTRY                                                                                   |                                                                                                    |
| 4                                                               | PAGE 15 OF 16                                                                                     |                                                                                                    |
| 076<br>- Obs<br>- Pre<br>pan<br>Does th<br>Y N<br> <br> <br>077 | erve the cam idler gear .<br>ss the 'LOAD' switch on the control<br>el.<br>e cam idler gear turn? | 082<br>        Bad cam idler assembly.<br>        Bad cam motor assembly.<br>      Bad cam motor assembly.<br>      084<br>    Bad cam idler gear                     |
| Are<br>  with<br>  Y N<br>   <br>  078                          | the gear teeth on the idler engaged<br>those of the cam motor?                                    | Bad cam ruler gear.<br>    Bad cam assembly.<br>     <br>  085<br>  Bad feed roller assembly.                                                                         |
| 079<br>  Are t<br>  Y N                                         | he teeth on the cam motor worn?                                                                   | 087<br>087                                                                                                    |
| 080<br>    Are<br>    wor<br>    Y N                            | the teeth on the cam idler gear<br>n?                                                             | <ul> <li>Observe the paper ball.</li> <li>Press the 'LOAD' switch on the control panel.</li> <li>Does the paper bail move toward and away from the platen?</li> </ul> |
| 0<br>    B<br>    -<br>    B<br>    -<br>  B<br>  B             | 81<br>ad cam idler gear.<br>OR<br>ad cam motor assembly.<br>OR<br>ad cam assembly.                | Y N<br> <br>  088<br>  Is there a spring installed on each side<br>  of the paper bail?<br>  Y N<br>     <br>     <br>                                                |
| <br>  A A A<br>J K L                                            |                                                                                                   | 1 1 1<br>6 6 6<br>A A A<br>M N P MAP 0040-15                                                                                                    |

| Α       | A          | A              | 5218 A01 A02                    | A MAP 0040-16                                                                 |
|---------|------------|----------------|---------------------------------|-------------------------------------------------------------------------------|
| M<br>1  | N<br>1     | P<br>1         | CAM MOTOR ENTRY                 | Q                                                                             |
| 5       | 5          | 5              |                                 | 1                                                                             |
| I       | 1          | I              | PAGE 16 OF 16                   |                                                                               |
|         |            | 089            |                                 | j<br>095                                                                      |
|         |            | Install        | a new spring or springs.        | -SET PRINTER POWER SWITCH TO '0'.<br>- Press and hold the 'RELEASE' switch on |
|         | 09<br>15   | 0<br>the par   | er bail cam follower in the cam | - While holding the 'RELEASE' switch on                                       |
| İ       | op<br>Y    | ening?<br>N    |                                 | the control panel, set the printer power switch to'1'.                        |
| ļ       |            | 0.01           |                                 | - Observe the LED display during the power                                    |
| 1       |            | 091<br>Form th | e paper bail cam follower to    | Does the code 35 appear on the LED display                                    |
| İ       |            | align in       | the opening on the cam.(100)    | any time during the power on sequence?<br>Y N                                 |
| İ       | <b>0</b> 9 | 2              |                                 |                                                                               |
|         | In         | stall a        | new paper ball. (100)           | 096<br>  Bad control panel switch assembly.<br>  ===0P===                     |
| (E      | NT         | RY POINT       |                                 | Bad cable from switch assembly to A-A1                                        |
| IS<br>Y | N<br>N     | ne LED d       | isplay blank(all segments off)? | board.                                                                        |
| İ       |            |                |                                 | 097                                                                           |
|         | GO<br>GO   | 4<br>TO PAGE   | 3, STEP 004,                    | Is the sheet feed installed?<br>Y N<br>I                                      |
| ļ       | LN         |                |                                 | 098                                                                           |
|         |            |                |                                 | GO TO MAP 0130, ENTRY POINT A.                                                |
| 1       |            |                |                                 | I<br>099<br>GO TO MAP 0660, ENTRY POINT A.                                    |
| İ       |            |                |                                 |                                                                               |
|         |            |                |                                 |                                                                               |
|         |            |                |                                 |                                                                               |
|         |            |                |                                 |                                                                               |

A Q

MAP 0040-16

PRINT WHEEL ENTRY

# PAGE 1 OF 22

## ENTRY POINTS

| FROM                                 | ENTER                 | THIS MAP                   |                                        |
|--------------------------------------|-----------------------|----------------------------|----------------------------------------|
| MAP<br>NUMBER                        | ENTRY<br>POINT        | PAGE<br>NUMBER             | STEP<br>NUMBER                         |
| SAME<br>0010<br>0015<br>0020<br>0090 | B<br>A<br>A<br>A<br>A | 8<br>2<br>2<br>2<br>2<br>2 | 029<br>001<br>001<br>001<br>001<br>001 |

| EXIT PO | INTS   |        |       |
|---------|--------|--------|-------|
| EXIT TH | IS MAP | ТО     |       |
| PAGE    | STEP   | MAP    | ENTRY |
| NUMBER  | NUMBER | NUMBER | POINT |
| 8       | 030    | 0010   | A     |
| 22      | 081    |        | A     |
| 9       | 034    | 0130   | A     |
| 12      | 046    | 0130   | A     |

PRINT WHEEL ENTRY

PAGE 2 OF 22

001

#### (ENTRY POINT A)

- -SET PRINTER POWER SWITCH TO '0'.
- -SET PRINTER POWER SWITCH TO '1'. WAIT 35 SECONDS UNTIL POWER ON SEQUENCE IS COMPLETE.
- Lift the ribbon plate assembly.
- Push the selection home lever to the left then to the right(222).

MAP Description:

THIS MAP DETERMINES THE GENERAL TYPE OF PRINT WHEEL FAILURE AND ISOLATES THE BAD PART.

Entry Conditions: NONE Start Conditions: NONE Field replacable units : PRINT WHEEL, UPPER CARRIER ASSEMBLY, SELECTION MOTOR ASSEMBLY, A-A1A4 CABLE, AND A-A1A5 CABLE.

CAUTION

The selection motor pull back cable could be broken if the print wheel is not home. This step checks the print wheel for home position.

Does the selection home lever move freely?

002

Y N

3

Α

Bad upper carrier assembly.

| A<br>2                 | 5218 A01 A02                                   |
|------------------------|------------------------------------------------|
| 2                      | PRINT WHEEL ENTRY                              |
|                        | PAGE 3 OF 22                                   |
| 003                    |                                                |
| - Push the right(2)    | e selection home lever to the 22).             |
| - Observe              | the tip of the selection home                  |
| - Observe              | the home groove in the selection               |
| motor h<br>Does the se | ub(132).<br>lection home lever enter the home  |
| groove on the v        | he selection motor hub?                        |
|                        |                                                |
| - Check                | the selection motor print hub                  |
| for d                  | amage(130)<br>that the set screws on the print |
| hub a                  | re tight.                                      |
| Y N                    | necks correct?                                 |
| 005                    |                                                |
| Tighten<br>    or ins  | the set screws in the print hub,               |
| (130).                 | a print wheel but to slot                      |
| adjustme               | ent.                                           |
| Do the                 | e print wheel home adjustment<br>27).          |
|                        |                                                |
|                        |                                                |
|                        |                                                |
|                        |                                                |
| 7 /                    |                                                |
| / 4<br>P C             |                                                |

MAP 0050-3

| C<br>3                                                                                                    | 5218 A01 A02                                                                                                    |
|----------------------------------------------------------------------------------------------------|----------------------------------------------------------------------------------------------------|
| J                                                                                                    | PRINT WHEEL ENTRY                                                                                                    |
|                                                                                                    | PAGE 4 OF 22                                                                                                    |
| 006<br>-SET PRINT<br>- Attempt<br>Does the pri<br>Y N<br>007<br>Bad print<br>OR<br>Bad select                                                                                                    | TER POWER SWITCH TO '0'.<br>to turn the print wheel by hand.<br>Int wheel turn freely?<br>wheel.<br>tion motor assembly.                                                                                                    |
| <pre>     Remove to board (1)     Connect listed to right category of the second of the second of th</pre> | the A-AlA4 plug from the A-Al<br>(04).<br>the CE meter between the pins<br>below on the A-AlA4 end of the<br>arrier cable.<br>ter should read between .5 ohms<br>ohms.<br>to 12.<br>to 11.<br>to 10.<br>er readings correct? |
| 6 5<br>D E                                                                                                    |                                                                                                    |

This checks the selection motor for open or short circuit in the drive coils.

```
E
4
```

PRINT WHEEL ENTRY

PAGE 5 OF 22

009

- Inspect the right carrier cable plug A-AlA4 for broken or bent pins (104).
- Check for continuity of the right carrier cable (Less than .5 ohm resistance) between pin 6 on the carrier end and pin 7 on the A-AlA4 end (105). Repeat for
  - 1) pin 5 on the carrier end and pin 8 on the A-AlA4 end,
  - 2) pin 4 on the carrier end and pin 9 on the A-AlA4 end,
  - 3) pin 3 on the carrier end and pin 10 on the A-A1A4 end,
  - 4) pin 2 on the carrier end and pin 11 on the A-A1A4 end, and
  - 5) pin 1 on the carrier end and pin 12 on the A-AlA4 end.
- Does the carrier cable check correctly?

```
Y N
```

```
010
```

```
Bad cable A-A1A4.
```

```
011
```

```
Bad selection motor assembly.
```

| D            |                                                                                                    | 5218 A01 A02                                                                                                    | MAP          | 0050-6 | Ś   |
|--------------|----------------------------------------------------------------------------------------------------|----------------------------------------------------------------------------------------------------|--------------|--------|-----|
| 4            |                                                                                                    | PRINT WHEEL ENTRY                                                                                                    |              |        |     |
| 01           | 12                                                                                                    | PAGE 6 OF 22                                                                                                    |              |        |     |
| Aı<br>Y<br>İ | - Remove<br>board(1<br>- Connect<br>listed<br>- The me<br>and 170<br>- Pins 8<br>- Pins 9<br>- Pins 10<br>- Pins 11<br>re the met<br>N | the A-A1A5 plug from the A-A1<br>104).<br>This checks the selection motor<br>short circuit in the feedback con-<br>short circuit in the feedback con-<br>short circuit in the feedback co-<br>short circuit in the feedback co-<br>short circuit in the feedback c | for<br>oils. | opens  | or  |
|              | 013<br>- Conne<br>one<br>on th<br>- The m                                                                                              | ect the CE meter between pin 8 on<br>end of the cable A-AlA5 and pin 8<br>ne other end of the cable.<br>meter should read less than .5 ohm                                                                                                    | -A1A5        | for 1  | :he |
|              | - Repea<br>10, 1<br>Are the m<br>Y N                                                                                                   | at the measurements for pins 9,<br>11 and 12.<br>meter readings correct?                                                                                                    |              |        |     |
|              | 014<br>Bad cab                                                                                                    | ble A-A1A5.                                                                                                    |              |        |     |
| والمتعادية   | 015<br>Bad selec                                                                                                    | ction motor assembly.                                                                                                    |              |        |     |
| ł            |                                                                                                    |                                                                                                    |              |        |     |

7 F

MAP 0050-6

| B F                                                                                                    | 5218 A01 A02                                                                                                    | MAP 0050-7                                                                                                    |
|----------------------------------------------------------------------------------------------------|----------------------------------------------------------------------------------------------------|----------------------------------------------------------------------------------------------------|
| 50                                                                                                    | PRINT WHEEL ENTRY                                                                                                    |                                                                                                    |
|                                                                                                    | PAGE 7 OF 22                                                                                                    |                                                                                                    |
| 016<br>Bad card<br>017<br>- Lower<br>- Press<br>ribbon<br>Does the p<br>ribbon pla<br>Y N<br>018<br>Bad uppe<br>019<br>-SET PRI<br>- If the<br>not con<br>the r<br>when t<br>- Pull b<br>by preside o<br>holdin<br>service<br>- Remove<br>- Lower<br>- Check<br>freely<br>- Check<br>(Step 019 | A-A1B1.<br>the ribbon plate assembly.<br>the selector home push rod on the<br>plate assembly to the right.<br>lastic cap on the rod contact the<br>te assembly?<br>r carrier assembly.<br>NTER POWER SWITCH TO '0'.<br>e print wheel is not home it will<br>me out. The lever on the left of<br>ibbon drive will go in all the way<br>he print wheel is home.<br>ack the selection motor assembly<br>essing selection home rod on the<br>f the ribbon plate assembly and<br>g while lifting the ribbon to the<br>e position.<br>the print wheel cartridge(225).<br>the ribbon plate assembly.<br>that the selection motor turns<br>for bent or broken print<br>continues) | <pre>(Step 019 continued)<br/>characters.<br/>Check the print hub for damage or wear<br/>(130).<br/>Check the print hub set screws.<br/>Check the print hub to platen<br/>adjustment.<br/>Check for a worn drive hole.<br/>Are the checks correct?<br/>Y N<br/>020<br/>Check that the pullback cable is<br/>attached at both ends and not broken.<br/>Are the checks correct?<br/>Y N<br/>021<br/>Bad pullback cable.<br/>022<br/>Is the selection motor free to turn?<br/>Y N<br/>023<br/>Bad selection motor assembly.<br/>024<br/>Is the print hub worn or damaged (130)?<br/>Y N<br/>021<br/>024<br/>024<br/>025<br/>026<br/>027<br/>028<br/>029<br/>029<br/>029<br/>029<br/>029<br/>029<br/>020<br/>020<br/>020<br/>020</pre> |
|                                                                                                    |                                                                                                    | 8 8 8<br>G H J MAP 0050-7                                                                                                    |

| G H J                                                              | 5218 A01 A02                                                                                                    | K                                                                                                    | MAP 0050-8                                                                                                    |
|--------------------------------------------------------------------|----------------------------------------------------------------------------------------------------|----------------------------------------------------------------------------------------------------|----------------------------------------------------------------------------------------------------|
|                                                                    | PRINT WHEEL ENTRY                                                                                                    |                                                                                                    |                                                                                                    |
|                                                                    | PAGE 8 OF 22                                                                                                    |                                                                                                    |                                                                                                    |
| V<br>V<br>V<br>V<br>V<br>V<br>V<br>V<br>V<br>V<br>V<br>V<br>V<br>V | <pre>rint wheel. nt hub. ll a print wheel. the ribbon. INTER POWER SWITCH TO '1'. WAIT 35 DS UNTIL POWER ON SEQUENCE IS ETE. the ribbon plate assembly without ing the selection home push rod. the hammer forward. A pencil or item may be necessary to press the r forward. inted part on the rear of the print inside the V notch on the hammer? the print wheel homing (132)(127).</pre> | 029<br>(ENTRY POINT<br>Check both<br>carrier of<br>Are the of<br>correctly?<br>Y N<br>030<br>Reconnect t<br>-SET PRIN<br>35 SEC<br>COMPLET<br>- Press t<br>control<br>If the prin<br>GO TO MAP 0<br>031<br>- Observe<br>display r<br>Was the LED of<br>status of the<br>Y N<br>032<br>Was the cod<br>Y N<br>032<br>Was the cod<br>Y N<br>1<br>032<br>Was the cod<br>Y N | <pre>B)<br/>h ends of the left and right<br/>cables.(100)(151)<br/>cables plugged in and seated<br/>the cables.<br/>WTER POWER SWITCH TO '1'. WAIT<br/>CONDS UNTIL POWER ON SEQUENCE IS<br/>TE.<br/>the 'PRINT TEST' switch on the<br/>panel.<br/>her still has a problem,<br/>Ollo, ENTRY POINT A.<br/>the code or status of the LED<br/>cecorded in an earlier step.<br/>display blank at the time the<br/>e LED display was recorded?<br/>de 51?</pre> |
| ••                                                                 |                                                                                                    |                                                                                                    |                                                                                                    |

Ν

ΡQ

5218 A01 A02 8 PRINT WHEEL ENTRY PAGE 9 OF 22 **0**33 Code 57 and 58 have the same meaning except 58 occurs when 'ON LINE'. Was the code 54, 56, 57 or 58? Y N 034 The problem cannot be found in this map. GO TO MAP 0130, ENTRY POINT A. **035** -SET PRINTER POWER SWITCH TO '0'. This checks the selection motor for open or short circuit in the drive coils. - Remove the A-AlA4 plug from the A-Al board(104). - Connect the CE meter between the pins listed below on the A-A1A4 end of the right carrier cable. - The meter should read between .5 ohms and 1.5 ohms. - Pins 7 to 12. - Pins 8 to 11. - Pins 9 to 10. Are the meter readings correct? Y N  $1 \ 1$ 1 0

PRINT WHEEL ENTRY

PAGE 10 OF 22

<u>0</u>36

- Inspect the right carrier cable plug A-AlA4 for broken or bent pins (104).
- Check for continuity of the right carrier cable (Less than .5 ohm resistance) between pin 6 on the carrier end and pin 7 on the A-AlA4 end (105). Repeat for
  - 1) pin 5 on the carrier end and pin 8 on the A-AlA4 end,
  - 2) pin 4 on the carrier end and pin 9 on the A-AlA4 end,
  - 3) pin 3 on the carrier end and pin 10 on the A-AlA4 end,
  - 4) pin 2 on the carrier end and pin 11 on the A-A1A4 end, and
  - 5) pin 1 on the carrier end and pin 12 on the A-AlA4 end.
- Does the carrier cable check correctly? Y N  $\,$
- 037

```
Bad cable A-A1A4.
```

#### 038

Bad selection motor assembly.

Р 9

| JZIN AUL AU | 02 |
|-------------|----|
|-------------|----|

PRINT WHEEL ENTRY

PAGE 11 OF 22

039

- Remove the A-A1A5 plug from the A-A1 board(104).
- Connect the CE meter between the pins listed below on the A-A1A5 cable.
- The meter should read between 100 ohms and 170 ohms.
- Pins 8 to 12.
- Pins 9 to 12.
- Pins 10 to 12.
- Pins 11 to 12.
- Are the meter readings correct?

```
Y N
```

1 2 R

```
040
```

```
Connect the CE meter between pin 8 on one end of the cable A-A1A5 and pin 8 on the other end of the cable(104).
The meter should read less than .5 ohm
Repeat the measurements for pins 9, 10, 11 and 12.
Are the meter readings correct?
Y N
041
Bad cable A-A1A5.
042
Bad selection motor assembly.
```

MAP 0050-11

This checks the selection motor for open or short circuit in the feedback coils.

```
5218 A01 A02
MR
                                                                                     MAP 0050-12
8 1
            PRINT WHEEL ENTRY
  1
            PAGE 12 OF 22
  <u>0</u>43
  Bad card A-AlB1.
  ---OR---
 Bad card A-AlC1.
044
  - Select 'DIAG MODE' (301).
                                                    This test runs the escapement to determine
  - Select and run diagnostic test 11.
                                                    if both the escapement and selection have no
                                                    current.
Is the LED display 41?
Y N
 045
                                                    If the LED display is 11, test 11 ran
                                                    without errors.
 Is the LED display 11?
 Y N
    046
   The symptoms changed or two failures
   occured,
    GO TO MÁP 0130, ENTRY POINT A.
1 1
5 3
S T
                                                                                    MAP 0050-12
```

PRINT WHEEL ENTRY

PAGE 13 OF 22

047

T 1 2

-SET PRINTER POWER SWITCH TO '0'. - Connect the meter to the test points on the A-AlB1 card that are labeled +36 and GND. -SET PRINTER POWER SWITCH TO '1'. WAIT 35 UNTIL POWER ON SEQUENCE IS SECONDS COMPLETE. Does the meter read between 32.4 VDC and 39.6 VDC? Y N 048 Bad board A-A1. 049 -SET PRINTER POWER SWITCH TO '0'. - Remove the A-AlA4 plug from the A-Al board(104). - Connect the CE meter between the pins listed below on the A-AlA4 end of the right carrier cable. - The meter should read between .5 ohms and 1.5 ohms. - Pins 7 to 12. - Pins 8 to 11. - Pins 9 to 10. (Step 049 continues)

To isolate to the connector that is not making contact there are +36 VDC test points on the A-AlB1 and A-AlF1 cards.

PRINT WHEEL ENTRY

PAGE 14 OF 22

(Step 049 continued)

```
Are the meter readings correct?
```

Y N

1 5 U

```
050
  - Inspect the right carrier cable plug
   A-AlA4 for broken or bent pins (104).
 - Check for continuity of the right
   carrier cable (Less than .5 ohm
   resistance) between pin 6 on the
   carrier end and pin 7 on the A-AlA4
   end (105). Repeat for
     1) pin 5 on the carrier end and pin
        8 on the A-AlA4 end,
     2) pin 4 on the carrier end and pin
        9 on the A-AlA4 end,
     3) pin 3 on the carrier end and pin
        10 on the A-AlA4 end,
     4) pin 2 on the carrier end and pin
        11 on the A-A1A4 end, and
     5) pin 1 on the carrier end and pin
        12 on the A-AlA4 end.
Does the carrier cable check correctly?
Y N
 051
 Bad cable A-AlA4.
052
Bad selection motor assembly.
```

```
5218 A01 A02
SU
1 1
24
           PRINT WHEEL ENTRY
           PAGE 15 OF
                       22
 053
 Reconnect A-AlA4 cable.
  Bad card A-A1B1.
  ---OR---
  Bad card A-AlC1.
054
  -SET PRINTER POWER SWITCH TO '0'.
  - Connect the meter to the power supply
           (+36
                   VDC)
    J4-1
                           and
                                  to J4-6
    (ground)(234).
  -SET PRINTER POWER SWITCH TO '1'. WAIT 35
            UNTIL POWER ON SEQUENCE IS
    SECONDS
   COMPLETE.
Does the meter read between 32.4 VDC and
39.6 VDC?
Y N
 055
 Bad power supply.
056
Bad board A-A1.
---OR---
Bad card A-A1C1.
---OR---
Bad card A-AlF1.
```

To isolate to the connector that is not making contact there are +36 VDC test points on the A-AlB1 and A-AlF1 cards.

MAP 0050-15

L 8

| 5 | 2 | 1 | 8 | A01 | A02 |
|---|---|---|---|-----|-----|
| - |   | - | ~ |     |     |

PRINT WHEEL ENTRY

PAGE 16 OF 22

**05**7

VWX

```
- Press the 'PRINT TEST'
                                 switch on the
    control panel.
  - Observe the printout compare it to the sample printout in the MIM (309).
Are all the correct characters printed?
Y N
  058
    -SET PRINTER POWER SWITCH TO '0'.
    - Remove the A-A1A4 plug from the A-A1
       board(104).
    - Connect the CE meter between the pins
       listed below on the A-AlA4 end of the
       right carrier cable.
    - The meter should read between .5 ohms
       and 1.5 ohms.
    - Pins 7 to 12.
    - Pins 8 to 11.
    - Pins 9 to 10.
  Are the meter readings correct?
  Y N
\begin{array}{cccc}1&1&1\\9&8&7\end{array}
```

The print wheel is not home. This checks the selection motor for open or short circuit in the drive coils.

MAP 0050-16

MAP 0050-16

```
5218 A01 A02
```

PRINT WHEEL ENTRY

PAGE 17 OF 22

059

X 1 6

- Inspect the right carrier cable plug A-AlA4 for broken or bent pins (104).
- Check for continuity of the right carrier cable (Less than .5 ohm resistance) between pin 6 on the carrier end and pin 7 on the A-AlA4 end (105). Repeat for
  - 1) pin 5 on the carrier end and pin 8 on the A-AlA4 end,
  - 2) pin 4 on the carrier end and pin 9 on the A-AlA4 end,
  - 3) pin 3 on the carrier end and pin 10 on the A-AlA4 end,
  - 4) pin 2 on the carrier end and pin 11 on the A-A1A4 end, and
  - 5) pin 1 on the carrier end and pin 12 on the A-A1A4 end.

```
Does the carrier cable check correctly? Y N
```

060 Rod ochla

```
Bad cable A-A1A4.
```

## **061**

```
Bad selection motor assembly.
```

PRINT WHEEL ENTRY

PAGE 18 OF 22

062

W

16

- Remove the A-A1A5 plug from the A-A1 board(104).
- Connect the CE meter between the pins listed below on the A-AlA5 cable.
- The meter should read between 100 ohms and 170 ohms.
- Pins 8 to 12.
- Pins 9 to 12.
- Pins 10 to 12.
- Pins 11 to 12.

```
Are the meter readings correct?
```

```
Y N
```

1 9 Y

```
N
063
- Connect the CE meter between pin 8 on
one end of the cable A-AlA5 and pin 8
on the other end of the cable.
- The meter should read less than .5 ohm
- Repeat the measurements for pins 9,
10, 11 and 12.
Are the meter readings correct?
Y N
064
Bad cable A-AlA5.
065
```

```
Bad selection motor assembly.
```

This checks the selection motor for opens or short circuit in the feedback coils.

MAP 0050-18

```
5218 A01 A02
VY
1 1
6 8
            PRINT WHEEL ENTRY
            PAGE 19 OF
                         22
  066
 Bad card A-A1B1.
067
  - Observe the printout and compare it to
    the sample printout in the MIM (309).
  - Check that the characters are not tilted
    and that the spacing between characters
    is correct.
Are all the characters aligned correctly?
Y N
 068
    -SET PRINTER POWER SWITCH TO '0'.
    - Remove the A-AlA4 plug from the A-Al
      board.
    - Connect the CE meter between the pins
      listed below on the A-AlA4 end of the
      right carrier cable.
    - The meter should read between .5 ohms
      and 1.5 ohms.
    - Pins 7 to 12.
    - Pins 8 to 11.
    - Pins 9 to 10.
 Are the meter readings correct?
 Y N
  2 2
 1 0
2
2 A A
ZAB
```

```
The print wheel is not home.
```

This checks the selection motor for open or short circuit in the drive coils.

PRINT WHEEL ENTRY

### PAGE 20 OF 22

069

Α

B 1 9

- Inspect the right carrier cable plug A-AlA4 for broken or bent pins (104).
- Check for continuity of the right carrier cable (Less than .5 ohm resistance) between pin 6 on the carrier end and pin 7 on the A-AlA4 end (105). Repeat for
  - 1) pin 5 on the carrier end and pin 8 on the A-AlA4 end,
  - 2) pin 4 on the carrier end and pin 9 on the A-AlA4 end,
  - 3) pin 3 on the carrier end and pin 10 on the A-AlA4 end,
  - 4) pin 2 on the carrier end and pin 11 on the A-AlA4 end, and
  - 5) pin 1 on the carrier end and pin 12 on the A-A1A4 end.
- Does the carrier cable check correctly? Y N  $\,$

070

Bad cable A-A1A4.

### **071**

Bad selection motor assembly

5218 A01 A02 PRINT WHEEL ENTRY

PAGE 21 OF 22

**072** 

A A 1 9

- Remove the A-A1A5 plug from the A-A1 board(104).
- Connect the CE meter between the pins listed below on the A-A1A5 cable.
- The meter should read between 100 ohms and 170 ohms.
- Pins 8 to 12.
- Pins 9 to 12.
- Pins 10 to 12.
- Pins 11 to 12.
- Are the meter readings correct?

```
Y N
```

2 2 A C

```
073
- Connect the CE meter between pin 8 on
one end of the cable A-AlA5 and pin 8
on the other end of the cable.
- The meter should read less than .5 ohm
- Repeat the measurements for pins 9,
10, 11 and 12.
Are the meter readings correct?
Y N
074
Bad cable A-AlA5.
075
Bad selection motor assembly.
```

MAP 0050-21

This checks the selection motor for open or short circuit in the feedback coils.

| ZA                                                                     | 5218 A01 A02                                                                                                    | MAP 0050-22                                                                                  |    |
|------------------------------------------------------------------------|----------------------------------------------------------------------------------------------------|----------------------------------------------------------------------------------------------|----|
| 9 2                                                                    | PRINT WHEEL ENTRY                                                                                                    | A<br>D                                                                                       |    |
|                                                                        | PAGE 22 OF 22                                                                                                    |                                                                                              |    |
| - Selec<br>- Selec<br>test<br>- Obse                                   | ct diagnostic mode(301)<br>ct and run the ribbon coverage<br>48.<br>rve the line of underscores.                                 | 081<br>Suspect a bad print hammer causing the ba<br>print.<br>GO TO MAP 0060, ENTRY POINT A. | ıd |
| Do the un<br>  tilted)?<br>  Y N<br>                                   | nderscores appear straight (not                                                                                                  |                                                                                              |    |
| 077<br>Adjust<br>check<br>(127)(1                                      | the print wheel alignment and<br>the carrier eccentric shafts<br>132).                                                           |                                                                                              |    |
| 078<br>Bad card                                                        | A-A1B1.                                                                                                    |                                                                                              |    |
| 79<br>- Select<br>- Run<br>Diagnos<br>- Observe<br>o the un<br>ilted)? | 'DIAG MODE'(301).<br>the ribbon coverage test.<br>stic test 48.<br>e the line of underscores.<br>nderscores appear straight (not | For a sample printout see mim section 304 test 48.                                           |    |
| 080<br>Adjust 1<br>carrier 6                                           | the print wheel alignment and the eccentric shafts (127)(132).                                                                   |                                                                                              |    |
|                                                                        |                                                                                                    |                                                                                              |    |
| A<br>D                                                                 |                                                                                                    | MAP 0050-22                                                                                  |    |

#### HAMMER ENTRY

PAGE 1 OF 8

### ENTRY POINTS

| FROM   | ENTER | THIS MAP                                   |        |
|--------|-------|--------------------------------------------|--------|
| MAP    | ENTRY | PAGE                                       | STEP   |
| NUMBER | POINT | NUMBER                                     | NUMBER |
| 0010   | A     | $\begin{array}{c}1\\1\\1\\1\\1\end{array}$ | 001    |
| 0020   | A     |                                            | 001    |
| 0050   | A     |                                            | 001    |
| 0090   | A     |                                            | 001    |

Does the hammer move freely?

#### 001

Y N

2 2 A B

(ENTRY POINT A)

- Lift the ribbon cartridge to the service position(remove the bail if necessary).
- Push the rear of the hammer forward until it comes in contact with the print wheel (131).

MAP Description:

EXIT POINTS

PAGE

3

8

EXIT THIS MAP

STEP

THIS MAP DETERMINES THE GENERAL TYPE OF HAMMER FAILURE AND ISOLATES TO THE BAD PART.

TO

MAP

0130

0130

NUMBER NUMBER | NUMBER POINT

012

049

ENTRY

- - - - -

Α

Α

Entry Conditions: NONE Start Conditions: NONE

Field replacable units : A-A1A4 CABLE, CARDS A-A1B1, A-A1C1, HAMMER ASSEMBLY.
HAMMER ENTRY

PAGE 2 OF 8 005 002 Bad hammer assembly. 003 - Push the hammer forward until it comes in contact with the print wheel. - Put pressure to the print wheel clockwise against the detent then counterclockwise against the detent. - Observe the relative position of the hammer to print wheel. - The 'V' in the hammer should hit the protrusion on the back of the print character. - The pointed back of the print character should be inside the 'V' on the hammer. Is the hammer position correct? Y N 004 Adjust the hammer position (131) and the Y N print wheel position (132). 006 3 D

-SET PRINTER POWER SWITCH TO '0'.

- Ensure the paper bail is against the platen. If it is not, advance the cam motor by hand until the paper bail is against the platen.
- If the print wheel is not home, lift the ribbon plate assembly, press the selection home lever to the right while turning the print wheel until the lever enters the home groove. This ensures print wheel is home so the print wheel cartridge can be removed and the alignment tool can be inserted(132).
- Check the distance from the hammer to the platen.(131)
- After checking this adjustment remove the print wheel alignment tool and install the print wheel.
- Is the distance correct?

Adjust the hammer to platen distance (131).

| D<br>2                                                                                                    | 5218 A01 A02                                                                                                    | JK                                                                                                    | MAP 0060-3                                                                                                    |
|----------------------------------------------------------------------------------------------------|----------------------------------------------------------------------------------------------------|----------------------------------------------------------------------------------------------------|----------------------------------------------------------------------------------------------------|
| 2                                                                                                    | HAMMER ENTRY                                                                                                    | 11                                                                                                    |                                                                                                    |
|                                                                                                    | PAGE 3 OF 8                                                                                                    |                                                                                                    |                                                                                                    |
| - Obs<br>dis<br>Was the<br>status<br>Y N<br>008<br>Was t<br>Y N<br>008<br>Was t<br>Y N<br>009<br>Was t<br>Y N<br>009<br>Was t<br>V N<br>009<br>Was t<br>V N<br>009<br>Was t<br>V N<br>009<br>Was t<br>V N<br>009<br>Was t<br>V N<br>009<br>Was t<br>V N<br>009<br>Was t<br>V N<br>009<br>Was t<br>V N<br>009<br>Was t<br>009<br>Was t<br>009<br>Was t<br>000<br>V N<br>009<br>Was t<br>000<br>V N<br>009<br>Was t<br>000<br>V N<br>000<br>V N<br>000<br>V N<br>000<br>V N<br>000<br>V N<br>00<br>V N<br>0<br>V N<br>0<br>V N<br>0<br>V<br>N<br>0<br>V N<br>0<br>V<br>N<br>0<br>V<br>N<br>0<br>V<br>N<br>0<br>V<br>N<br>0<br>V<br>N<br>0<br>V<br>N<br>0<br>V<br>N<br>0<br>V<br>N<br>0<br>V<br>N<br>0<br>V<br>V<br>V<br>V | serve the code or status of the LED<br>splay recorded in an earlier MAP step.<br>e LED display blank at the time the<br>of the LED display was recorded?<br>the code 60?<br>the code 61?<br>010<br>Was the code 63 or 64?<br>( N<br>011<br>Was the code 65?<br>Y N | <pre>012<br/>-SET PRINTER<br/>35 SECONDS<br/>COMPLETE.<br/>GO TO MAP 0130,<br/>013<br/>-SET PRINTER PO<br/>- Remove the 1<br/>the center of<br/>(105).<br/>Connect the meter<br/>the connector to<br/>- The meter show<br/>3.0 OHMS.<br/>Is the meter read<br/>Y N<br/>014<br/>Bad hammer asser<br/>015<br/>- Remove the 1<br/>from the cent<br/>cable A-A1A5<br/>- Connect the<br/>that are on the<br/>feed back coil<br/>- The meter show<br/>ohms.<br/>(Step 015 continue)</pre> | POWER SWITCH TO '1'. WAIT<br>UNTIL POWER ON SEQUENCE IS<br>ENTRY POINT A.<br>WER SWITCH TO '0'.<br>hammer coil connector from<br>the right carrier cable<br>er between the two pins on<br>the hammer coil.<br>uld read between 2.0 and<br>ing correct?<br>mbly.<br>hammer feed back connector<br>ter of the left carrier<br>(105).<br>meter between the two pins<br>he cable from the hammer<br>ls.<br>buld read between 65 and 80<br>es) |
| EFGH                                                                                                    | Ч J К                                                                                                    |                                                                                                    | MAP 0060-3                                                                                                    |

| 5218 A01 A02                                                                                                    | H L MAP 0060-4                                                                                                    |
|----------------------------------------------------------------------------------------------------|----------------------------------------------------------------------------------------------------|
| HAMMER ENTRY                                                                                                    | 3                                                                                                    |
| PAGE 4 OF 8                                                                                                    |                                                                                                    |
| <pre>(Step 015 continued) Is the meter reading correct? Y N 016 Bad hammer assembly. 017 - Reinstall the hammer coil connector in the center of of the right carrier cable Inspect the right carrier cable connector A-A1A4 (104) Check for broken or bent pins Check for continuity of the right carrier cable (Less than .5 ohm resistance) between pin 8 on the carrier end and pin 5 on the A-A1A4 end (105). Repeat for pin 7 on the carrier end and pin 6 on the A-A1A4 end. Does the carrier cable check correctly? Y N 018 Bad right carrier cable A-A1A4.</pre> | <pre>019<br/>- Inspect the sockets for the A-AlBl<br/>card on the A-Al board. Check for<br/>bent or broken pins.<br/>- Inspect the board for foreign<br/>particles such as paper clips,<br/>staples, and so on.<br/>Are the checks correct?<br/>Y N<br/>020<br/>Bad board A-Al.<br/>021<br/>Bad card A-AlBl.<br/>OR<br/>Bad card A-AlCl.<br/>022<br/>-SET PRINTER POWER SWITCH TO '0'.<br/>- Remove the hammer connector from the<br/>center of the right carrier cable(105).<br/>Connect the meter between the two pins on<br/>the connector to the hammer coil.<br/>- The meter should read between 2.0 and<br/>3.0 OHMS.<br/>Is the meter reading correct?<br/>Y N<br/>5 5<br/>5 5</pre> |
| L                                                                                                    | M N MAP 0060-4                                                                                                    |

```
5218 A01 A02
GMN
                                                                                  MAP 0060-5
344
           HAMMER ENTRY
           PAGE
                  5 OF
                         8
                                                  (Step 027 continued)
   023
                                                  Does the hammer move?
   Bad hammer assembly.
                                                  Y N
 024
                                                    028
    - Connect the meter between the two pins
                                                      -SET PRINTER POWER SWITCH TO '0'.
      that on the cable from the hammer feed
                                                      - Remove the hammer connector from the
     back coils.
                                                        center of the right carrier cable
    - The meter should read between 65 and
                                                        (105).
      80 ohms.
                                                    Connect the meter between the two pins on
 Is the meter reading correct?
                                                    the connector to the hammer coil.
 Y N
                                                      - The meter should read between 2.0 and
                                                        3.0 OHMS.
   025
                                                    Is the meter reading correct?
   Bad hammer assembly.
                                                    Y N
 026
                                                      029
 Bad card A-A1B1.
                                                      Bad hammer assembly.
 ---OR---
 Bad right carrier cable A-AlA4.
                                                    030
                                                      - Inspect the right
                                                                               carrier
                                                                                         cable
027
                                                        connector A-A1A4 (104).
                                                      - Check for continuity of the right
  -SET PRINTER POWER SWITCH TO '1'.
                                    WAIT 35
    SECONDS
             UNTIL POWER ON SEQUENCE
                                        IS
                                                                  cable
                                                                         (less than .5 ohm
                                                        carrier
    COMPLETE.
                                                                      between pin 8 on the
                                                        resistance)
  - Observe the hammer.
                                                        carrier end and pin 5 on the A-A1A4
  - Press the 'PRINT TEST' switch on the
                                                        end (105).
                                                                      Repeat for pin 7 on the
    control panel.
                                                        carrier end and pin 6 on the A-AlA4
Press as many times as needed.
                                                        end.
(Step 027 continues)
                                                    (Step 030 continues)
```

6 P

| P                                                                                                    | 5218 A01 A02                                                                                                    | F                                                                                                    | MAP 0060-6                                                                                                    |
|----------------------------------------------------------------------------------------------------|----------------------------------------------------------------------------------------------------|----------------------------------------------------------------------------------------------------|----------------------------------------------------------------------------------------------------|
| 5                                                                                                    | HAMMER ENTRY                                                                                                    | 5                                                                                                    |                                                                                                    |
|                                                                                                    | PAGE 6 OF 8                                                                                                    |                                                                                                    |                                                                                                    |
| ()<br>  D<br>  Y<br>   <br>  0<br>  B<br>  -<br>  B<br>  0<br>  B<br>  -<br>  B<br>  0<br>  B<br>  -<br>  0<br>  B<br>  -<br>  0<br>  B<br>  -<br>  0<br>  0<br>  B<br>  -<br>  0<br>  0<br>  1<br>  1<br>  0<br>  0<br>  0<br>  1<br>  1<br>  0<br>  0<br>  0<br>  1<br>  1<br>  0<br>  0<br>  0<br>  0<br>  0<br>  0<br>  0<br>  0<br>  0<br>  0 | Step 030 continued)<br>bees the carrier cable check correctly?<br>N<br>031<br>Bad right carrier cable A-AlA4.<br>032<br>Bad card A-AlB1.<br>OR<br>Bad card A-AlC1.<br>Check the left carrier cable(100).<br>Check that the cable is plugged in and<br>seated correctly.<br>Check for broken or bent pins.<br>the checks correct?<br>034<br>Bad cable A-AlA5.<br>CARD A-AlB1. | 036<br>-SET PRINTER PO<br>SECONDS UNT<br>COMPLETE.<br>Press the 'CANCEL<br>clear the printer<br>- Press the '<br>control panel<br>- Observe the h<br>Does the hammer m<br>Y N<br>037<br>-SET PRINTER<br>- Remove the<br>center of<br>(105).<br>Connect the met<br>the connector t<br>- The meter<br>3.0 OHMS.<br>Is the meter re<br>Y N<br>038<br>Bad hammer as | <pre>WER SWITCH TO '1'. WAIT 35<br/>IL POWER ON SEQUENCE IS<br/>' switch if necessary to<br/>PRINT TEST' switch on the<br/>ammer.<br/>ove?<br/>POWER SWITCH TO '0'.<br/>hammer connector from the<br/>the right carrier cable<br/>er between the two pins on<br/>o the hammer coil.<br/>should read between 2.0 and<br/>ading correct?<br/>sembly.</pre> |
|                                                                                                    |                                                                                                    | / /<br>Q R                                                                                                    | MAP 0060-6                                                                                                    |

R 5218 A01 A02 Q 6 MAP 0060-7 6 HAMMER ENTRY PAGE 7 OF 8 039 042 -SET PRINTER POWER SWITCH TO '0'. - Inspect the right carrier cable connector A-AlA4 (104). - Remove the hammer feed back connector - Check for continuity of from the center of the left carrier the right .5 carrier cable (Less cable(105). than ohm resistance) between pin 8 on the carrier - Connect the meter between the two pins end and pin 5 on the A-AlA4 end (105). on the hammer feed back coil. Repeat for pin 7 on the carrier end and - The meter should read between 65 and 80 pin 6 on the A-AlA4 end. ohms. Does the carrier cable check correctly? Is the meter reading correct? Y N Y N 040 043 Bad right carrier cable A-A1A4. Bad hammer assembly. 041 <u>044</u> Bad card A-A1B1. - Remove the left carrier cable connector ---OR---A-A1A5. Bad hammer assembly. left carrier cable for - Check the ---OR--continuity. Bad card A-AlCl. - Connect the meter from pin 1 on one end to pin 1 on the other end. - Repeat the measurements for pins 2-12. - The meter should read less than .5 ohm. Is the meter reading correct? Y N 045 Bad left carrier cable A-A1A5.

| E<br>3        | S 5218 .                                                                                                    | A01                      | A02                                      |                                                           |                                                     |                |
|---------------|----------------------------------------------------------------------------------------------------|--------------------------|------------------------------------------|-----------------------------------------------------------|-----------------------------------------------------|----------------|
| -             | HAMME                                                                                                    | RE                       | NTRY                                     |                                                           |                                                     |                |
|               | PAGE                                                                                                    | 8                        | OF                                       | 8                                                         |                                                     |                |
|               | <br>046<br>Bad card A-AlB1<br>OR<br>Bad hammer asset<br>OR<br>Bad card A-AlC1                                                            | mbl                      | у.                                       |                                                           |                                                     |                |
| 02<br>Is<br>Y | 47<br>- Select 'DIAG<br>- Select and ru<br>- Observe the p<br>s the print ligh<br>N                                                      | MOD<br>n d<br>rin<br>t o | E'.<br>iagno:<br>tout.<br>n the          | stic tes<br>larger                                        | t 47.<br>characters                                 | 5?             |
|               | 048<br>- Select and<br>- Observe the<br>reverse side<br>character point<br>characters?<br>Y N<br>049<br>No problem was<br>GO TO MAP 0130 | run<br>e o<br>ene<br>s f | diag<br>printo<br>f the<br>tratio<br>too | nostic t<br>page to<br>on.<br>heavy<br>in this<br>POINT A | est 45 .<br>ook on tl<br>check fo<br>on sma<br>MAP. | ne<br>or<br>11 |
| l             | 1                                                                                                    |                          |                                          |                                                           |                                                     |                |

ΤU

ΤU

MAP 0060-8

## A1-A2 COMMUNICATIONS

### PAGE 1 OF 3

## ENTRY POINTS

| FROM          | ENTER          | THIS MAP       |                |
|---------------|----------------|----------------|----------------|
| MAP<br>NUMBER | ENTRY<br>POINT | PAGE<br>NUMBER | STEP<br>NUMBER |
| 0010          | A              | 1              | 001            |
| 0015          | A              | 1              | 001            |
| 0650          | A              | 1              | 001            |
| 5070          | A              | 1              | 001            |
|               |                |                |                |

## 001

## (ENTRY POINT A)

- Remove the controller attachment cable from the printer attachment panel.
- Select 'DIAG MODE'(301).
- Select and run diagnostic test 07(303).

EXIT THIS MAP I TO \_\_\_\_\_ STEP MAP PAGE ENTRY NUMBER NUMBER | NUMBER POINT \_ \_ \_ \_ \_ \_ \_ \_ \_ \_ \_ \_ \_ 005 l 2 0130 Α 3 0130 013 | Α 3 015 | 5030 Α 2 010 | 5070 Α

MAP Description:

EXIT POINTS

THIS MAP DETERMINES THE TYPE OF COMMUNICATIONS FAILURE AND ISOLATES THE BAD PART.

Entry Conditions: NONE

Start Conditions: NONE

Field replacable units : CARDS A-A1D1,AND A-A1E1

Is the LED display 9A? Y N | | | | | | | |

| A B                                                                                                    | 5218 A01 A02                                                                                                    | CD                                                                                                    | MAP 0070-2                                                                                                    |
|----------------------------------------------------------------------------------------------------|----------------------------------------------------------------------------------------------------|----------------------------------------------------------------------------------------------------|----------------------------------------------------------------------------------------------------|
|                                                                                                    | A1-A2 COMMUNICATIONS                                                                                                    | 1                                                                                                    |                                                                                                    |
|                                                                                                    | PAGE 2 OF 3                                                                                                    |                                                                                                    |                                                                                                    |
| <br>  002<br>  Bad can<br> OR-<br>  Bad can<br> <br>003<br>- Insta<br>prin<br>- Press<br>pane<br>- Selec<br>Is the LI<br>Y N | rd A-A1D1.<br><br>rd A-A1E1.<br>all communication wrap jumper on the<br>ter attachment panel.<br>s the 'CANCEL' switch on the control<br>l.<br>ct and run diagnostic test 07.<br>ED display 07? | 006<br>- Remove the A<br>board.<br>- Connect a ju<br>A-A1H1 pin 3<br>- Connect a ju<br>A-A1H1 pin 4<br>- Select and ru<br>Is the LED displ<br>Y N<br>007<br>Bad card A-A1D | -AlH1 cable from the A-A1<br>umper from A-AlH1 pin 1 to<br>mper from A-AlH1 pin 2 to<br>un diagnostic test 07.<br>ay 07? |
| 004<br>  Is the<br>  Y N                                                                                                    | LED display 9A?                                                                                                    | 008<br>  Bad cable from<br>  communications a                                                                                                    | A-A1 board to the ttachment panel.                                                                                       |
| 005<br>  The  <br>  The  <br>  GO TO                                                                                         | symptoms have changed.<br>problem must be intermittent.<br>O MAR 0130, ENTRY POINT A.                                                                                                    | <br>009<br>Has the display<br>verified?<br>Y N                                                                                                    | writer operation been                                                                                                    |
|                                                                                                    |                                                                                                    | 010<br>Check out the di<br>GO TO MAP 5070,                                                                                                    | splay writer.<br>ENTRY POINT A.                                                                                          |
| C D                                                                                                    |                                                                                                    | 3<br>E                                                                                                    | MAP 0070-2                                                                                                    |

```
Е
            5218 A01 A02
2
           A1-A2 COMMUNICATIONS
                  3 OF 3
            PAGE
011
  - Install the communications wrap jumper
   on the system end of the printer cable.
  - Select and run diagnostic test 07.
Is the LED display 07?
Y N
 012
 Is the LED display 9A?
 Y N
  | 013
  | The symptoms have changed.
 | The problem must be intermittent.
  GO TO MAP 0130, ENTRY POINT A.
  ł
 014
 The wrap test works on the printer.
 The wrap test fails at the end of the
 cable.
015
The wrap tests run correctly on the printer
and on the display writer.
Install a new A-AID1 card then return to the
display writer again.
GO TO MAP 5030, ENTRY POINT A.
```

¢

CODE MATRIX TABLE

# PAGE 1 OF 4

# ENTRY POINTS

| FROM   | ENTER | THIS MAP |        |
|--------|-------|----------|--------|
| MAP    | ENTRY | PAGE     | STEP   |
| NUMBER | POINT | NUMBER   | NUMBER |
| 0010   | A     | 2        | 001    |
| 0015   | A     | 2        | 001    |

| EXIT POINTS    |                |               |                |  |  |  |
|----------------|----------------|---------------|----------------|--|--|--|
| EXIT TH        | IS MAP         | ТО            |                |  |  |  |
| PAGE<br>NUMBER | STEP<br>NUMBER | MAP<br>NUMBER | ENTRY<br>POINT |  |  |  |
| 4              | 004            | 0020          | A              |  |  |  |
| 4              | 004            | 0030          | Α              |  |  |  |
| 4              | 004            | 0040          | А              |  |  |  |
| 4              | 004            | 0040          | А              |  |  |  |
| 4              | 004            | 0050          | Α              |  |  |  |
| 4              | 004            | 0060          | А              |  |  |  |
| 4              | 003            | 0095          | Α              |  |  |  |
| 4              | 004            | 0095          | С              |  |  |  |
| 4              | 004            | 0095          | D              |  |  |  |
| 4              | 004            | 0095          | E              |  |  |  |
| 4              | 004            | 0095          | Н              |  |  |  |
| 4              | 004            | 0110          | А              |  |  |  |

MAP 0090-1

CODE MATRIX TABLE

PAGE 2 OF 4

| AANH I | TIDITA |       |        |       | <b>BDU</b> | 0000  |        |                  |        |
|--------|--------|-------|--------|-------|------------|-------|--------|------------------|--------|
| CODE   | FRUS   | CODE  | FRUS   | CODE  | FRUS       | CODE  | FRUS   | CODE             | FRUS   |
| 03-04  | A-AIDI | 39-40 | A-AIDI |       |            | 73    | A-AIFI | 88               | A-AID  |
| -      | CT PAN |       | CT PAN | 53    | A-A1B1     |       | A-A1C1 | OR               | CT PA  |
| NT 70  | 1 1101 |       |        |       | A-A1C1     | 7/-7- | A 4999 | .8.8             | A-A1C  |
| 07-29  | A-AIDI | 42    | A-AIDI |       | AATDT      | /4-/3 | A-ALFI | <del>- 0 0</del> | COT DA |
|        | CI PAN |       | CI PAN | 22    | A-A1D1     |       | H DEED | .0.0             |        |
|        | A-AIDI | -43   | A-AIFT |       | N-VICI     |       | SWIT   |                  | A-AID  |
| 51     | A-A1E1 |       | A-A1C1 | 59    | A-AIDI     |       | 5.11   |                  | A-AIC  |
|        |        |       |        |       | CT PAN     | 80    | A-AICI |                  | A-A1D  |
| 32     | A-AIDI | 45    | A-AICI |       |            |       |        |                  |        |
|        |        |       | A-A1D1 | 62    | A-AlD1     | 81-84 | A-AICI | 90               | A-AID  |
| 33-34  | A-AIDI |       | AAIDT  |       | CT PAN     |       |        | 01 01            | A 110  |
|        | A-AILI | 4/    | A-AIDI | 66-68 |            |       | A-ATCT | 91-92            | A-ALD  |
| 36-37  | A-AIDT | 48-50 | A-AIDT | 00 00 | CT PAN     | 05    | HAMMER |                  |        |
|        | A-A1C1 |       | CT PAN |       |            |       |        | 93               | A-AID  |
| İ      |        |       |        | 70    | A-AIDI     | 86    | A-AICI |                  |        |
| 38     | A-AICI | 52    | A-AIDI |       | CT PAN     |       | A-A1D1 | 94-97            | A-AID  |
|        |        |       | CT PAN |       | A 151      |       | A 1101 |                  | CT PA  |
|        |        |       |        | 12    | A-AIDI     | 8/    | A-AICI |                  |        |

CODE MATRIX TABLE

# PAGE 3 OF 4

(Step 001 continued) IS THE CODE FOUND IN THE 'SYMPTOM FRU' TABLE?

| Ŷ | N |  |  |  |  |  |
|---|---|--|--|--|--|--|
|   | I |  |  |  |  |  |
| ļ | ļ |  |  |  |  |  |
|   |   |  |  |  |  |  |
|   |   |  |  |  |  |  |
|   | 1 |  |  |  |  |  |
| I |   |  |  |  |  |  |
| İ | i |  |  |  |  |  |
| Ì | Ì |  |  |  |  |  |
|   | 1 |  |  |  |  |  |
|   |   |  |  |  |  |  |
|   |   |  |  |  |  |  |
|   |   |  |  |  |  |  |
|   |   |  |  |  |  |  |
| İ | i |  |  |  |  |  |
| ļ |   |  |  |  |  |  |
|   |   |  |  |  |  |  |
|   |   |  |  |  |  |  |
|   |   |  |  |  |  |  |
|   | i |  |  |  |  |  |
| İ | İ |  |  |  |  |  |
|   | ļ |  |  |  |  |  |
|   |   |  |  |  |  |  |
|   |   |  |  |  |  |  |
|   |   |  |  |  |  |  |
| Ì |   |  |  |  |  |  |
| İ | İ |  |  |  |  |  |
| 1 | ļ |  |  |  |  |  |
| 1 |   |  |  |  |  |  |
| 4 | p |  |  |  |  |  |
| n | D |  |  |  |  |  |

| <b>0</b> 02 |    |    |     |       |  |
|-------------|----|----|-----|-------|--|
| SYMPTOM     | GO | ΤO | MAP | TABLE |  |

В

| CODE    | GO TO     | į    | CODE  | GO TO  |
|---------|-----------|------|-------|--------|
| 01-02   | 0095,C    |      | 57-58 | 0050,A |
| -05-    | 0095,C    |      | 60-61 | 0060,A |
| -06-    | 0095,D    |      | 63-65 | 0060,A |
|         | 0095,E    | -    | 69    | 0020,A |
| 35      | 0095,H    | -    | -71-  | 0030,A |
| -41     | 0110,A    |      | 76-77 | 0040,A |
|         | 0110,A    |      | 78-79 | 0095,C |
| -46     | 0110,A    |      |       |        |
| -51     | 0050,A    | -    |       |        |
|         | 0050,A    |      |       |        |
| - 56    | 0050,A    | -    |       |        |
| (Step ( | )02 conti | _nue | s)    |        |

| 5218 A01 A02                                                                                                    | A MAP 0090-4                                                                                                    |
|----------------------------------------------------------------------------------------------------|----------------------------------------------------------------------------------------------------|
| CODE MATRIX TABLE                                                                                                    | 5                                                                                                    |
| PAGE 4 OF 4                                                                                                    |                                                                                                    |
| (Step 002 continued)<br>IS THE CODE FOUND IN THE 'SYMPTOM GO TO MAP'<br>TABLE?<br>Y N<br>003<br>GO TO MAP 0095, ENTRY POINT A.<br>004<br>Go to the correct MAP listed in the 'SYMPTOM<br>GO TO MAP' table. | <pre>(Step 004 continued)<br/>GO TO MAP 0050, ENTRY POINT A.<br/>GO TO MAP 0060, ENTRY POINT A.<br/>GO TO MAP 0040, ENTRY POINT A.<br/>GO TO MAP 0095, ENTRY POINT C.<br/>GO TO MAP 0095, ENTRY POINT D.<br/>GO TO MAP 0095, ENTRY POINT E.</pre> |
|                                                                                                    | GO TO MAP 0095, ENTRY POINT H.<br>GO TO MAP 0110, ENTRY POINT A.<br>005<br>Install a new FRU for the first FRU                                                                                                    |
| POSSIBLE MAP EXIT POINTS                                                                                                    | listed.If the printer does not work<br>correctly install new FRUS one at a time in<br>the order listed. See the 'SYMPTOM FRU'<br>table.                                                                                                    |
| GO TO MAP 0020, ENTRY POINT A.                                                                                                    |                                                                                                    |
| GO TO MAP 0030, ENTRY POINT A.                                                                                                    |                                                                                                    |
| GO TO MAP 0040, ENTRY POINT A.<br>(Step 004 continues)                                                                                                    |                                                                                                    |

# MAP 0090-4

MAP 0090-4

CODE MATRIX

# PAGE 1 OF 14

# ENTRY POINTS

| FROM                                                                                                 | ENTER                                                    | THIS MAP                                                       |                                                                           |
|----------------------------------------------------------------------------------------------------|----------------------------------------------------------|----------------------------------------------------------------|---------------------------------------------------------------------------|
| MAP<br>NUMBER                                                                                        | ENTRY<br>POINT                                           | PAGE<br>NUMBER                                                 | STEP<br>NUMBER                                                            |
| 0010<br>0090<br>0090<br>0090<br>0090<br>0090<br>0610<br>0620<br>0620<br>0620<br>0630<br>0640<br>0640 | A<br>C<br>D<br>E<br>H<br>B<br>B<br>C<br>A<br>A<br>A<br>C | $2 \\ 2 \\ 10 \\ 9 \\ 14 \\ 14 \\ 7 \\ 7 \\ 10 \\ 2 \\ 2 \\ 4$ | 001<br>043<br>036<br>064<br>062<br>019<br>019<br>043<br>001<br>001<br>001 |
| 0650                                                                                                 | B                                                        | Ž                                                              | 019                                                                       |

| EXIT PO                          | INTS                                   |                                              |                                 |
|----------------------------------|----------------------------------------|----------------------------------------------|---------------------------------|
| EXIT TH                          | IS MAP                                 | TO                                           |                                 |
| PAGE<br>NUMBER                   | STEP<br>NUMBER                         | MAP<br>NUMBER                                | ENTRY<br>POINT                  |
| $9 \\ 11 \\ 12 \\ 3 \\ 13 \\ 11$ | 035<br>051<br>055<br>005<br>061<br>052 | 0010<br>0030<br>0040<br>0130<br>0610<br>0610 | A<br>A<br>A<br>A<br>A<br>A<br>A |

CODE MATRIX

PAGE 2 OF 14

001 (ENTRY POINT A)

Is the LED display blank(all segments off)? Y N

002 Is the control panel 'DIAG MODE' light on? Y N MAP Description:

THIS MAP DETERMINES BAD PART OR ADJUSTMENT BASED ON THE CODE FROM THE BASIC ASSURANCE TEST.

Entry Conditions: NONE

Start Conditions: A CODE MUST BE DISPLAYED ON THE OPERATOR PANEL.

Field replacable units : A-AlB1,A-AlC1,A-AlD1,A-AlE1,A-AlF1

NOTE: For a description of the codes see MIM SECTION (305).

943 ABC

MAP 0095-2

C 2 5218 A01 A02 CODE MATRIX PAGE 3 OF 14

003

# TABLE OF VALID CODES

| NOTE                    |                | = 6     | = I    | 3     |       |       |
|-------------------------|----------------|---------|--------|-------|-------|-------|
| XX-Y                    | Y IS           | XX      | THROU( | H YY  |       |       |
| 01-02                   | 60             | 71      | 81-83  | 93    |       |       |
| 05                      | 61             | 73-79   | 84-87  | - 98  |       |       |
| 06                      | 63-65          |         | .8.8   | - 99  |       |       |
| 30-38                   | 69             |         | - 89-  |       |       |       |
| 41                      |                |         |        |       |       |       |
| 43-47                   |                |         |        |       |       |       |
| 51                      |                |         |        |       |       |       |
| 53-58                   |                |         |        |       |       |       |
| Is the<br>CODES'<br>Y N | l<br>code<br>? | tound : | in the | e TAB | LE OF | VALID |

004 Bad control panel card. ---OR---Bad card A-A1D1. 005 THE SYMPTOMS CHANGED, GO TO MAP 0130, ENTRY POINT A. В 2

# 5218 A01 A02

CODE MATRIX

PAGE 4 OF 14

006 (ENTRY POINT AC) TABLE OF CE CODES

| NOTE      |        |        |       |     |
|-----------|--------|--------|-------|-----|
|           | = 6  _ | = B    |       |     |
| A0        | C1-C6  |        |       |     |
| - 05      | CA CA  |        |       |     |
| <u>8A</u> |        |        |       |     |
| <u>8C</u> | D1-D5  |        |       |     |
| -9A       | DZ     |        |       |     |
| <u>9C</u> |        |        |       |     |
| 9D        |        |        |       |     |
| Is the    |        | e foun | nd in | the |

'TABLE OF CE

CODES'? Y N

```
F G
4 4
            5218 A01 A02
            CODE MATRIX
            PAGE
                   5 OF 14
  <u>007</u>
  Bad control panel card.
  ---OR---
  Bad card A-A1D1.
008
Is the LED display 8A?
Y N
  009
  Is the LED display A0?
  Y N
    010
    Is the LED display CO?
    Y N
      011
      Is the LED display CC?
    Y N
        012
        Is the LED display D1?
        Y N
988886
HJKLMN
```

Code 8A signifies a processing unit is not ready and a reset must be performed.

| N 5218 A01 A02                        | U                                    | MAP 0095-6 |
|---------------------------------------|--------------------------------------|------------|
| CODE MATRIX                           |                                      |            |
| PAGE 6 OF 14                          |                                      |            |
| 013<br>Is the LED display D2?<br>Y N  | <br>018<br>Is the LED display<br>Y N | D8?        |
| 014<br>Is the LED display D3?<br>Y N  |                                      |            |
| 015<br>Is the LED display D4?<br>Y N  |                                      |            |
| 016<br>Is the LED display D6?<br>Y N  |                                      |            |
| 017<br>Is the LED display DZ?<br>Y N  |                                      |            |
|                                       |                                      |            |
|                                       |                                      |            |
|                                       |                                      |            |
|                                       |                                      |            |
| 8 8 8 8 8 <sup>'</sup><br>P Q R S T U | 8 Z<br>V. W                          | MAP 0095-6 |

| 5 | 2 | 18 | A01 | A02 |
|---|---|----|-----|-----|
| _ |   | _  |     |     |

CODE MATRIX

# PAGE 7 OF 14

**0**19

.

(ENTRY POINT B) Find the LED display in the vertical column and do the service check or adjustment or install a new FRU in the numbered order.

|               |            |       |                          |   | (                 | COL | )ES               | 5 |     |    |   |                                    |
|---------------|------------|-------|--------------------------|---|-------------------|-----|-------------------|---|-----|----|---|------------------------------------|
| 8             | 8          | 9     | 9                        | 9 | C                 | C   | C                 | C | C   | C  | C | SERVICE CHECKS , ADJUSTMENTS AND   |
| A             | C          | A     | C                        | D | 1                 | 2   | 3                 | 4 | 5   | 6  | A | BAD FRUS                           |
|               |            |       |                          |   |                   |     |                   |   |     |    |   |                                    |
|               |            |       |                          |   | 1                 | 1   | 1                 | 1 | 1   | 11 |   | START TO DO AGAIN                  |
| _             |            | $\pi$ | -                        |   |                   |     |                   | _ |     | _  | _ |                                    |
|               |            | 2     | 3                        |   |                   |     |                   |   |     | ļ  |   | BAD COMMUNICATION ATTACHMENT PANEL |
| _             | _          | _     | -                        | _ |                   |     |                   |   |     |    |   | CONTROLLED COMMUNICATION DEODLEN   |
|               |            |       | Ŧ                        |   |                   |     |                   |   |     | ļ  |   | CONTROLLER COMMUNICATION PROBLEM   |
| -             | -          |       |                          |   | $\overline{\tau}$ |     | $\overline{\tau}$ | _ |     | _  |   | ECCADEMENT MOTOD ACCEMPTV          |
|               |            |       |                          |   | 2                 |     | 2                 |   |     |    |   | ESCALEMENT NOTOR ASSENDED          |
| -             | -          | —     |                          |   |                   | —   |                   | — | -   |    | 7 | RAD ANALOCY CAPD A-AIRI            |
|               |            |       |                          |   |                   |     |                   |   |     |    |   | DAD ANALOOZ CAND A-AIDI            |
| IT            | T          | Т     | $\overline{\mathcal{T}}$ | Т | হ                 | 7   | য                 | - |     | -  | Т | BAD CARD A-AIDI                    |
|               |            |       | 2                        | - | 5                 | -   | 5                 |   |     |    | + |                                    |
| 12            | -          | -     | -                        |   | -                 | -   |                   |   |     | -  | 2 | BAD PRINTER LOGIC CARD A-AICI      |
| 1             |            |       |                          |   |                   |     |                   |   |     | ĺ  |   |                                    |
| 1-            | -          |       | -                        | - | -                 | —   |                   | - |     | -  | 5 | BAD PATCH CARD A-A1E1              |
| İ             | İ          |       |                          |   |                   |     |                   |   |     | İ  |   |                                    |
| 1 <sup></sup> | <b>i</b> - | —     | -                        |   | -                 | -   |                   | - | i — | 1- | 4 | BAD ANALOGI CARD A-AIF1            |
| İ             |            | İ     |                          |   |                   |     |                   |   | ĺ   | İ  |   |                                    |
| 3             |            | 3     | 4                        | - | 4                 | 3   | 4                 | 2 | 2   | 2  | 6 | BAD BOARD A-A1                     |
|               |            |       |                          |   |                   |     |                   |   |     | 1  |   |                                    |

•

| P Q R S T V 5218 A01 A02                                                                        | J K L M MAP 0095-8                                                                                                  |
|-------------------------------------------------------------------------------------------------|----------------------------------------------------------------------------------------------------|
| CODE MATRIX                                                                                     |                                                                                                    |
| PAGE 8 OF 14                                                                                    |                                                                                                    |
| 020<br>This is a recoverable error .Press<br>start.<br>Return to the MAP that sent you<br>here. | 026<br>Is the out of ribbon sensor covered by<br>ribbon?<br>Y N                                                     |
| 021<br>Close the top cover or bypass<br>interlock.<br>Return to the MAP that sent you<br>here.  | 022<br>Install a new ribbon cartridge and<br>return to the map that sent you here<br>028                            |
| 022<br>Remove the paper.<br>Return to the MAP that sent you here.                               | Bad out of ribbon sensor.<br>OR<br>Bad card A-A1D1.<br>OR<br>Bad cable A-A1A4.                                      |
| Load in a sheet of paper by hand.<br>Return to the MAP that sent you here.                      | 029<br>Wrong print wheel selection.<br>Return to the MAP that sent you here,<br>and select the correct print wheel. |
| Load paper into the sheet feed hoppers.<br>Return to the MAP that sent you here.                | 030<br>Wrong test selection                                                                                         |
| 025<br>Load paper into the tractor feed.<br>Return to the MAP that sent you here.               | Return to the MAP that sent you here, and<br>select the correct test.                                               |
|                                                                                                 | The open cover test worked correctly.<br>Return to the MAP that sent you here.                                      |

| A H<br>2 5                                                                                                    | 5218 A01 A02                                                                                                    | MAP 0095-9                                                                                                    |
|----------------------------------------------------------------------------------------------------|----------------------------------------------------------------------------------------------------|----------------------------------------------------------------------------------------------------|
| 11                                                                                                    | CODE MATRIX                                                                                                    |                                                                                                    |
|                                                                                                    | PAGE 9 OF 14                                                                                                    |                                                                                                    |
| <br>  032<br>  - Se<br>  S the<br>  Y N<br>  033<br>  GO T<br>  ENTR<br>  034<br>  The re<br>Return<br>  035<br>The mach<br>OR<br>Not enou<br>the basi<br>GO TO MA | <pre>lect 'DIAG MODE' (301).<br/>lect and run diagnostic test 10.<br/>code 10?<br/>O PAGE 7, STEP 019,<br/>Y POINT B.<br/>set worked correctly.<br/>to the MAP that entered this MAP.<br/>ine may have been turned off ]<br/>gh time was permitted to complete<br/>c assurance test ]<br/>P 0010, ENTRY POINT A.</pre> | 036<br>(ENTRY POINT D)<br>- Code 06 is cover open code. If the top<br>cover is open, close the cover.<br>-SET PRINTER POWER SWITCH TO '0'.<br>-SET PRINTER POWER SWITCH TO '1'. WAIT 35<br>SECONDS UNTIL POWER ON SEQUENCE IS<br>COMPLETE.<br>Is the LED display 06?<br>Y N<br>037<br>The cover was probably open. Go back to<br>the map you came from.<br>038<br>-SET PRINTER POWER SWITCH TO '0'.<br>- Lift top cover and install cover bypass<br>jumper.<br>-SET PRINTER POWER SWITCH TO '1'. WAIT 35<br>SECONDS UNTIL POWER ON SEQUENCE IS<br>COMPLETE.<br>Is the LED display 06?<br>Y N<br>039<br>Adjust or install new cover interlock<br>switch.<br>1 |
|                                                                                                    |                                                                                                    | 0<br>X MAP 0095-9                                                                                                    |

5218 A01 A02 Х MAP 0095-10 9 CODE MATRIX PAGE 10 OF 14 043 040 - Check pins in cover interlock plug and (ENTRY POINT C) CE jumper. Is the sheet feed installed? Is the plug and jumper OK? Y N Y N 044 041 -SET PRINTER POWER SWITCH TO '0'. Repair or install a new CE jumper or cable -SET PRINTER POWER SWITCH TO '1'. WAIT from control panel card to interlock plug. 35 SECONDS UNTIL POWER ON SEQUENCE IS COMPLETE. - Select diagnostic mode. - Select and run diagnostic test 08. Is the LED display 08? <u>042</u> Bad control panel logic card. ---OR---Bad card A-AlD1. Y N 045 Bad card A-A1D1. 046 Bad card A-A1C1. 1 1 Y MAP 0095-10

| Y<br>1                                              | 5218 A01 A02                                                                                                    | A                                                                                                    | MAP 0095-11                                                                                                    |
|-----------------------------------------------------|----------------------------------------------------------------------------------------------------|----------------------------------------------------------------------------------------------------|----------------------------------------------------------------------------------------------------|
| Ō                                                   | CODE MATRIX                                                                                                    | d                                                                                                    |                                                                                                    |
| 047<br>-S<br>-S<br>-S<br>Does<br>line<br>Y N<br>044 | PAGE 11 OF 14<br>ET PRINTER POWER SWITCH TO '0'.<br>Disconnect the sheet feed plug from the<br>attachment panel.<br>Leave the sheet feed on the printer.<br>Remove paper jam if necessary.<br>ET PRINTER POWER SWITCH TO '1'. WAIT 35<br>SECONDS UNTIL POWER ON SEQUENCE IS<br>COMPLETE.<br>Insert a sheet of paper by hand into the<br>platen area.<br>Press the 'LOAD' switch on the control<br>panel.<br>the paper move to the first writing<br>?<br>8<br>8<br>- Remove the sheet feed from the<br>printer.<br>- Remove the printer cover(200).<br>- Install the cover interlock jumper.<br>- Attempt to hold back the platen while<br>pressing and holding the paper up<br>switch.<br>n the platen be held back easily? | 049<br>Does the plat<br>paper to the f<br>Y N<br>050<br>- Remove t<br>- Attempt<br>again.<br>Does the pla<br>the paper to<br>Y N<br>051<br>GO TO MAP<br>052<br>Install shee<br>-SET PRINT<br>Plug in shee<br>-SET PRINT<br>35 SECON<br>COMPLETE<br>GO TO MAP 06 | en move far enough to move the<br>irst print line?<br>he sheet feed.<br>loading a sheet of paper<br>ten move far enough to move<br>the first print line?<br>0030, ENTRY POINT A.<br>t feed.<br>ER POWER SWITCH TO '0'.<br>t feed.<br>TER POWER SWITCH TO '1'. WAIT<br>DS UNTIL POWER ON SEQUENCE IS<br>i0, ENTRY POINT A. |
| 1<br>1 2<br>3 A<br>Z A                              | A<br>B                                                                                                    | 1<br>2<br>A<br>C                                                                                                    | MAP 0095-11                                                                                                    |

```
5218 A01 A02
A A
A C
            CODE MATRIX
1 \ 1
1 1
            PAGE 12 OF 14
  053
    - Remove cover interlock jumper.
    - Reinstall printer cover.
  Is the printer cover adjustment correct
  (115)?
 Ý N
   054
   Do the cover adjustment.
  055
 Remove the sheet feed.
 GO TO MAP 0040, ENTRY POINT A.
056
Loose set screws in the index motor drive
pulley.
---OR---
Loose set screws in the platen pulley.
---OR---
Loose index motor drive belt.
---OR---
Bad index motor drive pulley.
---OR---
Bad platen pulley.
---OR---
Bad index motor drive belt.
```

Ζ 5218 A01 A02 MAP 0095-13 1 1 CODE MATRIX PAGE 13 OF 14 05Z - Select diagnostic mode(301). The sense code will be 00 if the sensor is - Select and run diagnostic test 26 while not covered or 01 if the sensor is covered. observing the LED display. - The LED display will show the test number 26, then the sense code, then will return the test number 26. Is the sense code 01? Y N 058 Bad paper sensor. ---OR---Bad card A-AlC1. 059 Is the cover adjustment correct (115)? Y N 060 Do the cover adjustment (115). **061** -SET PRINTER POWER SWITCH TO '0'. Plug in sheet feed. -SET PRINTER POWER SWITCH TO '1'. WAIT 35 UNTIL POWER ON SEQUENCE IS SECONDS COMPLETE. GO TO MAP 0610, ENTRY POINT A.

CODE MATRIX

PAGE 14 OF 14

062

# (ENTRY POINT H)

-SET PRINTER POWER SWITCH TO '0'. - Remove the main printer cover(200). - Remove the control panel assembly(202). - Separate the control panel circuit card from the switch panel(203) and unplug the cable between them. - Reconnect the cable from the A-Al board to to the control panel circuit card. -SET PRINTER POWER SWITCH TO '1'. WAIT 35 SECONDS UNTIL POWER ON SEQUENCE IS COMPLETE. Is the LED display 35? Y N 063 Bad control switch panel. ---OR---Bad control panel card. 064 Bad control panel cable. ---OR---Bad control panel card. ---OR---

Bad card A-AlD1.

(Step 064 continues)

(Step 064 continued)

(ENTRY POINT E)

The 'EXCEPTION' handler received an error from another processing unit and could not interpret the error. The hardware test were then run and found no errors.

Suspect an intermittent failure, a failure with more than one FRU or a micro code problem.

Bad card A-A1B1 ---OR---Bad card A-AlCl ---OR---Bad card A-AlD1 ---OR---Bad card A-AlE1 ---OR---Bad card A-A1F1 ---OR---Bad power supply.

POWER CHECK ENTRY

# PAGE 1 OF 20

## ENTRY POINTS

| FROM   | ENTER | THIS MAP |        |
|--------|-------|----------|--------|
| MAP    |       | PAGE     | STEP   |
| NUMBER |       | JMBER    | NUMBER |
| 0010   | A     | 2        | 001    |
| 0015   | A     | 2        | 001    |
| 0610   | A     | 2        | 001    |

| EXIT PO | INTS   |        |       |
|---------|--------|--------|-------|
| EXIT TH | IS MAP | ТО     |       |
| PAGE    | STEP   | MAP    | ENTRY |
| NUMBER  | NUMBER | NUMBER | POINT |
| 20      | 086    | 0010   | B     |
| 17      | 071    | 0120   | A     |
| 18      | 078    | 0130   | A     |

POWER CHECK ENTRY

PAGE 2 OF 20

001 (ENTRY POINT A)

MAP Description:

THIS MAP DETERMINES THE GENERAL TYPE OF POWER FAILURE AND ISOLATES THE FAILURE.

Entry Conditions:

THE POWER SUPPLY CHECK LIGHT IS ON OR THE 'POWER ON' LIGHT IS OFF ON THE OPERATORS CONSOLE.

Start Conditions: NONE

Field replacable units : NONE.

NOTE: The control panel 'POWER ON' light turns off for an AC or DC power failure. The power supply check light turns on for a DC power failure only.

MAP 0100-2

| 15 | s the | control | panei | POWER | ON . | light | onr |
|----|-------|---------|-------|-------|------|-------|-----|
| Y  | N     |         |       |       |      |       |     |
| i  | i     |         |       |       |      |       |     |
|    | 1     |         |       |       |      |       |     |
|    |       |         |       |       |      |       |     |
| 1  | 1     |         |       |       |      |       |     |
| 1  | i     |         |       |       |      |       |     |
| 1  |       |         |       |       |      |       |     |
| l  | 1     |         |       |       |      |       |     |
| 1  | 1     |         |       |       |      |       |     |
| i  | i     |         |       |       |      |       |     |
|    | 1     |         |       |       |      |       |     |
| 1  | 1     |         |       |       |      |       |     |
|    | 1     |         |       |       |      |       |     |
| i  | i     |         |       |       |      |       |     |
| i  |       |         |       |       |      |       |     |
| 1  |       |         |       |       |      |       |     |
|    |       |         |       |       |      |       |     |
| 1  | •     |         |       |       |      |       |     |
| Ť. |       |         |       |       |      |       |     |
| 8  | 3     |         |       |       |      |       |     |

LOOVED ONL I takk and

ÂÊ

| B                                                                                                    | 5218 A01 A02                                                                                                    | F                                                                                                    | MAP 0100-3                                                                                                    |
|----------------------------------------------------------------------------------------------------|----------------------------------------------------------------------------------------------------|----------------------------------------------------------------------------------------------------|----------------------------------------------------------------------------------------------------|
| 2                                                                                                    | POWER CHECK ENTRY                                                                                                    | ļ                                                                                                    |                                                                                                    |
|                                                                                                    | PAGE 3 OF 20                                                                                                    |                                                                                                    |                                                                                                    |
| <br>002<br>-SET PRI<br>SECOND<br>COMPLE<br>Does the co<br>Y N<br>003<br>- List<br>- Feel<br>fan(<br>Is the f<br>Y N<br>004<br>- SET<br>- Re<br>po<br>I Is the<br>Y N<br>I<br>V N<br>I<br>V N<br>I<br>I<br>V N<br>I<br>V N<br>V N<br>V<br>V N<br>V<br>V N<br>V<br>V N<br>V<br>V N<br>V<br>V N<br>V<br>V<br>V<br>V<br>V<br>V<br>V<br>V<br>V<br>V<br>V<br>V<br>V<br>V<br>V<br>V<br>V<br>V | NTER POWER SWITCH TO '0'.<br>NTER POWER SWITCH TO '1'. WAIT 35<br>SO UNTIL POWER ON SEQUENCE IS<br>TE.<br>Carrier move?<br>The fan motor running.<br>for air blowing out of the<br>100).<br>The motor running?<br>The POWER SWITCH TO '0'.<br>Semove and check the AC fuse in the<br>ower supply(234)(235).<br>The fuse good? | 005<br>- Install a good fus<br>-SET PRINTER POWER S'<br>SECONDS UNTIL P<br>COMPLETE.<br>Is the control panel '<br>Y N<br>006<br>-SET PRINTER POWER<br>- Install a good f<br>- Remove the plug<br>-SET PRINTER POWER<br>35 SECONDS UNTI<br>COMPLETE.<br>Is the control panel<br>Y N<br>1<br>007<br>Bad printer power<br>009<br>The fuse was the only | e.<br>WITCH TO '1'. WAIT 35<br>OWER ON SEQUENCE IS<br>POWER ON' light on?<br>SWITCH TO '0'.<br>use.<br>from the fan motor.<br>SWITCH TO '1'. WAIT<br>L POWER ON SEQUENCE IS<br>'POWER ON' light on?<br>supply.<br>ly.<br>problem. |
|                                                                                                    |                                                                                                    |                                                                                                    |                                                                                                    |
| 764<br>CDEF                                                                                                    |                                                                                                    |                                                                                                    | MAP 0100-3                                                                                                    |

E 3 5218 A01 A02

POWER CHECK ENTRY

PAGE 4 OF 20

**010** 

#### DANGER

AC VOLTAGE IS PRESENT WITH PRINTER POWER OFF.

CLIP ON LEADS OR HOLD ON INSULATOR.

- Disconnect the printer from the wall outlet.
- Connect the CE meter to each wire on the AC filter assembly on the side that goes to power cord(105)(205).
- Connect the printer to the wall plug.

Does the meter read between 100 and 150 volts AC?

Y N

011 Bad printer AC line cord.

AC voltage not correct at wall plug.

012

G

#### DANGER

HIGH AC VOLTAGE PRESENT . CLIP ON LEADS OR HOLD ON INSULATOR.

-SET PRINTER POWER SWITCH TO '0'.

- Disconnect the printer from the wall outlet.
- Connect the CE meter to each black wire on the top of the printer power switch (204).
- Connect the printer to the wall plug.
- -SET PRINTER POWER SWITCH TO '1'. WAIT 35 SECONDS UNTIL POWER ON SEQUENCE IS COMPLETE.

Does the meter read between 100 and 150 volts AC?

55 HJ

Y N

G

J L 5218 A01 A02

POWER CHECK ENTRY

## PAGE 5 OF 20

013

### DANGER

HIGH AC VOLTAGE PRESENT . CLIP ON LEADS OR HOLD ON INSULATOR.

-SET PRINTER POWER SWITCH TO '0'.

- Disconnect the printer from the wall outlet.
- Connect the CE meter to each black wire on the bottom of the printer power switch.
- Connect the printer to the wall plug.
- -SET PRINTER POWER SWITCH TO '1'. WAIT 35 SECONDS UNTIL POWER ON SEQUENCE IS COMPLETE.

```
Does the meter read between 100 and 150 volts AC?
```

```
YN
```

```
014
Bad AC filter assembly.
```

015

Bad printer power switch.

### DANGER

HIGH AC VOLTAGE PRESENT . CLIP ON LEADS OR HOLD ON INSULATOR.

-SET PRINTER POWER SWITCH TO '0'.

- Disconnect the printer from the wall outlet.
- Connect the CE meter to the two black wires on the AC plug on the power supply(234).
- Connect the printer to the wall plug.
- -SET PRINTER POWER SWITCH TO '1'. WAIT 35 SECONDS UNTIL POWER ON SEQUENCE IS COMPLETE.

Does the meter read between 100 and 150 volts AC?

ΥN

Н

4

017

Bad AC cable from the printer power switch to the power supply.

D 5218 A01 A02 Κ MAP 0100-6 3 5 POWER CHECK ENTRY PAGE 6 OF 20 018 021 (ENTRY POINT B) -SET PRINTER POWER SWITCH TO '0'. DANGER - Remove the sheet feed if installed. - Remove the tractor feed if installed. - Remove the main printer cover. HIGH AC VOLTAGE PRESENT . CLIP ON LEADS OR -SET PRINTER POWER SWITCH TO '1'. WAIT 35 HOLD ON INSULATOR. UNTIL POWER ON SEQUENCE IS SECONDS - Disconnect the printer from the wall COMPLETE. outlet. - Observe the power supply check -SET PRINTER POWER SWITCH TO '0'. light(101). Is the power supply check light on? - Connect the CE meter to the two black wires on the AC plug on the fan Y N assembly. - Connect the printer to the wall plug. 022 -SET PRINTER POWER SWITCH TO '1'. WAIT 35 Is the control panel 'POWER ON' light on? SECONDS UNTIL POWER ON SEQUENCE 15 YN COMPLETE. Does the meter read between 100 and 150 023 volts AC? - Connect a meter on connector J4(on the power supply) between pins 2 and Y N 7 (234). Does the meter read between 4.5 VDC and 019 Bad printer power supply. 5.5 VDC? Y N 020 Bad fan assembly. 024 Bad printer power supply. 8 8 7

LMN

MAP 0100-6

```
N 5218 A01 A02
6 POWER CHECK ENTRY
```

```
PAGE 7 OF 20
```

```
025
```

```
-SET PRINTER POWER SWITCH TO '0'.
```

```
- Remove the A-A1A2 connector from the A-A1 board.
```

```
- Connect a meter between A-A1A2 pin 7 and A-A1A2 pin 8 on the A-A1 board(104).
```

```
-SET PRINTER POWER SWITCH TO '1'. WAIT 35
SECONDS UNTIL POWER ON SEQUENCE IS
COMPLETE.
```

```
Does the meter read between 4.5 VDC and 5.5 VDC?
```

```
YN
```

```
026
```

```
Bad board A-A1.
```

```
027
```

```
- Connect the meter from A-A1A2 pin 1 on
the cable to the other end of the cable
pin 1.
```

```
- The meter should read less than .5 ohms.
```

```
- Repeat the reading for pins 2 through 12.
```

```
Are the meter readings correct?
```

```
Y N
```

8

Ρ

```
028
```

```
Bad cable A-A1A2.
```

|                                                                                                    | 5218 A01 A02                                                                                                    |
|----------------------------------------------------------------------------------------------------|----------------------------------------------------------------------------------------------------|
|                                                                                                    | POWER CHECK ENTRY                                                                                                    |
|                                                                                                    | PAGE 8 OF 20                                                                                                    |
| 029<br>    Bad con                                                                                                    | trol panel logic card.                                                                                                    |
| 030<br>  The power<br>  is turned<br>  Go to the                                                                                                    | supply check resets when power<br>off then back on .<br>intermittent MAP .                                                                                                    |
| 031<br>-SET PRIN<br>- Observe<br>-SET PRIN<br>SECONDS<br>COMPLET<br>Do all the<br>Y N                                                                                                    | TER POWER SWITCH TO '0'.<br>the control panel lights.<br>TER POWER SWITCH TO '1'. WAIT 35<br>UNTIL POWER ON SEQUENCE IS<br>E.<br>control panel lights come on?                                |
| 032<br>  -SET PR<br>  - Remove<br>the set<br>  -SET Pl<br>  35 SEC<br>  COMPLE<br>  Is the pow<br>  Y N<br>     <br>     <br>     <br>     <br>     <br>     <br>     <br>     <br>     <br>     <br>     <br>     <br>     <br>     <br>     <br>     <br>     <br>     <br>     <br>       <br>       <br>       <br>       <br>       <br>         <br>         <br>         <br>         <br>         <br>         <br>         <br>         <br>           <br>           <br>           <br>           <br>           <br>             <br>               <br>               <br>                   <br>                   <br>                           <br> | INTER POWER SWITCH TO '0'.<br>e the power supply dc cable J4 at<br>upply (234).<br>RINTER POWER SWITCH TO '1'. WAIT<br>CONDS UNTIL POWER ON SEQUENCE IS<br>ETE.<br>wer supply check light on? |

This disconnects the power supply from the load to determine if the load or the power supply is causing the power check.
S 8

| 52 | 1 | 8 | A01 | A02 |
|----|---|---|-----|-----|
| -  |   |   |     |     |

POWER CHECK ENTRY

PAGE 9 OF 20

033

```
-SET PRINTER POWER SWITCH TO '0'.
  - Reconnect the power supply dc cable.
  - Remove cables A-A1A2, A-A1A3, and A-A1A4
    (104).
  -SET PRINTER POWER SWITCH TO '1'. WAIT 35
    SECONDS UNTIL POWER ON SEQUENCE
                                          IS
    COMPLETE.
Is the power supply check light on ?
Y N
 034
    -SET PRINTER POWER SWITCH TO '0'.
   - Reconnect the power supply dc cable.
    - Reconnect cable A-A1A2.
    -SET PRINTER POWER SWITCH TO '1'. WAIT
      35 SECONDS UNTIL POWER ON SEQUENCE IS
      COMPLETE.
  Is the power supply check light on ?
 Y N
   035
      -SET PRINTER POWER SWITCH TO '0'.
      - Reconnect cable A-A1A3.
      -SET PRINTER POWER SWITCH TO
                                        '1'.
       WAIT 35 SECONDS UNTIL POWER
                                          ON
        SEQUENCE IS COMPLETE.
```

Is the power supply check light on ?

```
MAP 0100-9
```

The load should be causing the power check. This disconnects the control panel , the cam motor assembly , the selection motor windings , and the hammer solenoid from the power supply to determine if they are causing the power check.

The control panel, the cam motor assembly, the selection motor windings, or the hammer solenoid should be causing the power check. control panel to This reconnects the determine if it is causing the power check.

The cam motor assembly , the selection motor windings , or the hammer solenoid should be causing the power check. reconnects the cam motor assembly This

determine if it is causing the power check.

1 1 1 1 1 1 0 0 TUVW

Y N

```
5218 A01 A02
V W
                                                                                  MAP 0100-10
99
            POWER CHECK ENTRY
            PAGE 10 OF 20
  036
    -SET PRINTER POWER SWITCH TO '0'.
                                                  The selection motor windings , or the hammer
                                                  solenoid should be causing the power check.
    - Reconnect cable A-A1A4.
    - Remove the front plug from the right
                                                  This disconnects the hammer solenoid and
      carrier cable (105).
                                                  reconnects
                                                              the selection motor windings
    -SET PRINTER POWER SWITCH TO '1'. WAIT
                                                  determine which one is causing the power
      35 SECONDS UNTIL POWER ON SEQUENCE IS
                                                  check.
      COMPLETE.
  Is the power supply check light on ?
  Y N
   037
   Bad hammer assembly .
  038
  Bad selection motor assembly .
039
  -SET PRINTER POWER SWITCH TO '0'.
                                                  The cam motor or the A-A1A3 cable should be
  - Disconnect connector on the cam motor
                                                  causing the power check.
    assembly (211).
                                                  This disconnects the cam motor to determine
  -SET PRINTER POWER SWITCH TO '1'. WAIT 35
                                                  if it is causing the power check.
             UNTIL POWER ON SEQUENCE IS
    SECONDS
    COMPLETE.
Is the power supply check light on ?
YN
  040
  Bad cam motor assembly.
1
1
Х
                                                                                  MAP 0100-10
```

```
тих
           5218 A01 A02
                                                                                 MAP 0100-11
991
    0
           POWER CHECK ENTRY
           PAGE 11 OF 20
   041
   Bad A-A1A3 cable.
 042
    -SET PRINTER POWER SWITCH TO '0'.
                                                  The control panel card or the cable to the
    - Disconnect the A-A1A2 cable from the
                                                  control panel should be causing the power
     control panel card.
                                                  check.
   -SET PRINTER POWER SWITCH TO '1'. WAIT
                                                 This disconnects the control panel card to
     35 SECONDS UNTIL POWER ON SEQUENCE IS
                                                 determine if it is causing the power check.
     COMPLETE.
 Is the power supply check light on ?
 Y N
  1 043
   Bad control panel card.
 044
 Bad A-A1A2 cable.
045
 -SET PRINTER POWER SWITCH TO '0'.
                                                  The control panel, the cam motor assembly,
              A-A1A2 , A-A1A3 and A-A1A4
                                                  the selection motor windings , and the
 - Reconnect
   cables.
                                                  hammer solenoid are not causing the power
  - Disconnect A-A1A5 and A-A1A7 cables.
                                                  check.
 -SET PRINTER POWER SWITCH TO '1'. WAIT 35
                                                 This disconnects the selection feedback, the
                                                  hammer feedback, the paper sensor and the
   SECONDS
             UNTIL POWER ON SEQUENCE IS
   COMPLETE.
                                                  ribbon sensor to determine if they are
                                                  causing the power check.
(Step 045 continues)
```

```
5218 A01 A02
                                                                                  MAP 0100-12
            POWER CHECK ENTRY
            PAGE 12 OF 20
(Step 045 continued)
is the power supply check light on ?
Y N
  046
    -SET PRINTER POWER SWITCH TO '0'.
                                                  The selection feedback, the hammer feedback,
                                                  the paper sensor or the ribbon sensor should
    - Reconnect cable A-A1A5.
    -SET PRINTER POWER SWITCH TO '1'.
                                       WAIT
                                                  be causing the power check.
     35 SECONDS UNTIL POWER ON SEQUENCE IS
                                                  This reconnects the selection feedback, the
     COMPLETE.
                                                  hammer feedback and the ribbon sensor to
                                                  determine if they are causing the power
                                                  check.
  Is the power supply check light on ?
  YN
   047
   Bad paper sensor.
  048
    -SET PRINTER POWER SWITCH TO '0'.
                                                  The selection feedback, the hammer feedback
   - Remove the front plug from the left
                                                  or the ribbon sensor should be causing the
     carrier cable (105).
                                                  power check.
   -SET PRINTER POWER SWITCH TO '1'.
                                       WAIT
                                                  This
                                                         disconnects the ribbon sensor to
     35 SECONDS UNTIL POWER ON SEQUENCE IS
                                                  determine if it is causing the power check.
     COMPLETE.
  Is the power supply check light on ?
  Y N
   049
   Bad ribbon sensor.
1 1
33
ΥZ
                                                                                  MAP 0100-12
```

```
Y Z
           5218 A01 A02
                                                                                  MAP 0100-13
1 1
2 2
            POWER CHECK ENTRY
            PAGE 13 OF 20
  050
    -SET PRINTER POWER SWITCH TO '0'.
                                                        selection
                                                                    feedback
                                                                               or the hammer
                                                  The
    - Remove
              center plug from the left
                                                  feedback should be causing the power check.
      carrier cable (105).
                                                  This disconnects the hammer feedback to
    -SET PRINTER POWER SWITCH TO '1'.
                                                  determine if it is causing the power check.
                                       WAIT
      35 SECONDS UNTIL POWER ON SEQUENCE IS
      COMPLETE.
  Is the power supply check light on ?
  Y N
   051
   Bad hammer assembly.
  052
 Bad selection assembly.
053
                                                  The selection feedback, the hammer feedback,
  -SET PRINTER POWER SWITCH TO '0'.
                                                  the paper sensor and the ribbon sensor are
  - Reconnect A-A1A5 and A-A1A7 cables.
  - Disconnect A-A1G2 cable.(If there is no
                                                  not causing the power check.
   cable plugged in A-A1G2 answer this
                                                  This disconnects the sheet feed to determine
   question 'YES')
                                                  if it is causing the power check.
  -SET PRINTER POWER SWITCH TO '1'. WAIT 35
    SECONDS UNTIL POWER ON SEQUENCE
                                         15
   COMPLETE.
Is the power supply check light on ?
Y N
1 1
54
A A
A B
                                                                                  MAP 0100-13
```

| 4 | 5218 A01 A02                                                                                                    | MAP 0100-14                                                                                                    |
|---|----------------------------------------------------------------------------------------------------|----------------------------------------------------------------------------------------------------|
| 1 | POWER CHECK ENTRY                                                                                                    |                                                                                                    |
|   | PAGE 14 OF 20                                                                                                    |                                                                                                    |
|   | <br>ነ54                                                                                                    |                                                                                                    |
|   | -SET PRINTER POWER SWITCH TO '0'.<br>- Reconnect A-A1G2 cable .<br>- Disconnect the sheet feed from the<br>attachment panel.<br>-SET PRINTER POWER SWITCH TO '1'. WAIT 35<br>SECONDS UNTIL POWER ON SEQUENCE IS<br>COMPLETE.<br>Is the power supply check light on ?<br>( N                                                                                                    | The sheet feed analog card, the cable from<br>the sheet feed to the attachment panel or<br>the A-A1G2 cable should be causing the power<br>check.<br>This disconnects the sheet feed at the<br>attachment panel to determine if it is<br>causing the power check. |
|   | <pre>055<br/>-SET PRINTER POWER SWITCH TO '0'.<br/>- Reconnect the cable from the<br/>attachment panel to the sheet feed.<br/>- Disconnect sheet feed analog card<br/>connector J7.<br/>-SET PRINTER POWER SWITCH TO '1'. WAIT<br/>35 SECONDS UNTIL POWER ON SEQUENCE IS<br/>COMPLETE.<br/>Is the power supply check light on ?<br/>Y N<br/>056<br/>Bad sheet feed analog card.<br/>057<br/>Bad cable from the attachment panel to the<br/>sheet feed.</pre> | The sheet feed analog card or the cable from<br>the sheet feed to the attachment panel<br>should be causing the power check.<br>This disconnects the sheet feed analog card<br>to determine if it is causing the power<br>check.                                  |
|   | ¢.                                                                                                    |                                                                                                    |
|   | 5                                                                                                    |                                                                                                    |
|   |                                                                                                    | MAP 0100-14                                                                                                    |

```
AA
            5218 A01 A02
                                                                                   MAP 0100-15
A C
1 1
            POWER CHECK ENTRY
34
            PAGE 15 OF 20
 058
  Bad cable A-A1G2.
059
  -SET PRINTER POWER SWITCH TO '0'.
                                                   None of the motors, sensors or feed back are
                                                   causing the power check.
  - Reconnect cable A-A1G2.
  - Remove card A-A1F1.
                                                   This disconnects
                                                                        the
                                                                              A-A1F1
                                                                                       card to
  -SET PRINTER POWER SWITCH TO '1'. WAIT 35
                                                   determine if it is causing the power check.
   SECONDS
             UNTIL POWER ON SEQUENCE IS
   COMPLETE.
Is the power supply check light on ?
Y N
  060
 Bad card A-A1F1.
061
                                                   The A-A1F1 card is not causing the power
  -SET PRINTER POWER SWITCH TO '0'.
  - Reconnect card A-A1F1.
                                                   check.
                                                   This disconnects
                                                                       the
                                                                             A-A1B1
  - Remove card A-A1B1.
                                                                                      card
                                                                                             to
                                                   determine if it is causing the power check.
  -SET PRINTER POWER SWITCH TO '1'. WAIT 35
   SECONDS
             UNTIL POWER ON SEQUENCE IS
   COMPLETE.
Is the power supply check light on ?
Y N
 062
 Bad card A-A1B1.
1
6
Α
D
```

5218 A01 A02 Α MAP 0100-16 D 1 POWER CHECK ENTRY 5 PAGE 16 OF 20 063 -SET PRINTER POWER SWITCH TO '0'. The A-A1B1 card is not causing the power - Reconnect card A-A1B1. check. - Remove card A-A1C1. This disconnects the A-A1C1 card to -SET PRINTER POWER SWITCH TO '1'. WAIT 35 determine if it is causing the power check. SECONDS UNTIL POWER ON SEQUENCE 15 COMPLETE. Is the power supply check light on ? Y N 064 Bad card A-A1C1. 065 -SET PRINTER POWER SWITCH TO '0'. The A-A1C1 card is not causing the power - Reconnect card A-A1C1. check. - Remove card A-A1E1 if installed.(If this This disconnects the A-A1E1 card to card is is not installed answer this determine if it is causing the power check. question 'YES') -SET PRINTER POWER SWITCH TO '1'. WAIT 35 SECONDS UNTIL POWER ON SEQUENCE 15 COMPLETE. Is the power supply check light on ? Y N 066 Bad card A-A1E1. 1 7 А E

```
CQRA
           5218 A01 A02
                                                                                  MAP 0100-17
388E
            POWER CHECK ENTRY
      1
      6
           PAGE 17 OF 20
      067
                                                  The A-A1E1 card is not causing the power
        -SET PRINTER POWER SWITCH TO '0'.
        - Reconnect card A-A1E1.
                                                  check.
                                                  This disconnects
        - Remove card A-A1D1.
                                                                      the
                                                                            A-A1D1
                                                                                     card
                                                                                            to
        -SET PRINTER POWER SWITCH TO '1'.
                                                  determine if it is causing the power check.
         WAIT 35 SECONDS UNTIL POWER ON
          SEQUENCE IS COMPLETE.
      Is the power supply check light on ?
     ΥN
        068
        Bad card A-A1D1.
     069
      Bad printer power supply.
      ---OR---
      Bad A-A1 board.
   070
   Bad printer power supply.
 071
 GO TO MAP 0120, ENTRY POINT A.
072
Is the control panel 'POWER ON' light on?
Y N
1 1
8 8
A A
FG
                                                                                  MAP 0100-17
```

| A                                                                                                    | 5218 A01 A02                                                                                                    | A A                                                                                                    | MAP 0100-18                                                                                                    |
|----------------------------------------------------------------------------------------------------|----------------------------------------------------------------------------------------------------|----------------------------------------------------------------------------------------------------|----------------------------------------------------------------------------------------------------|
| G<br>1                                                                                                    | POWER CHECK ENTRY                                                                                                    | 2 F<br>1                                                                                                    |                                                                                                    |
| 7                                                                                                    | PAGE 18 OF 20                                                                                                    |                                                                                                    |                                                                                                    |
| <br>073<br>- Disconne<br>A-Al boa<br>- Connect<br>on the A<br>Does the met<br>VDC?<br>Y N<br> <br>074<br>Bad board<br> <br>075<br>- Reconnec<br>- Connect | ct the A-A1A2 connector from the<br>rd.<br>the meter between pins 7 and 8<br>-A1 board at connector A-A1A2.<br>er read between 4.5 VDC and 5.5<br>A-A1.<br>t the A-A1A2 connector.<br>a meter between pins 7 and 8 on | <br>  078<br>  The power sup<br>  is turned off<br>  GO TO MAP 013<br>079<br>(ENTRY POINT C)<br>- Remove the<br>- Remove the<br>- Remove the<br>Is the power su<br>Y N<br> <br>  080<br>  - Observe        | oply check resets when power<br>then back on ,<br>30, ENTRY POINT A.<br>sheet feed if installed.<br>tractor feed if installed.<br>main printer cover.<br>upply check light on (101)?<br>the fan or feel for air |
| the cont<br>bottom).<br>Does the me<br>VDC?<br>Y N<br>076<br>Bad cable<br>077<br>Bad control                                                              | rol panel (pin one is on the<br>ter read between 4.5 VDC and 5.5<br>A-A1A2.<br>panel card.                                                                                                    | blowing.<br>  Is the fan ru<br>  Y N<br>   <br>  081<br>  -SET PRIN<br>  - Check t<br>  broken<br>  - Check<br>  broken<br>  - Check<br>  correct<br>  Is the far<br>  and plugged<br>  Y N<br>       <br> | TER POWER SWITCH TO '0'.<br>the fan motor plug for bent or<br>contacts.<br>that the plug is seated<br>tly.<br>n motor plug in good condition<br>d correctly?                                                    |
|                                                                                                    |                                                                                                    | 2 1 1 1<br>0 9 9 9<br>A A A A<br>H J K L                                                                                                    | MAP 0100-18                                                                                                    |

A A 5218 A01 A02 K L 1 1 POWER CHECK ENTRY 8 8 PAGE 19 OF 20

| | 082 | Plug in ,repair or install a new fan motor | plug.

### 083

Bad fan motor.

084

0 A M

Α

J

1

8

- Connect the CE multimeter to the probe points in the following table. Record the measurements.

| •                 |         |          |                    |  |
|-------------------|---------|----------|--------------------|--|
| VOLTAGE           | LOW     | HIGH     | PROBE              |  |
|                   | RANGE   | RANGE    |                    |  |
|                   |         |          |                    |  |
| TE VDC            | 1. 0    | <u> </u> | A-A1P1 CAPD TEST   |  |
|                   | 4.0     | 2.2      | A-AIDI CARD IESI   |  |
|                   |         |          | POINTS +5V AND GND |  |
|                   |         |          | MIM 104            |  |
|                   |         |          | 1                  |  |
| +12 VDC           | 11.04   | 13.2     | A-A1B1 CARD TEST   |  |
|                   |         |          | POINTS +12 AND GND |  |
|                   |         |          |                    |  |
| 176 VDC           | 70 1    | 70 6     | A AIDI CADD TECT   |  |
| 1 70 VUC          | 22.4    | 29.0     | A-AIBI CARD IESI   |  |
|                   |         |          | POINTS +36 AND GND |  |
|                   |         |          |                    |  |
| -24 VDC           | 19.2    | 30.48    | POWER SUPPLY J4-6  |  |
|                   |         |          | GND AND J4-8(-24V) |  |
| 1                 |         |          | MIM 234            |  |
|                   |         |          |                    |  |
| Ano the me        |         |          | ll                 |  |
| Are the me        | asureme | ents con | rectr              |  |
| YN                |         |          |                    |  |
|                   |         |          |                    |  |
| 085               |         |          |                    |  |
| Bad power supply. |         |          |                    |  |
| p                 |         |          |                    |  |
| 1                 |         |          |                    |  |
|                   |         |          |                    |  |
| 1                 |         |          |                    |  |
|                   |         |          |                    |  |
| 2                 |         |          |                    |  |

A A 5218 A01 A02 H M 1 1 POWER CHECK ENTRY 8 9 PAGE 20 OF 20 | | | 086 | This map should not have been entered. | GO TO MAP 0010, ENTRY POINT B.

087

GO TO PAGE 6, STEP 021, ENTRY POINT B.

# 5218 A01 A02

## ESCAPEMENT-CARRIER

# PAGE 1 OF 16

# ENTRY POINTS

| FROM   | ENTER | THIS MAP                             |        |
|--------|-------|--------------------------------------|--------|
| MAP    | ENTRY | PAGE                                 | STEP   |
| NUMBER | POINT | NUMBER                               | NUMBER |
| 0010   | A     | $\begin{array}{c}1\\1\\1\end{array}$ | 001    |
| 0015   | A     |                                      | 001    |
| 0090   | A     |                                      | 001    |

001 (ENTRY POINT A) EXIT POINTS EXIT THIS MAP I TO STEP PAGE MAP ENTRY NUMBER NUMBER NUMBER POINT 16 077 | 0015 G 2 005 0130 Α

MAP Description: THIS MAP DETERMINES THE GENERAL TYPE OF ESCAPEMENT FAILURE AND ISOLATES THE FAILURE.

Entry Conditions: NONE Start Conditions: NONE

Field replacable units : NONE.

Is the LED display blank(all segments off)? Y N

1 4 2

A B

| В                                                                                                    | 5218 A01 A02                                                                                                    |                                                                                                    | MAP 0110-2                                                                                                    |
|----------------------------------------------------------------------------------------------------|----------------------------------------------------------------------------------------------------|----------------------------------------------------------------------------------------------------|----------------------------------------------------------------------------------------------------|
|                                                                                                    | ESCAPEMENT-CARRIER                                                                                                    |                                                                                                    |                                                                                                    |
|                                                                                                    | PAGE 2 OF 16                                                                                                    |                                                                                                    |                                                                                                    |
| $ \begin{array}{c ccccc} 002\\ Is the cody \\ Y N\\ 003\\ Is the condition \\ 004\\ Is the \\ Y N\\ 005\\ THE\\ WRONG\\ GO Tell 006\\ Is the \\ Y N\\ 006\\ Is the \\ Y N\\ 007\\ (ENT)\\ -S\\ -1\\ -S\\ -1\\ (Stell $ | PAGE 2 OF 16<br>e 41?<br>ode 44?<br>code 46?<br>CODE CHANGED OR WAS OBSERVED<br>G. DAP 0130, ENTRY POINT A.<br>re a left hand margin switch?<br>re a left hand margin switch?<br>RY POINT B)<br>ET PRINTER POWER SWITCH TO '0'.<br>Move the carrier away from the<br>left hand margin.<br>Set printer power switch to '1'.<br>p 007 continues) | (Step 007 continued)<br>Does the carrier<br>margin and then cent<br>Y N<br>008<br>-SET PRINTER POW<br>-SET PRINTER POW<br>35 SECONDS UN<br>COMPLETE.<br>Does the leadscrew<br>Y N<br>009<br>- Check the<br>leadscrew co<br>Are the set scre<br>Y N<br>010<br>Tighten the se<br>011<br>Bad leadscrew co | return to the left hand<br>er?<br>ER SWITCH TO '0'.<br>ER SWITCH TO '1'. WAIT<br>TIL POWER ON SEQUENCE IS<br>coupler turn(101)?<br>set screws in the<br>upler(217).<br>ws tight enough?<br>t screws.<br>upler assembly. |
|                                                                                                    |                                                                                                    |                                                                                                    |                                                                                                    |
| 1<br>3 4 3<br>C D E                                                                                                    |                                                                                                    | 3 3<br>F G                                                                                                    | MAP 0110-2                                                                                                    |

```
F G
            5218 A01 A02
                                                                                       MAP 0110-3
                                                      Е
\overline{2} \overline{2}
                                                      2
            ESCAPEMENT-CARRIER
                    3 OF 16
            PAGE
  012
                                                      018
    -SET PRINTER POWER SWITCH TO '0'.
                                                        -SET PRINTER POWER SWITCH TO '0'.
                                                        - Move carrier away from the left hand
    -SET PRINTER POWER SWITCH TO '1'.
                                          WAIT
      35 SECONDS UNTIL POWER ON SEQUENCE IS
                                                          margin.
      COMPLETE.
                                                        - Set printer power switch to '1'.
  Does the lead screw turn at all?
                                                      Does the carrier go to the left hand margin
  Y N
                                                      and stay?
                                                      Y N
    013
      - Check
                 the
                       set
                                       in the
                                                        019
                             screws
        leadscrew coupler(217).
                                                        Does the escapement motor turn?
    Are the set screws tight enough?
                                                        Y N
    Y N
                                                          020
      014
                                                          The motor could be bad or there could be
      Tighten the set screws.
                                                          a bind on the leadscrew.
                                                          Bad escapement motor assembly.
    015
                                                          ---OR---
    Bad leadscrew coupler assembly.
                                                          Bad leadscrew.
                                                          ---OR---
  016
                                                          Bad lower carrier assembly.
  Bad lower carrier assembly.
                                                        <u>021</u>
01Z
                                                        GO TO PAGE 2, STEP 007,
Bad card A-AlC1.
                                                        ENTRY POINT B.
---OR---
                                                      022
Bad card A-A1D1.
                                                      Bad left hand margin switch.
```

| D                       | 5218 A01 A02                                                                                                    | LM                                           | MAP 0110-4                                                                        |
|-------------------------|----------------------------------------------------------------------------------------------------|----------------------------------------------|-----------------------------------------------------------------------------------|
| 2                       | ESCAPEMENT-CARRIER                                                                                                    |                                              |                                                                                   |
|                         | PAGE 4 OF 16                                                                                                    |                                              |                                                                                   |
| <br>023<br>Is th<br>Y N | ere a left hand margin switch?                                                                                                    | 027<br>  Bad lead sc<br> OR                  | rew.                                                                              |
| 024                     |                                                                                                    | Bad lower c                                  | arrier assembly.                                                                  |
| -                       | Observe the carrier and the lead screw for an obstruction.                                                                               | Bad lead sc                                  | rew bearing.                                                                      |
| Is<br>  mov<br>  Y N    | an obstruction binding the carrier<br>ement?                                                                                             | 028<br>- Turn the<br>- Some res<br>the mot   | leadscrew coupler.<br>istance will be encountered as<br>or moves from position to |
| 0                       | <ul> <li>25</li> <li>Select 'DIAG MODE'(301).</li> <li>Select mode 3.</li> <li>Select and run diagnostic test 11.</li> </ul>             | position.<br>Does the lead<br>Y N<br>        | <pre>screw coupler turn(101)?</pre>                                               |
|                         | <ul> <li>Observe the leadscrew coupler .(217)</li> <li>Press the'STOP' switch after making the observation</li> </ul>                    | 029<br>  Bad escapem                         | ent motor assembly.                                                               |
|                         | oes the leadscrew coupler turn at all?<br>N<br>026                                                                                       | 030<br>- Tighten t<br>-SET PRINTE<br>SECONDS | he set screws.<br>R POWER SWITCH TO '1'. WAIT 35<br>UNTLL POWER ON SEQUENCE IS    |
|                         | -SET PRINTER POWER SWITCH TO '0'.<br>- Loosen the left set screws in the<br>leadscrew coupler assembly.<br>- Turp the lead screw by hand | COMPLETE.<br>Does the esca<br>Y N            | pement motor turn at all?                                                         |
|                         | Does the lead screw turn freely?<br>Y N                                                                                                  |                                              |                                                                                   |
|                         |                                                                                                    |                                              |                                                                                   |
| 11<br>117<br>HJK        | I I<br>L M                                                                                                    | Z 5<br>N P                                   | MAP 0110-4                                                                        |
|                         |                                                                                                    |                                              |                                                                                   |

P 4

```
5218 A01 A02
```

ESCAPEMENT-CARRIER

PAGE 5 OF 16

**0**31

```
Connect the meter between test point (REFERENCE) and test point (GROUND) on the A-AlB1 card(104).
The meter should read between 4.5 volts DC and 5.5 volts DC.
```

```
Is the meter reading correct?
```

```
Y N
```

```
032
Bad card A-A1B1.
```

```
033
```

```
Connect the meter between test point
(REFERENCE) and test point (GROUND) on
the A-AIF1 card(104).
The meter should read between 4.5 and
```

```
- The meter should read between 4.5 and 5.5 volts DC.
```

```
Is the meter reading correct?
```

```
Y N
```

6 Q

```
034
Bad card A-A1B1.
---OR---
Bad board A-A1.
```

MAP 0110-5

5218 A01 A02

ESCAPEMENT-CARRIER

PAGE 6 OF 16

035

11 R S

Q 5

- -SET PRINTER POWER SWITCH TO '0'.
- Remove the escapement motor cable connector A-AlG1 from the A-Al board. - Remove
- Connect a FLUKE's meter on the low ohms scale between pins 1 and 2 of the escapement motor connector. Record the reading.
- The meter should read between .6 ohms and .8 ohms.
- Repeat for pins 2 and 3.
  Repeat for pins 4 and 5.
  Repeat for pins 5 and 6.

The FLUKE<sup>\*</sup> meter model 8020A has enough accuracy on the 200 ohm scale. This checks for an open or short circuit in the escapement motor winding.

## \*TRADEMARK OF JOHN FLUKE MFG. CO. INC. MOUNTLAKE, WASHINGTON

Are the meter readings correct? Y N

MAP 0110-6

5218 A01 A02 KNRS U MAP 0110-7 4466 ESCAPEMENT-CARRIER PAGE 7 OF 16 036 040 Bad escapement motor assembly. - Check for +12 Vdc between pins J4-4 and J4-6 on the power supply connector 037 J4(234). Bad card A-A1F1. - The meter should read between 11.04 and 13.2 VDC. 038 Is the meter reading correct? Bad lead screw. Y N ---OR---Bad lower carrier assembly. 041 Bad power supply. 039 - Press the 'CANCEL' switch three times to 042 leave diagnostic mode. Bad board A-A1. - Lift the top printer cover(200). - Connect a meter between TP8 (+12) and TP10 (GND) on the A-AlCl card(104). - The meter should read between 11.04 and 13.2 VDC. Is the meter reading correct? 12.16 Y N 8 ΤU MAP 0110-7

# 5218 A01 A02

#### ESCAPEMENT-CARRIER

PAGE 8 OF 16

<u>0</u>43

# CAUTION

Do not touch the meter leads together. Damage could occur to the feed back emitter or the A-AlCl card.

- Set the scale to read 5 Vdc .
- Remove the escapement motor connector from the rear of the A-Al board.(A-AlGl)
- Connect the meter between TP11 and TP15(ground) on the A-A1C1 card(104).
- Leave the power on to obtain a voltage reading.
- Turn the lead screw very slightly clockwise then counterclockwise while observing the meter.
- The meter should read between 0 and .5 volts DC for some leadscrew positions and between 3.0 and 5.0 volts DC for others.
- Repeat the reading with meter between TP12 and TP15 (ground).

Are the meter readings correct?

Y N

1 1 9 V W

#### MAP 0110-8

This checks the feedback after it goes through the amplifier.

.07

.05

MAP 0110-9

5218 A01 A02

ESCAPEMENT-CARRIER

PAGE 9 OF 16

<u>0</u>44

W

8

- Connect the meter between pin 5 on the escapement normal feedback connector to TP15 (ground)(104).
- The meter should read between 4.5 and 5.5 volts DC.
- Are the meter readings correct?

Y N

```
045
```

```
Bad card A-AlC1.
```

```
046
```

-SET PRINTER POWER SWITCH TO '0'.

- Move the escapement feedback connector from the normal socket (right from front of printer) to the test socket(101)(104). These sockets are on the top of the A-AlCl card.
- Connect the meter between feedback connector pins 3 and TP15(ground).
- -SET PRINTER POWER SWITCH TO '1'. WAIT 35 SECONDS UNTIL POWER ON SEQUENCE IS COMPLETE.
- The code 44 is normal for this step.
- The meter should read between 0.0 and +0.5 volts DC for some leadscrew positions then between +2.0 and +5.0 volts DC for others.

- Turn the lead screw very slightly while (Step 046 continues)

This checks for the + 5 volts DC controlled by the A-AlCl card to the escapement feedback.

This checks the feedback before the amplifier on the electronics .

```
5218 A01 A02
            ESCAPEMENT-CARRIER
            PAGE 10 OF 16
(Step 046 continued)
    observing the meter.
  - Repeat the procedure with the meter
    connected
                           pins 4
                between
                                         and
    TP15(ground).
Are the meter readings correct?
Y N
  047
  Bad escapement motor assembly.
048
Bad card A-AlC1.
---OR---
Bad escapement motor assembly.
```

---OR---Bad leadscrew .

> The escapement motor feedback could have one or more openings covered or bent that would not be found by the test. The leadscrew could have a bind or burr in only one spot that would not be found by the test.

1 2 X

```
ΗJV
            5218 A01 A02
448
            ESCAPEMENT-CARRIER
            PAGE 11 OF 16
    049
    Bad card A-AlCl.
    ---OR---
    Bad escapement motor assembly.
    ---OR---
    Bad lead screw .
  050
  Remove the obstruction.
051
  -SET PRINTER POWER SWITCH TO '0'.
  - Unplug the left hand margin switch from
    the A-Al board.
  - Move the carrier to the center of the
    lead screw.
  - Set the printer power switch to '1'.
Does the carrier move to the left margin
(ignore error code 46 if it appears)?
ΥÑ
  052
  Bad A-AlCl card.
  ---OR---
  Bad A-Al board.
```

The escapement motor feedback could have one or more openings covered or bent that would not be found by the test. The leadscrew could have a bind or burr in only one spot that would not be found by the test.

```
MAP 0110-11
```

| X<br>1 | 5218 A01 A02       |
|--------|--------------------|
| 1      | ESCAPEMENT-CARRIER |
| ł      | PAGE 12 OF 16      |

| 053 Bad left hand margin switch.

MAP 0110-13

5218 A01 A02

ESCAPEMENT-CARRIER

PAGE 13 OF 16

054

-SET PRINTER POWER SWITCH TO '0'.

- Remove the escapement motor connector from the the A-Al board(A-AlG1).
- Connect a FLUKE\* meter on the low ohms scale between pins 5 and 6 of the connector on the escapement motor. Pin 1 is on the right from the front of the printer. Record the reading. Repeat for pins 5 and 4. Repeat for pins 3 and 2. Repeat for pins 2 and 1. The meter should read between .6 ohms and .8 ohms.

The FLUKE\* meter model 8020A has enough accuracy on the 200 ohm scale to read this resistance .

This checks for an open or short circuit in the escapement motor winding.

\*TRADEMARK OF JOHN FLUKE MFG. CO. INC. MOUNTLAKE, WASHINGTON

| Ar<br>Y | e<br>N | the | meter | readings | correct? |
|---------|--------|-----|-------|----------|----------|
|         |        |     |       |          |          |
| 1       | 1      |     |       |          |          |

4 4 Y Z

| A Y Z 5218 A01 A02                                                                                                    | 2                                                                                                    | A A<br>A B                                                                                                    | MAP 0110-14                                                                                                    |
|----------------------------------------------------------------------------------------------------|----------------------------------------------------------------------------------------------------|----------------------------------------------------------------------------------------------------|----------------------------------------------------------------------------------------------------|
| 3 3 ESCAPEMENT-                                                                                                    | CARRIER                                                                                                    |                                                                                                    |                                                                                                    |
| PAGE 14 OF<br>055<br>Bad escapement motor                                                                                                    | 16<br>r assembly.                                                                                                    | 060<br>Bad left margi                                                                                                    | n switch.                                                                                                    |
| 056<br>  Bad card A-AlFl.                                                                                                    |                                                                                                    | Bad lead screw                                                                                                    | 7.                                                                                                    |
| A = -0R                                                                                                    |                                                                                                    | Bad lower carr                                                                                                    | cier assembly.                                                                                                    |
| 057<br>-SET PRINTER POWER SW<br>-SET PRINTER POWER SW<br>SECONDS UNTIL POW<br>COMPLETE.<br>- Observe the carrier<br>Does the carrier move to<br>then to the center of the<br>Y N<br>058<br>Does the printer have<br>Y N<br>059<br>Bad lead screw.<br>OR<br>Bad lower carrier as | TTCH TO '0'.<br>TTCH TO '1'. WAIT 35<br>ER ON SEQUENCE IS<br>movement.<br>the left side frame<br>he platen?<br>a margin switch?<br>ssembly. | 061<br>- Run the 'W<br>earlier prir<br>- Look for<br>characters.<br>Is the spacing of<br>Y N<br>062<br>- Leave por<br>escapement<br>- Turn the<br>counterclo<br>Does the lead<br>as the lead so<br>Y N | <pre>// ERIFY' test or observe a ntout. not enough room between correct? // wer on to detent the motor. lead screw clockwise then ockwise(101). dscrew coupler turn the same crew?</pre> |
| I I<br>A A<br>A B                                                                                                    |                                                                                                    | 1 1 1<br>6 5 5<br>A A A<br>C D E                                                                                                    | MAP 0110-14                                                                                                    |
|                                                                                                    |                                                                                                    |                                                                                                    | IMAL VAAV                                                                                                    |

| A A 5218 A01 A02                                                                                                    | A A MAP 0110-15                                                                                                    |
|----------------------------------------------------------------------------------------------------|----------------------------------------------------------------------------------------------------|
| 1 1 ESCAPEMENT-CARRIER                                                                                                    | r G                                                                                                    |
| PAGE 15 OF 16<br>063<br>- Check the set screws in the lead screw                                                                                                    | 069<br>Bad leadscrew coupler assembly.                                                                                                    |
| end of the leadscrew coupler.(217)<br>Are the screws tight enough?<br>Y N<br>064<br>Tighten the escapement motor coupling<br>set screws.<br>065<br>Bad leadscrew coupler assembly. | <ul> <li>OZO</li> <li>-SET PRINTER POWER SWITCH TO '1'. WAIT 35<br/>SECONDS UNTIL POWER ON SEQUENCE IS<br/>COMPLETE.</li> <li>- Lift the ribbon assembly.</li> <li>- Hold the carrier assembly by the frame<br/>just above the lead screw.</li> <li>- Put hard pressure to the right then to<br/>the left.</li> </ul> |
| 066<br>- Turn the leadscrew coupler clockwise and<br>then counterclockwise.<br>Does the escapement motor turn the same as<br>the leadscrew coupler?<br>Y N                         | Does the carrier have any visible movement?<br>Y N<br>071<br>Does the printer have a left hand margin<br>switch?<br>Y N                                                                                                    |
| <pre>067    - Check the right leadscrew coupler set     screws.(217) Are the set screws tight enough? Y N     068    Tighten the right escapement set    screws.(217)</pre>        | 072<br>GO TO PAGE 2, STEP 007,<br>ENTRY POINT B.<br>073<br>Bad leadscrew.<br>OR<br>Bad escapement motor.<br>OR<br>Bad A-AlF1 card.                                                                                                    |
| A A<br>F G                                                                                                    | <br>1<br>6<br>A<br>H MAP 0110-15                                                                                                    |

```
A A
C H
1 1
```

45

```
A 5218 A01 A02
H
1 ESCAPEMENT-CARRIER
5 PAGE 16 OF 16
074
- Check the lead screw follower,
mounting screws and eccentric shaft
set screws(219)(126).
Is this check correct?
```

075 Tighten the screws or adjust the lead screw follower or the eccentric set screws.

# 076

```
Bad lower carrier assembly.
---OR---
Bad lead screw.
```

# 07Z

This MAP should not have been entered. To continue isolation, GO TO MAP 0015, ENTRY POINT G. POWER CHECK AFTER POR

PAGE 1 OF 14

#### ENTRY POINTS

| FROM   | ENTER | THIS MAP |        |
|--------|-------|----------|--------|
| MAP    | ENTRY | PAGE     | STEP   |
| NUMBER | POINT | NUMBER   | NUMBER |
| 0010   | B     | 8        | 026    |
| 0100   | A     | 1        | 001    |

001

(ENTRY POINT A)

- -SET PRINTER POWER SWITCH TO '0'.
- Remove cable A-A1G1 from the A-A1 board.
- -SET PRINTER POWER SWITCH TO '1'. WAIT 35 SECONDS UNTIL POWER ON SEQUENCE IS COMPLETE.

#### MAP Description:

THIS MAP ISOLATES THE POWER CHECK AFTER THE OPERATOR LIGHTS COME ON. THIS MAP ISOLATES THE POWER ON RESET FAILURE WHEN THE LIGHTS COME ON, THEN OFF, THEN ON AND REPEATS THIS SEQUENCE.

Entry Conditions:

THE 'POWER ON ' LIGHT GOES OFF AFTER ALL THE OPERATOR LIGHTS COME ON, OR POWER ON RESET SEQUENCE REPEATS ITSELF.

Start Conditions: NONE

Field replacable units : NONE.

(Step 001 continues)

```
5218 A01 A02
```

POWER CHECK AFTER POR

PAGE 2 OF 14

```
(Step 001 continued)
```

3

А

```
Is the control panel 'POWER ON' light off?
Y N
 002
 Bad escapement motor assembly.
 ---AND--
 Bad card A-A1F1.
003
 -SET PRINTER POWER SWITCH TO '0'.
 - Reconnect cable A-A1G1.
 - Remove cable A-A1A4.
 -SET PRINTER POWER SWITCH TO '1'. WAIT 35
            UNTIL POWER ON SEQUENCE IS
   SECONDS
   COMPLETE.
Is the control panel 'POWER ON' light off?
Y N
 004
 Bad selection motor assembly.
 ---AND--
 Bad card A-A1B1.
```

This removes the escapement motor to determine if it is causing the power check.

1

This remove the selection motor to determine if it is causing the power check. A 2

| 5 | 2 | 1 | 8 | A01     | A02     |
|---|---|---|---|---------|---------|
|   | 5 | - | ~ | , . U + | 7 Y U Z |

POWER CHECK AFTER POR

PAGE 3 OF 14

005

```
-SET PRINTER POWER SWITCH TO '0'.
  - Reconnect cable A-A1A4.
  - Remove cable A-A1G3.
 -SET PRINTER POWER SWITCH TO '1'. WAIT 35
             UNTIL POWER ON SEQUENCE IS
    SECONDS
   COMPLETE.
Is the control panel 'POWER ON' light off?
Y N
 006
 Bad index motor assembly.
 ---AND--
 Bad card A-A1F1.
007
  -SET PRINTER POWER SWITCH TO '0'.
  - Reconnect cable A-A1G3.
  - Remove card A-A1F1.
 -SET PRINTER POWER SWITCH TO '1'. WAIT 35
   SECONDS UNTIL POWER ON SEQUENCE
                                        15
   COMPLETE.
is the control panel 'POWER ON' light off?
Y N
54
B C
```

MAP 0120-3

This remove the index motor to determine if it is causing the power check.

C 3

POWER CHECK AFTER POR

PAGE 4 OF 14

008

- Select 'DIAG MODE'.
- Select and run diagnostic test 12.

```
Is the control panel 'POWER ON' light off?
Y N
009
Is the code 51?
Y N
010
Bad card A-A1F1.
011
Bad card A-A1F1.
---OR---
Bad card A-A1C1.
```

012 Bad card A-A1B1. With this card removed it causes a 71 error. Test 12 forces the micro code to run the A-A1B1 functions to determine if it is causing the power check. If a power check does not occur the A-A1F1 that was remove was causing the power check. В 5218 A01 A02 MAP 0120-5 3 POWER CHECK AFTER POR PAGE 5 OF 14 013 -SET PRINTER POWER SWITCH TO '0'. This removes the A-A1B1 to determine if it - Reconnect card A-A1F1. is causing the power check. The jumper forces the power on reset which causes the - Remove card A-A1B1. -SET PRINTER POWER SWITCH TO '1'. WAIT 35 micro code to run. SECONDS UNTIL POWER ON SEQUENCE IS COMPLETE. - Install a jumper from A-A1B1D1 to ground. - Remove the jumper from A-A1B1D1 to around. Is the control panel 'POWER ON' light off? Y N 014 Bad card A-A1B1. 015 -SET PRINTER POWER SWITCH TO '0'. This removes the A-A1C1 to determine if it is causing the power check. - Reconnect card A-A1B1. - Remove card A-A1C1. -SET PRINTER POWER SWITCH TO '1'. WAIT 35 SECONDS UNTIL POWER ON SEQUENCE IS COMPLETE. Is the control panel 'POWER ON' light off? Y N 016 Bad card A-A1C1.

6 D

| D                                                      | 5218 A01 A02                                                                                                    |   | MAP 0120-6                                                             |
|--------------------------------------------------------|----------------------------------------------------------------------------------------------------|---|------------------------------------------------------------------------|
| 5                                                      | POWER CHECK AFTER POR                                                                                               |   |                                                                        |
|                                                        | PAGE 6 OF 14                                                                                                    |   |                                                                        |
| 017<br>Is there a                                      | card installed in A-A1E1?                                                                                           |   |                                                                        |
| 018<br>-SET PR                                         | INTER POWER SWITCH TO '0'.                                                                                          |   | This removes the A-A1D1 to determine if it                             |
| - Recon<br>  - Remov<br>  -SET P<br>  35 SE<br>  COMPL | nect card A-AlCl.<br>e card A-AlDl.<br>RINTER POWER SWITCH TO '1'. WAIT<br>CONDS UNTIL POWER ON SEQUENCE IS<br>ETE. | - | is causing the power check.                                            |
| Is the co<br>  Y N<br>   <br>    019<br>    Bad car    | d A-A1D1.                                                                                                    |   |                                                                        |
| <br>  020<br>  Bad power                               | supply.                                                                                                    |   |                                                                        |
| 021<br>-SET PRIN<br>- Reconne                          | TER POWER SWITCH TO '0'.<br>ct card A-A1C1.                                                                         |   | This removes the A-A1E1 to determine if it is causing the power check. |
| - Remove<br>-SET PRIN<br>SECONDS<br>COMPLET            | card A-A1E1.<br>TER POWER SWITCH TO '1'. WAIT 35<br>UNTIL POWER ON SEQUENCE IS                                      |   |                                                                        |
| Is the cont<br>Y N                                     | rol panel 'POWER ON' light off?                                                                                     |   |                                                                        |
|                                                        |                                                                                                    |   |                                                                        |
| 77<br>EF                                               |                                                                                                    |   | MAP 0120-6                                                             |

```
ΕF
           5218 A01 A02
                                                                                 MAP 0120-7
6 6
           POWER CHECK AFTER POR
                 7 OF 14
           PAGE
  022
 Bad card A-A1E1.
023
                                                 This removes the A-A1D1 to determine if it
  -SET PRINTER POWER SWITCH TO '0'.
  - Reconnect card A-A1E1.
                                                  is causing the power check.
  - Remove card A-A1D1.
  -SET PRINTER POWER SWITCH TO '1'. WAIT 35
   SECONDS UNTIL POWER ON SEQUENCE
                                       15
   COMPLETE.
Is the control panel 'POWER ON' light off?
Y N
024
Bad card A-A1D1.
025
Bad power supply.
```

POWER CHECK AFTER POR

PAGE 8 OF 14

026

GH

```
(ENTRY POINT B)
  -SET PRINTER POWER SWITCH TO '0'.
  - Remove cable A-A1G1 from the A-A1 board.
  -SET PRINTER POWER SWITCH TO '1'. WAIT 35
            UNTIL POWER ON SEQUENCE IS
    SECONDS
    COMPLETE.
Does the LED display flash repeatedly (all
segments on , all segments off, all segments
on)?
YŃ
 027
 Bad escapement motor assembly.
 ---AND--
 Bad card A-A1F1.
028
  -SET PRINTER POWER SWITCH TO '0'.
  - Reconnect cable A-A1G1.
  - Remove cable A-A1A4.
  -SET PRINTER POWER SWITCH TO '1'. WAIT 35
    SECONDS UNTIL POWER ON SEQUENCE
                                         IS
    COMPLETE.
Does the LED display flash repeatedly (all
segments on , all segments off, all segments
on)?
YN
9 9
```

This removes the escapement motor to determine if it is causing the power on reset check.

The LED display is flashing if all segments turn on, off, on, off-----.

This remove the selection motor to determine if it is causing the power on reset check.
```
GΗ
            5218 A01 A02
                                                                                   MAP 0120-9
8 8
            POWER CHECK AFTER POR
            PAGE
                   9 OF 14
  029
  Bad selection motor assembly.
  ---AND--
  Bad card A-A1B1.
030
  -SET PRINTER POWER SWITCH TO '0'.
                                                   This remove the index motor to determine if
  - Reconnect cable A-A1A4.
                                                   it is causing the power on reset check.
  - Remove cable A-A1G3.
  -SET PRINTER POWER SWITCH TO '1'. WAIT 35
    SECONDS
             UNTIL POWER ON SEQUENCE IS
    COMPLETE.
Does the LED display flash repeatedly (all
segments on , all segments off, all segments
on)?
YŇ
  031
 Bad index motor assembly.
  ---AND--
  Bad card A-A1F1.
1
0
J
```

POWER CHECK AFTER POR

PAGE 10 OF 14

032

- -SET PRINTER POWER SWITCH TO '0'.
- Reconnect cable A-A1G3.
- Remove card A-A1F1.
- -SET PRINTER POWER SWITCH TO '1'. WAIT 35 UNTIL POWER ON SEQUENCE IS SECONDS COMPLETE.

```
Does the LED display flash repeatedly (all
segments on , all segments off, all segments
on)?
```

```
Y N
```

1 1 1 1 1 1 1 1 KLMN

```
033
  - Select 'DIAG MODE'.
```

- Select and run diagnostic test 12.

Does the LED display flash repeatedly (all segments on , all segments off, all segments on)? Y N 034 Is the code 51? Y N

Test 12 forces the micro code to run the A-A1B1 functions to determine if it is causing the power on reset check. If a power on reset check does not occur the A-A1F1 that was remove was causing the power on reset check.

With this card removed it causes a 71 error.

MAP 0120-10

```
KLMN
           5218 A01 A02
1 1 1 1
0 0 0 0
           POWER CHECK AFTER POR
           PAGE 11 OF 14
    035
    | Bad card A-A1F1.
    036
  | Bad card A-A1B1.
  | ---OR----
  | Bad card A-A1C1.
 037
  Bad card A-A1B1.
038
  -SET PRINTER POWER SWITCH TO '0'.
  - Reconnect card A-A1F1.
  - Remove card A-A1B1.
  -SET PRINTER POWER SWITCH TO '1'. WAIT 35
   SECONDS UNTIL POWER ON SEQUENCE
                                         15
    COMPLETE.
  - Install a jumper from
                              A-A1B1D1
                                         to
    ground.
  - Remove the jumper from A-A1B1D1
                                         to
    around.
Does the LED display flash repeatedly (all
segments on , all segments off, all segments
on)?
Y N
  039
  Bad card A-A1B1.
```

1 2 P This removes the A-A1B1 to determine if it is causing the power check. The jumper forces the power on reset which causes the micro code to run.

Ρ 5218 A01 A02 MAP 0120-12 1 POWER CHECK AFTER POR 1 PAGE 12 OF 14 040 -SET PRINTER POWER SWITCH TO '0'. This removes the A-A1C1 to determine if it is causing the power on reset check. - Reconnect card A-A1B1. - Remove card A-A1C1. -SET PRINTER POWER SWITCH TO '1'. WAIT 35 SECONDS UNTIL POWER ON SEQUENCE 15 COMPLETE. Does the LED display flash repeatedly (all segments on , all segments off, all segments on)? YN 041 Bad card A-A1C1. 042 Is there a card installed in A-AlE1? Y N 043 -SET PRINTER POWER SWITCH TO '0'. This removes the A-A1D1 to determine if it is causing the power on reset check. - Reconnect card A-A1C1. - Remove card A-A1D1. -SET PRINTER POWER SWITCH TO '1'. WAIT 35 SECONDS UNTIL POWER ON SEQUENCE IS COMPLETE. (Step 043 continues) 1 3 Q

MAP 0120-12

```
Q
            5218 A01 A02
                                                                                 MAP 0120-13
1
2
           POWER CHECK AFTER POR
           PAGE 13 OF 14
  (Step 043 continued)
  Does the LED display flash repeatedly (all
  segments on , all segments off, all
  segments on)?
  Y N
  044
  Bad card A-A1D1.
 045
  Bad power supply.
046
                                                  This removes the A-A1E1 to determine if it
  -SET PRINTER POWER SWITCH TO '0'.
                                                  is causing the power on reset check.
  - Reconnect card A-A1C1.
  - Remove card A-A1E1.
  -SET PRINTER POWER SWITCH TO '1'. WAIT 35
   SECONDS UNTIL POWER ON SEQUENCE IS
    COMPLETE.
Does the LED display flash repeatedly (all
segments on , all segments off, all segments
on)?
Y N
  047
  Bad card A-A1E1.
1
4
R
                                                                                  MAP 0120-13
```

```
R
1
```

3

```
5218 A01 A02
```

POWER CHECK AFTER POR

PAGE 14 OF 14

048

- -SET PRINTER POWER SWITCH TO '0'.
- Reconnect card A-A1E1.
- Remove card A-A1D1.
- -SET PRINTER POWER SWITCH TO '1'. WAIT 35 SECONDS UNTIL POWER ON SEQUENCE IS COMPLETE.

Does the LED display flash repeatedly (all segments on , all segments off, all segments on)?

```
YŇ
```

1

l

049 Bad card A-A1D1.

#### Bau Caru A-AID

#### 050

```
Bad power supply.
```

This removes the A-A1D1 to determine if it is causing the power on reset check.

MAP 0120-14

INTERMITTENT - UNUSUAL

### PAGE 1 OF 25

### ENTRY POINTS

| ENTER THIS MAP FROM ------\_ \_ \_ \_ \_ \_ MAP | ENTRY PAGE STEP NUMBER | POINT NUMBER NUMBER В 3 SAME 008 SAME D 13 031 Ε SAME 15 036 0010 2 А 001 2 0020 Α 001 0030 2 А 001 0040 2 Α 001 0050 Α 2 001 2 0060 А 001 2 0070 Α 001 2 0800 Α 001 2 0090 Α 001 2 0095 Α 001 0100 Α 2 001 2 0610 Α 001 2 0620 Α 001 С 6 0650 013 С 6 0660 013 0810 Α 2 001

EXIT POINTS EXIT THIS MAP | TO ----+ PAGE STEP MAP ENTRY NUMBER NUMBER | NUMBER POINT 25 075 l 0650 Α 13 026 0660 А 20 056 5070 А 21 058 5070 Α 21 060 I 5070 А 22 062 5070 А

INTERMITTENT - UNUSUAL

PAGE 2 OF 25

## 001

(ENTRY POINT A)

- Obtain all error code , maintenance statistics printout, printouts that were being printed at the time of the error, and symptoms that are available.
- Obtain as much information as possible from the customer.
- Connect a meter to all the probe points in the table and record the readings.

| <b>VOLTAGE</b>    | LOW     | HIGH  | PROBE              |
|-------------------|---------|-------|--------------------|
|                   |         | PANGE | POINT              |
|                   | KANOL   |       |                    |
|                   |         |       |                    |
| +5 VDC            | 4.8     | 5.5   | A-A1B1 CARD TEST   |
|                   |         |       | POINTS +5V AND GND |
| i                 |         |       | MIM 104            |
|                   |         |       |                    |
|                   | 11 04   | 17 0  | A AIDI CADD TECT   |
| +12 VDC           | 11.04   | 13.2  | A-AIBI CARD TEST   |
|                   |         |       | POINTS +12 AND GND |
|                   |         |       |                    |
| +36 VDC           | 32.4    | 39.6  | A-A1B1 CARD TEST   |
| i                 | -       |       | POINTS +36 AND GND |
|                   |         |       |                    |
|                   | 10.0    | 70 10 |                    |
| [ -24 VDC]        | 19.2    | 50.48 | POWER SUPPLY J4-6  |
|                   |         |       | GND AND J4-8(-24V) |
| 1                 |         |       | MIM 234            |
|                   |         |       |                    |
| ( <u>Chap 001</u> |         |       | l                  |
| (SCED UUL         | CONTINU | les)  |                    |

MAP Description: THIS MAP DETERMINES THE GENERAL TYPE OF INTERMITTENT OR UNUSUAL FAILURE AND SELECTS A GROUP OF FRUS . Entry Conditions: NONE Start Conditions: NONE

Field replacable units :

CARDS A-A1B1 , A-A1C1, A-A1D1, A-A1E1 AND A-A1F1, BOARD A-A1, POWER SUPPLY PRINT WHEEL, RIBBON CARTRIDGE, RIBBON SENSOR, OPERATOR PANEL CARD, OPERATOR SWITCH ASSEMBLY, INSIDE REED CARD, TOP REED CARD, PAPER SENSOR, THE RIGHT AND THE LEFT CARRIER CABLE ASSEMBLIES AND THE UPPER AND LOWER CARRIER ASSEMBLIES.

```
5218 A01 A02
            INTERMITTENT - UNUSUAL
            PAGE 3 OF 25
(Step 001 continued)
Àre the meter readings correct?
Y N
  002
    - Check all voltages at the power supply
      DC plug.
  Are the meter readings correct?
  Y N
   003
  | Bad power supply.
 004
  Bad card A-A1B1.
  ---OR---
  Bad board A-A1.
005
Was the LED display recorded earlier blank?
Y N
  006
 Use this as the code and
 GO TO STEP 008,
  ENTRY POINT B.
007
Is the LED display blank now?
Y N
1
3
A B
```

```
В
```

```
008
(ENTRY POINT B)
TABLE OF VALID CODES
```

| NOTE:            | ;<br> _, = | = 6     | = E    | 3           |
|------------------|------------|---------|--------|-------------|
| <br>             | _ <br>     |         |        |             |
| XX-YY<br>  X<br> | r is       | XX      | XXXXXX | SH YY<br>(X |
| 01-02            | 60         | 71      | 81-83  | 93          |
| 05               | 61         | 73-79   | 84-87  | 98          |
| 06               | 63-65      |         | .8.8   | 99          |
| 30-38            | 69         |         | 89     |             |
| 41               |            |         |        |             |
| 43-47            |            |         |        |             |
| 51               |            |         |        |             |
| 53-58            |            |         |        |             |
| (Step (          | 08 cor     | ntinues | 5)     | · I         |

| 5218 A01                                                                                                    | A02                    | E                                                                                         | MAP 0130-4            |
|----------------------------------------------------------------------------------------------------|------------------------|-------------------------------------------------------------------------------------------|-----------------------|
| INTERMIT                                                                                                    | TENT - UNUSUAL         |                                                                                           |                       |
| PAGE 4                                                                                                    | OF 25                  |                                                                                           |                       |
| (Step 008 continued)<br>Is the code found in<br>CODES '?<br>Y N<br>009<br>TABLE OF CE CODES                                                                                                    | the 'TABLE OF VALID    | <br>010<br>Bad operator panel  <br>OR<br>Bad card A-A1D1.<br>OR<br>Bad card A-A1B1.<br>OR | ogic card.            |
| NOTE:<br>  = 6   = 8 $  = 1 = 1$ $  = 0 = 1 = 1$ $  = 0 = 1 = 1$ $  = 0 = 1 = 1$ $  = 0 = 1 = 1$ $  = 0 = 1 = 1$ $  = 0 = 1 = 1$ $  = 0 = 1 = 1$ $  = 0 = 1$ $  = 0 = 1$ $  = 0 = 1$ $  = 0 = 1$ $  = 0 = 1$ $  = 0 = 1$ $  = 0 = 1$ $  = 0 = 1$ $  = 0 = 1$ $  = 0 = 1$ $  = 0 = 1$ $  = 0 = 1$ $  = 0 = 1$ $  = 0 = 1$ $  = 0 = 1$ $  = 0 = 1$ $  = 0 = 1$ $  = 0 = 1$ $  = 0 = 1$ $  = 0 = 1$ $  = 0 = 1$ $  = 0 = 1$ $  = 0 = 1$ $  = 0 = 1$ $  = 0 = 1$ $  = 0 = 1$ $  = 0 = 1$ $  = 0 = 1$ $  = 0 = 1$ $  = 0 = 1$ $  = 0 = 1$ $  = 0 = 1$ $  = 0 = 1$ $  = 0 = 1$ $  = 0 = 1$ $  = 0 = 1$ $  = 0 = 1$ $  = 0 = 1$ $  = 0 = 1$ $  = 0 = 1$ $  = 0 = 1$ $  = 0 = 1$ $  = 0 = 1$ $  = 0 = 1$ $  = 0 = 1$ $  = 0 = 1$ $  = 0 = 1$ $  = 0 = 1$ $  = 0 = 1$ $  = 0 = 1$ $  = 0 = 1$ $  = 0 = 1$ $  = 0 = 1$ $  = 0 = 1$ $  = 0 = 1$ $  = 0 = 1$ $  = 0 = 1$ $  = 0 = 1$ $  = 0 = 1$ $  = 0 = 1$ $  = 0 = 1$ $  = 0 = 1$ $  = 0 = 1$ $  = 0 = 1$ $  = 0 = 1$ $  = 0 = 1$ $  = 0 = 1$ $  = 0 = 1$ $  = 0 = 1$ $  = 0 = 1$ $  = 0 = 1$ $  = 0 = 1$ $  = 0 = 1$ $  = 0 = 1$ $  = 0 = 1$ $  = 0 = 1$ $  = 0 = 1$ $  = 0 = 1$ $  = 0 = 1$ $  = 0 = 1$ $  = 0 = 1$ $  = 0 = 1$ $  = 0 = 1$ $  = 0 = 1$ $  = 0 = 1$ $  = 0 = 1$ $  = 0 = 1$ $  = 0 = 1$ $  = 0 = 1$ $  = 0 = 1$ $  = 0 = 1$ $  = 0 = 1$ $  = 0 = 1$ $  = 0 = 1$ $  = 0 = 1$ $  = 0 = 1$ $  = 0 = 1$ $  = 0 = 1$ $  = 0 = 1$ $  = 0 = 1$ $  = 0 = 1$ $  = 0 = 1$ $  = 0 = 1$ $  = 0 = 1$ $  = 0 = 1$ $  = 0 = 1$ $  = 0 = 1$ $  = 0 = 1$ $  = 0 = 1$ $  = 0 = 1$ $  = 0 = 1$ $  = 0 = 1$ $  = 0 = 1$ $  = 0 = 1$ $  = 0 = 1$ $  = 0 = 1$ $  = 0 = 1$ $  = 0 = 1$ $  = 0 = 1$ $  = 0 = 1$ $  = 0 = 1$ $  = 0 = 1$ $  = 0 = 1$ $  = 0 = 1$ $  = 0 = 1$ $  = 0 = 1$ $  = 0 = 1$ $  = 0 = 1$ $  = 0 = 1$ $  = 0 = 1$ $  = 0 = 1$ $  = 0 = 1$ $  = 0 = 1$ $  = 0 = 1$ $  = 0 = 1$ $  = 0 = 1$ $  = 0 = 1$ $  = 0 = 1$ $  = 0 = 1$ $  = 0 = 1$ $  = 0 = 1$ $  = 0 = 1$ $  = 0 = 1$ $  = 0 = 1$ $  = 0 = 1$ $  = 0 = 1$ $  = 0 = 1$ $  = 0 = 1$ $  = 0 = 1$ $  = 0 = 1$ $  = 0 = 1$ $  = 0 = 1$ $  = 0 = 1$ $  = 0 = 1$ $  = 0 = 1$ $  = 0 = 1$ $  = 0 = 1$ $  = 0 = 1$ $  =$ | nd in the 'TABLE OF CE | Bad cable from the<br>A-A1 board.<br>OR<br>Bad board A-A1.                                | operator panel to the |
| <br>6 5<br>C D E                                                                                                    |                        |                                                                                           | MAP 0130-4            |

D 4 5218 A01 A02

INTERMITTENT - UNUSUAL

PAGE 5 OF 25

011

•

|            |    |   |   |   | ( | 100 | DES        | 5 |                  |                  |    |                                    |
|------------|----|---|---|---|---|-----|------------|---|------------------|------------------|----|------------------------------------|
| 8          | 8  | 9 | 9 | 9 | С | C   | C          |   | C                | C                |    | SERVICE CHECKS , ADJUSTMENTS AND   |
| A          | C  | A | C | D | 1 | 2   | 3          | 4 | 5                | 6                |    | BAD FRUS                           |
|            | _  |   |   |   |   |     |            |   |                  |                  |    |                                    |
|            |    |   |   |   | 1 | 1   | 1          | 1 | $ \overline{1} $ | $ \overline{1} $ |    | START TO DO AGAIN                  |
| 1_         | _  |   | _ | _ |   |     |            |   | I                | I                | _  |                                    |
|            |    | 2 | 3 |   |   |     |            |   |                  |                  |    | BAD COMMUNICATION ATTACHMENT PANEL |
| _          |    | _ | _ | _ |   |     |            |   | _                | _                |    |                                    |
|            |    |   | 1 |   |   |     |            |   |                  |                  |    | CONTROLLER COMMUNICATION PROBLEM   |
| !_         |    | _ | _ | _ |   |     |            | _ | <u> </u> _       | !_               |    |                                    |
| 1          |    |   |   |   | 2 |     | 2          |   |                  |                  |    | ESCAPEMENT MOTOR ASSEMBLY          |
| !_         | _  | _ | _ | _ |   | _   |            |   | _                | <u> </u>         |    |                                    |
| ļ          |    |   |   |   |   |     |            |   |                  | Į –              | 3  | BAD ANALOG2 CARD A-A1B1            |
| <u> </u> _ |    | _ | _ | _ | _ | _   | _          | _ |                  | !_               |    |                                    |
| 11         | 11 | 1 | 2 | 1 | 3 | 2   | 3          |   |                  | !                | 11 | BAD CARD A-A1D1                    |
| !_         | !_ | _ | _ | _ |   |     | _          | _ | _                | !_               | _  |                                    |
| 2          |    |   |   | ļ |   |     |            |   |                  | ļ                | 2  | BAD PRINTER LOGIC CARD A-A1C1      |
| !_         | _  | _ | _ |   |   |     |            |   | !_               | !_               |    |                                    |
|            |    |   |   |   |   |     |            |   | ļ                | ļ                | 5  | BAD PATCH CARD A-A1E1              |
| !_         | _  | _ |   | ! |   |     |            | _ | !_               | !_               |    |                                    |
| ļ          |    |   |   |   |   |     |            |   |                  | !                | 4  | BAD ANALOGI CARD A-A1F1            |
| _          | _  | _ | _ |   | - | _   | ! <u> </u> |   | _                |                  |    |                                    |
| 13         | !  | 3 | 4 |   | 4 | 3   | 4          | 2 | 2                | 2                | 6  | BAD BOARD A-A1                     |
| 1_         |    |   |   |   |   |     |            |   |                  | l'               |    |                                    |

| C<br>h                                                        | 5218 A01 A02                                                                                                    | L                                                                                                    | MAP 0130-6 |
|---------------------------------------------------------------|----------------------------------------------------------------------------------------------------|----------------------------------------------------------------------------------------------------|------------|
| т<br>,                                                        | INTERMITTENT - UNUSUAL                                                                                                    |                                                                                                    |            |
|                                                               | PAGE 6 OF 25                                                                                                    |                                                                                                    |            |
| <br>012<br>Is the<br>Y N                                      | code 01, 02, 05, 78 or 79?                                                                                                    | <br>017<br>IS THE CODE 73 THROUGH 79.<br>Y N                                                                                           |            |
| 013<br>(ENT<br>Ist<br>YN<br>01<br>Ist<br>YN<br>01<br>Ist<br>Y | RY POINT C)<br>he code 00 through 34.<br>4<br>the code 35 through 45.<br>N<br>015<br>Is the code 46 through 57.<br>Y N<br>016<br>I IS THE CODE 60 THROUGH 71.<br>Y N<br>I I I<br>I Y N<br>I I I<br>I I I I<br>I I I<br>I I I I<br>I I I I I<br>I I I I I<br>I I I I I<br>I I I I I<br>I I I I I<br>I I I I I<br>I I I I I I<br>I I I I I I<br>I I I I I I I<br>I I I I I I I I I I<br>I I I I I I I I I I I I I I I I I I I I | 018<br>Is the code 80 through 9<br>Y N<br>019<br>The code changed.<br>Use the new code and<br>GO TO PAGE 2, STEP 001<br>ENTRY POINT A. | 9.         |
|                                                               |                                                                                                    |                                                                                                    |            |
| 1 1 1<br>3 2 1<br>F G H                                       | Ч<br>1  <br>09<br>ЈКЦ                                                                                                    | 8 7<br>M N                                                                                                    | MAP 0130-6 |

N 6

INTERMITTENT - UNUSUAL

7 OF 25 PAGE

**020** 

Find the code and install new FRUs in the numbered order. The same number signifies to install the new FRUs at the same time.

| :  |     |   |   |   |   |     |     |   |   |          |     |    |     |                                  |
|----|-----|---|---|---|---|-----|-----|---|---|----------|-----|----|-----|----------------------------------|
|    |     |   |   |   | ( | COI | DES | 5 |   |          |     |    |     |                                  |
| 18 | 8   | 8 | 8 | 8 | 8 | 8   | 8   | 8 | 8 | 9        | 19  | 19 | 191 | SERVICE CHECKS , ADJUSTMENTS AND |
| 10 | 11  | 2 | 3 | 4 | 5 | 6   | 7   | 8 | 9 | 0        | 13  | 18 | igi | BAD FRUS                         |
| ľ  |     | - |   | • |   |     |     |   |   |          |     |    |     |                                  |
| -  | -   |   | - |   | — | 5   | 5   |   |   |          | !   |    | !!  | DAD ANTALOCO CADD A AIDI         |
| !  | !   |   |   |   |   | 12  | 5   |   |   |          | ļ   | ļ  |     | BAD ANALUGZ CARD A-AIBI          |
|    |     |   |   |   |   |     |     |   |   |          |     |    |     |                                  |
| 11 | 1   | 1 | 1 | 1 | 1 | 1   | 1   | 3 | 1 |          |     |    |     | BAD PRINTER LOGIC CARD A-A1C1    |
| 1  |     |   |   |   |   | İ   | ~   |   |   | ĺ        | j - | İ  | İ   |                                  |
| 17 | -   | - | - | - |   | 17  | 5   | Т | 7 | Т        | iΤ  | İΤ | iτi | RAD CARD A-AIDI                  |
| 12 |     |   |   |   |   |     |     | - | 2 | 1        |     |    |     |                                  |
|    | -   | _ | - | _ | 7 | _   |     |   |   |          |     | !- | !_! |                                  |
| ļ  |     |   |   |   | 2 |     |     |   |   |          | ļ   | Į. |     | BAD HAMMER ASSEMBLY              |
|    |     |   |   |   |   |     |     |   |   |          |     | 1  |     |                                  |
| 1  | 1   |   |   |   |   |     |     |   |   | <b>—</b> | 1   | 1  |     | BAD ANALOG1 CARD A-A1F1          |
| i  | i - | i |   |   |   | i   | i   |   |   | i        | i   | i  | i i |                                  |
| 1- |     |   | — | — |   | -   | -   | 5 | — | - 1      |     |    | -   | RAD CONTROL PANEL LOCIC CARD     |
|    |     |   |   |   |   |     |     | 2 |   |          | 1   | 1  |     | DAD CONTROL LANEL LOOIC CARD     |
|    | !   | - |   |   | - |     |     |   | - | -        | !   | -  | !!  |                                  |
|    |     |   |   |   |   | 4   | 4   |   | 3 |          |     | 1  |     | BAD BOARD A-AI                   |
|    |     |   |   |   |   |     |     |   |   |          |     |    |     |                                  |

.

M 6

# 5218 A01 A02

INTERMITTENT - UNUSUAL

PAGE 8 OF 25

**Ò21** 

| :  |              |     |     |                         |            |              |                                  |
|----|--------------|-----|-----|-------------------------|------------|--------------|----------------------------------|
|    | (            | COL | DES | 5                       |            |              |                                  |
| 17 | 7            | 7   | 7   | 7                       | 7          | 7            | SERVICE CHECKS , ADJUSTMENTS AND |
| 13 | 4            | 5   | 6   | 7                       | 8          | 9            | BAD FRUS                         |
| 1  | ii           |     | i   |                         | i          | i            |                                  |
|    | -            | 5   | T   | T                       |            | -            | BAD HOME DEED SUITCH             |
|    |              | 2   | 1   | T                       |            |              | DAD HOME REED SWITCH             |
| !_ |              |     | -   |                         | _          | _            |                                  |
|    |              |     | 2   |                         |            |              | BAD POSITION REED SWITCH         |
|    |              |     |     |                         | 1          |              |                                  |
| i- | <b>i</b> – i | -   | 5   | 7                       | -          | <b>i</b> – i | BAD CAM ASSEMBLY                 |
| 1  |              |     |     | ~                       | 1          |              |                                  |
|    | -            |     | 7   |                         |            | -            |                                  |
| 1  |              |     | 4   |                         |            |              | BAD CAM MOTOR ASSEMBLY           |
|    |              |     |     |                         |            |              |                                  |
| 1  | 1            |     | 3   |                         | 1          | 1-1          | BAD PLATEN FEED CAM IDLER GEAR   |
| i  | i            | i   | -   |                         | i          | i            |                                  |
| -  | -            |     | 7   | $\overline{\mathbf{y}}$ |            | -            | RAD CARLE A-A1A3                 |
| 1  |              |     | 1   | 5                       |            |              | DAD CADLE A-AIAJ                 |
| !_ |              |     | -   | -                       | <u> </u> _ |              |                                  |
| 2  | 2            | 3   | 8   | 4                       | 2          | 3            | BAD PRINTER LOGIC CARD A-AICI    |
| 1  |              |     |     |                         | 1          |              |                                  |
| iΤ | iΤ           | İΤ  | 6   | -                       | i —        | i – i        | BAD ANALOGI CARD A-AIFI          |
| 1  |              |     | Ŭ   |                         | l<br>İ     |              |                                  |
|    |              |     | —   | —                       | -          | T            | DAD CHEET FEED ANALOG CADD       |
| 1  |              |     |     |                         | İΤ.        | 1 T          | BAD SHEET FEED ANALOG CARD       |
|    |              |     |     |                         |            |              |                                  |
| 1  |              | -   |     |                         | 13         | 2            | BAD SHEET FEED ATTACHMENT CABLE  |
| i  | i            | İ   | i   | İ                       | i          | i            |                                  |
| 17 | হ            | 17  | α   | 5                       | 17         | 7            | BAD BOARD A-AI                   |
| 12 | 12           | 4   | 2   | 1                       | 4          | 14           | א עאטע עאני                      |
| 1_ | 1_           | I   | I   | I                       | I          |              |                                  |

К 6

## 5218 A01 A02

INTERMITTENT - UNUSUAL

PAGE 9 OF 25

022

| •  |            |                |         |     |     |                  |                                  |
|----|------------|----------------|---------|-----|-----|------------------|----------------------------------|
| (  | 200        | DES            | 5       |     |     |                  |                                  |
| 16 | 6          | 6              | 6       | 6   | 6   | 17               | SERVICE CHECKS . ADJUSTMENTS AND |
| in | 11         | 3              | 4       | 5   | 9   | i 1 i            | BAD FRUS                         |
| Ĭ  | -          | 1              | •       | 1   | i   |                  |                                  |
| 17 | -          | T              | T       | 1   |     | !                | CUECK HAMMED DOGITION(171)       |
| İΤ |            | 1              | 1       | ι⊥  |     |                  | CHECK HAMMER POSITION(1)1.       |
| !_ | -          | _              | _       | _   | _   |                  | -                                |
| 3  | 4          | 3              | 3       | 3   |     |                  | BAD ANALOG2 CARD A-A1B1          |
|    |            |                |         |     |     |                  |                                  |
| 1  |            |                |         | 1   | 1   | $ \overline{1} $ | BAD ANALOG1 CARD A-A1F1          |
| i  | i          |                |         | İ   | i   | i i              |                                  |
| i- | i —        | -              | -       | i-  | i – | 151              | BAD INDEX MOTOR ASSEMBLY         |
| 1  |            |                |         |     | 1   |                  | DAD TROER MOTOR ASSEMBLT         |
| -  | -          | $\overline{T}$ | <u></u> |     | -   | -                | DAD DDINTED LOCIC CADD A A1C1    |
| 12 | 12         | 4              | 4       | 12  | ļΤ  | 12               | BAD PRINTER LOGIC CARD A-AICI    |
| 1_ | <u> </u> _ |                |         | _   | _   |                  |                                  |
|    | 1          |                |         |     |     |                  | BAD FUSE ON CARD A-A1B1          |
| 1  |            |                |         |     |     |                  |                                  |
| 16 | 6          | 5              | 5       | i 6 | 14  | 4                | BAD BOARD A-A1                   |
| i  |            |                | Ĺ       |     | i   | ii               |                                  |
| 15 | 15         | 5              | 5       | 15  |     | -                | BAD HAMMED ASSEMBLY              |
| 12 | 4          |                | 2       | 14  |     |                  |                                  |
| !- | !-         | -              | -       | -   | !-  | !!               | BAD BUBBON NOTOD DDIVE ACCENDUV  |
| ļ  | ļ          |                |         |     | 2   |                  | BAD RIBBON MOTOR DRIVE ASSEMBLY  |
| 1_ | _          | _              |         | I_  | I_  | _                |                                  |
|    | 3          |                |         |     | 3   |                  | BAD RIGHT CARRIER CABLE          |
| Í. | İ          | ĺ              | İ       | İ   | İ   | İ                |                                  |
| j4 | i-         | i-             | i –     | 4   | i-  | i-i              | BAD LEFT CARRIER CABLE           |
| 1  | i          | 1              | i       | ·   | ļ   |                  |                                  |
| 1_ | I          | I              | I       | I   | I   | I                |                                  |

J 6 5218 A01 A02

INTERMITTENT - UNUSUAL

PAGE 10 OF 25

023

| •              |   |    |     |    |   |     |                |       |                                  |
|----------------|---|----|-----|----|---|-----|----------------|-------|----------------------------------|
| 1              |   | CC | DDE | ΞS |   |     |                |       |                                  |
| 4              | 4 | 5  | 5   | 5  | 5 | 15  | 5              | 5     | SERVICE CHECKS , ADJUSTMENTS AND |
| 16             | 7 | 11 | 3   | 4  | 5 | 6   | 7              | 8     | BAD FRUS                         |
| ii             |   |    |     |    |   | İ   | İ I            | ii    | ·                                |
| iT             | - | -  | -   | -  | - | -   | i –            | i – i | BAD MARGIN SWITCH MODEL A01 ONLY |
|                |   |    |     |    |   |     |                |       |                                  |
| 1-1            | - | 2  | Ŧ   | 5  | ī | 1   | $\overline{z}$ |       | RAD ANALOG2 CARD A-A1R1          |
|                |   | 4  | -   | 2  |   |     |                |       | BAD ANAEOOZ CAND A-AIDI          |
|                | — | -  | -   | -  | 5 |     | $\overline{T}$ |       | DAD DOLNTED LOCIC CADD A A1C1    |
|                |   | 4  | 2   | 2  | 2 | 4   | 4              |       | BAD PRINTER LOGIC CARD A-AICI    |
| !_!            | _ | _  | _   | —  | _ | -   | _              | _     |                                  |
| 13             | T |    |     |    |   |     |                |       | BAD CARD A-AIDI                  |
|                | _ | _  | _   | _  | _ | _   | _              |       |                                  |
|                |   | 5  | 3   | 5  |   | 5   | 5              |       | BAD BOARD A-A1                   |
|                |   |    |     |    |   |     |                |       |                                  |
| $\overline{2}$ |   |    |     |    |   |     |                |       | BAD COUPLING ASSEMBLY            |
| Í              |   |    |     |    |   |     |                |       |                                  |
| i-i            | - | 3  | -   | -  | - | i — |                | i Ti  | BAD RIGHT CARRIER CABLE          |
| ii             |   |    |     |    |   |     |                | i     |                                  |
| i-i            | - | -  | -   | 4  | - | 2   | $\overline{2}$ | 2     | BAD LEFT CARRIER CABLE           |
|                |   |    |     | •  |   |     |                |       |                                  |
| -              | - | 1  | -   | Ŧ  | 3 | T   | T              | T     | BAD SELECTOR MOTOR               |
|                |   | -  |     | -  |   |     | -              |       |                                  |
| 1_1            |   | ll |     | _  | _ | _   |                |       |                                  |

H 6

INTERMITTENT - UNUSUAL

PAGE 11 OF 25

024

.

|                | (                | 200 | DES | 5   |         |                 |       |                                   |
|----------------|------------------|-----|-----|-----|---------|-----------------|-------|-----------------------------------|
| 3              | 3                | 3   | 3   | 4   | 4       | 4               | 4     | SERVICE CHECKS , ADJUSTMENTS AND  |
| 5              | 6                | 7   | 8   | 1   | 3       | 4               | 5     | BAD FRUS                          |
| 1              |                  |     |     |     |         |                 |       |                                   |
| 1              | 2                | 2   | 1   | 3   | 2       | 1               |       | BAD PRINTER LOGIC CARD A-A1C1     |
| İ              |                  |     | ĺ   | İ   |         | ĺ               |       |                                   |
| 14             | $ \overline{1} $ | 1   | 2   |     | - I     |                 | 2     | BAD CARD A-A1D1                   |
| İ              | İ                | İ   | ĺ   | İ   | ĺ       | ĺ               |       |                                   |
| 1              |                  | i – |     | 2   | 1       | 3               |       | BAD ANALOG1 CARD A-A1F1           |
| Ì              | İ                | İ   |     | İ   | İ       | İ               | İ     |                                   |
| i T            | i –              | i – | i — | i T | i –     | 6               | i – i | BAD ANALOG2 CARD A-A1B1           |
| Ì              | İ                | ĺ   | Ì   | İ   | ĺ       | Í               | İ     |                                   |
| 15             | i –              | 3   | i – | 14  | 13      | i T             | i T   | BAD BOARD A-A1                    |
| İ              | İ                |     |     | ĺ   | ĺ       | İ               | İ     |                                   |
| 11             | i –              | i – | i – | i T | i –     | i –             | i T   | BAD CONTROL PANEL SWITCH ASSEMBLY |
| i              | İ                | İ   |     |     | İ       | İ               | İ     |                                   |
| 12             | i –              | i – | i – | i – | i —     | i —             | i –   | BAD CONTROL PANEL LOGIC CARD      |
| i              | İ                | İ   | İ   | İ   | İ       | İ               | i     |                                   |
| 13             | i –              | i – | i — | i-  | i —     | i —             | i – i | BAD CONTROL PANEL CABLE A-A1A2    |
|                | i                | i   | i   | İ   | İ       | i               | i     |                                   |
| i <sup>-</sup> | i-               | i – | i-  | i – | i –     | 14              | i – i | BAD LEAD SCREW                    |
| i              | İ                | i   | İ   | İ   | ĺ       |                 |       |                                   |
| i –            | i –              | i – | i – | i – | i –     | 15              | i —   | BAD LOWER CARRIER ASSEMBLY        |
| i              | İ                | i   | i   | i   | İ       | Í               |       |                                   |
| i-             | i –              | i-  | i – | ίī  | i —     | $\overline{12}$ | i – I | ESCAPEMENT MOTOR ASSEMBLY         |
| i              | 1                | İ   | i   | i   | ĺ       | i               | 1     |                                   |
| '              | '                | ·   | '   | ·   | <b></b> | ' <u> </u>      | · !   |                                   |

G 6 5218 A01 A02

INTERMITTENT - UNUSUAL

PAGE 12 OF 25

025

Find the code and install new FRUs in the numbered order. The same number signifies to install the new FRUs at the same time.

| 1  | (          | 200 | DES | 5 |   |   |    |   |                                          |
|----|------------|-----|-----|---|---|---|----|---|------------------------------------------|
| 0  | 0          | 0   | 0   | 3 | 3 | 3 | 3  | 3 | SERVICE CHECKS , ADJUSTMENTS AND         |
| 1  | 2          | 5   | 6   | 0 | 1 | 2 | 3  | 4 | BAD FRUS                                 |
|    | _          |     |     |   |   |   |    |   |                                          |
| 1  |            | 1   |     |   |   |   |    |   | BAD PAPER SENSOR                         |
|    |            |     |     |   |   |   |    |   |                                          |
|    |            |     | 1   |   |   |   |    |   | BAD COVER INTERLOCK SWITCH               |
|    |            |     |     |   |   |   |    |   |                                          |
| 1  |            |     |     |   |   |   |    |   | BAD SHEET FEED SENSOR 1                  |
| Ι_ | I_         |     |     |   |   |   | I_ | _ |                                          |
|    | 1          |     |     |   |   |   |    |   | BAD SHEET FEED SENSOR 2                  |
| 1_ | <b> </b> _ | _   |     |   |   |   |    | _ |                                          |
| 2  | 2          | 2   |     |   |   |   |    |   | BAD SHEET FEED ANALOG CARD               |
| Ι_ | _          | _   |     |   |   | _ | _  | _ |                                          |
| 3  | 3          |     |     |   |   |   |    |   | BAD SHEET FEED CABLE TO ATTACHMENT PANEL |
| 1_ | _          |     |     |   |   |   | _  |   |                                          |
| I  |            |     | 2   |   |   |   |    |   | BAD CONTROL PANEL CARD                   |
| _  |            |     |     |   |   |   |    |   |                                          |
| 4  | 4          | 3   |     |   |   |   |    |   | BAD PRINTER LOGIC CARD A-A1C1            |
|    |            |     |     |   |   | _ |    |   |                                          |
|    |            |     | 3   | 1 | 1 | 1 | 1  | 1 | BAD CARD A-A1D1                          |
| Ι_ |            | _   |     |   | _ |   |    |   |                                          |
|    |            |     |     | 2 | 2 |   | 2  | 2 | BAD PATCH CARD A-A1E1                    |
|    |            | I   |     |   |   |   |    |   |                                          |
| 15 | 5          | 4   |     |   | 3 |   | 3  | 3 | BAD BOARD A-A1                           |
|    |            | _   |     |   |   |   |    |   |                                          |

MAP 0130-12

```
AF
           5218 A01 A02
36
           INTERMITTENT - UNUSUAL
           PAGE 13 OF 25
 026
 GO TO MAP 0660, ENTRY POINT A.
027
Is a statistics print out available?
Y N
 028
 Is the problem print quality?
 Y N
   029
   Is the problem communicating to the
   controller?
   Y N
     030
    | Is the problem index, escapement,
    | ribbon, hammer, cam, selection, etc.?
     YN
       031
       (ENTRY POINT D)
       Run tests for at least one minute in
       loop mode 2 to obtain one of the
       symptoms called out in this map.
       Then,
       (Step 031 continues)
1 1 1 1
8544
PQRS
```

5218 A01 A02 1 1

## INTERMITTENT - UNUSUAL

PAGE 14 OF 25

(Step 031 continued)

GO TO PAGE 2, STEP 001, ENTRY POINT A.

### 032

R S

33

Visually inspect the problem area for loose connections, broken parts, foreign particles, and so on . If a repair action IS NOT performed, GO TO PAGE 13, STEP 031, ENTRY POINT D.

## 033

- Remove the controller cable from the printer attachment panel.
- Install communications wrap connector to the printer attachment panel.
- Select 'DIAG MODE'.
- Select mode 2.
- Select and run diagnostic test 07 .
- Run test for five minutes or until an error code is displayed.

(Step 033 continues)

Some of the test that could be run in MODE 2 are listed below. DIAGNOSTIC TEST 10 DIAGNOSTIC TEST 11 DIAGNOSTIC TEST 12 DIAGNOSTIC TEST 13 **DIAGNOSTIC TEST 18 DIAGNOSTIC TEST 22 DIAGNOSTIC TEST 38** 

| Q                                   | 5218 A01 A02                                                                                                    | ΤU                                                                                                    | MAP 0130-15                                                                              |
|-------------------------------------|----------------------------------------------------------------------------------------------------|----------------------------------------------------------------------------------------------------|------------------------------------------------------------------------------------------|
| 1<br>3                              | INTERMITTENT - UNUSUAL                                                                                                    | ! !                                                                                                    |                                                                                          |
| 1                                   | PAGE 15 OF 25                                                                                                    |                                                                                                    |                                                                                          |
|                                     | (Step 033 continued)<br>- An 07 will be displayed unless an<br>error occurs .<br>Is an error code displayed?<br>Y N                                                                                                    | <br>  037<br>  Attempt to m<br>  adjustment<br>  mechanical p                                                                                                    | ake the adjustment. If the<br>can not be made install a new<br>art and then adjust it.   |
|                                     | <pre>034<br/>No error was found in the printer<br/>communications.<br/>Suspect communication cable or<br/>controller.<br/>Wrap connector will connect to cable at<br/>the controller end .<br/>035<br/>Record the error code and<br/>GO TO PAGE 3, STEP 008,<br/>ENTRY POINT B.<br/>36<br/>ENTRY POINT E)<br/>- Make all the mechanical adjustments to<br/>the index, selection motor, escapement,<br/>hammer, platen, the upper and lower</pre> | <br>038<br>Are all the<br>faded?<br>Y N<br> <br>039<br>  Are the corr<br>  Y N<br>   <br>  040<br>  Bad print<br> OR<br>  Bad select<br> OR<br>  Bad hammer<br> OR<br>  Bad card A | printed characters light or<br>ect characters printed?<br>wheel.<br>ion motor.<br>-A1B1. |
| A<br>Y<br> <br> <br> <br> <br> <br> | carrier assemblies and ribbon.<br>re the adjustments correct?<br>N<br> <br> <br> <br> <br>                                                                                                    | 041<br>Are the char<br>Y N<br>     <br>     <br>     <br>     <br>     <br>     <br>     <br>  1 1<br>7 6 6                                                                        | acters aligned correctly?                                                                |
| Т                                   | U                                                                                                    | V W X                                                                                                    | MAP 0130-15                                                                              |

```
W X
1 1
55
 042
 Bad print wheel.
 ---OR---
 ---OR---
 Bad card A-A1B1.
043
Y N
 044
 YN
    045
1
7
ΥZ
```

MAP 0130-16

Bad selection motor.

INTERMITTENT - UNUSUAL

Are the tops or bottoms of the characters light or faded?

5218 A01 A02

PAGE 16 OF 25

Are the right or left of the characters light or faded?

The print quality problem is not a normal problem. GO TO PAGE 13, STEP 031, ENTRY POINT D.

046 Bad print wheel. ---OR---Bad selection motor. ---OR---Bad hammer. ---OR---Bad platen. ---OR---Bad lead screw. ---OR---Bad upper carrier. ---OR---Bad lower carrier. ---OR---Bad escapement motor. ---OR---Bad card A-A1B1. ---OR---Bad card A-A1F1.

```
VΥ
            5218 A01 A02
1 1
56
            INTERMITTENT - UNUSUAL
            PAGE 17 OF 25
  047
 Bad ribbon.
 ---OR---
 Bad ribbon drive plate.
 ---OR---
 Bad platen .
  ---OR---
 Bad index motor.
 ---OR---
 Bad card A-A1F1.
<u>0</u>48
Bad ribbon.
---OR---
Bad print wheel.
---OR---
Bad platen.
---OR---
Bad hammer.
---OR---
Bad card A-A1B1.
```

INTERMITTENT - UNUSUAL

PAGE 18 OF 25

049

Ρ

1 3

SAMPLE OF STATISTICS PRINT

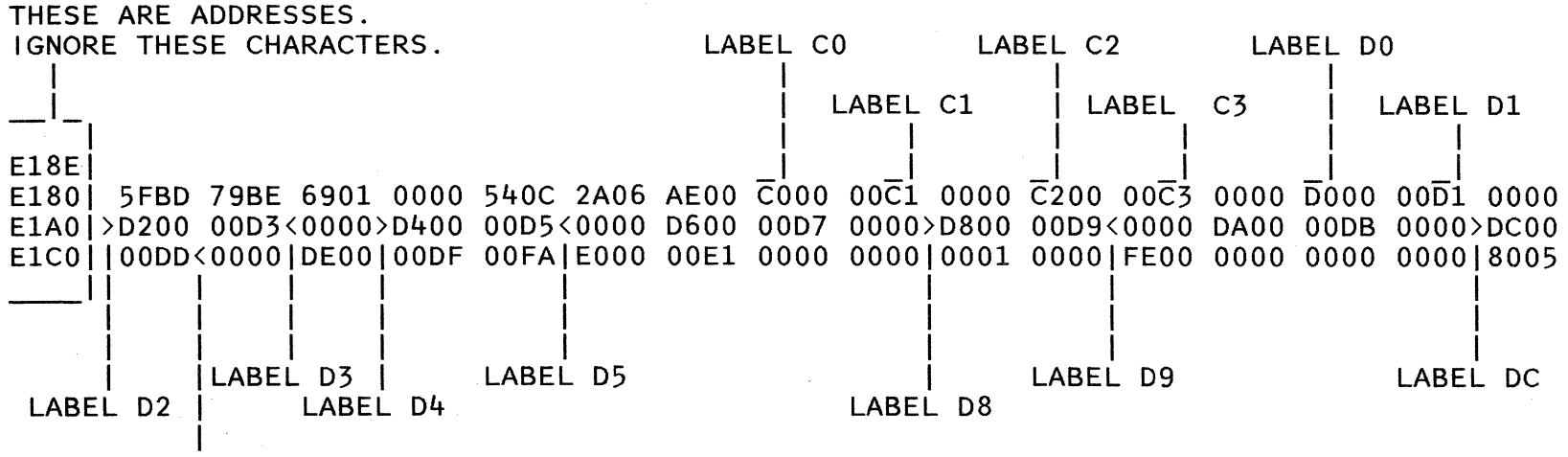

LABEL DD

Above is a sample of the statistics print out from the printer. The desired data can be found by first finding the two character label for that data. The data is always four characters in length and follows immediately after the associated label. NOTE - The exact location of the labels and the associated data in the print out being analyzed may differ from that of the above sample (If the micro code is different). (Step 049 continues) MAP 0130-18

```
5218 A01 A02
                                                                                  MAP 0130-19
            INTERMITTENT - UNUSUAL
           PAGE 19 OF 25
(Step 049 continued)
However, a label will always be followed by
exactly four characters of data, and then
another label.
This step checks to see if a hard error has
occurred.
  - Observe the statistics print out.
  - Find the four characters between the
    labels 'DC' and 'DD'.
  - Ignore the last two characters after the
    label 'DC'.
Are the first two characters after the label
'DC' both zero?
Y N
 050
 Use these two characters as the code, then
 GO TO PAGE 3, STEP 008,
 ENTRY POINT B.
051
  - Observe the statistics print out.
                                                  This step determines if a 'SOFT ERROR' is
  - Find the four characters between the
                                                  recorded.
    labels 'D8' and 'D9'.
  - Ignore the last two characters after the
    label 'D8'.
```

(Step 051 continues)

MAP 0130-19

```
5218 A01 A02
            INTERMITTENT - UNUSUAL
            PAGE 20 OF 25
(Step 051 continued)
Are the first two characters after the label
'D8'both zero?
Y N
 052
 Use these two characters as the code and
 then,
 GO TO PAGE 3, STEP 008,
 ENTRY POINT B.
053
Is the print quality good?
Y N
 054
 GO TO PAGE 15, STEP 036,
 ENTRY POINT E.
055
  - Observe the statistics print out.
  - Find the four characters between the
    labels 'CO' and 'C1'.
                                                   error.
Are all four characters between the labels
'CO' and 'C1' zero?
Y N
 056
 Some command from the controller is not
 valid.
 GO TO MAP 5070, ENTRY POINT A.
2
1
А
Α
```

This step determines if a 'COMMUNICATION COUNT' is recorded for a command reject error.

```
5218 A01 A02
                                                                                       MAP 0130-21
Α
A
2
            INTERMITTENT - UNUSUAL
0
            PAGE 21 OF 25
057
  - Observe the statistics print out. This step determines if a 'COMMUNICATION
- Find the four characters between the COUNT' is recorded for a frame error.
    labels 'C1' and 'C2'.
Are all four characters between the labels
'C1' and 'C2' zero?
YN
  058
 This is a frame error from the controller.
  GO TO MAP 5070, ENTRY POINT A.
059
  - Observe the statistics print out.
                                                    This step determines if a 'COMMUNICATION
                                               COUNT' is recorded for an overrun error.
  - Find the four characters between the
    labels 'C2' and 'C3'.
Are all four characters between the labels
'C2' and 'C3' zero?
YN
  060
  This
        is
              an overrun error from the
  controller.
  GO TO MAP 5070, ENTRY POINT A.
2
2
Α
В
                                                                                       MAP 0130-21
```

INTERMITTENT - UNUSUAL

PAGE 22 OF 25

061

A B

2 1

- Observe the statistics print out.
- Find the four characters between the labels 'C3' and 'D0'.

```
Are all four characters between the labels 'C3' and 'D0' zero?
```

YN

i 062

This is a parity error from the controller.

GO TO MAP 5070, ENTRY POINT A.

### 063

- Observe the statistics print out.
- Find the four characters between the label of 'D0' and 'D1'.

Are the four characters between 'DO' and 'D1' all zero?

## Y N

2 3 A C

064

Follow the escalation procedure.

This step determines if a 'COMMUNICATION COUNT' is recorded for a parity error .

This step determines if an 'AUTO RECOVERABLE COUNT' is recorded for a 47 error.

```
Α
            5218 A01 A02
                                                                                  MAP 0130-23
С
2
            INTERMITTENT - UNUSUAL
2
            PAGE 23 OF 25
065
  - Observe the statistics print out.
                                                  This step determines if an 'AUTO RECOVERABLE
                                                  COUNT' is recorded for a 64 error.
  - Find the four character between the
                                                  The 'AUTO RECOVERABLE COUNT' should be
    labels 'D1' and 'D2'.
                                                  between the labels 'D1' and 'D2'.
Are all four characters between the labels
'D1' and 'D2' zero?
Y N
                .
 066
 Follow the escalation procedure.
067
  - Observe the statistics print out.
                                                  This step determines if an 'AUTO RECOVERABLE
  - Find the four character between the
                                                  COUNT' is recorded for a 55 error.
    labels 'D2' and 'D3'.
                                                        'AUTO RECOVERABLE COUNT' should be
                                                  The
                                                  between the labels 'D2' and 'D3'.
Are all four characters between the labels
'D2' and 'D3' zero?
Y N
  068
 Follow the escalation procedure.
2
4
Α
D
                                                                                  MAP 0130-23
```

5218 A01 A02 MAP 0130-24 Α D 2 INTERMITTENT - UNUSUAL 3 PAGE 24 OF 25 069 - Observe the statistics print out. This step determines if an 'AUTO RECOVERABLE - Find the four characters between the COUNT' is recorded for a 37 error. labels 'D3' and 'D4'. Are all four characters between the labels 'D3' and 'D4' zero? Y N 070 Follow the escalation procedure. 071 - Observe the statistics print out. This step determines if an 'AUTO RECOVERABLE COUNT' is recorded for a 45 code. - Find the four characters between the labels 'D4' and 'D5'. Are all four characters between the labels 'D5' and 'D5' zero? Y N 072 Follow the escalation procedure. 073 Is the sheet feed installed? Y N 2 2 55 A A

EF

```
A A
           5218 A01 A02
ΕF
22
           INTERMITTENT - UNUSUAL
44
           PAGE 25 OF 25
  074
 No intermittent or unusual problem has
 been found in the statistics print.
                                      То
 continue to find a problem,
 GO TO PAGE 13, STEP 031,
 ENTRY POINT D.
075
To find an intermittent problem with the
sheet feed,
```

GO TO MAP 0650, ENTRY POINT A.

MAP 0130-25

START OF CALL- Sheet feed entry

PAGE 1 OF 10

ENTRY POINTS

| FROM   | ENTER | THIS MAP |        |
|--------|-------|----------|--------|
| MAP    | ENTRY | PAGE     | STEP   |
| NUMBER | POINT | NUMBER   | NUMBER |
| 0015   | A     | 2        | 001    |
| 0095   | A     | 2        | 001    |

| EXIT POINTS    |                |               |        |  |
|----------------|----------------|---------------|--------|--|
| EXIT TH        | IS MAP         | то            |        |  |
| PAGE<br>NUMBER | STEP<br>NUMBER | MAP<br>NUMBER | ENTRY  |  |
| 2              | 002            | 0015          | В      |  |
| 10             | 039            |               | В      |  |
| 0<br>4         | 018            |               | D<br>A |  |
| 4              | 010            | 0130          | A      |  |
| 4              | 011            | 0620          | Α      |  |
| 8              | 024            | 0620          | Α      |  |
| 4              | 013            | 0630          | Α      |  |
| 8              | 026            | 0630          | Α      |  |
| 10             | 035            | 0630          | E      |  |
| 4              | 014            | 0640          | Α      |  |
| 8              | 027            | 0640          | Α      |  |
| 8              | 022            | 0650          | Α      |  |
| 10             | 034            | 0650          | Α      |  |

START OF CALL- Sheet feed entry

PAGE 2 OF 10

### 001 (ENTRY POINT A)

3 A MAP Description:

THIS MAP DETERMINES THE GENERAL TYPE OF SHEET FEED FAILURE AND SENDS THE CE TO CORRECT MAP. AII CHECKS IN STEP 003 MUST BE COMPLETED BEFORE THE CE CONTINUES INTO THE FOLLOWING STEPS. THE CHECKS NEED VISUAL AND HAND TOUCHING INSPECTIONS. AII VOLTAGES MUST BE IN 10% TOLERANCE. ALL RESISTANCE MEASUREMENTS MUST BE IN 10% TOLERANCE.

Entry Conditions: NONE Start Conditions: NONE

Field replacable units : Analog Card, J7 Cable Assembly, Drive Pulleys, Rocker Springs, Cone Rollers, Printer A-A1C1 Card.

Is the sheet feed attached? Y N

002 GO TO MAP 0015, ENTRY POINT B. START OF CALL- Sheet feed entry

PAGE 3 OF 10

### **003**

- IF YOU ARE UNFAMILIAR WITH THIS MAP READ THE SUPPLEMENTARY INFORMATION ON THE RIGHT SIDE OF THIS PAGE.
- Request description and examples of problem from the operator.
- Visually inspect for loose/broken parts, operator errors, etc.
- Check that paper and side/rear restraints in tray are correct. Detent for trays and detent screws are correct. See Sheet Feed Maintenance Information Manual(723) and Chapter 3 of the Operators Guide.
- Check that rails are tight and have no loose screws(766).
- Check mounting screws of all wire racks and ensure that all mounting points are tight and rack positions are correct(780).
- Check the supplies and environments meets that specified in Appendix A of the Operators Guide.
- If the cause of failure can be determined and adjusted or repaired, adjust or repair and verify the adjustment or repair.
- Remove the paper from the printer. Press the 'RELEASE' switch, if necessary, to remove the paper.

(Step 003 continues)

The following checks remove some machine failure with unpredictable or intermittent symptoms. Failure to perform these correctly can make use of these maps very difficult.

REQUEST INFORMATION FROM OPERATOR.

Visually inspect: Check for loose or broken parts, etc.

CHECK RAILS. Remove both paper trays and attempt to move the rail up or down by hand. They should be correctly positioned in the frame.

CHECK PAPER AND PAPER RESTRAINT.

TRAY DETENTS: Reinstall the trays. Check that the detents hold the tray. Pull on the tray to move it slightly away from the stop position, release it, the tray should be pulled back correctly against the frame.

CHECK WIRE RACKS: Hold each rack near the frame and attempt to move up and down. The racks will deflect somewhat but the mounting points should be stable.

| 5218 A01 A02                                                                                                    | C D                                                                                                    | MAP 0610-4                                                                           |
|----------------------------------------------------------------------------------------------------|----------------------------------------------------------------------------------------------------|--------------------------------------------------------------------------------------|
| START OF CALL- Sheet feed entry                                                                                                    |                                                                                                    |                                                                                      |
| PAGE 4 OF 10                                                                                                    |                                                                                                    |                                                                                      |
| <pre>(Step 003 continued)<br/>- Put the hand insertion paper deflector<br/>in automatic sheet feed operation<br/>position.<br/>- If machine is on DO NOT SET POWER SWITCH<br/>TO '0' until instructed by the map.<br/>- If machine is off, set power switch to<br/>'1'.<br/>Do the above checks fail to find the cause<br/>of the problem?<br/>Y N<br/>004<br/>Repair problems found in step 003 above.<br/>005<br/>Is the control panel 'POWER ON' light on?<br/>Y N<br/>006<br/>GO TO MAP 0100, ENTRY POINT A.<br/>007<br/>Is the LED display blank?<br/>Y N</pre> | <pre>009<br/>1s the code 01 or 02<br/>Y N<br/>010<br/>Symptom has changed<br/>010<br/>011<br/>GO TO MAP 0130, ENT<br/>012<br/>Did the paper lead<br/>sequencer area(700)?<br/>Y N<br/>013<br/>GO TO MAP 0630, ENTRY<br/>014<br/>GO TO MAP 0640, ENTRY P</pre> | or 78 or 79?<br>RY POINT A.<br>POINT A.<br>ing edge reach the<br>POINT A.<br>OINT A. |
| 008<br>  Is the code 05?<br>  Y N<br>     <br>     <br>     <br>     <br>5                                                                                                    |                                                                                                    |                                                                                      |
| BCD                                                                                                    |                                                                                                    | MAP 0610-4                                                                           |

```
В
           5218 A01 A02
4
           START OF CALL- Sheet feed entry
           PAGE
                  5 OF 10
015
  -SET PRINTER POWER SWITCH TO '0'.
  -SET PRINTER POWER SWITCH TO '1'. WAIT 35
    SECONDS UNTIL POWER ON SEQUENCE IS
    COMPLETE.
  - Put the
               printer
                          in
                                'DIAGNOSTIC
    MODE'(301).
 - Select and run Test Unit 24 to check
    sheet feed status(306).
 - Observe the LED display on the operator
    panel.
 - If you are unfamiliar with HEXIDECIMAL
    NUMBER.
               read
                       the
                              supplementary
    information at the right of this page
    and also observe the figure at right to
    distinct a SIX from a BEE.
Is the code AX, bX, 0X, 1X, 2X, 3X, 8X, OR
9X,?
Y N
 016
    - Check sheet feed connector to see if
      it is plugged
                      into
                              the
                                    printer
      attachment panel correctly(763).
    - Disconnect sheet feed J7 cable from
     the sheet feed analog card and printer
      attachment panel.
    - Use a meter to check the cable for
      continuity(705).
  (Step 016 continues)
```

6 E THIS STEP DETERMINES THE SHEET FEED STATUS. THE CHARACTER 'X' COULD BE ANY HEXIDECIMAL NUMBER AND HAS NO MEANING. IGNORE THIS 'X' CHARACTER.

OBSERVE THE LIGHTS. A SIX LOOKS SIMILAR TO A BEE.

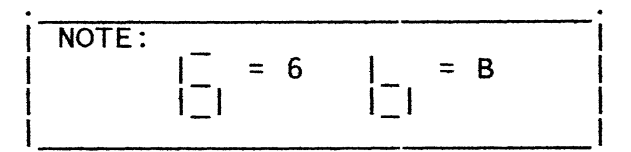

MAP 0610-5
5218 A01 A02 Ε 5 START OF CALL- Sheet feed entry PAGE 6 OF 10 (Step 016 continued) Is the cable and connector check correct? Y N | 017 | Repair or reinstall J7 cable and | connector as necessary. Plug the sheet I feed J7 cable into the sheet feed and the printer attachment panel correctly. 018 GO TO MAP 0095, ENTRY POINT B. 019 - Remove jammed paper from sheet feed, if necessary - Press the 'CANCEL' switch on the control panel. - Select and run Test Unit 40 for hopper 1(lower). - Wait until test is complete. Does a single sheet insert and eject correctly? Y N 8 7 FG

MAP 0610-6

| 52 | 18 | A01 | A02 |
|----|----|-----|-----|
| -  |    |     |     |

START OF CALL- Sheet feed entry

PAGE 7 OF 10

020

- Remove jammed paper from sheet feed and run test 40 again, if necessary.
- Read the supplementary information at right.

Does the lower picker separator motor and the upper picker separator motor run at the same time when you run test 40(701)?

```
YN
```

#### 021

Y N

888 HJK

- Remove jammed paper from the sheet feed path.
- Run Test Unit 40 to determine the location of paper jam.
- Repeat the above steps as many times as needed in order for you to answer the following question.

Does the paper always jam or stop at the same approximate location in the paper path when test 40 is repeated?

The upper motor normally should not run when you run test 40, unless the motor drive circuit is shorted.

| J K 5218 A01 A02                                                                                                    | F H L MAP 0610-8                                                                                                    |
|----------------------------------------------------------------------------------------------------|----------------------------------------------------------------------------------------------------|
| START OF CALL- Sheet feed entry                                                                                                    |                                                                                                    |
| PAGE 8 OF 10                                                                                                    |                                                                                                    |
| <pre>1 1 022 Check and reinstall rocker springs 1, 2-3 and 4(701)OR Check and reinstall Drive rollers C2 C3(701)OR Check and reinstall pulleys P1, P2 P4(701). If the problem remains unsolved after ne parts are installed. GO TO MAP 0650, ENTRY POINT A.  023 Is the paper leading edge past rolle C2(701)? Y N</pre> | <pre>,     027<br/>,   GO TO MAP 0640, ENTRY POINT A.<br/>  028<br/>&amp; - Remove jammed paper, if necessary.<br/>- Meter from connector pin J7-2(GND) to<br/>connector pin J7-8(705).<br/>&amp; - Run test 40 again while metering<br/>between J7-8 and J7-2(GND).<br/>W Does meter read 2.5 to 5.0 Vdc?<br/>Y N<br/>  029<br/>  Bad printer A-A1C1 card.<br/>r<br/>  030<br/>  Bad sheet feed analog card(763).</pre> |
| <pre>024<br/>Sheet Feed failure is in the insert path.<br/>GO TO MAP 0620, ENTRY POINT A.<br/>025<br/>Does the leading edge of the paper reach th<br/>sequencer area(700)?<br/>Y N<br/>026<br/>Sheet feed failure is in the eject path.<br/>GO TO MAP 0630, ENTRY POINT A.</pre>                                         | <pre>031<br/>- Press the 'CANCEL' switch on the control<br/>panel.<br/>- Select and Run Test Unit 41 for hopper<br/>2(upper).<br/>- Wait until test is complete.<br/>does a single sheet insert and eject<br/>correctly?<br/>Y N<br/>   <br/>   <br/>   <br/>   <br/>   <br/>   <br/>   <br/> </pre>                                                                                                    |
|                                                                                                    | I<br>1<br>0 9<br>M N MAP 0610-8                                                                                                    |

```
Ν
           5218 A01 A02
8
           START OF CALL- Sheet feed entry
           PAGE 9 OF 10
032
  - Remove jammed paper and run test unit 41
    again, if necessary.
Do the upper and lower picker separator
motors run at the same time when you run
test unit 41(701)?
YN
  033
    - Remove jammed paper and run test 41
     again to determine the location of
     paper jam.
    - Also
           observe both pick separator
     motors while test 41 is running.
   - Repeat the above procedure as many
     times as needed in order for you to
     answer the following question.
  Does paper always jam or stop at the same
  approximate location in the paper path
 when test 41 is repeated?
  Y N
1 1 1
0 0 0
PQR
```

The lower motor normally should not run when you run test 41 unless the motor drive circuit is shorted.

```
PQR
           5218 A01 A02
9 9 9
           START OF CALL- Sheet feed entry
           PAGE 10 OF 10
   034
   Check
                 reinstall
           and
                             rocker spring
   5-6(701).
   ---OR---
   Check rollers C4, C5 & C6(701) for
   damage.
   ---OR---
   Check Pulleys P4, P5, & P6(701) for
   damage and loose setscrews.
   If problem remains unsolved after new
   parts are installed.
   GO TO MAP 0650, ENTRY POINT A.
 035
 GO TO MAP 0630, ENTRY POINT E.
036
 - Remove jammed paper, if necessary.
 - Meter connector pin J7-9 to pin J7-2
   voltage(705).
 - Run test 41 again while metering between
   J7-9 and J7-2(GND).
Does the meter read 2.5 to 5.0 Vdc?
Y N
 037
 Bad printer A-A1C1 card.
038
Bad sheet feed analog card(763).
```

039

Μ

8

No problem has been found in this map. To continue printer check out, GO TO MAP 0015, ENTRY POINT B.

MAP 0610-10

# 5218 A01 A02

# SHEET FEED CONTROL

# PAGE 1 OF 18

# ENTRY POINTS

| FROM                                 | ENTER                 | THIS MAP                | · · · · · · · · · · · · ·       |
|--------------------------------------|-----------------------|-------------------------|---------------------------------|
| MAP<br>NUMBER                        | ENTRY<br>POINT        | PAGE<br>NUMBER          | STEP<br>NUMBER                  |
| SAME<br>SAME<br>SAME<br>SAME<br>0610 | B<br>C<br>D<br>E<br>A | 12<br>4<br>8<br>14<br>2 | 085<br>018<br>046<br>100<br>001 |
| 0630<br>0660                         | E<br>  A<br>  A       | 14<br>2<br>2            | 001<br>001                      |

| EXIT PO        | INTS           |               |                |
|----------------|----------------|---------------|----------------|
| EXIT TH        | IS MAP         | то            |                |
| PAGE<br>NUMBER | STEP<br>NUMBER | MAP<br>NUMBER | ENTRY<br>POINT |
| 3              | 003            | 0010          | A              |
| 12             | 086            | 0010          | Α              |
| 4              | 014            | 0010          | Α              |
| 4              | 012            | 0095          | В              |
| 4              | 015            | 0095          | С              |
| 4              | 010            | 0130          | Α              |
| 11             | 079            | 0130          | Α              |
| 18             | 127            | 0630          | Α              |
| 12             | 084            | 0630          | Α              |
| 11             | 082            | 0630          | Α              |
| 4              | 016            | 0630          | Α              |
| 11             | 083            | 0630          | В              |

SHEET FEED CONTROL

PAGE 2 OF 18

001

Y N

1 8 3 A B

- (ENTRY POINT A)
  - -SET PRINTER POWER SWITCH TO '0'.
  - Remove jammed paper from the sheet feed.
  - -SET PRINTER POWER SWITCH TO '1'. WAIT 35 SECONDS UNTIL POWER ON SEQUENCE IS COMPLETE.
  - Run verify test(307).
  - While pressing and holding the 'STOP' switch, press and release the 'PRINT TEST'switch, and then release the 'STOP' switch.
  - Observe the LED display.

Error Code 78 and printer exception light ON indicate the wrap test to the sheet feed analog circuits failed when executing sheet feed basic assurance test(307).

Error Code 79 and printer exception light ON indicate sensor made at POR(307).

Is the LED display blank?

MAP Description: THIS MAP DIAGNOSES THE MOTOR AND SENSOR.

Entry Conditions: NONE Start Conditions: NONE

Field replacable units :

J7 Cable Assembly, Cable from Attachment Panel to A-A1 Board, Sheet Feed Analog Card, Motors, Sensors, Printer A-A1 Board.

| B                                                 | 1                 | 5218 A              | 01 A02          |              |      |       | С                | D                                                  | MAP 0620-3 |
|---------------------------------------------------|-------------------|---------------------|-----------------|--------------|------|-------|------------------|----------------------------------------------------|------------|
|                                                   | :                 | SHEET               | FEED CO<br>3 OF | NTROL        |      |       |                  |                                                    |            |
| 002<br>TAI                                        | BLE OF            | VALID               | CODES           |              |      |       |                  | <br> <br>003<br>GO TO MAP 0010, ENTRY              | POINT A.   |
| NOTE                                              |                   | = 6                 | _ = E<br> _     | 3            |      |       | 1<br>0<br>1<br>Y | 04<br>s the code 78?<br>N                          |            |
| XX-Y<br>×                                         | r is              | XX                  | THROUG          | H YY         |      |       |                  | 005<br>Is the code 79?                             |            |
| 01-02                                             | 60<br>61<br>63-65 | 71                  | 81-83           | 93<br>98<br> |      |       |                  | <br>  006<br>  Is the code 01 ?<br>  Y N           |            |
| 30-38                                             | 69                | <br> <br> <br> <br> | 89              |              |      |       |                  | 007<br>  1s the code 02 ?<br>  Y N<br>  1<br>  008 |            |
| 43-47<br>51<br>53-58                              |                   | <br> <br> <br>      |                 |              |      |       |                  |                                                    |            |
| <br>codes?<br>Y N<br>   <br>   <br>   <br>   <br> | code              | found               | in th           | <br>ne tabl  | e of | valid |                  |                                                    |            |
| CD                                                |                   |                     |                 |              |      |       | 4<br>E           | 24444<br>FGHJK                                     | MAP 0620-3 |

| JK  | 5218 A01 A02                                                                                                    | G H                                                                                                    | MAP 0620-4                                                                                                    |
|-----|----------------------------------------------------------------------------------------------------|----------------------------------------------------------------------------------------------------|----------------------------------------------------------------------------------------------------|
| > > | SHEET FEED CONTROL                                                                                                    | 2 2                                                                                                    |                                                                                                    |
|     | PAGE 4 OF 18                                                                                                    |                                                                                                    |                                                                                                    |
|     | 09<br>s the code 06?<br>N                                                                                                    | <br>  017<br>  GO TO PAGE 8,<br>  ENTRY POINT D                                                                                                    | STEP 046,                                                                                                    |
|     | 010<br>The symptom has changed.<br>GO TO MAP 0130, ENTRY POINT A.<br>11<br>s the printer top cover open?<br>N<br>012<br>GO TO MAP 0095, ENTRY POINT B.<br>13<br>s printer cover interlock switch jumper<br>N<br>014<br>close the top cover or install CE jumper<br>to bypass the cover interlock.<br>GO TO MAP 0010, ENTRY POINT A.<br>15<br>0 TO MAP 0095, ENTRY POINT C.<br>TO MAP 0630, ENTRY POINT A. | 018<br>(ENTRY POINT C)<br>-SET PRINTER<br>- Remove jamm<br>- Push the<br>deflector<br>operation p<br>-SET PRINTER<br>SECONDS UN<br>COMPLETE.<br>- Put printer<br>- Select test<br>- Press the '<br>Does the motor<br>Y N<br>019<br>-SET PRINTE<br>- Remove t<br>sheet fee<br>-SET PRINTE<br>35 SECON<br>COMPLETE.<br>- Connect<br>connector<br>(Step 019 con | POWER SWITCH TO '0'.<br>Med paper from sheet feed.<br>manual paper insertion<br>in automatic sheet feed<br>position.<br>POWER SWITCH TO '1'. WAIT 35<br>TIL POWER ON SEQUENCE IS<br>in 'DIAGNOSTIC MODE'(301).<br>unit 40.<br>START' on the operator panel.<br>1(lower) run?<br>R POWER SWITCH TO '0'.<br>the left hand cover from the<br>d(760).<br>R POWER SWITCH TO '1'. WAIT<br>DS UNTIL POWER ON SEQUENCE IS<br>connector pin J4-4(GND) to<br>pin J7-9 with a jumper(705).<br>tinues) |
|     |                                                                                                    |                                                                                                    |                                                                                                    |

1

8 L

```
5218 A01 A02
                                                   R
                                                                                   MAP 0620-5
            SHEET FEED CONTROL
            PAGE
                   5 OF 18
(Step 019 continued)
Does the motor 1(lower) run?
                                                   023
Y N
                                                     - Check
                                                                    printer attachment panel
                                                               the
                                                       connector for short circuit and loose
 020
                                                       pins(105).
   - Remove the jumper cable from connector
                                                   ls printer
                                                                attachment
                                                                             panel
                                                                                     connector
     J7 and connector J4(705).
                                                   correct?
   - Connect
                connector
                            pin
                                  J5-2
                                          to
                                                   Y N
     connector
                 pin
                       J4-4(GND)
                                   with
                                          а
     jumper(705).
                                                    024
 Does the motor 1(lower) run?.
                                                    Bad printer attachment panel connector.
 Y N
                                                  025
   021
                                                    - Measure +36Vdc at the printer attachment
     - Remove jumper cable from connectors
                                                      panel connector(105).
       J5 & J4(705).
                                                   Is +36Vdc present at the printer attachment
     - Check for +36Vdc across connector
                                                   panel connector?
       pin J4-4(GND) and the plus(white
                                                   Y N
       lead) side of the connector at the
       lower motor circuit board(705).
                                                    026
   Is the voltage present?
                                                    Bad printer cable from printer attachment
   YN
                                                    panel to A-A1 board.
     022
                                                   027
     Is +36Vdc present across J4-4(GND) and
                                                  Bad cable from sheet feed
                                                                                  to
                                                                                       printer
     J7-5(705)?
                                                  attachment panel(763).
     Y N
6666
MNPQR
                                                                                  MAP 0620-5
```

| PQ                                                                                                    | 5218 A01 A02                                                                                                    | MNST                                                                                                    | MAP 0620-6                                                                                                    |
|----------------------------------------------------------------------------------------------------|----------------------------------------------------------------------------------------------------|----------------------------------------------------------------------------------------------------|----------------------------------------------------------------------------------------------------|
| , , , , , , , , , , , , , , , , , , ,                                                                                                    | SHEET FEED CONTROL                                                                                                    |                                                                                                    |                                                                                                    |
|                                                                                                    | PAGE 6 OF 18                                                                                                    |                                                                                                    |                                                                                                    |
| <pre>   <br/>  028<br/>  Is +36Vd<br/>and J4-4d<br/>  card(705)<br/>  Y N<br/>   <br/>  029<br/>  Bad she<br/>  030<br/>  Bad motor<br/> <br/>031<br/>-SET PRH<br/>- Discont<br/>feed at<br/>- Reconne<br/>analog<br/>complet<br/>- Check<br/>five po<br/>- Turn<br/>betweet<br/>- Shaft<br/>shipswi<br/>Is motor 10<br/>ohms?<br/>Y N<br/>   <br/>   <br/>   <br/>   <br/>   <br/>   <br/>   <br/>   <br/>   <br/> </pre> | dc present across test points J5-1<br>(GND) on the sheet feed analog<br>)?<br>eet feed analog card(763).<br>r 1(lower) cable assembly(701).<br>NTER POWER SWITCH TO '0'.<br>nect connector J5 from the sheet<br>nalog card(705)<br>ect connector J5 to sheet feed<br>card after the checks are<br>ted.<br>motor 1(lower) coil resistance in<br>ositions at the J5 connector.<br>shaft approximately 72 degrees<br>n each measurement.<br>can be turned by turning<br>heel(728) by hand.<br>(lower) resistance 13 ohms to 22 | <pre>        032<br/>      s motor<br/>    13 ohms<br/>    Y N<br/>    033<br/>    Bad mo<br/>   OR-<br/>  Bad moto<br/>    034<br/>  Bad moto<br/>    034<br/>  Bad moto<br/>    035<br/>  Bad motor<br/>   <br/>036<br/>  Bad sheet fe<br/> <br/>037<br/>-SET PRINTER<br/>- Remove she<br/>printer.<br/>- Jumper at<br/>to pin 7 o<br/>Remove ju<br/>completed.<br/>- Reconnect<br/>the printe<br/>(Step 037 cont</pre> | <pre>1(lower) resistance less than<br/>for any of the 5 positions?<br/>tor 1(lower). (764).<br/><br/>tor 1 cable assembly(701).<br/>r 1(lower)(764) and sheet feed<br/>ard(763)<br/>1(lower)(764).<br/>ed analog card(763).<br/>POWER SWITCH TO '0'.<br/>et feed and printer cover from<br/>tachment panel connector pin 2<br/>n printer side of panel(105).<br/>mper after this step is<br/>the sheet feed cable back to<br/>r attachment panel.<br/>inues)</pre> |
| II<br>ST                                                                                                    |                                                                                                    |                                                                                                    | MAP 0620-6                                                                                                    |

```
5218 A01 A02
                                                   UVW
                                                                                   MAP 0620-7
            SHEET FEED CONTROL
            PAGE
                  7 OF 18
(Step 037 continued)
  -SET PRINTER POWER SWITCH TO '1'. WAIT 35
                                                       041
    SECONDS
             UNTIL POWER ON SEQUENCE IS
                                                       Bad printer A-A1C1 card(104).
   COMPLETE.
Does the motor 1(lower) fail to run?
                                                     042
Y N
                                                     Bad printer A-A1 board(104).
 038
                                                   043
    -SET PRINTER POWER SWITCH TO '0'.
                                                     -SET PRINTER POWER SWITCH TO '0'.
   - Disconnect sheet feed cable J7 from
                                                     - Disconnect sheet feed cable from printer
      the sheet feed analog card and the
                                                       attachment panel and sheet feed analog
     printer attachment panel(763).
                                                       card(763).
    - Check cable from attachment panel to
                                                     - Meter
                                                                sheet
                                                                         feed
                                                                                  cable
                                                                                            for
     printer A-A1 board for continuity,
                                                       continuity(705).
      short
                circuit
                                                   Is sheet feed cable check correct?
                                       loose
                              and
     connections(105).
                                                   Y N
  is cable correct?
 Y N
                                                     044
                                                     Bad sheet feed J7 cable(763).
   039
   Bad cable from printer attachment panel
                                                   045
   to A-A1 board.
                                                   Bad printer A-A1 board(104).
  040
    - Remove printer A-A1C1 card from A-A1
     board(104).
   - Check printer A-A1 board for physical
      damage.
  Is A-A1 board damaged?
 Y N
UVW
                                                                                   MAP 0620-7
```

5218 A01 A02 Ζ MAP 0620-8 L L SHEET FEED CONTROL PAGE 8 OF 18 048 046 (ENTRY POINT D) - Remove the jumper from J7 and J4 -SET PRINTER POWER SWITCH TO '0'. connectors(705). - Connect connector pin J5-4 to connector - Remove jammed paper from sheet feed. manual paper insertion pin J4-4(GND) with a jumper cable(705). - Push the Does the motor 2(upper) run?. deflector automatic in sheet feed operation position. Y N -SET PRINTER POWER SWITCH TO '1'. WAIT 35 SECONDS UNTIL POWER ON SEQUENCE IS 049 COMPLETE. - Check for +36Vdc across connector pin in 'DIAGNOSTIC J4-4 and the plus(white lead) side of printer - Put the MODE'(301). the connector at the upper motor - Select and Run test Unit 41. circuit(705). Does the motor 2(upper) run(701)? Is the voltage present? Y N Y N 047 050 -SET PRINTER POWER SWITCH TO '0'. - Check voltage between connector pin - Remove the left hand cover from the J4-4(GND)and connector pin sheet feed(760). J7-5(705). -SET PRINTER POWER SWITCH TO '1'. WAIT Is +36Vdc present between J7-5 and 35 SECONDS UNTIL POWER ON SEQUENCE IS J4-4(GND)?COMPLETE. Y N - Connect Jumper from connector pin J4-4(GND) to connector pin J7-8(705). Does the motor 2(upper) run(701)? Y N 1 1 1 0 9 9 9 1 0 AAAA XYZ ABCD MAP 0620-8

```
AA
            5218 A01 A02
                                                                                   MAP 0620-9
                                                   AAA
C D
                                                   BEF
8 8
            SHEET FEED CONTROL
                                                   8
            PAGE
                   9 OF 18
 051
                                                      057
    - Check
              printer
                          attachment
                                                       Bad sheet feed analog card(763).
                                       panel
      connector for
                        continuity,
                                       short
      circuit and pin damage(105).
                                                     058
  Is printer attachment panel
                                                     Bad motor 2(upper) cable Assembly(701).
                                   connector
 check correct?
 YN
                                                   059
                                                     -SET PRINTER POWER SWITCH TO '0'.
                                                     - Remove jumper cable from connector J5
   052
   Bad printer attachment panel connector.
                                                       and J4(705)
                                                     - Disconnect connector J5 from sheet feed
 053
                                                       analog card. Reconnect after check is
    - Measure +36Vdc at the attachment panel
                                                       complete(705).
                                                     - Check motor 2(upper) coil resistance in
      plug(105).
  Is +36Vdc present at the attachment panel?
                                                       five positions at the J5 connector.
 Y N
                                                     - Turn
                                                              shaft approximately 72 degrees
                                                       between each measurement.
    054
                                                     - Shaft
                                                              can
                                                                     be
                                                                          turned
                                                                                   bv
                                                                                        turning
   Bad cable from printer attachment panel
                                                       shipswheel(728) by hand.
   to A-A1 board.
                                                   Is motor 2(upper) resistance 13 ohms to 22
                                                   ohms?
 055
                                                   Y N
 Bad sheet feed cable J7(763).
                                                     060
056
                                                     Is motor 2(upper) resistance less than 13
Is +36Vdc present at sheet feed analog card
                                                     for any of five positions?
connector pin J4-4(GND) to connector pin
                                                     Y N
J5-3(705)?
Y N
                                                   1 1 1
                                                   0 0 0
A A
                                                   AAA
EF
                                                   GHJ
                                                                                   MAP 0620-9
```

```
5218 A01 A02
YAAAA
                                                                                   MAP 0620-10
8 A G H J
  8 9 9 9
            SHEET FEED CONTROL
            PAGE 10 OF 18
                                                   (Step 065 continued)
                                                   Does the motor 2(upper) fail to run?
        061
       Bad motor 2(upper)(764).
                                                   Y N
        ---OR---
        Bad motor 2(upper) cable(701).
                                                     066
                                                       -SET PRINTER POWER SWITCH TO '0'.
     062
                                                       - Disconnect sheet feed cable from the
     Bad motor 2(upper)(764) and sheet feed
                                                         sheet feed analog card and the printer
     analog card(701).
                                                         attachment panel.
                                                       - Check the cable from the attachment
   063
                                                         panel to A-A1 board for continuity.
   Bad motor 2(upper)(764).
                                                         short
                                                                    circuit
                                                                                 and
                                                                                          loose
                                                         connections(105).
                                                     Is printer cable check correct?
  064
  Bad sheet feed analog card(763).
                                                     Y N
065
                                                       067
  -SET PRINTER POWER SWITCH TO '0'.
                                                       Bad
                                                             printer
                                                                       cable
                                                                                from
                                                                                        printer
  - Remove sheet feed and printer cover from
                                                       attachment panel to printer A-A1 board.
    printer.
                                                     068
  - Connect the attachment panel connector
    pin 3 to pin 7(105) on the printer side
                                                       - Remove the printer A-A1C1 card from
   of the attachment panel with a jumper
                                                         the printer (104).
    cable(Remove jumper after this step is
                                                       - Check A-A1 board for physical damage.
    completed).
                                                     Is A-A1 board damaged?
                      sheet feed cable to
  - Reconnect
               the
                                                     YN
    printer attachment panel(763).
  -SET PRINTER POWER SWITCH TO '1'. WAIT 35
                                                       069
    SECONDS
             UNTIL POWER ON SEQUENCE IS
                                                       Bad printer A-A1C1 card(104).
    COMPLETE.
(Step 065 continues)
                                                   1 1
                                                   1 1
                                                   A A
                                                   KL
                                                                                   MAP 0620-10
```

| X A                                                                | A 5218 A01 A02                                                                                                    | ł                     | A A MAP 0620-11                                                                                                    | L |
|--------------------------------------------------------------------|----------------------------------------------------------------------------------------------------|-----------------------|----------------------------------------------------------------------------------------------------|---|
|                                                                    | 1 SHEET FEED CONTROL                                                                                                    | 1                     |                                                                                                    |   |
|                                                                    | PAGE 11 OF 18<br>070<br>Bad printer A-A1 board(104).                                                                                                    |                       | 076<br>Is code 01 or 02 ?                                                                                                    |   |
| 0<br>1<br>1<br>1<br>1<br>1<br>1<br>1<br>1<br>0<br>8<br>074         | <pre>71 -SET PRINTER POWER SWITCH TO '0' Disconnect the sheet feed cable sheet feed and the printer atta panel Meter sheet feed cable continuity(705). s J7 cable check correct? N 072 Bad sheet feed J7 cable(763). 73 ad A-Al board.</pre> | from<br>chment<br>for | Y N<br>077<br>Is code 78?<br>Y N<br>078<br>Is code 79?<br>Y N<br>079<br>GO TO MAP 0130, ENTRY POINT A.<br>080<br>GO TO PAGE 12, STEP 085,<br>ENTRY POINT B.<br>081 |   |
| Y N<br>  0<br>  1<br>  Y<br>  1<br>  1<br>  1<br>  1<br>  1<br>  1 | 75<br>s code 05?                                                                                                    | (                     | OB2<br>GO TO MAP 0630, ENTRY POINT A.<br>083<br>GO TO MAP 0630, ENTRY POINT B.                                                                                     |   |
| 1  <br>2<br>A A<br>M N                                             | A<br>P                                                                                                    |                       | MAP 0620-11                                                                                                    | Ĺ |

| F A                                                                                                    | 5218 A01 A02                                                                                                    | MAP 0620-12                                                                                                    |
|----------------------------------------------------------------------------------------------------|----------------------------------------------------------------------------------------------------|----------------------------------------------------------------------------------------------------|
|                                                                                                    | SHEET FEED CONTROL                                                                                                    |                                                                                                    |
|                                                                                                    | PAGE 12 OF 18                                                                                                    |                                                                                                    |
| 084<br>GO TO MAP<br>085<br>(ENTRY POIN<br>- Clean<br>ensure<br>sensor(<br>- Clean t<br>ensure<br>sensor(<br>- Run ver<br>Does the LE<br>Y N<br>086<br>Dirty se<br>sensors(7<br>GO TO MAP<br>087<br>-SET PRIN<br>- Remove<br>- Disconn<br>feed(70<br>-SET PRIN<br>SECONDS<br>COMPLET<br>- Reconne<br>test is<br>(Step 087 c | <ul> <li>0630, ENTRY POINT A.</li> <li>T B)</li> <li>the hopper 1(lower) sensor and that no paper is under the 729).</li> <li>he hopper 2(upper) sensor and that no paper is under the 729).</li> <li>ify test(307).</li> <li>D display indicate code 79?</li> <li>ensor was the problem. Clean the 29).</li> <li>0010, ENTRY POINT A.</li> <li>TTER POWER SWITCH TO '0'.</li> <li>jammed paper, if needed.</li> <li>ect connector J4 from the sheet 55.</li> <li>TTER POWER SWITCH TO '1'. WAIT 35</li> <li>UNTIL POWER ON SEQUENCE IS 74.</li> <li>ect J4 to sheet feed after the scompleted(705).</li> <li>continues)</li> </ul> | <pre>(Step 087 continued)<br/>Does the LED display indicate code 79?<br/>Y N<br/>088<br/>Bad upper sensor(729).<br/>089<br/>-SET PRINTER POWER SWITCH TO '0'.<br/>- Remove jammed paper, if needed.<br/>- Disconnect connector J2 from the sheet<br/>feed.(705)<br/>-SET PRINTER POWER SWITCH TO '1'. WAIT 35<br/>SECONDS UNTIL POWER ON SEQUENCE IS<br/>COMPLETE.<br/>- Reconnect connector J2 to the sheet feed<br/>after the test is completed(705).<br/>Does the LED display indicate 79?<br/>Y N<br/>090<br/>Bad lower sensor(729).<br/>1</pre> |
|                                                                                                    |                                                                                                    | 3<br>A<br>0                                                                                                    |
|                                                                                                    |                                                                                                    | Y MAP 0020-12                                                                                                    |

| A                      | 5218 A01 A02                                                                                                    | A                                                                                                    | MAP 0620-13                                                                                                    |
|------------------------|----------------------------------------------------------------------------------------------------|----------------------------------------------------------------------------------------------------|----------------------------------------------------------------------------------------------------|
| 1                      | SHEET FEED CONTROL                                                                                                    | 1                                                                                                    |                                                                                                    |
| 2                      | PAGE 13 OF 18                                                                                                    |                                                                                                    |                                                                                                    |
| Do<br>Y<br>1<br>1<br>4 | <pre>1 -SET PRINTER POWER SWITCH TO '0' Remove wire J7-12 and J7-11 from sheet feed J7 connector(705)SET PRINTER POWER SWITCH TO '1'. WAIT 35 SECONDS UNTIL POWER ON SEQUENCE IS COMPLETE Run verify test(307) Reinstall wires J7-12 and J7-11 back to J7 connector after test is completed(705). es the LED display indicate code 79? N 092 -SET PRINTER POWER SWITCH TO '0' Remove wire J7-12 from J7 connector(705)SET PRINTER POWER SWITCH TO '1'. WAIT 35 SECONDS UNTIL POWER ON SEQUENCE IS COMPLETE Run verify test(307) Reinstall wire J7-12 back to J7 connector after test is completed(705). Does the LED display indicate code 79? Y N 1 1 4 </pre> | 993<br>-SET PRIN<br>- Remove<br>connect<br>panel(7<br>- Remove<br>attachm<br>- Reinsta<br>printer<br>-SET PRIN<br>SECONDS<br>COMPLET<br>- Run ver<br>Does the LE<br>Y N<br>094<br>Bad print<br>OR<br>Bad print<br>panel to<br>095<br>Bad sheet f | TER POWER SWITCH TO '0'.<br>sheet feed attachment panel<br>or from the printer attachment<br>63).<br>pin 7 from the sheet feed<br>eent panel connector(705).<br>11 sheet feed cable to the<br>attachment panel(763).<br>TER POWER SWITCH TO '1'. WAIT 35<br>UNTIL POWER ON SEQUENCE IS<br>'E.<br>'ify test(307).<br>20 display indicate code 79?<br>eer A-Al board(104).<br>ter cable from printer attachment<br>printer A-Al board(104).<br>teed J7 cable(763). |
| A<br>R                 | A A<br>S T                                                                                                    |                                                                                                    | MAP 0620-13                                                                                                    |

| A 5218 A01 A02                                                                                                    | E                                                                                                    | A                                                                                                    | MAP                                                                                        | 0620-14               |
|----------------------------------------------------------------------------------------------------|----------------------------------------------------------------------------------------------------|----------------------------------------------------------------------------------------------------|--------------------------------------------------------------------------------------------|-----------------------|
| S SHEET FEED CONTRO                                                                                                    | )L                                                                                                    |                                                                                                    |                                                                                            |                       |
| 3 PAGE 14 OF 18                                                                                                    |                                                                                                    | 3                                                                                                    |                                                                                            |                       |
| <ul> <li>096</li> <li>-SET PRINTER POWER SWITCH T</li> <li>Remove wire from position feed attachment panel contended attachment panel contended attachment feed attachment fee</li></ul> | O '0'.<br>on 6 on sheet<br>nector(705).<br>ttachment panel<br>nt panel.<br>O '1'. WAIT 35<br>N SEQUENCE IS | <pre>099     Remove connections     Check cable     connections Does cable check Y N     100     Bad sheet feed</pre> | ector J7 from she<br>(705)<br>e J7 for continuity<br>(705).<br>k correctly?<br>d J7 cable. | eet feed<br>7 and pin |
| - Reinstall wire back<br>attachment panel connect<br>after test is completed.<br>Does the LED display indicate<br>Y N<br>097<br>Bad printer A-Al board(104)<br>OR<br>Bad printer A-AlCl card(104)                                                                                                    | to sheet feed<br>or position 6                                                                             | 101<br>Bad sheet feed a<br>22<br>ENTRY POINT E)<br>5 hopper 1(<br>ontinuously?<br>N                                   | analog card(763).<br>(lower) motor                                                         | running               |
| Bad printer cable from pri<br>panel to printer A-Al board<br>098<br>Bad sheet feed cable(763).                                                                                                    | nter attachment<br>(104).                                                                                  | 103<br>Is Hopper<br>continuously?<br>Y N<br>   <br>   <br>                                                            | 2(upper) motor                                                                             | running               |
|                                                                                                    | 1<br>7<br>A<br>U                                                                                           | 1 1<br>6 5<br>A A<br>V W                                                                                              | МАР                                                                                        | 0620-14               |

```
Α
            5218 A01 A02
                                                                                   MAP 0620-15
                                                   Α
W
                                                   Х
1
            SHEET FEED CONTROL
4
            PAGE 15 OF 18
104
                                                   108
  - Connect J7 cable to the sheet feed and
                                                     - Meter connector pin J7-2(GND) to pin
    the printer attachment panel connector.
                                                       J7-10(705).
  -SET PRINTER POWER SWITCH TO '1'. WAIT 35
                                                   Is voltage 0.0 to 0.5VDC?
    SECONDS
             UNTIL POWER ON SEQUENCE IS
                                                   Y N
    COMPLETE.
  - Meter connector pin J7-4 to connector
                                                     109
    pin J4-4(GND) for +12Vdc(705).
                                                       -SET PRINTER POWER SWITCH TO '0'.
Is the voltage present?
                                                       - Remove J7 cable connector from the
Y N
                                                         sheet feed analog card(705).
                                                       -SET PRINTER POWER SWITCH TO '1'.
                                                                                           WAIT
  105
                                                         35 SECONDS UNTIL POWER ON SEQUENCE IS
  Bad printer cable
                        from
                               the
                                     printer
                                                         COMPLETE.
  attachment panel to the A-A1 board.
                                                       - Meter connector pin J7-10 to J7-2(GND)
                                                         voltage on J7 cable(705).
106
                                                     Is voltage 2.0 to 5.5Vdc?
  - Meter connector pin J7-13 to connector
                                                     Y N
    pin J4-4(GND) for +5.0Vdc(705).
Is voltage 4.5 to 5.5Vdc?
                                                       110
Y N
                                                       Bad printer card A-A1C1(104).
  107
                                                     111
  Bad cable from printer attachment panel to
                                                     Bad sheet feed analog card(763).
  printer A-A1 board.
                                                   1
                                                   6
Α
                                                   А
Х
                                                   Y
                                                                                   MAP 0620-15
```

```
5218 A01 A02
                                                                                   MAP 0620-16
Α
                                                   Α
                                                   V
Υ
1
            SHEET FEED CONTROL
                                                   1
5
                                                   4
            PAGE 16 OF 18
                                                   117
112
  - Connect a jumper cable from connector
                                                     -SET PRINTER POWER SWITCH TO '0'.
           J4-4(GND)
                                                     - Remove J7-8 wire from J7 connector(705).
    pin
                        to
                             connector
                                         pin
    J7-9(705).
                                                     - Reconnect J7-8 to J7 connector after the
  - Meter voltage from pin J7-10 to pin
                                                       test is completed.
                                                     -SET PRINTER POWER SWITCH TO '1'. WAIT 35
    J4-4(705).
Is voltage 2.0 to 5.5Vdc?
                                                       SECONDS UNTIL POWER ON SEQUENCE
                                                                                            15
Y N
                                                       COMPLETE.
                                                   Does hopper motor 2(upper) run continuously?
                                                   Y N
 113
  Bad sheet feed analog card(763).
                                                     118
                                                       -SET PRINTER POWER SWITCH TO '0'.
114
                                                       - Disconnect sheet feed attachment panel
  - Meter the printer cable from printer
    attachment panel to printer A-A1 board
                                                         connector from
                                                                         printer
                                                                                     attachment
    for continuity(105).
                                                         panel.
Is the printer cable correct?
                                                       - Remove pin 4 from the connector using
                                                         a pin removal tool(IBM P/N 2108398),
Y N
                                                       - Reconnect
                                                                     sheet
                                                                             feed
                                                                                     attachment
                                                         connector to printer attachment panel.
  115
                                                       -SET PRINTER POWER SWITCH TO '1'. WAIT
  Bad printer cable from attachment panel to
  A-A1 board.
                                                         35 SECONDS UNTIL POWER ON SEQUENCE IS
                                                         COMPLETE.
116
                                                             hopper
                                                                                2(upper)
                                                     Does
                                                                       motor
                                                                                            run
Bad printer card A-A1C1(104).
                                                     continuously?
                                                     Y N
                                                   1 1 1
                                                   777
                                                   ABB
                                                   ZAB
                                                                                   MAP 0620-16
```

```
AABB
            5218 A01 A02
                                                   BB
                                                                                   MAP 0620-17
UZAB
                                                   CD
1 1 1 1
            SHEET FEED CONTROL
4666
            PAGE 17 OF 18
     119
                                                     123
     Bad printer A-A1C1 card(104).
                                                       -SET PRINTER POWER SWITCH TO '0'.
      ---OR---
                                                       - Disconnect sheet feed attachment panel
     Bad printer A-A1 board(104).
                                                         connector
                                                                     from
                                                                            printer attachment
      ---OR---
                                                         panel.
     Bad
           printer
                     cable from
                                     printer
                                                       - Remove pin 3 from the connector using
     attachment panel to A-A1 board(104).
                                                         a pin removal tool(IBM P/N 2108398).
                                                       - Reconnect
                                                                      sheet feed
                                                                                     attachment
  | 120
                                                         connector to printer attachment panel.
   Sheet feed J7 cable has short circuit.
                                                       -SET PRINTER POWER SWITCH TO '1'.
                                                                                           WAIT
                                                         35 SECONDS UNTIL POWER ON SEQUENCE IS
 121
                                                         COMPLETE.
  Bad sheet feed analog card(763).
                                                     Does the motor 1(lower) run continuously?
                                                     Y N
122
  -SET PRINTER POWER SWITCH TO '0'.
                                                       124
  - Remove J7-9 wire from J7 connector(705).
                                                       Bad printer A-A1C1 card(104).
  - Reinstall wire back to J7 after check is
                                                       ---OR---
    complete.
                                                       Bad printer A-A1 board(104).
  -SET PRINTER POWER SWITCH TO '1'. WAIT 35
                                                       ---OR---
    SECONDS
             UNTIL POWER ON SEQUENCE IS
                                                       Bad
                                                             printer
                                                                       cable
                                                                                from
                                                                                        printer
    COMPLETE.
                                                       attachment panel to A-A1 board(104).
Does motor 1(lower) run continuously?
Y N
                                                     125
                                                     Sheet feed J7 cable has short circuit.
                                                   126
                                                   Bad sheet feed analog card(763).
BB
```

СD

A 5218 A01 A02 2

SHEET FEED CONTROL

PAGE 18 OF 18

i27

No problem is found in the map. To continue isolating, GO TO MAP 0630, ENTRY POINT A. SHEET FEED OPERATION

#### PAGE 1 OF 23

#### ENTRY POINTS

| FROM   | ENTER | THIS MAP |        |
|--------|-------|----------|--------|
| MAP    | ENTRY | PAGE     | STEP   |
| NUMBER | POINT | NUMBER   | NUMBER |
| SAME   | B     | 8        | 049    |
| SAME   | C     | 12       | 080    |
| SAME   | D     | 20       | 156    |
| SAME   | E     | 15       | 119    |
| SAME   | F     | 8        | 048    |
| SAME   | G     | 17       | 130    |
| 0015   | H     | 10       | 064    |
| 0610   | A     | 1        | 001    |
| 0620   | A     | 1        | 001    |
| 0620   | B     | 8        | 049    |
| 0650   | A     | 1        | 001    |

#### 001

(ENTRY POINT A)

- Remove jammed paper from sheet feed, if needed.
- Check paper position in both input trays.
- Push the manual paper insertion deflector into the automatic sheet feed operation position.
- -SET PRINTER POWER SWITCH TO '0'.
- (Step 001 continues)

| EXIT POINTS    |                |                 |                |  |
|----------------|----------------|-----------------|----------------|--|
| EXIT THIS MAP  |                | ТО              |                |  |
| PAGE<br>NUMBER | STEP<br>NUMBER | MAP<br>  NUMBER | ENTRY<br>POINT |  |
| 4              | 012            | 0030            | A              |  |
| 10             | 069            | 0130            | А              |  |
| 15             | 118            | 0640            | А              |  |
| 16             | 128            | 0650            | Α              |  |
| 8              | 044            | 0660            | А              |  |
| 23             | 187            | 0660            | А              |  |
| 23             | 191            | 0660            | А              |  |

MAP Description:

THIS MAP DETERMINES THE SHEET FEED DETAILED FEED CHECK.

Entry Conditions: NONE

Start Conditions: NONE SHEET FEED OPERATION

PAGE 2 OF 23

(Step 001 continued)

1 4 8 A B

-SET PRINTER POWER SWITCH TO '1'. WAIT 35 SECONDS UNTIL POWER ON SEQUENCE IS COMPLETE. - Put the printer in 'DIAGNOSTIC MODE'(301). - Select and Run Test Unit 42 for the (lower) hopper1(303). - Press the START key on the control panel, this should feed the paper to 1.5 to 2 inches past the First Writing Line. Did a sheet of paper feed from hopper 1(lower) to 1.5 to 2 inches past the first Writing line? Y N 002 Does the LED indicate 05 ? Y N 003 - Remove jammed paper from the sheet feed. -SET PRINTER POWER SWITCH TO '0'. -SET PRINTER POWER SWITCH TO '1'. WAIT 35 SECONDS UNTIL POWER ON SEQUENCE IS COMPLETE. - Put printer in 'DIAGNOSTIC MODE'(301). - Select and Run Test Unit 42. - Observe the hopper 1(lower) paper (Step 003 continues)

Field replacable units : Analog Card, J-7 Cable Assembly, Sensors, Second Sheet Restraint(SSR) Solenoid,SSR Solenoid Linkage, Belt, Cone Rollers, Drive Train Gears, Pulleys, Rocker Springs.

```
5218 A01 A02
                                                 CDE
                                                                                MAP 0630-3
           SHEET FEED OPERATION
           PAGE
                  3 OF 23
(Step 003 continued)
   picker separator(701).
                                                     007
Does the hopper 1(lower)
                                                                                        lift
                             paper
                                    picker
                                                    Check
                                                              picker
                                                                         separator
separator contact the paper?
                                                    mechanism(725).
Y N
                                                    Adjust if necessary.
 004
                                                   008
   - Check that the position adjustment of
                                                   Bad
                                                            hopper
                                                                        1(lower)
                                                                                       paper
     the lower input tray is correct and
                                                   picker/separator(764).
     that the detent
                        screws
                                 are
                                       not
      loose(723).
                                                 009
 Are the lower tray and detent checks
                                                   - Remove paper from sheet feed path, if
 correct?
                                                     necessary.
 Y N
                                                   - Press 'CANCEL' 3 times.
                                                   - While
                                                            pressing 'INDEX
                                                                                UP'
                                                                                     switch.
                                                     observe the cone roller C2 and C3(701).
   005
   Adjust tray
                    and/or detent
                                                 Did the cone rollers C3 and C2 move?
                                       and
   screws(723).
                                                 Y N
 006
                                                   010
   - Press the
                  hopper 1(lower)
                                                   Does the printer platen gear turn?
                                     paper
     picker/separator wheel down(725).
                                                   Y N
   - Remove the jammed paper.
   - Select and Run test unit 42. if
     necessary.
         the
                hopper
 Does
                          1(lower)
                                     paper
 picker/separator contact the paper?
 YN
                                                 444
CDE
                                                 FGH
                                                                                MAP 0630-3
```

| H                                                                                                    | 5218 A01 A02                                                                                                    | F G                                                                                                    | MAP 0630-4                                                                                                    |
|----------------------------------------------------------------------------------------------------|----------------------------------------------------------------------------------------------------|----------------------------------------------------------------------------------------------------|----------------------------------------------------------------------------------------------------|
| )                                                                                                    | SHEET FEED OPERATION                                                                                                    | <i>, , , , , , , , , ,</i>                                                                                                    |                                                                                                    |
|                                                                                                    | PAGE 4 OF 23                                                                                                    |                                                                                                    |                                                                                                    |
| 011<br>-SET PRIN<br>- Disconn<br>attachm<br>- Remove<br>-SET PRIN<br>SECONDS<br>COMPLET<br>- Press '<br>Does the pr<br>Y N<br>012<br>012<br>012<br>GO TO MAP<br>013<br>Bad timing<br>OR<br>Bad sequenc<br>-OR<br>Bad sequenc | <pre>TER POWER SWITCH TO '0'.<br/>ect sheet feed cable from printer<br/>ent panel(763).<br/>the sheet feed from printer.<br/>TER POWER SWITCH TO '1'. WAIT 35<br/>UNTIL POWER ON SEQUENCE IS<br/>E.<br/>INDEX UP'.<br/>inter platen gear turn?<br/>0030, ENTRY POINT A.<br/>belt(701).<br/>er gear(701).<br/>er pulley(701).</pre> | <pre>014<br/>014<br/>Bad timing belt(701)<br/>OR<br/>Bad lower drive gear<br/>OR<br/>Sheet feed not attac<br/>OR<br/>Loose timing belt ad<br/>015<br/>-SET PRINTER POWER S<br/>-SET PRINTER POWER S<br/>SECONDS UNTIL P<br/>COMPLETE.<br/>- Remove the she<br/>cover(760).<br/>- Remove the jammed<br/>- Select and Run<br/>necessary.<br/>- Observe the se<br/>solenoid(726).</pre> | <ul> <li>train(701).</li> <li>hed correctly.</li> <li>ljustment(720).</li> <li>WITCH TO '0'.</li> <li>WITCH TO '1'. WAIT 35</li> <li>WER ON SEQUENCE IS</li> <li>et feed left side</li> <li>paper.</li> <li>Test Unit 42, if</li> <li>cond sheet restraint</li> </ul> |
| Bind in C1<br>OR<br>Tight shaft                                                                                                    | cone roller shaft(701).<br>end play(721).                                                                                                    | pulled downward to the<br>during test 42?<br>Y N                                                                                                    | down(picked) position                                                                                                    |
| Bad lower d                                                                                                    | rive gear train(701).                                                                                                    |                                                                                                    |                                                                                                    |

65 JK

MAP 0630-4

Κ 5218 A01 A02 MAP 0630-5 LM 4 SHEET FEED OPERATION PAGE 5 OF 23 016 021 - Push the second sheet restraint solenoid Bad gate control linkage(748). down by hand. - Observe 1(lower) and hopper hopper 022 2(upper) second sheet restraint -SET PRINTER POWER SWITCH TO '0'. pawls(767 and 768). from - Connect the meter pin Are both pawls moving below the paper path ? J6-1(positive) on the sheet feed analog Y N card to pin J6-2 on the sheet feed analog card(705). - Remove the jammed paper from the sheet 017 - Check the second sheet restraint feed. assembly adjustment(726). - Set meter to 200 Vdc. Is the second sheet restraint adjustment -SET PRINTER POWER SWITCH TO '1'. WAIT 35 correct? UNTIL POWER ON SEQUENCE IS SECONDS Y N COMPLETE. - Select and Run Test Unit 42. 018 - Measure for 25.0 to 40.0 Vdc while motor | Adjust the second 1(lower) is running. sheet restraint Is the meter reading correct ? assembly(726). Y N 019 - Check the gate control linkage for 023 binds(748). -SET PRINTER POWER SWITCH TO '0'. Is Gate control linkage binding? - Disconnect connector J6 from the sheet Y N feed(705). - Meter second sheet restraint solenoid 020 connector pin J6-1 to pin J6-2 for Bad second sheet restraint solenoid resistance(705). (Step 023 continues) assembly(769). 6 LM Ν

| N                                                                                                    | 5218 A01 A02                                                                                                    | JPQ                                                                                                    | MAP 0630-6                                                                                                    |
|----------------------------------------------------------------------------------------------------|----------------------------------------------------------------------------------------------------|----------------------------------------------------------------------------------------------------|----------------------------------------------------------------------------------------------------|
| 2                                                                                                    | SHEET FEED OPERATION                                                                                                    | 4                                                                                                    |                                                                                                    |
|                                                                                                    | PAGE 6 OF 23                                                                                                    |                                                                                                    |                                                                                                    |
| <pre>(Step 023) Is resist 76 ohms? Y N I I I 024 Bad se I sheet f 025 Bad sheet 026 - Disconn analog - Meter</pre> | <pre>continued)<br/>ance in the range of 49 ohms to<br/>cond sheet restraint solenoid and<br/>eed analog card(769 and 763).<br/>feed analog card(763).<br/>ect connector J6 from sheet feed<br/>card(705).<br/>second sheet restraint solenoid</pre> | <pre>     <br/>  029<br/>  Bad<br/>  solenoi<br/>  030<br/>  Bad shee<br/>  sheet res<br/> <br/>031<br/>-SET PRIN<br/>- Lift th<br/>- Insert<br/>of shee<br/>Does the<br/>sensor 1()</pre> | second sheet restraint<br>id(769).<br>et feed analog card and bad second<br>straint solenoid(763 and 769).<br>NTER POWER SWITCH TO '0'.<br>he splitter to up position.<br>a paper under sensor from front<br>et feed.<br>paper easily slide between the<br>lower) block and sensor backup |
| resista<br>Is resistan<br>Y N<br>027<br>Is the<br>adjustmen<br>Y N                                                 | second sheet restraint solenoid<br>t correct(726)?                                                                                                    | guide(729)<br>Y N<br>  032<br>  Remove ob<br>  Check and<br>  Check and<br>  Check and                                                                                                    | ostruction from the sensor area.<br>1 adjust wire rack(780).<br>1 adjust sensor backup guide(729).<br>1 adjust sensor block(729).                                                                                                    |
| 028<br>  Adjust<br>  solenoi<br>                                                                                   | second sheet restraint<br>d(726).                                                                                                    |                                                                                                    |                                                                                                    |
| ΡQ                                                                                                    |                                                                                                    | 7<br>R                                                                                                    | MAP 0630-6                                                                                                    |

•

| R                                                                                                    | 5218 A01 A02                                                                                                    | U MAP 0630-7                                                                                                    |
|----------------------------------------------------------------------------------------------------|----------------------------------------------------------------------------------------------------|----------------------------------------------------------------------------------------------------|
| ъ                                                                                                    | SHEET FEED OPERATION                                                                                                    |                                                                                                    |
|                                                                                                    | PAGE 7 OF 23                                                                                                    |                                                                                                    |
| <pre> I 033   - With   senso   -SET PR   SECON   COMPL Does the Y N I 034 I The pro I GO TO P I ENTRY PI 035   - Check   locat Is the   paper pat Y N I 036 I - Che   pos I Is the I path? Y N I I I I I I I I I I I I I I I I I I I</pre> | <pre>the paper covering the lower r. INTER POWER SWITCH TO '1'. WAIT 35 DS UNTIL POWER ON SEQUENCE 1S ETE. LED indicate code 79? blem is in the electrical area. AGE 12, STEP 080, OINT C. the hopper 1(lower) sensor housing ion(729). lower sensor housing blocking the h? ck lower inner wire rack ition(731). lower wire rack blocking the paper</pre> | <pre>037<br/>Is the paper curled?<br/>Y N<br/>038<br/>Is the paper tray clear of obstructions<br/>and burrs?<br/>Y N<br/>039<br/>Remove obstructions or burrs and check<br/>paper stack in both trays to see if they<br/>are correct.<br/>OR<br/>Install a new paper tray.<br/>040<br/>- Push the second sheet restraint<br/>solenoid down by hand(726).<br/>- Observe the movement of the second<br/>sheet restraint pawls(767 and 768).<br/>Are both pawls pushed out of the paper<br/>path?<br/>Y N<br/>1<br/>1<br/>1<br/>1<br/>1<br/>1<br/>1<br/>1<br/>1<br/>1<br/>1<br/>1<br/>1<br/>1<br/>1<br/>1<br/>1<br/>1<br/>1</pre> |
| STU                                                                                                    |                                                                                                    | ооо<br>V W X МАР 0630-7                                                                                                    |

| S T V W X 5218 A01 A02                           | B MAP 0630-8                                                                                                    |
|--------------------------------------------------|----------------------------------------------------------------------------------------------------|
| SHEET FEED OPERATION                             | Z                                                                                                    |
| PAGE 8 OF 23                                     |                                                                                                    |
| <pre>                                     </pre> | <pre> <br/>048<br/>(ENTRY POINT F)<br/>- Remove the jammed paper.<br/>- Select and run test 42 again if<br/>necessary.<br/>- Measure the time that the hopper motor 1<br/>runs.<br/>Does hopper motor 1(lower) run for more than<br/>5 seconds ?<br/>Y N<br/> <br/>049<br/>  (ENTRY POINT B)<br/>- Remove the jammed paper.<br/>- Remove the left side cover(760).<br/>- Select and Run Test Unit 42 again,if<br/>necessary.<br/>- Observe the second sheet restraint<br/>solenoid(726).<br/>Does the second sheet restraint solenoid<br/>remain in downward(picked) position after<br/>test 42 is completed?<br/>Y N<br/> <br/>050<br/>  Does the leading edge of the paper pass<br/>  cone roller C2(701)?<br/>  Y N<br/> <br/>  1<br/>  1<br/>  1<br/>  1<br/>  1<br/>  1<br/>  1<br/>  1<br/>  1<br/> </pre> |
|                                                  | 1 1 9 9<br>2 1 A A<br>Y Z A B MAP 0630-8                                                                                                    |

| A | 5218 A01 A02                                                                                                    | A MAP 0630-9                                                                                                    |
|---|----------------------------------------------------------------------------------------------------|----------------------------------------------------------------------------------------------------|
| 8 | SHEET FEED OPERATION                                                                                                    | 8                                                                                                    |
|   | PAGE 9 OF 23                                                                                                    |                                                                                                    |
|   | <pre>51<br/>51<br/>51<br/>51<br/>51<br/>51<br/>51<br/>51<br/>51<br/>52<br/>52<br/>53<br/>53<br/>53<br/>53<br/>53<br/>53<br/>53<br/>53<br/>53<br/>53<br/>53<br/>53<br/>53</pre> | 058<br>- Check rockers 2 and 3 for damage(701).<br>Are rockers 2 and 3 damaged?<br>Y N<br>059<br>Does the leading edge of the paper pass<br>roller C1(701)?<br>Y N<br>060<br>Check C1 and backup rollers(701).<br>Check rocker(1) assembly and<br>spring(701).<br>Check setscrew for pulley P1(701).<br>Check timing belt(720) and Idle pulley<br>position(720).<br>Check for obstructions in paper path.<br>061<br>Does the paper leading edge completely<br>enter the printer cover?<br>Y N<br>1<br>1<br>1<br>1<br>1<br>1<br>1<br>1<br>1<br>1<br>1<br>1<br>1 |
|   |                                                                                                    | 1 1 1<br>1 0 0<br>A A A                                                                                                    |
|   |                                                                                                    | C D E MAP 0630-9                                                                                                    |

| A             | A 5218 A01 A02                                                                                                    | A                                                                                                    | MAP 0630-10                                                                                                    |
|---------------|----------------------------------------------------------------------------------------------------|----------------------------------------------------------------------------------------------------|----------------------------------------------------------------------------------------------------|
| 9             | SHEET FEED OPERATION                                                                                                    | G                                                                                                    |                                                                                                    |
|               | PAGE 10 OF 23                                                                                                    |                                                                                                    |                                                                                                    |
|               | )62<br>Adjust the printer cover position(115) and<br>check for any obstruction which may block<br>the paper from entering into the printer<br>cover.<br>Check lower inner wire rack<br>adjustment(731).                                                                                                    | 066<br>- Selec<br>- Selec<br>- Run<br>disp<br>Does the<br>Y N                                                                                            | ct 'DIAGNOSTIC MODE'(301).<br>ct test 26.<br>test 26 while observing the LED<br>lay.<br>LED display indicate code 01?                                                                                                    |
| 06<br>Di<br>Y | 3<br>d paper reach printer rear feed roller?<br>N                                                                                                    | 067<br>  Bad paj<br> OR<br>  Bad A                                                                                                    | per sensor(729).<br><br>A1C1 card.                                                                                                    |
|               | <pre>064<br/>(ENTRY POINT H)<br/>- Check binds of the sheet feed drive<br/>gears(701).<br/>- Check C1 and backup rollers(701)<br/>- Check rocker assemblies(1,2,3) and<br/>springs(701)<br/>- Check setscrews of P1, P2 P2 and P3<br/>pulleys(701)<br/>- Check drive belt(720) and idle pulley<br/>position(720).<br/>- Check printer acoustic filter<br/>adjustment.<br/>Are the checks correct?<br/>Y N<br/>1<br/>065<br/>  Make adjustment or install new parts.</pre> | <br>068<br>- Remov<br>- Chea<br>in geau<br>which<br>turning<br>turning<br>fingers<br>Is the ga<br>Y N<br>069<br>This<br>069<br>This<br>the pr<br>GO TO 1 | ve sheet feed from printer.<br>ck the drive gear train for binding<br>rs or pulleys or any obstruction<br>may prevent the drive train from<br>g. You can perform this check by<br>g the lower drive gear by two<br>s(701).<br>ear train bound?<br>indicates an intermittent problem in<br>inter.<br>MAP 0130, ENTRY POINT A. |
| 1<br>1<br>A   | A                                                                                                    | 1<br>1<br>A                                                                                                    |                                                                                                    |
| F             | G                                                                                                    | Н                                                                                                    | MAP 0630-10                                                                                                    |

```
ΖΑΑΑ
           5218 A01 A02
                                                                                  MAP 0630-11
8 C F H
 9 1 1
           SHEET FEED OPERATION
   0 0
           PAGE 11 OF 23
     (Step 073 continued)
     070
                                                                                      solenoid
                                                   Does the second sheet restraint
   | Make adjustment to remove binding or
                                                  remain in the downward(picked)
                                                                                       position
     install new parts.
                                                   after test 42 is completed?
                                                   Y N
   071
   Bad printer feed roller assembly(100).
                                                    074
   ---OR---
                                                    Binding
                                                                              sheet
                                                                                     restraint
                                                                in
                                                                    second
   Bad printer comb assembly(100).
                                                    mechanism.
   ---OR---
                                                    Adjust
                                                                second
                                                                           sheet
                                                                                     restraint
   Bad printer cam assembly (100).
                                                    assembly(726).
   ---OR---
   Bad paper holder(100).
                                                  075
   ---OR---
                                                     - Disconnect connector J6 from the sheet
   Bad paper bail(100).
                                                      feed analog card(705).
                                                     - Observe
                                                                the
                                                                      second sheet restraint
 072
                                                      solenoid linkage movement.
 Install new rocker 2 or 3 or both and/or
                                                  Does the linkage and/or solenoid return to
 their spring(701).
                                                  the correct released position?
                                                  Y N
073
  -SET PRINTER POWER SWITCH TO '0'.
                                                    076
 - Remove the left sheet feed cover(760),
                                                       - Disconnect the second sheet restraint
    if necessary.
                                                         linkage at the clevis(726).
 -SET PRINTER POWER SWITCH TO '1'. WAIT 35
                                                    Does the solenoid return to the released
                                                     position?
   SECONDS UNTIL POWER ON SEQUENCE
                                         15
   COMPLETE.
                                                    Y N
 - Remove jammed paper.
 - Select and Run Test Unit 42 again, if
    necessary.
(Step 073 continues)
                                                   1 1 1
                                                   2 2 2
                                                   AAA
                                                   JKL
                                                                                  MAP 0630-11
```

```
5218 A01 A02
                                                  Α
YAAA
                                                  М
8 J K L
           SHEET FEED OPERATION
 1 1 1
 1 1 1
           PAGE 12 OF 23
     077
                                                  082
     Bad second sheet restraint solenoid
     assembly(769).
                                                  Is voltage 1.0 to 1.5 Vdc?
    I --- OR----
    Bound second sheet restraint upper
                                                  Y N
     bellcrank(726).
                                                    083
   078
   Bound second sheet restraint
                                      lower
   bellcrank(726).
 079
 Bad sheet feed analog card(763).
                                                    Y N
080
                                                    1 084
(ENTRY POINT C)
  - Check that the timing belt(720)
                                        and
   drive train including all pulleys and
   gears(701) are not loose.
                                                    085
  - Check that all pulleys are tight on
                                                    Bad lower hopper sensor(729).
    shaft and setscrews are not loose.
Is the drive belt and train correct?
                                                  086
                                                    - Ensure that the hopper 1(lower) sensor
Y N
                                                      is covered by paper(701).
                                                    - Measure voltage between connector pin
  081
                                                      J2-3 and connector pin J4-4(705).
 Adjust
          or
               install a new new timing
 belt(720) and/or transport and aligner
                                                  is the voltage 0.0 to 3.9 Vdc?
 pulleys(730) and/or gears(701) and their
                                                  Y N
  setscrews.
                                                  1 1
                                                  33
                                                  A A
Α
                                                  N P
М
```

```
- Check voltage between connector pin
 J4-4(GND) and connector pin J2-1(705).
 -SET PRINTER POWER SWITCH TO '0'.
 - Disconnect the sensor connector J2
   from the sheet feed analog card(705).
 - Measure resistance between connector
   J2-1 and connector J7-4(705).
Is the resistance 324 ohms to 396 ohms?
 Bad sheet feed analog card(763).
```

MAP 0630-12

MAP 0630-12

```
A A
           5218 A01 A02
                                                   AAA
                                                                                   MAP 0630-13
N P
                                                   QRS
1 1
           SHEET FEED OPERATION
2 2
           PAGE 13 OF 23
 087
                                                       092
    -SET PRINTER POWER SWITCH TO '0'.
                                                       Bad sheet feed J7 cable(763).
    - Set meter to 200K ohm setting.
    - Measure resistance between connector
                                                     093
      pin J_{2-3} and connector pin J_{7-4}(705).
                                                     Bad sheet feed analog card(763).
  Is the resistance 16K to 32.3K ohms?
 YN
                                                   094
                                                     -SET PRINTER POWER SWITCH TO '0'.
  088
                                                     - Disconnect the sheet feed J7 cable from
   Bad sheet feed analog card(763).
                                                       the sheet feed analog card and the
                                                       printer attachment panel connector(763).
 089
                                                     - Check sheet feed cable J7 for continuity
 Bad lower hopper sensor(729).
                                                       and short circuit(705).
                                                   Is the sheet feed cable J7 check correct?
090
                                                   Y N
  - Measure voltage between connector pin
   J7-12 and and connector pin J4-4(705).
                                                     095
Is the voltage 2.0 to 5.5Vdc?
                                                     Bad sheet feed J7 cable(763).
Y N
                                                   096
 091
                                                               cable from printer attachment
                                                     - Check
    -SET PRINTER POWER SWITCH TO '0'.
                                                       panel to A-A1 board for continuity and

    Disconnect sheet feed cable J7 from

                                                       short circuit(105).
     the sheet feed analog card(763) and
                                                   Is the printer cable check correct?
     the printer attachment panel.
                                                   Y N
    - Check sheet
                     feed
                                     J7 for
                            cable
     continuity and short circuit(705).
                                                     097
  Is the sheet feed cable J7 check correct?
                                                     Bad printer cable
                                                                           from
                                                                                  the
                                                                                        printer
 Y N
                                                     attachment panel to the A-A1 board.
                                                   1
                                                   4
AAA
                                                   А
QRS
                                                   Т
                                                                                   MAP 0630-13
```
| A A                       | 5218 A01 A02                                                                                                    | A A MAP 0630-                                                                                                    | •14      |
|---------------------------|----------------------------------------------------------------------------------------------------|----------------------------------------------------------------------------------------------------|----------|
|                           | SHEET FEED OPERATION                                                                                                    | ₩ ^<br>                                                                                                    |          |
|                           | PAGE 14 OF 23                                                                                                    |                                                                                                    |          |
|                           | <pre>move A-A1C1 card from printer(104).<br/>eck physical damage of the A-A1<br/>ard.<br/>A-A1 board damaged?<br/>A-A1C1 card.<br/>A1 board.<br/>ct and run Test Unit 44.<br/>rve the paper movement in the eject<br/>paper eject and stack correctly?<br/>the leading edge of the paper pass<br/>wer eject roller C1(701)?<br/>he lower drive gear broken(701)?</pre> | <pre>104<br/>104<br/>15 lower drive gear setscrew loose(701)<br/>Y N<br/>1<br/>105<br/>1 ls setscrew of P1 pulley loose(701)?<br/>Y N<br/>1<br/>1 l<br/>1 l06<br/>1 ls the P1 rocker spring off(701)?<br/>1 Y N<br/>1 l<br/>1 l l07<br/>1 l Bad C1 roller(775).<br/>1 lOR<br/>1 l Obstruction in paper path.<br/>1 l<br/>1 l08<br/>1 Reinstall a P1 pulley roc<br/>1 spring(701).<br/>1 l<br/>1 l09<br/>1 Tighten P1 pulley setscrew(730).<br/>1<br/>1 l0<br/>1 Tighten the lower drive g<br/>1 setscrew(701).<br/>1<br/>1<br/>1<br/>1<br/>1<br/>1<br/>1<br/>1<br/>1<br/>1<br/>1<br/>1<br/>1<br/>1<br/>1<br/>1<br/>1<br/>1</pre> | ;<br>ker |
| 1 1    <br>5 5<br>A A A A |                                                                                                    |                                                                                                    |          |
| UVWX                      |                                                                                                    | MAP 0630-                                                                                                    | ·14      |

| A 5218 A01 A02                                                                                                    | A A MAP 0630-15                                                                                                    |
|----------------------------------------------------------------------------------------------------|----------------------------------------------------------------------------------------------------|
| 1 SHEET FEED OPERATION                                                                                                    | 0 Y<br>1                                                                                                    |
| PAGE 15 OF 23<br>PAGE 15 OF 23<br>112<br>Does the paper pass roller C4(701)?<br>Y N<br>113<br>113<br>114<br>114<br>114<br>114<br>114<br>115<br>115<br>115                                                                                                    | 4<br>4<br>4<br>4<br>4<br>4<br>4<br>4<br>4<br>4<br>4<br>4<br>4<br>4                                                                                                    |
| <pre>      Bad roller C4(775).<br/>   OR<br/>    Obstruction in eject paper path.<br/>    116<br/>  Reinstall P4 pulley rocker spring(701).<br/>  117<br/>Tighten the P4 pulley setscrews(730).<br/>Also check setscrews of pulleys P2 &amp;<br/>P6(701).</pre> | <pre>bindly, this should reed the paper to 1.5<br/>to 2 inches past the writing print line.<br/>Did a sheet of paper feed from hopper 2 to<br/>1.5 to 2 inches past the first writing line?<br/>Y N<br/>1 120<br/>Does the LED display indicate 05 ?<br/>Y N<br/>1 1<br/>1 1<br/>1 1<br/>1 1<br/>1 1<br/>1 1<br/>1 1<br/>1 1<br/>1 1<br/>1</pre> |
| l<br>A<br>Y                                                                                                    | 2 1 1<br>3 7 6<br>A B B<br>Z A B MAP 0630-15                                                                                                    |

| В         | 5218 A01 A02                                             | B B MAP 0630-16                                                          |
|-----------|----------------------------------------------------------|--------------------------------------------------------------------------|
| B         | SHEET FEED OPERATION                                     | C D                                                                      |
| 1<br>5    | SHEET FEED OFERATION                                     |                                                                          |
| /         | PAGE 16 OF 23                                            |                                                                          |
| 1         |                                                          |                                                                          |
|           |                                                          |                                                                          |
| 121       | Remove the jammed naper                                  | 124<br>  - Press the bonner 2(upper) paper                               |
| _         | Select and Run Test Unit 43 again.if                     | bicker/separator wheel down(725).                                        |
|           | necessary.                                               | - Remove the paper.                                                      |
| -         | Observe the hopper 2(upper) paper picker separator(701). | <ul> <li>Select and Run Test Unit 43 again, if<br/>necessary.</li> </ul> |
| Does      | s the hopper 2(upper) paper                              | Does the hopper 2(upper) paper                                           |
| picl      | ker/separator contact the paper?                         | picker/separator contact the paper?                                      |
| YN        |                                                          |                                                                          |
| 1 1:      | 22                                                       |                                                                          |
| 1         | - Check that the adjustment of detents                   | Check picker separator lift                                              |
| ļ         | of the upper input tray are correct                      | mechanism(725).                                                          |
|           | and the detent screws are not                            | Adjust if necessary.                                                     |
| Ι<br>Ι Δι | re the upper tray and detent checks                      |                                                                          |
|           | prrect?                                                  | l Bad hopper 2(upper) paper picker                                       |
| İΥ        | Ν                                                        | separator(764).                                                          |
| !!        |                                                          |                                                                          |
|           | 123<br>Adjust on install a new tray and/on               | 12/                                                                      |
|           | detent and their screws(723).                            | Y N                                                                      |
|           |                                                          |                                                                          |
| İİ        |                                                          | 128                                                                      |
|           |                                                          | Symptom has changed.                                                     |
|           |                                                          | GO TO MAP 0650, ENTRY POINT A.                                           |
|           |                                                          | 129                                                                      |
| 11        |                                                          | GO TO PAGE 17, STEP 130, ENTRY POINT G.                                  |
| 11        |                                                          |                                                                          |
|           |                                                          |                                                                          |
|           |                                                          |                                                                          |
|           |                                                          |                                                                          |
| 1 1       |                                                          |                                                                          |

MAP 0630-16

B B C D

```
В
            5218 A01 A02
                                                   В
                                                                                   MAP 0630-17
Α
                                                   Н
1
            SHEET FEED OPERATION
5
            PAGE 17 OF 23
130
                                                   133
(ENTRY POINT G)
                                                   Is roller C5 broken or off the shaft(701)?
  - Remove the jammed paper and run test 43
                                                   Y N
    again if necessary.
 - Measure the time that the hopper motor
                                                     134
    2(upper) runs.
                                                     Is C5 backup roller damaged or off(701)?
  - Observe
             the
                    second sheet restraint
                                                     YN
    solenoid(726).
Does the hopper motor 2(upper) run for more
                                                       135
than 5 seconds?
                                                       Are C5 backup rollers in contact with C5
Y N
                                                       roller?
                                                       Y N
 131
    - Remove the jammed paper.
                                                         136
    - Select and Run test Unit 43 again, if
                                                         Bad rocker 5 and 6 spring(701)
      necessary.
                                                         ---OR---
    - Observe the second sheet restraint
                                                         Bad rocker 5 or 6(701)
      movement(726).
  Does the second sheet restraint solenoid
                                                       137
 remain in the downward(picked) position
                                                       GO TO PAGE 20, STEP 156,
 after test 43 is completed?
                                                       ENTRY POINT D.
  Y N
                                                     138
   132
                                                     Install a new C5 backup roller(776).
   Does paper leading edge pass cone roller
   C5(701)?
                                                   139
   Y N
                                                   Install a new C5 roller(775).
2 1 1
0 9 8
BBBB
EFGH
                                                                                   MAP 0630-17
```

| В                                                                                                    | 5218 A01 A02                                                                                                    | В                                                                                                    | MAP 0630-18                                                                                                    |
|----------------------------------------------------------------------------------------------------|----------------------------------------------------------------------------------------------------|----------------------------------------------------------------------------------------------------|----------------------------------------------------------------------------------------------------|
| G<br>1<br>7                                                                                                    | SHEET FEED OPERATION                                                                                                    | J                                                                                                    |                                                                                                    |
| 1                                                                                                    | PAGE 18 OF 23                                                                                                    |                                                                                                    |                                                                                                    |
| <br>140<br>Are<br>Y N<br>  14<br>  14<br>  14<br>Doell<br>Y N<br>  14<br>  14<br>Doell<br>Y N<br>  14<br>  14<br>Doell<br>Y N<br>  14<br>  16<br>  14<br>  16<br>  14<br>  16<br>  14<br>  16<br>  14<br>  16<br>  14<br>  16<br>  14<br>  16<br>  14<br>  16<br>  14<br>  16<br>  14<br>  16<br>  14<br>  16<br>  14<br>  16<br>  14<br>  16<br>  16<br>  14<br>  16<br>  14<br>  16<br>  16 | Check position of rocker 5 and 6(701).<br>the rocker 5 and 6 correct?<br>Stall a new rocker 5 and/or rocker 6<br>dd/or their spring(701).<br>the leading edge of the paper pass<br>er C1(701)? | 146<br>Did paper reac<br>Y N<br>147<br>Check C1 and<br>Check rocker<br>Check setscr<br>Check drive<br>assembly pos<br>Check printe<br>148<br>Bad printer fe<br>OR<br>Bad printer ca<br>OR<br>Bad printer pa<br>OR<br>Bad printer pa | <pre>h printer rear feed roller?<br/>backup rollers(701).<br/>ASM and spring(701).<br/>ews for pulley P1 and P4(701).<br/>belt(720) and idle pulley<br/>ition(720).<br/>r acoustic filter adjustment.<br/>ed roller assembly(100).<br/>mb assembly(100).<br/>m assembly(100).<br/>per holder(100).<br/>per bail(100).</pre> |
| B<br>J                                                                                                    |                                                                                                    |                                                                                                    | MAP 0630-18                                                                                                    |

| В                                                                                                    | 5218 A01 A02                                                                                                    | BB                                | MAP 0630-19                                                                                                    |
|----------------------------------------------------------------------------------------------------|----------------------------------------------------------------------------------------------------|-----------------------------------|----------------------------------------------------------------------------------------------------|
| г<br>1<br>7                                                                                                    | SHEET FEED OPERATION                                                                                                    |                                   |                                                                                                    |
|                                                                                                    | PAGE 19 OF 23                                                                                                    |                                   |                                                                                                    |
| 149<br>-SET PRINT<br>- Remove 1<br>-SET PRINT<br>SECONDS<br>COMPLETE<br>- Remove 1<br>- Select<br>necessar<br>Does the se<br>remain in | TER POWER SWITCH TO '0'.<br>the left sheet feed cover(760).<br>TER POWER SWITCH TO '1'. WAIT 35<br>UNTIL POWER ON SEQUENCE IS<br>E.<br>jammed paper.<br>and Run Test Unit 43 again,if<br>ry.<br>econd sheet restraint solenoid<br>the downward(picked) position | 1<br>  D<br>  r<br>  Y<br>   <br> | 52<br>- Disconnect the second sheet restraint<br>linkage at the clevis(726).<br>oes the second sheet restraint solenoid<br>eturn to the released position?<br>N<br>153<br>Bad second sheet restraint solenoid<br>assembly(769).<br>OR |
| after test 4<br>Y N<br>150<br>Binding<br>mechanism<br>Adjust<br>assembly<br>151<br>- Disconne                                          | 43 is completed(726)?<br>in second sheet restraint<br>second sheet restraint<br>726).<br>ect J6 connector from analog                                                                                                    | <br>   <br>  1<br>  55<br>BAD     | Bound second sheet restraint upper<br>bellcrank(726).<br>54<br>ound second sheet restraint lower<br>ellcrank(726).<br>sheet feed analog card(763).                                                                                    |
| card(70<br>- Observe<br>Does the<br>correct rele<br>Y N<br>   <br>   <br>   <br>   <br>   <br>   <br>   <br>                           | 5).<br>solenoid linkage movement(726).<br>linkage or solenoid return to the<br>eased position?                                                                                                    |                                   |                                                                                                    |
| кг<br>кв                                                                                                    |                                                                                                    |                                   | MAP 0630-19                                                                                                    |

| B<br>E                                                                                                    | 5218 A01 A02                                                                                                    | B B<br>M N                                                                                                    | MAP 0630-20                                                                                                    |
|----------------------------------------------------------------------------------------------------|----------------------------------------------------------------------------------------------------|----------------------------------------------------------------------------------------------------|----------------------------------------------------------------------------------------------------|
| 7<br>156<br>(ENTRY POIN<br>- Check<br>train(7<br>- Check t<br>shaft<br>loose(7<br>- Check<br>tension<br>Are the<br>correct?                                                     | PAGE 20 OF 23<br>T D)<br>timing belt(720) and drive<br>20).<br>hat all pulleys are tight on<br>and all setscrews are not<br>01).<br>loose idler(701) and belt<br>(720).<br>timing belt and train checks                                                                                     | <pre>                                     </pre>                                                                                                    | sensor area.<br>rack,sensor backup<br>the upper sensor.<br>CH TO '1'. WAIT 35<br>R ON SEQUENCE IS<br>cate code 79?                                                                                       |
| <br>  157<br>  Adjust or<br>  and/or a<br>  and gears<br> <br>158<br>-SET PRIN<br>- Lift th<br>- Insert<br>from fr<br>Does paper<br>2(upper) bl<br>Y N<br>   <br>   <br>   <br> | install a new timing belt(720)<br>new drive train including pulleys<br>and setscrews(701 and 730).<br>TER POWER SWITCH TO '0'.<br>e splitter in up position.<br>a paper under sensor 2(upper)<br>ont of sheet feed.<br>easily slide between the sensor<br>ock and sensor backup guide(729)? | <pre>161     Remove jammed paper     Check voltage at     J4-4(GND) on the     card(705).     Is voltage 1.0 to 1.5Vd     Y N     1     162         -SET PRINTER POWER         - Disconnect sensor         sheet feed analog         - Measure resistanc         pin J4-1 and co         the sheet feed an         (Step 162 continues)     1 </pre> | <pre>from sheet feed.<br/>pin J4-1 to pin<br/>sheet feed analog<br/>c?<br/>SWITCH TO '0'.<br/>connector J4 from<br/>card(705).<br/>e between connector<br/>nnector pin J7-4 on<br/>alog card(705).</pre> |
| II<br>BB<br>MN                                                                                                    |                                                                                                    | 2 2<br>2 1<br>B B<br>P Q                                                                                                    | MAP 0630-20                                                                                                    |

| В                                                                                                    | 5218 A01 A02                                                                                                    | В                                                                                                    | MAP 0630-21                                                                                                    |
|----------------------------------------------------------------------------------------------------|----------------------------------------------------------------------------------------------------|----------------------------------------------------------------------------------------------------|----------------------------------------------------------------------------------------------------|
| 2                                                                                                    | SHEET FEED OPERATION                                                                                                    | ĸ                                                                                                    |                                                                                                    |
| 0                                                                                                    | PAGE 21 OF 23                                                                                                    |                                                                                                    |                                                                                                    |
| (Step<br>  is re<br>  Y N<br>   <br>  163<br>  Bad<br>  164<br>  Bad h<br>  165<br>  - Ens<br>  by<br>- Mea<br>  J4-<br>  s volt<br>Y N<br>  166<br>  -SE<br>  - S<br>  - M<br>  167<br>  Bad<br>  168<br>  Bad h<br>  168 | <pre>162 continued)<br/>sistance 324 ohms to 396 ohms?<br/>I sheet feed analog card(763).<br/>opper 2(upper) sensor(729).<br/>uure that the upper sensor is covered<br/>paper.<br/>sure voltage between connector pin<br/>4(GND) and connector pin J4-3(705).<br/>age 0.0Vdc to 3.9Vdv?<br/>T PRINTER POWER SWITCH TO '0'.<br/>et meter to 200K ohm setting.<br/>leasure resistance between connector<br/>in J4-3 and connector pin J7-4(705).<br/>sistance 16K to 32.3K ohms?<br/>I sheet feed analog card(763).<br/>hopper 2(upper) sensor(729).</pre> | 169<br>- Measure vo<br>J4-4(GND) a<br>Is voltage 2.0<br>Y N<br>170<br>- SET PRINTE<br>- Disconnec<br>feed an<br>attachmen<br>- Check ca<br>circuit(7<br>Is cable chec<br>Y N<br>1<br>171<br>Bad sheet fee<br>Bad sheet fee | <pre>eltage between connector pin<br/>and connector pin J7-11(705).<br/>to 5.5Vdc?<br/>R POWER SWITCH TO '0'.<br/>t sheet feed cable from sheet<br/>alog card and printer<br/>it panel(763).<br/>ble for continuity and short<br/>05).<br/>k correct?<br/>feed cable(763).<br/>d analog card(763).</pre> |
| l                                                                                                    |                                                                                                    | 2<br>2                                                                                                    |                                                                                                    |
| B<br>R                                                                                                    |                                                                                                    | B<br>S                                                                                                    | MAP 0630-21                                                                                                    |

| В                                                                                                    | 5218 A01 A02                                                                                                    | BB                                               | MAP 0630-22                                                                                                    |
|----------------------------------------------------------------------------------------------------|----------------------------------------------------------------------------------------------------|--------------------------------------------------|----------------------------------------------------------------------------------------------------|
| 2                                                                                                    | SHEET FEED OPERATION                                                                                                    | 2                                                |                                                                                                    |
| 1                                                                                                    | PAGE 22 OF 23                                                                                                    | 0                                                |                                                                                                    |
| <pre>173 -SET PR - Discor sheet panelo - Check and st is cable o Y N 1 174 Bad shee 175 - Check attach contin is printen Y N 1 176 Bad prin cable. 1 1 1 1 1 1 1 1 1 1 1 1 1 1 1 1 1 1 1</pre> | <pre>INTER POWER SWITCH TO '0'. nnect sheet feed cable from the feed and the printer attachment (763). sheet feed cable for continuity nort circuit(705). check correct?  et feed cable assembly(763).      printer cable from printer nment panel to A-A1 board for nuity and short circuit(105). r cable check correct?  hter attachment panel to A-A1 board</pre> | <pre>                                     </pre> | t the printer A-A1C1 card<br>A-A1 board(104).<br>ysical damage of the A-A1<br>r A-A1 board damaged?<br>A-A1C1 card(104).<br>-A1 board(104).<br>ler C6 moving(701)?<br>ew roller C6(775) and/or<br>y P6 setscrew(730).<br>opper 2(upper) sensor housing<br>9).<br>housing blocking the paper |
| B<br>T                                                                                                    |                                                                                                    | B B<br>U V                                       | MAP 0630-22                                                                                                    |

```
В
           5218 A01 A02
                                                  ABB
                                                                                 MAP 0630-23
V
                                                  ZUW
2
           SHEET FEED OPERATION
                                                  1 2
2
                                                  52
           PAGE 23 OF 23
183
                                                     189
 - Check center inner wire rack(780).
                                                    Adjust center inner wire rack
                                                                                           by
Is the rack blocking the paper path?
                                                     forming.
Y N
                                                   190
 184
                                                   Adjust
                                                               hopper
                                                                          1(lower)
                                                                                       sensor
 Is the paper curled?
                                                   housing(729).
 Y N
                                                  191
   185
                                                 No problem found in this map.
   Is the paper tray clear of obstructions
                                                 GO TO MAP 0660, ENTRY POINT A.
   and burrs?
   Y N
     186
     Remove obstruction or burr and check
   | paper stack in both tray to see if
    they are correct.
     ---ÓR---
   | Install new paper tray.
  1 187
   No problem has been found.
   GO TO MAP 0660, ENTRY POINT A.
 188
 Put in a new supply of paper.
 GO TO PAGE 1, STEP 001,
 ENTRY POINT A.
```

EJECT PATH OPERATION

PAGE 1 OF 12

#### ENTRY POINTS

| FROM   | ENTER | THIS MAP |        |
|--------|-------|----------|--------|
| MAP    | ENTRY | PAGE     | STEP   |
| NUMBER | POINT | NUMBER   | NUMBER |
| SAME   | B     | 5        | 012    |
| SAME   | D     | 9        | 053    |
| 0630   | A     | 1        | 001    |
| 0650   | A     | 1        | 001    |

001 (ENTRY POINT A)

(Step 001 continues)

| EXIT PO        | INTS           |               |                |
|----------------|----------------|---------------|----------------|
| EXIT TH        | IS MAP         | ТО            |                |
| PAGE<br>NUMBER | STEP<br>NUMBER | MAP<br>NUMBER | ENTRY<br>POINT |
| 2              | 004            | 0650          | A              |

MAP Description: THIS MAP DETERMINES IF PAPER IS SENT THROUGH THE UPPER EJECT PATH CORRECTLY.

Entry Conditions: NONE

Start Conditions: NONE

Field replacable units : ANALOG CARD, SEQUENCER SOLENOID, RATCHET, SOLENOID ARMATURE, SEQUENCER GATE< SEQUENCER DRIVE ROLLER, CLUTCH DISK, REED SWITCH, GATE DOWN STOP, UPPER AND LOWER KICK ROLLERS, SEQUENCER CYLINDERS.

```
5218 A01 A02
```

#### EJECT PATH OPERATION

PAGE 2 OF 12

(Step 001 continued)

```
Is the paper correctly aligned(the left edge
in the groove of the block) when it reaches
the sequencer(700) area?
Y N
```

```
002
```

```
Check the roller C1 and C4 for wear or damage(701)
Check pulleys P1 and P4 for loose set screws(701).
Check for burns in the wire rack and block paper guide.
Check back up rollers for contact, verify their rockers are free, and that the rocker springs are on(701).
Are the above checks correct?
Y N
1003
```

```
Adjust, repair, or install new parts.
```

004 GO TO MAP 0650, ENTRY POINT A.

# 005

13 AB

```
Does the paper stop with the leading edge
turned over in the sequencer and with the
trailing edge not ejected?
Y N
| |
| |
| |
| |
| |
| |
| |
```

В 2

EJECT PATH OPERATION

PAGE 3 OF 12

006

```
Does the paper leading edge pass the eject rollers(700)?
```

Y N

007

Check the eject rollers for loose set screws, binds, or missing parts and repair.

# **008**

- Read the supplementary information at the right, if you are unfamiliar with this map.
- Remove covers and pivot out the sheet feed analog card(760,761,762,763).
- Inspect ratchet magnet armature to ratchet engagement and ratchet set screw(742,743).
- Hand operate gate, check gate stops on down stop in correct position(745).
- Check sequencer paper opening alignment and position relative to the gate and stripper fingers(740 and 743).
- latch the gate.
- Check that sequencer drive roller is centered in the grooves of the drive roller, and that setscrews on both are tight(744).

- Check that drive roller tension spring (Step 008 continues)

A machine inspection is to be performed before getting into the sequencer map.lf you are unfamiliar with the adjustments and checks. see the MIMs listed.

NOTE you are instructed to check only a part of the adjustments referenced. THESE CHECKS ARE IMPORTANT since BADLY ADJUSTED PARTS CAUSE RANDOM SYMPTOMS AND BRANCHES INTO THE WRONG LEGS OF THE MAPS.

SEQUENCER MAGNET TO RATCHET. Check that the armature is fully engaged with the ratchet tooth. Hold the ratchet and attempt to turn the sequencer shaft to verify that the ratchet setscrew is tight(742,743).

GATE AND CYLINDER ALIGNMENT. Trip the gate latch(701) to lower the gate(700). Verify visually that the gate moves all the way down, stops on the down stop(745) approximately 0.2MM to 0.7MM of the bottom

## EJECT PATH OPERATION

PAGE 4 OF 12

(Step 008 continued)

- is on and that the drive roller trip spring will engage rollers(702).
- Use the MIM references in the supplementary information to determine the cause of problems you have found.

of the paper openings of the sequencer cylinders. With the ratchet against the armature verify that the paper opening in the cylinders are aligned and 0.3MM to 1.0MM from the gate(740). Visually check the cylinders to ensure they clear the openings in the stripper fingers. Latch the gate when checks are complete. Problems see MIM(740,743,745,749).

Verify that with the armature fully engaged in the ratchet that the drive roller(702) is centered in the notch of the drive wheel(702). Ensure set screw tightness by attempting to turn the drive roller and wheel while holding the shafts. drive Ensure the tension spring(702) is in place. Hand operate magnet armature(701). The trip spring (702) should turn drive wheel into engagement with drive roller. Engage armature and ratchet when checks are complete.

If there is part or adjustment which did not pass the visual check correct the problem using MIM referenced or the MIM for that part of the machine.

# Are the checks correct?

| Y | Ν |  |  |  |  |
|---|---|--|--|--|--|
|   |   |  |  |  |  |
|   | Í |  |  |  |  |
| Í | İ |  |  |  |  |
| Í | Í |  |  |  |  |
| Í | İ |  |  |  |  |
| i | İ |  |  |  |  |
| İ | İ |  |  |  |  |
| • | • |  |  |  |  |
| 5 | 5 |  |  |  |  |

CD

MAP 0640-4

| C D 5218 A01 A02                                                                                                    | F MAP 0640-5                                                                                                    |
|----------------------------------------------------------------------------------------------------|----------------------------------------------------------------------------------------------------|
| EJECT PATH OPERATION                                                                                                    |                                                                                                    |
| PAGE 5 OF 12                                                                                                    |                                                                                                    |
| <pre>   <br/>009<br/>  Have you identified the cause?<br/>  Y N<br/>   <br/>1 010<br/>    If the above checks were not correct but<br/>  you have not identified the cause, the<br/>  MAPS can be used, HOWEVER THE SEQUENCER<br/>  RATCHET SHOULD BE CHECKED FOR CORRECT<br/>  ENGAGEMENT TO THE ARMATURE BEFORE<br/>  RUNNING TEST UNIT 40. RANDOM POSITION<br/>  OF THE SEQUENCER CAUSES RANDOM SYMPTOMS<br/>  AND MAKES USE OF THE MAPS DIFFICULT.<br/>  GO TO STEP 012,<br/>  ENTRY POINT B.<br/>   <br/>011<br/>  Adjust, repair or install new parts<br/> <br/>012<br/>(ENTRY POINT B)<br/>Does the magnet(701) pick at the correct<br/>time during test 40 or verify test(It should<br/>pick as the paper enters the sequencer paper<br/>opening)(741)?<br/>Y N<br/>   <br/>   <br/>   <br/>   <br/>   <br/>   <br/>   <br/>   <br/>   <br/> </pre> | <pre>013<br/>Does the sequencer magnet pick at any time?<br/>Y N<br/>014<br/>- Observe the sequencer cylinders on<br/>either side of the reed switch<br/>pawl(actuator)(700).<br/>- Run test 40.<br/>Does the paper enter the paper openings in<br/>the sequencer cylinders and get 0 to 2mm<br/>of being completely in the paper openings?<br/>Y N<br/>015<br/>Go to entry point d of this map.<br/>016<br/>Does the reed switch pawl(700) move freely<br/>when operated by hand?<br/>Y N<br/>017<br/>Adjust the sequencer cylinder or the<br/>reed switch assembly to remove the bind<br/>or install new reed switch(741)<br/>017<br/>Adjust the sequencer cylinder or the<br/>reed switch assembly to remove the bind<br/>or install new reed switch(741)</pre> |
| E F                                                                                                    | G H MAP 0640-5                                                                                                    |

| EJECT PATH OPERATION                                                                                                    |                                                                                                    |
|----------------------------------------------------------------------------------------------------|----------------------------------------------------------------------------------------------------|
| PAGE 6 OF 12                                                                                                    |                                                                                                    |
|                                                                                                    |                                                                                                    |
| <pre>s the sequencer magnet pick when the reed<br/>tch pawl (actuator) is pushed fully down?<br/>19<br/>hen hand operated does the sequencer<br/>agnet armature clear the ratchet by 0.2MM<br/>o 0.5MM and is it free of mechanical<br/>inds?<br/>N<br/>020<br/>Adjust or install new part to remove<br/>binds.<br/>21<br/>- Disconnect connector J1(705) to<br/>disconnect the reed switch.<br/>- With the printer power switch in the<br/>'1' position, short the reed switch<br/>pins J1-1 to J1-2 at the sheet feed<br/>analog card.(705)<br/>- This simulates a closing reed switch.<br/>The magnet should pick each time the<br/>pins are shorted. If the pins are<br/>shorted for more than 4 seconds, a<br/>time out will occur and the magnet<br/>will drop.<br/>Step 021 continues)</pre> | <pre>(Step 021 continued)<br/>Does the sequencer magnet pick when the pins<br/>are shorted?<br/>Y N<br/>022<br/>- Set voltmeter to '200' volts range,<br/>and meter the voltage from connector<br/>pin J4-4(GND) to J3-2(705).<br/>Does the voltage read 36Vdc?<br/>Y N<br/>023<br/>- Meter the voltage from J4-4(GND) TO<br/>J3-1(705).<br/>Does voltage measure 36Vdc?<br/>Y N<br/>024<br/>Bad sheet feed analog card.(763)<br/>025<br/>Bad sequencer magnet.(771)<br/>021<br/>022<br/>022<br/>023<br/>025<br/>025<br/>025<br/>025<br/>025<br/>025<br/>025<br/>025<br/>025<br/>025</pre> |

ΚL 5218 A01 A02 GJ MAP 0640-7 6 6 56 EJECT PATH OPERATION PAGE 7 OF 12 026 032 - Turn printer power to '0'. Reed switch adjustment is bad(741). - Disconnect sequencer magnet connector ---OR---J3 and measure coil resistance at Paper does not have strength to operate connector point  $J_{3-1}$  to  $J_{3-2}(705)$ . See customer guide for switch. reed Does the coil resistance measure between supplies specifications. 130 ohms to 197 ohms? Y N 033 Is the voltage continuously present across 027 sequencer magnet when power is on? Does the coil measure less than 66 ohms? Y N Y N 034 028 The logic sees an wrong signal from the Bad sequencer magnet(771). reed switch. Adjust or install new reed switch(741). 029 ---OR---Bad Observe the reed switch and reed switch magnet and sheet feed analog card(763,771). pawl(actuator). If the switch pawl is being hit by the gate; the wire rack, the 030 stripper or reed switch should be adjusted Bad sheet feed analog card.(763) to prevent this interference. ---OR---031 There is an intermittent short circuit on Bad reed switch(741) and reed switch cable the reed switch cable J-1 (705) J1 (705).

MAP 0640-7

| E M                                              | 5218 A01 A02                                                                                                    | ΡQ                                                                                                    | MAP 0640-8                                                                                                    |
|--------------------------------------------------|----------------------------------------------------------------------------------------------------|----------------------------------------------------------------------------------------------------|----------------------------------------------------------------------------------------------------|
|                                                  | EJECT PATH OPERATION                                                                                                    |                                                                                                    |                                                                                                    |
|                                                  | PAGE 8 OF 12                                                                                                    |                                                                                                    |                                                                                                    |
| 03!                                              | 5<br>-SET PRINTER POWER SWITCH TO '0'.<br>- Disconnect sequencer magnet.<br>- Check for a short circuit on the coil<br>by measuring resistance of the magnet<br>lead J3-2 to test point J4-4 on the<br>sheet feed analog card(705).<br>es the resistance measure less than 200<br>ms?<br>N | 040<br>  Adjust sequ<br> <br>041<br>- Hit cance<br>index up.<br>- Observe t<br>Does the upp<br>while indexing<br>Y N | encer magnet.(742)<br>I three times and then press<br>he upper kick roller shaft.<br>er kick roller shaft (703) turn<br>g?          |
|                                                  | 036<br>Bad sheet feed analog card(763).<br>7                                                                                                    | 042<br>  Binding sha<br>  end play if                                                                                | ft or loose set screws. Adjust<br>necessary.(721)                                                                                   |
| Bad<br> <br>038<br>Does                          | d sequencer magnet cable.(705).<br>the sequencer ratchet turn one half                                                                                                    | 043<br>- Check tl<br>adjustmen<br>Are the adjus                                                                      | he drive wheel and roller<br>ts(744).<br>stments correct and the set                                                                |
| revo<br>durin                                    | lution and correctly engage the armature<br>ng test 40(run test 40 again,if                                                                                                    | screws tight?<br>Y N                                                                                                 |                                                                                                    |
| neces                                            | ssary)?                                                                                                    |                                                                                                    |                                                                                                    |
| Y N<br>  039<br>  Doe<br>  the<br>  ope<br>  Y I | 9<br>es the sequencer magnet armature clear<br>e ratchet by 0.2MM to 0.5MM when hand<br>erated?<br>N                                                                                                    | 044<br>  Adjust driv<br>  install new<br>  Visually<br>  adjustment()<br>  adjust if new                             | ve roller and wheel,(744)<br>w drive wheel if necessary.<br>verify the sequencer ratchet<br>743) has not been changed.<br>ecessary. |
|                                                  |                                                                                                    |                                                                                                    |                                                                                                    |
| 9                                                | ·                                                                                                    | 9                                                                                                    |                                                                                                    |
| NPO                                              | 2                                                                                                    | R                                                                                                    | MAP 0640-8                                                                                                    |

| R 5218 A01 A02                                                                                                    | N S T MAP 0640-9                                                                                                    |
|----------------------------------------------------------------------------------------------------|----------------------------------------------------------------------------------------------------|
| EJECT PATH OPERATION                                                                                                    |                                                                                                    |
| PAGE 9 OF 12                                                                                                    |                                                                                                    |
| 045<br>Does the sequencer drive tensioner spring<br>put approximately 20 to 40N (2 to 4 LB)<br>force at the drive roller(702)?<br>Y N<br> <br>  046<br>  Adjust spring tension or install new | <br>  050<br>  At this point all of the drive train for<br>  the sequencer shaft has been checked.<br>  If the sequencer still does not turn<br>  correctly, check adjustments again and<br>  use normal escalation procedures.<br>   <br>  051 |
| spring (751).                                                                                                    | Adjust gate cam(746).                                                                                                    |
| 047<br>Does the trip spring turn the drive wheel<br>and the drive roller into engagement(702)?<br>Y N<br> <br>  048                                                                           | 052<br>Does the reed switch operate before the<br>paper is in the sequencer cylinder paper<br>openings (741)?<br>Y N<br>                                                                                                    |
| Weak trip spring. Adjust or install new<br>  part(751)<br> OR<br>  binding shaft because of the wrong end<br>  play (721) or adjustment of sequencer to<br>  stripper fingers(740).           | <pre>053<br/>(ENTRY POINT D)<br/>Does the gate operate and go fully down to<br/>the down stop (745) as paper is inserted<br/>from the hopper and remain down until<br/>after the paper has reached the<br/>sequencer(700)?</pre>                |
| 049<br>Is the gate cam preventing the shaft from<br>turning(702)?<br>Y N                                                                                                    | Y N<br>     <br>                                                                                                    |
|                                                                                                    |                                                                                                    |
|                                                                                                    | $\begin{array}{cccc}1&1&1\\1&0&0\end{array}$                                                                                                    |
| S T                                                                                                    | U V W MAP 0640-9                                                                                                    |

```
5218 A01 A02
                                                   V
W
                                                                                   MAP 0640-10
                                                   9
9
            EJECT PATH OPERATION
            PAGE 10 OF 12
054
                                                   061
Are the second sheet restraint solenoid
                                                     - Hand insert a sheet of paper into the
(726) and gate latch linkage (748) correctly
                                                       sequencer cylinder paper opening (740).
adjusted and returning smoothly?
                                                     - Observe the paper as it enters for binds
ΥŇ
                                                       or obstructions.
                                                     - Check both sides of the cylinders.
                                                   Does the paper enter freely?
 055
 Adjust.repair or install new parts.
                                                   Y N
                                                     062
056
Is the gate cam correctly adjusted(746)?
                                                     Is the cause of the problem still unknown?
                                                     Y N
Y N
 057
                                                       063
 Adjust the gate cam(746).
                                                       Adjust, repair or install new parts.
058
                                                     064
Does the gate operate freely(721) and is the
                                                           the sequencer cylinders correctly
                                                     Are
                                                     aligned(740), the ratchet adjustments(743)
gate down stop (745) correctly adjusted?
                                                     made correctly, and the cylinder openings
Y N
                                                     free of burrs or other obstructions?
 059
                                                     Y N
 Adjust , repair or install new part.
                                                       065
060
                                                       Adjust or repair.
AT this point the gate and all its linkage
has been checked, check gate adjustments and
use normal escalation procedures.
                                                   1 1
                                                   1 1
                                                   XΥ
                                                                                   MAP 0640-10
```

| X Y<br>1 1                                                                                                    | 5218 A01 A02                                                                                                    | A U                                                                                                    | MAP 0640-11                                                                                                    |
|----------------------------------------------------------------------------------------------------|----------------------------------------------------------------------------------------------------|----------------------------------------------------------------------------------------------------|----------------------------------------------------------------------------------------------------|
| 0 0                                                                                                    | EJECT PATH OPERATION                                                                                                    | 2 9                                                                                                    |                                                                                                    |
| X Y<br>1 1<br>0 0<br>   <br>066<br>- Chec<br>in t<br>clam<br>has<br>Does the<br>Y N<br> <br>067<br>  Repair<br>068<br>At this<br>prevent<br>have bee<br>, bent g<br>other<br>escalati<br>069<br>At this p<br>sequencer<br>in the seq<br>for dynam<br>follow nor | 5218 A01 A02<br>EJECT PATH OPERATION<br>PAGE 11 OF 12<br>k that the clamp hub moves freely<br>he sequencer cylinder and that the<br>p actuator spring is present and<br>not been damaged(740).<br>clamp work correctly?<br>or install new part .<br>point the adjustments which would<br>a paper jam at the sequencer entry<br>n checked. Check again for burrs<br>ate or bent sequencer shaft or any<br>obstructions. Follow normal<br>on procedures.<br>oint the static checks on the<br>do not indicate a cause for a jam<br>uencer. Run test 40 and observe<br>ic jams. Correct the cause or<br>mal escalation procedures. | A U<br>2 9<br>   <br>   <br>  070<br>  Adjust reed switch.<br> <br>071<br>(ENTRY POINT C)<br>Does the gate fail to<br>Y N<br> <br>  072<br>  Upper kick rolle<br>  Check set screws in<br>  necessary.<br> OR<br>  Loose set screws on<br> <br>073<br>- Remove the l<br>necessary(760).<br>Does the second she<br>return freely an<br>operated(726)?<br>Y N<br> <br>  074<br>  Make the second<br>  adjustment(726), v | MAP 0640-11<br>.(741)<br>o latch up(700)?<br>ers(703) do not work.<br>nstall new rollers if<br>n sequencer pulley.(701)<br>left side cover if<br>eet restraint solenoid<br>nd fully when hand |
|                                                                                                    |                                                                                                    |                                                                                                    | a new part.                                                                                                    |
|                                                                                                    |                                                                                                    |                                                                                                    |                                                                                                    |
|                                                                                                    |                                                                                                    | 1<br>2                                                                                                    |                                                                                                    |
|                                                                                                    |                                                                                                    | Z                                                                                                    | MAP 0640-11                                                                                                    |

```
5218 A01 A02
Ζ
                                                  А
                                                                                  MAP 0640-12
1
                                                  А
           EJECT PATH OPERATION
1
            PAGE 12 OF 12
075
                                                   081
Is the gate latch correctly, adjusted, free
                                                  At
                                                       the
                                                             this point all gate latching
of wear or binds and is the spring present
                                                  mechanisms have been checked and the cause
and attached (748)?
                                                  of the gate not latching has not been found.
                                                          again
Y N
                                                  Check
                                                                  and then
                                                                               follow
                                                                                        normal
                                                  escalation procedures.
 076
 Make necessary adjustments or repairs.
077
Is the gate correctly adjusted(749) and is
the screw tight?
Y N
 078
 Make necessary adjustments or repairs.
079
Is the gate cam adjustment(746) correct and
set screw tight?
Y N
 080
 Make necessary adjustments.
```

MAP 0640-12

A A

# INTERMITTENT- ENTRY

# PAGE 1 OF 10

# ENTRY POINTS

×.

| FROM                         | ENTER            | THIS MAP              |                          |
|------------------------------|------------------|-----------------------|--------------------------|
| MAP<br>NUMBER                | ENTRY<br>POINT   | PAGE<br>NUMBER        | STEP<br>NUMBER           |
| 0130<br>0610<br>0620<br>0630 | A<br>A<br>A<br>A | 2<br>2<br>2<br>2<br>2 | 001<br>001<br>001<br>001 |
| 0640                         | A                | 2                     | 001                      |

| EXIT POINTS    |                |                 |                |
|----------------|----------------|-----------------|----------------|
| EXIT TH        | IS MAP         | то              |                |
| PAGE<br>NUMBER | STEP<br>NUMBER | MAP<br>  NUMBER | ENTRY<br>POINT |
| 7              | 018            | 0030            | А              |
| 7              | 017            | 0070            | Α              |
| 9              | 024            | 0130            | С              |
| 10             | 030            | 0130            | С              |
| 9              | 025            | 0660            | Α              |
| 10             | 031            | 0660            | А              |
|                |                |                 |                |

#### INTERMITTENT- ENTRY

PAGE 2 OF 10

## 001

# (ENTRY POINT A)

- Obtain all error code , error log printout, printouts that were being printed at the time of the error, and symptoms that are available.
- Obtain as much information as possible from the customer.
- Perform a visual inspection for broken or loose parts.
- If the cause of failure can be determined and repaired, repair as needed and verify the repair.

Did the operator perform the normal problem determination and correction procedure?

# ΥN

## 002

Instruct the operator on correct problem determination procedures. See chapter 4 of Sheet feed OPERATOR GUIDE.

## 003

Is the failure symptom an operator prompt or error code?

ΥN

#### 73 AB

MAP Description:

THIS MAP DETERMINES THE GENERAL TYPE OF INTERMITTENT FAILURE SYMPTOM AND SENDS THE CE TO THE CORRECT MAP USING THE SYMPTOM INDEX AND AVAILABLE ERROR CODES. Entry Conditions: NONE Start Conditions: NONE

Field replacable units : NONE.

| B<br>2                                                                                                    | 5218 A01 A02                                                                                                    | MAP   |
|----------------------------------------------------------------------------------------------------|----------------------------------------------------------------------------------------------------|-------|
| 2                                                                                                    | INTERMITTENT- ENTRY                                                                                                    |       |
|                                                                                                    | PAGE 3 OF 10                                                                                                    |       |
| 004<br>Is the symp<br>Y N<br>005<br>Is the fa<br>Y N<br>006<br>Is the fa<br>Y N<br>006<br>Is the process<br>expected<br>Y N<br>IIII<br>INIII<br>INII<br>INIII<br>INII<br>INIII<br>INIII<br>INIII<br>INIII<br>INIII<br>INIII<br>INIII<br>INIII<br>INIII<br>INIII<br>INIII<br>INIII<br>INIII<br>INIII<br>INIII<br>INIII<br>INIII<br>INIII<br>INIII<br>INIII<br>INIII<br>INIII<br>INIII<br>INIII<br>INIII<br>INIII<br>INIIII<br>INIII<br>INIII<br>INIIII<br>INIIIIII | PAGE 3 OF 10<br>otom a printer problem?<br>ailure a communication problem?<br>failure an application that was<br>sed differently than the operator<br>sed? |       |
|                                                                                                    |                                                                                                    |       |
| 7774                                                                                                    |                                                                                                    |       |
| CDEF                                                                                                    |                                                                                                    | MAP ( |

F 3 5218 A01 A02

INTERMITTENT- ENTRY

PAGE 4 OF 10

<u>0</u>07

75 GH

| Major Symptom                                                               | Minor Symptom<br>                                                  | Mechanical checks and repair action                                                                                                    |
|-----------------------------------------------------------------------------|--------------------------------------------------------------------|----------------------------------------------------------------------------------------------------|
| Objectionable<br> or unexpected<br> characteristics<br> (no error code)<br> | Paper ejects into output<br> tray without being<br> sequenced.<br> | Reed switch closes too soon(741).<br>Front edge of sequencer cylinder paper openings<br>not in line(740).<br>Sequencer cylinder #1 to clamp hub out of<br>adjustment(740).<br>Clamp spring broken,overextended or loose(740).                                               |
|                                                                             | Paper damage to top edge<br>of sheet.                              | Gate down stop too high(745). Ratchet adjusted<br>such that sequencer cylinder paper opening to gate<br>gap is not correct(743). Front edge of sequencer<br>cylinder paper openings not in line(740).<br>Reed switch closes too late(741). Gate end play<br>too small(721). |
|                                                                             | Intermittent failure of<br>Iflip strips to feed out<br>completely. | Ratchet adjusted such that sequencer cylinder<br> paper opening to gate gap is not correct(743).<br> Lower kick roller end play is too small(740).                                                                                                    |
| <br> <br> <br>                                                              | Left edge of paper<br> folded over                                 | Paper weight below specification(Operators Guide/<br>Appendix A). Side restraint in paper tray broken<br>lor not correctly positioned(Operators Guide).<br>End play too loose on cone roller shaft(730).                                                                    |
| is the symptom fo                                                           | und in the table?                                                  |                                                                                                    |
| Y N                                                                         |                                                                    |                                                                                                    |
|                                                                             |                                                                    |                                                                                                    |
|                                                                             |                                                                    |                                                                                                    |

MAP 0650-4

MAP 0650-4

Н 4

INTERMITTENT- ENTRY

PAGE 5 OF 10

<u>008</u>

| Major Symptom                                                         | Minor Symptom                                                   | Mechanical checks and repair action                                                                                                    |
|-----------------------------------------------------------------------|-----------------------------------------------------------------|----------------------------------------------------------------------------------------------------|
| Objectionable<br>or unexpected<br>characteristics<br>(no error code). | <br> Intermittent, more than<br> one sequencer cycles.<br> <br> | Reed switch lever adjusted too low with upstop<br>screw(741). Reed switch lever rubbing side of<br>cylinder(741). End play too loose on sequencer<br>cylinder shaft(721).                                                                                                    |
|                                                                       | Sequence cycle during<br>linsert cycle.                         | Reed switch lever adjusted too high with upstop<br> screw(741).                                                                                                    |
|                                                                       | Objectionable paper<br> skew.<br>                               | Lower inner wire rack too far forward(731).<br> Back up roller or its C-clip missing or its rocker <br> spring broken(776).                                                                                                    |
|                                                                       | Debris on paper in<br>output tray.                              | Sequencer cylinder rubbing stripper fingers(740).                                                                                                    |
| Noisy                                                                 | Picker separator noisy                                          | Picker separator disk drive not in line contact<br>(may be caused by upper bearing coming loose or<br>motor bracket out of pivot opening in picker<br>separator bracket(728).<br>Picker separator lift mechanism adjusted too low,<br>bottomed against lift bracket or drive disk(725). |
| is the symptom for                                                    | und in the table?                                               | ۱ <u>ــــــــــــــــــــــــــــــــــــ</u>                                                                                                    |
| Y N<br>   <br>   <br>   <br>   <br>                                   |                                                                 |                                                                                                    |

К 5 5218 A01 A02

INTERMITTENT- ENTRY

PAGE 6 OF 10

<u>009</u>

77 M

| Major Symptom           | Minor Symptom                                 | Mechanical checks and repair action                                                                                                    |
|-------------------------|-----------------------------------------------|----------------------------------------------------------------------------------------------------|
| Noisy                   | Belt jumps teeth.                             | Timing belt too loose(720).<br>End play tight on upper kick roller shaft(721).<br>End play tight on sequencer pulley shaft(721).<br>End play tight on cone roller shaft(730).<br>Lower kick roller end play too small(740).                             |
|                         | Squeaking                                     | Lower kick roller end play out of adjustment(740)<br>No lubrication on drive gear studs(Preventive<br>Imaintenance). No lubrication on timing belt idler<br>pulley studs(Preventive maintenance)                                                        |
|                         | Grinding                                      | Sequencer clutch drive roller rubbing side of<br>drive wheel groove(744). Sequencer clutch pivot<br>larm down stop adjusted too low(744). End play too<br>loose on sequencer cylinder shaft(721).<br>End play too loose on sequencer pulley shaft(721). |
|                         | Can not close tray<br>without damaging paper. | Picker/separator lift spring broken or binds in<br>lift mechanism(725).                                                                                                    |
|                         | Paper burnished on left<br>edge               | Rollers binding on picker/separator wheel(764).                                                                                                    |
| is the symptom f<br>Y N | ound in the table?                            |                                                                                                    |

MAP 0650-6

MAP 0650-6

| EGJLM 5218 A01 A02                               | A C D MAP 0650-7                                                                                                    |
|--------------------------------------------------|----------------------------------------------------------------------------------------------------|
| INTERMITTENT- ENTRY                              |                                                                                                    |
| PAGE 7 OF 10                                     |                                                                                                    |
| <pre>                                     </pre> | <pre>(Step 014 continued)<br/>another machine is not available.<br/>Does the job fail in the same way of<br/>another machine?<br/>Y N<br/>I I I<br/>I 015<br/>I Go to step 007 of this map.<br/>I 016<br/>Follow normal escalation procedures.<br/>I 017<br/>GO TO MAP 0070, ENTRY POINT A.<br/>I 018<br/>GO TO MAP 0030, ENTRY POINT A.<br/>I 019<br/>Is an error code recorded or displayed?<br/>Y N<br/>020<br/>Is a statistics printout available?<br/>Y N<br/>I 021<br/>I Turn machine back to operator and<br/>request him to keep failure records nex<br/>I time when request CE for service.</pre> |
|                                                  | 1<br>0 8                                                                                                    |
|                                                  | N P MAP 0650-7                                                                                                    |

INTERMITTENT- ENTRY

PAGE 8 OF 10

#### 022

Ρ

7

SAMPLE OF STATISTICS PRINT

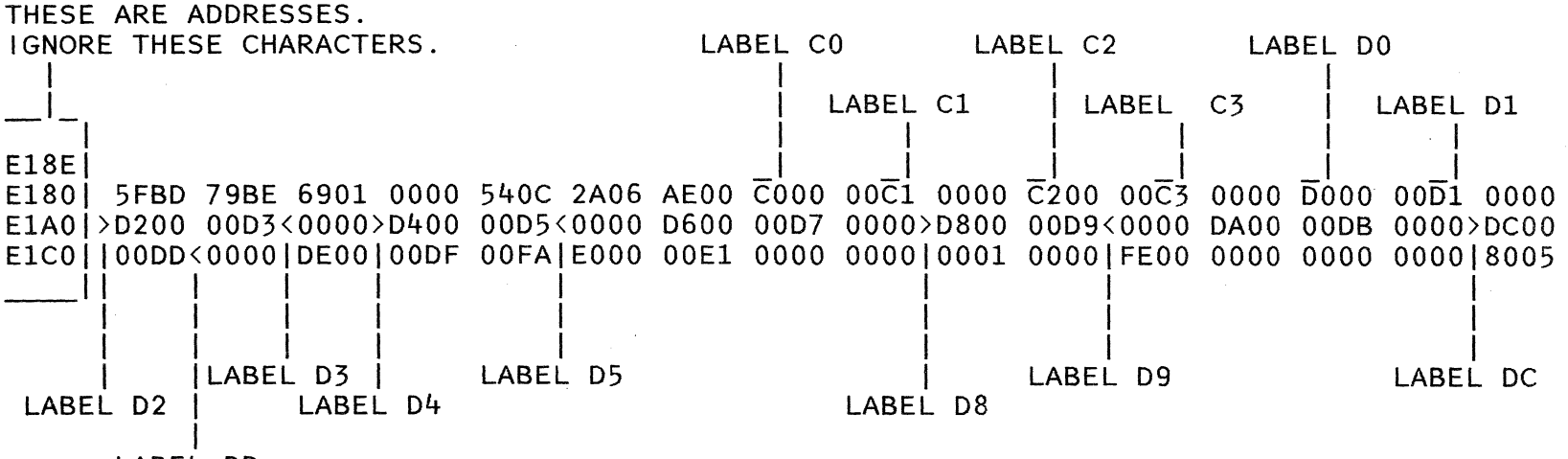

LABEL DD

Above is a sample of the statistics print out from the printer. The desired data and label can be found by first finding the two character label for that data. The data is always four characters in length and follows immediately after the associated label. NOTE - The exact location of the labels and the associated data in the print out being analyzed may differ from that of the above sample(if the micro code is different). (Step 022 continues)

| 5218 A01 A02                                                                                                    | QR                                                                                           | MAP 0650-9                                     |
|----------------------------------------------------------------------------------------------------|----------------------------------------------------------------------------------------------|------------------------------------------------|
| INTERMITTENT- ENTRY                                                                                                    |                                                                                              |                                                |
| PAGE 9 OF 10                                                                                                    |                                                                                              |                                                |
| <pre>(Step 022 continued)<br/>However, a label will always be followed by<br/>exactly four characters of data, and then<br/>another label.<br/>- Observe the statistics print.<br/>- Find the four characters between the<br/>labels 'DC' and 'DD'.<br/>- Ignore the last two characters after the<br/>label 'DC'.<br/>Are the first two characters after the label<br/>'DC' both zero?<br/>Y N<br/>023<br/>- Use these two characters as the code.<br/>Is the code 05?<br/>Y N<br/>024<br/>GO TO MAP 0130, ENTRY POINT C.<br/>025<br/>GO TO MAP 0660, ENTRY POINT A.<br/>026<br/>- Run test 40 and 41 LOOP for 5 minutes.<br/>Is there a paper jam during test runs?<br/>Y N<br/>1<br/>1<br/>1<br/>1<br/>1<br/>1<br/>1<br/>1<br/>1<br/>1<br/>1<br/>1<br/>1<br/>1<br/>1<br/>1<br/>1<br/>1<br/>1</pre> | <br>  027<br>  Stop servic<br>  failure reco<br>  for service.<br> <br>028<br>Go to step 007 | e and request operator to keep<br>of this map. |
| QR                                                                                                    |                                                                                              | MAP 0650-9                                     |

.

N 7 5218 A01 A02

INTERMITTENT- ENTRY

PAGE 10 OF 10

#### 029

.

(ENTRY POINT B) TABLE OF VALID CODES

| NOTE                                | :<br>  =<br> | = 6   | = E<br> _ | 3  |  |
|-------------------------------------|--------------|-------|-----------|----|--|
| XX-YY IS XX THROUGH YY<br>x xxxxxxx |              |       |           |    |  |
| 01-02                               | 60           | 71    | 81-83     | 93 |  |
| 05                                  | 61           | 73-79 | 84-87     | 98 |  |
| 06                                  | 63-65        |       | .8.8      | 99 |  |
| 30-38                               | 69           |       | 89        |    |  |
| 41                                  |              |       |           |    |  |
| 43-47                               |              |       |           |    |  |
|                                     |              |       |           |    |  |
| 53-58                               |              |       |           |    |  |

(Step 029 continues)

MAP 0650-10

(Step 029 continued) Is the code found in the 'TABLE OF VALID CODES ' ? Y N 030 | GO TO MAP 0130, ENTRY POINT C. 031 GO TO MAP 0660, ENTRY POINT A.

MAP 0650-10

SHEET FEED INTERMITTENT

## PAGE 1 OF 13

#### ENTRY POINTS

| FROM   | ENTER | THIS MAP |        |
|--------|-------|----------|--------|
| MAP    | ENTRY | PAGE     | STEP   |
| NUMBER | POINT | NUMBER   | NUMBER |
| SAME   | B     | 13       | 030    |
| SAME   | E     | 13       | 033    |
| 0040   | A     | 1        | 001    |
| 0650   | A     | 1        | 001    |

001 (ENTRY POINT A)

EXIT POINTS EXIT THIS MAP | TO -------PAGE STEP MAP ENTRY NUMBER NUMBER | NUMBER POINT \_ \_ \_ \_ \_ \_\_\_\_\_ ---+ 13 037 | 0010 А 005 | 0130 С 2 С 13 031 | 0130

MAP Description:

THIS MAP DETERMINES INTERMITTENT PROBLEMS WITH ERROR CODE KNOWN AND/OR FAILURE SYMPTOM OBSERVED AND VERIFIES SHEET FEED OPERATION AFTER REPAIR ACTIONS IS COMPLETED.

Entry Conditions: NONE

Start Conditions: NONE

Field replacable units : ANALOG CARD, J7 CABLE ASM, SOLENOIDS, SENSORS, MOTORS, PULLEYS, ROCKER SPRINGS, CONE ROLLERS, PRINTER A|C1 CARD.

(Step 001 continues)

```
5218 A01 A02
            SHEET FEED INTERMITTENT
            PAGE
                   2 OF 13
(Step 001 continued)
Is the printer exception light on and the
LED display with error code 79?
Y N
  002
 Is the printer exception light on and the
 LED display with error code 78?
 Y N
    003
    Is code 01 or 02?
    Y N
      004
      Is code 05?
      YN
        005
        GO TO MAP 0130, ENTRY POINT C.
1 1
2 2 9 3
ABCD
```

D 2

SHEET FEED INTERMITTENT

PAGE 3 OF 13

<u>006</u>

84 EF

| Major Symptom Minor Sy                                 | /mptom                                                                                                | Mechanical checks and repair action                                                                                                    |
|--------------------------------------------------------|----------------------------------------------------------------------------------------------------|----------------------------------------------------------------------------------------------------|
| Insert cycle ran<br>with no paper in<br>the paper path | S<br>c<br>n<br>c<br>l<br>c<br>l<br>c<br>l<br>c<br>l<br>c<br>l<br>c<br>l<br>c<br>l<br>c<br>l<br>c<br>l | ide restraint in paper tray broken or not<br>correctly positioned(Operators Guide). Tray detent<br>not correctly adjusted or tray detent parts broken<br>or loose(723). Paper curl out of specification<br>Operators Guide/Appendix A). Picker/separator<br>Support pad out of adjustment or shock absorbers<br>oroken(724). Paper sensor housing horizontally too<br>ar to the rear(729). |
| Jammed after<br>cone roller C3<br>or C6(701)           | P<br>  C<br>  B<br>  S<br>  W<br>  P                                                                  | Paper sensor housing vertical adjustment is not<br>correct(729). Pulley set screws are loose(730).<br>back up roller or its C-clip missing or its rocker<br>opring broken(776).<br>Vire rack are loose or broken(780 and 731).<br>Paper sensor backup guide out of adjustment(729).                                                                                                    |
| Jammed as paper<br>enters printer<br>covers            | P<br>  L<br>  S                                                                                       | Printer cover out of adjustment(115).<br>ower inner wire rack out of adjustment(731).<br>oplitter out of adjustment(732).                                                                                                    |
| is the symptom found in th<br>Y N<br>   <br>   <br>    | ne table?                                                                                             |                                                                                                    |

MAP 0660-3

F 3

5218 A01 A02

SHEET FEED INTERMITTENT

PAGE 4 OF 13

. 007

| Major Symptom  Mino                                                                                                    | r Symptom    | Mechanical checks and repair action                                                                                                    |
|----------------------------------------------------------------------------------------------------|--------------|----------------------------------------------------------------------------------------------------|
| Jammed at start<br>of eject path<br>(paper leading<br>edge past first<br>writing line and<br>starts entering<br>sheet feed eject<br>path) |              | Manual insertion deflector not in correct location<br>or broken(Operators Guide)(779). Picker/separator<br>lift mechanism adjusted too low(bottomed against<br>lift bracket or drive disk)(725). Not enough gap<br>between printer acoustic filter and cover(115).  <br>Side restraint in paper tray broken or not<br>correctly positioned(Operators Guide).<br>Lower inner wire rack too far forward(731).<br>Tray detent not correctly adjusted or tray detent<br>parts broken or loose(723). Picker/separator<br>support pad out of adjustment or shock absorbers.<br>broken(724). Back up roller or its C-clip missing<br>or its rocker spring broken(776). |
| Double feed                                                                                                    |              | Paper placed too far forward in tray(Operators<br>[Guide). Bind in second sheet restraint solenoid<br>[(probably solenoid down stop).(726). Paper sensor<br>[and/or its housing out of adjustment(729).<br>[END play on second sheet restraint pawl bad(721).<br>[Second sheet restraint clevis too tight(lower<br>[hopper only).(726).<br>[Second sheet restraint spring(s) broken(726).                                                                                                    |
| Is the symptom found i<br>Y N<br>   <br>   <br>   <br>                                                                                    | n the table? |                                                                                                    |
| 8 5<br>G H                                                                                                    |              | MAP 0660-4                                                                                                    |
H 4 5218 A01 A02

SHEET FEED INTERMITTENT

PAGE 5 OF 13

<u>008</u>

| Major Symptom                | Minor Symptom                   | Mechanical checks and repair action                                                                                                    |
|------------------------------|---------------------------------|----------------------------------------------------------------------------------------------------|
| Intermittent<br>index stalls |                                 | Drive train gear studs loose from left mounting<br>plate(777). Drive train gears broken(701). End<br>play tight on cone roller shaft(730). End play<br>tight on upper kick roller shaft(721). End play<br>tight on sequencer pulley shaft(721). Lower kick<br>roller end play too small(740). Timing belt too<br>tight(720). Left mounting plate loose(777).<br>Printer index problem(Map 0030, entry point A).                                                                                                    |
| Jammed at<br>sequencer       | Sequencer magnet(701)<br>picked | Reed switch lever adjusted too low with up stop<br>screw ,magnet does not unpick(741). End play too<br>loose on sequencer cylinder shaft(721). Sequencer<br>cylinder rubbing stripper fingers(740).Reed switch<br>lever touching side of sequencer cylinder(741).<br>Sequencer clutch tension spring broken or over<br>extended(702) . Sequencer clutch drive wheel or<br>roller loose on shaft(744). Sequencer pulley or<br>gear loose(701). Sequencer clutch pivot arm down<br>stop adjusted too high(744). Sequencer clutch trip<br>spring to drive roller interference(751).<br>Gate cam to gate gap too small(746).<br>Sequencer clutch drive roller rubbing side of<br>drive wheel groove(744). |

MAP 0660-5

### SHEET FEED INTERMITTENT

# PAGE 6 OF 13

(Step 008 continued) Is the symptom found in the table? Y N

MAP 0660-6

К 6 5218 A01 A02

SHEET FEED INTERMITTENT

PAGE 7 OF 13

009

| Major Symptom          | Minor Symptom                                                       | Mechanical checks and repair action                                                                                                    |
|------------------------|---------------------------------------------------------------------|----------------------------------------------------------------------------------------------------|
| Jammed at<br>Sequencer | Sequencer magnet failed<br>to pick                                  | Gate down stop out of adjustment(745).<br>Front edge of sequencer cylinder paper openings<br>not in line(740). Ratchet adjusted such that<br>sequencer cylinder paper opening to gate gap<br>lis out(743). Reed switch closes too late(741)<br>Sequencer magnet out of adjustment(742). End play<br>ltight on gate(721). Gate latch clevis adjusted for<br>ltoo small a gap between the latch and latch<br>plate(748). End play too loose on sequencer<br>cylinder shaft(721). Sequencer cylinder #1 to<br>clamp hub out of adjustment(740). Reed switch<br>lever rubbing side of cylinder(741). Wire rack<br>loose or broken(780 and 731). Sequencer<br>[clamp spring rubbing side of cylinder(741). |
|                        | Jam caused by not<br>complete sequencer<br>cycle of preceding sheet | Bind in second sheet restraint solenoid(probably<br>solenoid down stop)(701). Gate latch spring<br>broken loose(748). Gate to latch plate radially<br>maladjusted such that the latch does not reset<br>correctly(748). End play too loose on gate(721).<br>End play not correct on second sheet restraint<br>pawl(721). Upper kick roller set screw loose(750).<br>No lubrication on gate latch pivot stud(Pre.Main).                                                                                                    |

(Step 009 continues)

```
5218 A01 A02
EGJ
346
            SHEET FEED INTERMITTENT
           PAGE 8 OF 13
     (Step 009 continued)
     Is the symptom found in the table?
     Y N
      | 010
      | Follow normal escalation procedures.
    | 011
     Perform mechanical checks and repairs
  | | as described in symptom index table.
     GO TO PAGE 13, STEP 033,
    | ENTRY POINT E.
    | 012
   Perform mechanical checks and repairs as
   described in symptom index table.
   GO TO PAGE 13, STEP 033,
    ENTRY POINT E.
 013
 Perform mechanical checks and repairs as
 described in symptom index table.
 GO TO PAGE 13, STEP 033,
 ENTRY POINT E.
014
Perform mechanical checks and repairs as
described in symptom index table.
GO TO PAGE 13, STEP 033, ENTRY POINT E.
```

MAP 0660-8

C 2 5218 A01 A02

SHEET FEED INTERMITTENT

PAGE 9 OF 13

015

| Major Symptom                                                 | Minor Symptom                                                       | Mechanical checks and repair action                                                                                                    |
|---------------------------------------------------------------|---------------------------------------------------------------------|----------------------------------------------------------------------------------------------------|
| Paper jammed<br> before getting<br> to paper sensor<br> (701) | Second sheet restraint<br>solenoid did not pick<br>completely(701). | Bind in second sheet restraint solenoid(probably<br>solenoid downstop)(701). Second sheet restraint<br>solenoid movement too long(726). Gate latch clevis<br>adjusted for too large a gap between latch and<br>llatch plate(748). End play not correct on second<br>sheet restraint pawl(721).                                                                                                    |
|                                                               | Second sheet restraint<br>solenoid picked(701)                      | Side restraint in paper tray broken or not<br>correctly positioned(Operators Guide).<br>Picker/separator lift mechanism adjusted too low,<br>bottomed against lift bracket or drive disk(725).<br>Tray detent not correctly adjusted or tray detent<br>parts broken or loose(723). Second sheet restraint<br>solenoid movement too short(726). Second sheet<br>restraint clevis too loose(726). Picker/separator<br>pad out of adjustment or shock absorber broken<br>(724). Back up roller or its C-clip missing or its<br>rocker spring broken(776).<br>Paper sensor backup guide out of adjustment(729). |
| is the symptom fo                                             | und in the table?                                                   |                                                                                                    |
| Y N<br>   <br>   <br>   <br>   <br>                           |                                                                     |                                                                                                    |

MAP 0660-10

5218 A01 A02

SHEET FEED INTERMITTENT

PAGE 10 OF 13

016

М 9

| Major Symptom                                                                            | Minor Symptom                                             | Mechanical checks and repair action                                                                                                    |
|------------------------------------------------------------------------------------------|-----------------------------------------------------------|----------------------------------------------------------------------------------------------------|
| Paper jammed<br>before getting<br>to paper sensor<br>(701)                               | Cone rollers not turning<br>(possible index stall)        | Sheet feed not attached correctly(Operators Guide)<br>Timing belt too tight(720). Drive train gears<br>studs loose from left mounting plate(777). Drive<br>train gears broken, off or set screw loose(701).<br>Pulley set screws loose(730). End play tight on<br>upper kick roller shaft(721). End play tight on<br>sequencer pulley shaft(721). End play tight on<br>cone roller shaft(730). Left mounting plate loose<br>(777). Printer index problem(Printer Map 0030,<br>entry point A).                  |
| Paper separated<br>so slowly it did<br>not reach cone<br>roller C3 or C6<br>in time(701) | Picker/separator feed<br>slow or does not feed<br>at all. | Side restraint in paper tray not correctly<br>positioned(Operators Guide). Picker/separator<br>lift mechanism adjusted too low(bottomed against<br>lift bracket or drive disk)(725). Picker<br>separator drive disk not in line contact(may be<br>lupper bearing coming loose or motor bracket out of<br>pivot openings in picker/separator bracket)(728).<br>Tray detent not correctly adjusted or tray detent<br>parts broken or loose(723). Picker/separator<br>motor broken,worn out,run very slowly(764). |
| is the symptom for<br>Y N<br>   <br>   <br>                                              | und in the table?                                         | · .                                                                                                    |

5218 A01 A02

SHEET FEED INTERMITTENT

PAGE 11 OF 13

. 017

1 2 Q

P 1 0

| Major Symptom                                                          | Minor Symptom         | Mechanical checks and repair action                                                                                                    |
|------------------------------------------------------------------------|-----------------------|----------------------------------------------------------------------------------------------------|
| Picker/separator<br> failed to feed<br> last several<br> sheet in tray |                       | Paper placed behind non-textured surface of paper<br>(Operators Guide).<br>Picker/separator lift mechanism adjusted too<br>hight(725).<br>Tray detent not correctly adjusted or tray detent<br>parts broken or loose(723). |
|                                                                        |                       |                                                                                                    |
| y N<br>018<br>018                                                      | und in the table?     | <br> <br> <br> <br>                                                                                                    |
| Follow normal e:<br> <br> <br>                                         | scalation procedures. |                                                                                                    |

| BLNQ 5218 A01 A02                                                                                                    |                                                           | A R                                                                                                    | MAP 0660-12                                                                                                    |
|----------------------------------------------------------------------------------------------------|-----------------------------------------------------------|----------------------------------------------------------------------------------------------------|----------------------------------------------------------------------------------------------------|
| 0 1 SHEET FEED INTERMI                                                                                                    | TTENT                                                     |                                                                                                    |                                                                                                    |
| PAGE 12 OF 13<br>PAGE 12 OF 13<br>Perform mechanical check<br>Second Strike Step 033,<br>Step 033,<br>ENTRY POINT E.<br>020                                                              | ks and repairs<br>index table.                            | <br>  024<br>  Reinstall she<br> OR<br>  Reinstall pri<br>  was reinstall<br>  GO TO PAGE 13<br>  ENTRY POINT E                                            | et feed analog card.<br>nter A1C1 card if analog card<br>ed earlier.<br>, STEP 033,                                                |
| Perform mechanical checks<br>  described in symptom index<br>  GO TO PAGE 13, STEP 033,<br>  ENTRY POINT E.                                                                              | and repairs as<br>table.                                  | 025<br>was the paper i<br>Y N                                                                                                    | n the printer area?                                                                                                    |
| 021<br>  Perform mechanical checks and<br>  described in symptom index ta<br>  GO TO PAGE 13, STEP 033,<br>  ENTRY POINT E.                                                              | d repairs as<br>able.                                     | 026<br>  Go to map<br>  sensors.<br>  If no probl<br>  normal escala                                                                                       | 0620, entry point A to check<br>em could be found, follow<br>ition procedures.                                                     |
| 022<br>- Check sheet feed connect<br>Attachment panel connect<br>connections and damaged pin<br>Are the J7 and attachment pan<br>correct?<br>Y N<br>023<br>Repair or reinstall connector | tor J7 and<br>or for loose<br>ns.<br>nel connector<br>rs. | <br>027<br>- Remove jamm<br>- press 'CANC<br>- Run 'VERIFY<br>Does the verify<br>Y N<br> <br>028<br>  Is the sheet<br>  Y N<br>     <br>     <br>     <br> | hed paper from printer area.<br>EL' switch on operator panel.<br>' test(307).<br>/ test run correctly?<br>feed attached correctly? |
| R                                                                                                    |                                                           | 1 1 1<br>3 3 3<br>S T U                                                                                                    | MAP 0660-12                                                                                                    |

```
S
ΤU
            5218 A01 A02
                                                                                   MAP 0660-13
1 1
                                                   1
2 2
           SHEET FEED INTERMITTENT
                                                   2
            PAGE 13 OF 13
 029
                                                   033
 Attach the sheet feed correctly.
                                                   (ENTRY POINT E)
 GO TO STEP 030.
                                                     -SET PRINTER POWER SWITCH TO '0'.
  ENTRY POINT B.
                                                     -SET PRINTER POWER SWITCH TO '1'. WAIT 35
                                                                 UNTIL POWER ON SEQUENCE IS
                                                       SECONDS
030
                                                       COMPLETE.
                                                     - Put printer in 'DIAGNOSTIC MODE'.
(ENTRY POINT B)
                                                     - Select and run test 40 loop mode.
  -SET PRINTER POWER SWITCH TO '0'.
                                                   Does the paper insert and eject correctly?
  - Remove both input trays from sheet feed.
  - Ensure that the paper
                                     aligned
                                                   Y N
                               is
    correctly with the protruded up molded
    section at the front of the tray.
                                                     034
                                         See
    chapter 3 of Sheet Feed Operators Guide.
                                                   | Follow normal escalation procedures.
  - Ensure that there is no paper in the
    paper path.
                                                   035
  - Run verify test(307).
                                                     - Select and run test 41 loop mode.
Does the verify test run correctly?
                                                   Does the paper insert and eject correctly?
YN
                                                   Y N
  031
                                                     036
 GO TO MAP 0130, ENTRY POINT C.
                                                     Follow normal escalation procedures.
032
                                                   037
GO TO STEP 033, ENTRY POINT E.
                                                   GO TO MAP 0010, ENTRY POINT A.
```

START OF CALL- Tractor feed entry

PAGE 1 OF 6

#### ENTRY POINTS

| FROM          | ENTER          | THIS MAP       |                |
|---------------|----------------|----------------|----------------|
| MAP<br>NUMBER | ENTRY<br>POINT | PAGE<br>NUMBER | STEP<br>NUMBER |
| 0015          | A              | 1              | 001            |

001 (ENTRY POINT A)

Is the tractor feed attached? Y N  $\,$ 

| EXIT POINTS |        |        |       |
|-------------|--------|--------|-------|
| EXIT TH     | IS MAP | то     |       |
| PAGE        | STEP   | MAP    | ENTRY |
| NUMBER      | NUMBER | NUMBER |       |
| 2           | 002    | 0010   | B     |
| 6           | 057    | 0015   | C     |
| 2           | 006    | 0100   | A     |

MAP Description:

THIS MAP DETERMINES THE GENERAL TYPE OF TRACTOR FEED FAILURE AND ISOLATES TO THE FAILING FRUS.

Entry Conditions: NONE Start Conditions: NONE

Field replacable units : GUIDE ASM, tractor FEED ASM. GEARS, PULLEY ASM, PLATE ASM, BELT, LEVER, TRACTORS, CABLE ASM.

22 AB

| A B                                                                                                    | 5218 A01 A02                                                                                                    | C                                                                                                    | MAP 0810-2                                                                                                    |
|----------------------------------------------------------------------------------------------------|----------------------------------------------------------------------------------------------------|----------------------------------------------------------------------------------------------------|----------------------------------------------------------------------------------------------------|
| 1 1                                                                                                    | START OF CALL- Tractor feed                                                                                                    |                                                                                                    |                                                                                                    |
|                                                                                                    | PAGE 2 OF 6                                                                                                    |                                                                                                    |                                                                                                    |
| 002<br>GO TO M/                                                                                              | AP 0010, ENTRY POINT B.                                                                                                    | l<br>005<br>Is the control pan<br>Y N                                                                                               | el 'POWER ON' light on?                                                                                                    |
| 003<br>- Reques<br>from t<br>- Reques<br>inform<br>- Make a<br>loose<br>- Check<br>- Check<br>meet<br>append | at the problem or failure symptom<br>the operator.<br>The example and any other<br>mation concerning the problem.<br>The visual inspection for problem,<br>or broken parts, etc.<br>if the paper loaded correctly.<br>that the supplies and environments<br>to specifications as described in<br>dix A of the Sheet Feed Operators | 006<br>GO TO MAP 0100,<br>- Select and run<br>- Observe the<br>panel.<br>Is the Code 0E,1E,<br>Y N                                  | ENTRY POINT A.<br>test 24 in loop mode.<br>LED display on the control<br>2E,3E,4E,5E,6E,or 7E?                                                     |
| Guide<br>- If th<br>and<br>verify<br>- If mad<br>INStru<br>- If mad<br>Are the ch<br>Y N                     | ne failure cause can be determined<br>repaired, repair as needed and<br>y repair.<br>chine is on DO NOT TURN OFF UNTIL<br>ucted by map.<br>chine is off, turn on.<br>necks correct?                                                                                                    | 008<br>-SET PRINTER P<br>- Check that t<br>plugged int<br>connector co<br>- Check contin<br>of the tract<br>Is cable check c<br>Y N | OWER SWITCH TO '0'.<br>he tractor connector is<br>o printer attachment panel<br>rrectly.<br>uity between pin 1 & pin 9<br>or connector.<br>orrect? |
| 004<br>Repair p                                                                                              | problems.                                                                                                    | <br>  009<br>    Bad tractor ca<br>   <br>  010                                                                                     | ble.                                                                                                    |
|                                                                                                    |                                                                                                    | Bad printer A-A1<br> <br>                                                                                                    | C1 card.                                                                                                    |
|                                                                                                    |                                                                                                    |                                                                                                    |                                                                                                    |
| 1                                                                                                    |                                                                                                    | 3                                                                                                    |                                                                                                    |
| C                                                                                                    |                                                                                                    | D                                                                                                    | MAP 0810-2                                                                                                    |

e

.

| D                                                                                                    | 5218 A01 A02                                                                                                    | FG             | MAP 0810-3                                                                                                    |
|----------------------------------------------------------------------------------------------------|----------------------------------------------------------------------------------------------------|----------------|----------------------------------------------------------------------------------------------------|
| ۲ .<br>۱                                                                                                    | START OF CALL- Tractor feed                                                                                                    |                |                                                                                                    |
|                                                                                                    | PAGE 3 OF 6                                                                                                    |                |                                                                                                    |
| <br>011<br>-SET<br>SE<br>CC<br>- Pr<br>Does t<br>Y N<br>012<br>-S<br>-<br>-<br>-<br>-<br>-<br>-<br>-<br>-<br>-<br>-<br>-<br>-<br>- | PRINTER POWER SWITCH TO '0'.<br>PRINTER POWER SWITCH TO '1'. WAIT 35<br>CONDS UNTIL POWER ON SEQUENCE IS<br>MPLETE.<br>Tess printer index up switch.<br>the drive shaft turn correctly?<br>ET PRINTER POWER SWITCH TO '0'.<br>Disconnect the tractor cable connector<br>from the printer attachment panel.<br>remove the tractor from the printer.<br>Remove the left cover.<br>reinstall the tractor to printer.<br>reconnect the tractor cable connector<br>to the printer attachment panel.<br>ET PRINTER POWER SWITCH TO '1'. WAIT<br>35 SECONDS UNTIL POWER ON SEQUENCE IS<br>COMPLETE.<br>Observe the intermediate gear while<br>press and hold the printer index<br>switch.<br>5 the intermediate gear turn? | <pre>013</pre> | e tractor is correctly<br>che printer.<br>on correct?<br>function.<br>gear turn correctly?<br>ar.<br>belt for wear or damage.<br>damaged?<br>tension.<br>on correct? |
|                                                                                                    |                                                                                                    |                |                                                                                                    |
|                                                                                                    |                                                                                                    |                |                                                                                                    |
| ĒFG                                                                                                    |                                                                                                    | 444<br>H J K   | MAP 0810-3                                                                                                    |

```
5218 A01 A02
JK
                                                  EHL
                                                                                  MAP 0810-4
33
                                                   33
           START OF CALL- Tractor feed
            PAGE 4 OF
                         6
 020
                                                      027
 Adjust the idler for correct belt tension.
                                                      Are the side plates loose from the
                                                      frame?
                                                     Y N
021
  - Check drive shaft pulley teeth?
Are teeth correct?
                                                        028
                                                        Reinstall drive shaft
Y N
                                                    1 029
022
                                                      Reinstall tractor.
Bad pulley.
                                                    030
023
                                                    BAd belt.
  - Check drive shaft pulley setscrews.
Are the setscrews tight?
Y N
                                                   031
                                                     - Pull the tensioner release lever to
                                                       'LOAD' position.
1 024
| Tighten the setscrews.
                                                  Does the tensioner release lever push the
                                                  tensioner to the 'LOAD' position?
025
                                                  Y N
 -SET PRINTER POWER SWITCH TO '0'.
  - Disconnect tractor connect from printer.
                                                    032
  - Remove the tractor from the printer.
                                                    Bad tensioner release lever.
  - Check the drive shaft bushings
                                        for
    binding.
Is the bushing check correct?
Y N
 026
Reinstall bushing.
                                                   Μ
L
```

| М                                                                                                | 5218 A01 A02                                                                                                    | NPQ                                                                                                    | MAP 0810-5                                                                     |
|--------------------------------------------------------------------------------------------------|----------------------------------------------------------------------------------------------------|----------------------------------------------------------------------------------------------------|--------------------------------------------------------------------------------|
| 4<br> <br>                                                                                       | START OF CALL- Tractor feed<br>PAGE 5 OF 6                                                                                                    |                                                                                                    |                                                                                |
| <br>033<br>- Lo<br>- Ei<br>is<br>- Ri<br>Is tho<br>Y N                                           | oad forms into the tractor.<br>nsure that the tensioner release lever<br>s in the +P position.<br>un print test.<br>e form indexing correctly?                                                                                                    | <br>  039<br>  Reinstall bot<br>  tractor unit.<br>   <br>  040<br>  Printer index pro<br>  Go to printer map                                         | h the left and right<br>blem.<br>0030,A                                        |
| 034<br>  Doe:<br>  Y N                                                                           | s form feed straight?                                                                                                    | 041<br>Is the line to line<br>Y N                                                                                                    | spacing correct?                                                               |
| 0<br>1<br>1<br>1<br>1<br>1<br>1<br>1<br>1<br>1<br>1<br>1<br>1<br>1<br>1<br>1<br>1<br>1<br>1<br>1 | <sup>35</sup><br>- Check the alignment of paper pin<br>holes to both left and right tractor<br>pins.<br>s the alignment correct?<br>N<br>036<br>Align the paper pin holes to both<br>tractor pins correctly.<br>37<br>o the tractor covers on both tractors<br>lose correctly?<br>N<br>038<br>Reinstall springs on tractor covers. | 042<br>- Check the ten<br>Is the spring che<br>Y N<br>043<br>Bad spring.<br>044<br>Is the form input<br>Y N<br>1<br>045<br>Adjust form input<br>drag. | sioner spring.<br>ck correct?<br>end free from drag?<br>ut to be free from any |
| NPQ                                                                                              |                                                                                                    | 6 6<br>R S                                                                                                    | MAP 0810-5                                                                     |

| R S 5218 A01 A02                                                                                                    | T U V MAP 0810-6 |
|----------------------------------------------------------------------------------------------------|------------------|
| R S 5218 A01 A02<br>55<br>START OF CALL- Tractor feed<br>PAGE 6 OF 6<br>046<br>1s the drive gear correct?<br>Y N<br>047<br>Adjust drive gear or reinstall a new<br>drive gear.<br>048<br>1s the belt drive gear correct?<br>Y N<br>049<br>Adjust the belt drive gear or reinstall<br>a new belt drive gear.<br>050<br>Printer index problem.<br>Go to printer map 0030,A<br>051<br>Does the form feed correctly?<br>Y N<br>052<br>- Check tractor forms guide ASM<br>installation position.<br>Is the position correct?<br>Y N<br>1<br>1<br>1<br>1<br>1<br>1<br>1<br>1<br>1<br>1<br>1<br>1<br>1 | T U V MAP 0810-6 |

ΤUV

## **READER'S COMMENT FORM**

SY20-8524-0

IBM 5218 Printwheel Printer Maintenance Analysis Procedures

Your comments assist us in improving the usefulness of our publications; they are an important part of the input used in preparing updates to the publications. IBM may use and distribute any of the information you supply in any way it believes appropriate without incurring any obligation whatever. You may, of course, continue to use the information you supply.

Please do not use this form for technical questions about the system or for requests for additional publications; this only delays the response. Instead, direct your inquiries or requests to your IBM representative or the IBM branch office serving your locality.

Corrections or clarifications needed:

Page Comment

T

Cut or Fold Along Line

Please indicate your name and address in the space below if you wish a reply.

Thank you for your cooperation. No postage stamp necessary if mailed in the U.S.A. (Elsewhere, an IBM office or representative will be happy to forward your comments.)

| Fold and tape | Please Do Not Staple                                                                                                    | Fold and tape                                                   |
|---------------|----------------------------------------------------------------------------------------------------|-----------------------------------------------------------------|
|               |                                                                                                    | NO POSTAGE<br>NECESSARY<br>IF MAILED<br>IN THE<br>UNITED STATES |
|               | BUSINESS REPLY MAIL<br>FIRST CLASS PERMIT NO. 40 ARMONK, NEW YORK<br>POSTAGE WILL BE PAID BY ADDRESSEE<br>International Business Machines Corporation |                                                                 |
|               | Product Information Development, Dept 997<br>11400 Burnet Rd.<br>Austin, Texas 78758                                                                  |                                                                 |
| Fold and tape | Please Do Not Staple                                                                                                    | Fold and tape                                                   |
|               |                                                                                                    |                                                                 |
|               |                                                                                                    |                                                                 |

#### International Business Machines Corporation

General Systems Division 4111 Northside Parkway N.W. P.O. Box 2150 Atlanta, Georgia 30055 (U.S.A. only)

General Business Group/International 44 South Broadway White Plains, New York 10601 (International)